# **TLS-450PLUS** Console

**Troubleshooting Guide** 

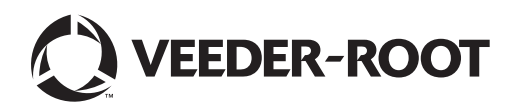

Veeder-Root makes no warranty of any kind with regard to this publication, including, but not limited to, the implied warranties of merchantability and fitness for a particular purpose.

Veeder-Root shall not be liable for errors contained herein or for incidental or consequential damages in connection with the furnishing, performance, or use of this publication.

Veeder-Root reserves the right to change system options or features, or the information contained in this publication.

This publication contains proprietary information which is protected by copyright. All rights reserved. No part of this publication may be photocopied, reproduced, or translated to another language without the prior written consent of Veeder-Root.

Contact TLS Systems Technical Support for additional troubleshooting information at 800-323-1799.

#### **DAMAGE CLAIMS / LOST EQUIPMENT**

Thoroughly examine all components and units as soon as they are received. If any cartons are damaged or missing, write a complete and detailed description of the damage or shortage on the face of the freight bill. The carrier's agent must verify the inspection and sign the description. Refuse only the damaged product, not the entire shipment.

Veeder-Root must be notified of any damages and/or shortages within 30 days of receipt of the shipment, as stated in our Terms and Conditions.

#### **VEEDER-ROOT'S PREFERRED CARRIER**

- 1. Contact Veeder-Root Customer Service at 800-873-3313 with the specific part numbers and quantities that were missing or received damaged.
- 2. Fax signed Bill of Lading (BOL) to Veeder-Root Customer Service at 800-234-5350.
- 3. Veeder-Root will file the claim with the carrier and replace the damaged/missing product at no charge to the customer. Customer Service will work with production facility to have the replacement product shipped as soon as possible.

#### **CUSTOMER'S PREFERRED CARRIER**

- 1. It is the customer's responsibility to file a claim with their carrier.
- 2. Customer may submit a replacement purchase order. Customer is responsible for all charges and freight associated with replacement order. Customer Service will work with production facility to have the replacement product shipped as soon as possible.
- 3. If "lost" equipment is delivered at a later date and is not needed, Veeder-Root will allow a Return to Stock without a restocking fee.
- 4. Veeder-Root will NOT be responsible for any compensation when a customer chooses their own carrier.

#### **RETURN SHIPPING**

For the parts return procedure, please follow the appropriate instructions in the "General Returned Goods Policy" pages in the "Policies and Literature" section of the Veeder-Root **North American Environmental Products** price list. Veeder-Root will not accept any return product without a Return Goods Authorization (RGA) number clearly printed on the outside of the package.

©Veeder-Root 2016. All rights reserved.

# 1 Introduction

|   | Related Manuals1-1                                   |
|---|------------------------------------------------------|
|   | Contractor Certification Requirements1-1             |
|   | Safety Precautions1-2                                |
|   | Safety Warnings1-2                                   |
| 2 | System Description                                   |
| _ | System Parts Identification                          |
|   | About Screen                                         |
|   | Console Power And Relay Wiring Inputs2-11            |
|   | Configuration DIP Switch Settings                    |
|   | Basic Troubleshooting Procedures 2-12                |
|   | Intrinsic Safety Check 2-12                          |
|   | Visual Inspection of Console Interior                |
| _ |                                                      |
| 3 | Fuses                                                |
|   | Power Supply Fuses                                   |
|   | Module Fuses                                         |
| 4 | Diagnostics                                          |
| - | AccuChart                                            |
|   | Available Diagnostic Screens4-1                      |
|   | BIR                                                  |
|   | Available Diagnostic Screens4-1                      |
|   | LPR Sensor4-1                                        |
|   | Available Line Pressure Sensor Diagnostic Reports4-2 |
|   | Mag Sensor4-2                                        |
|   | Available Mag Sensor Diagnostic Reports4-2           |
|   | Meter4-2                                             |
|   | Available Diagnostic Screens4-2                      |
|   | Miscellaneous4-2                                     |
|   | Module                                               |
|   | Available Diagnostic Screens4-3                      |
|   | PLLD                                                 |
|   | Available PLLD Diagnostic Reports and screens4-3     |
|   | Probe                                                |
|   | Available Probe Diagnostic Reports And Screens       |
|   | Kelays and Inputs                                    |
|   | Available Diagnostic Screens                         |
|   | Sensors                                              |
|   | Available Sensor Diagnostic Reports                  |
|   | I dlik                                               |
|   | Available Fallk Diaghostic Reports                   |
|   | I dlik 1851                                          |
|   | Available Tallk Test Diagnosilo nepolis4-3           |
| _ |                                                      |

# 5 Warning and Alarm Messages

| Device Identifiers5-       | 1 |
|----------------------------|---|
| Displayed Alarm Messages5- | 2 |

| •             |                                                                                                    |                                                   |
|---------------|----------------------------------------------------------------------------------------------------|---------------------------------------------------|
|               | Boot-Up LED Sequence                                                                                                    | 6-1                                               |
|               | TLS-450PLUS Troubleshooting Guide                                                                                                    | 6-2                                               |
| 7             | Component Removal                                                                                                    |                                                   |
|               | Safety Warnings                                                                                                    | 7-1                                               |
|               | Precautions Against Static Electricity                                                                                                    | 7-1                                               |
|               | Before Turning Off Power                                                                                                    | 7-2                                               |
|               | Removing The Ack Switch Panel/Display (Right) Door And CPU Board                                                                                                    | 7-3                                               |
|               | Removing The AC Input Filter And Power Supply Board                                                                                                    | 7-5                                               |
|               | Removing The Printer/Blank (Left) Door                                                                                                    | 7-9                                               |
|               | Removing The Backup Battery                                                                                                    | 7-10                                              |
|               | Removing The Features iButton                                                                                                    | 7-11                                              |
|               | Removing The SD Card                                                                                                    | 7-12                                              |
|               | Removing The SATA Drive                                                                                                    | 7-13                                              |
| 3             | Console Diagnostics Using The TLSTECH Diagnostic T                                                                                                    | ool                                               |
|               | Downloading and Using Putty                                                                                                    | 8-1                                               |
|               | Reconfigure the Laptop PC Prior To Using TLSTECH                                                                                                    | 8-1                                               |
|               | Laptop/PC Setup for A Windows 7 Operating System                                                                                                    | 8-1                                               |
|               | Laptop/PC Setup for A Windows XP Operating System                                                                                                    | 8-4                                               |
|               | Using Putty And The TLSTECH Diagnostic Tool                                                                                                    | 8-6                                               |
|               | TLSTECH Menu Examples                                                                                                    | 8-8                                               |
|               | Menu selection 1                                                                                                    | 8-9                                               |
|               | Menu selection 4                                                                                                    | 8-9                                               |
|               | Menu selection 5                                                                                                    | 0 10                                              |
|               |                                                                                                    |                                                   |
|               | Menu selection 6                                                                                                    | 8-10                                              |
|               | Menu selection 6<br>Menu selection 7                                                                                                    | 8-10<br>8-10<br>8-10                              |
|               | Menu selection 6<br>Menu selection 7<br>Menu selection 8                                                                                                    | 8-10<br>8-10<br>8-10<br>8-11                      |
| 3             | Menu selection 6<br>Menu selection 7<br>Menu selection 8<br>Menu selection 9<br>Probe Troubleshooting                                                                                                    | 8-10<br>8-10<br>8-10<br>8-11<br>8-12              |
| 9             | Menu selection 6<br>Menu selection 7<br>Menu selection 8<br>Menu selection 9<br>Probe Troubleshooting<br>Field Troubleshooting Probe-Out Alarms                                                                                                    | 8-10<br>                                          |
| 9             | Menu selection 6<br>Menu selection 7<br>Menu selection 8<br>Menu selection 9<br>Probe Troubleshooting<br>Field Troubleshooting Probe-Out Alarms                                                                                                    | 8-10<br>                                          |
| 9             | Menu selection 6         Menu selection 7         Menu selection 8         Menu selection 9         Probe Troubleshooting         Field Troubleshooting Probe-Out Alarms         Minimum Detected Fluid Levels         Mag Probe Channel Counts in Common Liquids                                                                                                    | 8-10<br>8-10<br>8-11<br>8-12<br>9-3<br>9-5<br>9-6 |
| <b>ə</b>      | Menu selection 6         Menu selection 7         Menu selection 8         Menu selection 9         Probe Troubleshooting         Field Troubleshooting Probe-Out Alarms         Minimum Detected Fluid Levels         Mag Probe Channel Counts in Common Liquids                                                                                                    | 8-10<br>8-10<br>8-11<br>8-12<br>9-3<br>9-5<br>9-6 |
| ə             | Menu selection 6<br>Menu selection 7<br>Menu selection 8<br>Menu selection 9<br>Probe Troubleshooting<br>Field Troubleshooting Probe-Out Alarms<br>Minimum Detected Fluid Levels<br>Mag Probe Channel Counts in Common Liquids<br>Sensor Troubleshooting<br>Sensor Alarm Will Not Clear                                                                                                    |                                                   |
| ə             | Menu selection 6<br>Menu selection 7<br>Menu selection 8<br>Menu selection 9<br><b>Probe Troubleshooting</b><br>Field Troubleshooting Probe-Out Alarms<br>Minimum Detected Fluid Levels<br>Mag Probe Channel Counts in Common Liquids<br><b>Sensor Troubleshooting</b><br>Sensor Alarm Will Not Clear<br>Sensor Out Alarms                                                                                                    |                                                   |
| ə             | Menu selection 6<br>Menu selection 7<br>Menu selection 8<br>Menu selection 9<br><b>Probe Troubleshooting</b><br>Field Troubleshooting Probe-Out Alarms<br>Minimum Detected Fluid Levels<br>Mag Probe Channel Counts in Common Liquids<br><b>Sensor Troubleshooting</b><br>Sensor Alarm Will Not Clear<br>Sensor Out Alarms<br>Setup Data Warning                                                                                                    |                                                   |
| 9             | Menu selection 6<br>Menu selection 7<br>Menu selection 8<br>Menu selection 9<br>Probe Troubleshooting<br>Field Troubleshooting Probe-Out Alarms<br>Minimum Detected Fluid Levels<br>Mag Probe Channel Counts in Common Liquids<br>Sensor Troubleshooting<br>Sensor Alarm Will Not Clear<br>Sensor Out Alarms<br>Setup Data Warning<br>Linstable Sensor Beadings                                                                                                    |                                                   |
| 9             | Menu selection 6<br>Menu selection 7<br>Menu selection 8<br>Menu selection 9<br><b>Probe Troubleshooting</b><br>Field Troubleshooting Probe-Out Alarms<br>Minimum Detected Fluid Levels<br>Mag Probe Channel Counts in Common Liquids<br><b>Sensor Troubleshooting</b><br>Sensor Alarm Will Not Clear<br>Sensor Out Alarms<br>Setup Data Warning<br>Unstable Sensor Readings<br>Cleaning Evel Contaminated Discriminating Sensors                                                                                                    |                                                   |
| 9             | Menu selection 6<br>Menu selection 7<br>Menu selection 8<br>Menu selection 9<br><b>Probe Troubleshooting</b><br>Field Troubleshooting Probe-Out Alarms<br>Minimum Detected Fluid Levels<br>Mag Probe Channel Counts in Common Liquids<br><b>Sensor Troubleshooting</b><br>Sensor Alarm Will Not Clear<br>Sensor Out Alarms<br>Setup Data Warning<br>Unstable Sensor Readings<br>Cleaning Fuel Contaminated Discriminating Sensors<br>Discriminating Sensors 704/380-320 -322                                                                                                    |                                                   |
| 9             | Menu selection 6<br>Menu selection 7<br>Menu selection 8<br>Menu selection 9<br><b>Probe Troubleshooting</b><br>Field Troubleshooting Probe-Out Alarms<br>Minimum Detected Fluid Levels<br>Mag Probe Channel Counts in Common Liquids<br><b>Sensor Troubleshooting</b><br>Sensor Alarm Will Not Clear<br>Sensor Out Alarms<br>Setup Data Warning<br>Unstable Sensor Readings<br>Cleaning Fuel Contaminated Discriminating Sensors<br>Discriminating Sensors 794380-320, -322, -350, -352<br>Discriminating Sensors 794380-320, -322, -350, -352<br>Discriminating Sensors 794380-320, -322, -350, -352                                                                                                    |                                                   |
| ə             | Menu selection 6<br>Menu selection 7<br>Menu selection 8<br>Menu selection 9<br><b>Probe Troubleshooting</b><br>Field Troubleshooting Probe-Out Alarms<br>Minimum Detected Fluid Levels<br>Mag Probe Channel Counts in Common Liquids<br><b>Sensor Troubleshooting</b><br>Sensor Alarm Will Not Clear<br>Sensor Out Alarms<br>Setup Data Warning<br>Unstable Sensor Readings<br>Cleaning Fuel Contaminated Discriminating Sensors<br>Discriminating Sensors 794380-320, -322, -350, -352<br>Discriminating Solid-State Sensor - Optical (P/N 794380-343, -344)                                                                                                    |                                                   |
| 9             | Menu selection 6<br>Menu selection 7<br>Menu selection 8<br>Menu selection 9<br><b>Probe Troubleshooting</b><br>Field Troubleshooting Probe-Out Alarms<br>Minimum Detected Fluid Levels<br>Mag Probe Channel Counts in Common Liquids<br><b>Sensor Troubleshooting</b><br>Sensor Alarm Will Not Clear<br>Sensor Out Alarms<br>Setup Data Warning<br>Unstable Sensor Readings<br>Cleaning Fuel Contaminated Discriminating Sensors<br>Discriminating Sensors 794380-320, -322, -350, -352<br>Discriminating Solid-State Sensor - Optical (P/N 794380-343, -344)<br>Sensor Troubleshooting                                                                                                    |                                                   |
| ə<br>1 (      | Menu selection 6<br>Menu selection 7<br>Menu selection 8<br>Menu selection 9<br><b>Probe Troubleshooting</b><br>Field Troubleshooting Probe-Out Alarms<br>Minimum Detected Fluid Levels<br>Mag Probe Channel Counts in Common Liquids<br><b>Sensor Troubleshooting</b><br>Sensor Alarm Will Not Clear<br>Sensor Out Alarms<br>Setup Data Warning<br>Unstable Sensor Readings<br>Cleaning Fuel Contaminated Discriminating Sensors<br>Discriminating Sensors 794380-320, -322, -350, -352<br>Discriminating Solid-State Sensor - Optical (P/N 794380-343, -344)<br>Sensor Troubleshooting<br>Comm Alarms                                                                                                    |                                                   |
| 9             | Menu selection 6<br>Menu selection 7<br>Menu selection 8<br>Menu selection 9<br><b>Probe Troubleshooting</b><br>Field Troubleshooting Probe-Out Alarms<br>Minimum Detected Fluid Levels<br>Mag Probe Channel Counts in Common Liquids<br><b>Sensor Troubleshooting</b><br>Sensor Alarm Will Not Clear<br>Sensor Out Alarms<br>Setup Data Warning<br>Unstable Sensor Readings<br>Cleaning Fuel Contaminated Discriminating Sensors<br>Discriminating Sensors 794380-320, -322, -350, -352<br>Discriminating Solid-State Sensor - Optical (P/N 794380-343, -344)<br>Sensor Troubleshooting<br>Comm Alarms<br>Mag Sensor                                                                                                    |                                                   |
| 9<br>1(<br>11 | Menu selection 6<br>Menu selection 7<br>Menu selection 8<br>Menu selection 9<br>Probe Troubleshooting<br>Field Troubleshooting Probe-Out Alarms<br>Minimum Detected Fluid Levels<br>Mag Probe Channel Counts in Common Liquids<br>O Sensor Troubleshooting<br>Sensor Alarm Will Not Clear<br>Sensor Out Alarms<br>Setup Data Warning<br>Unstable Sensor Readings<br>Cleaning Fuel Contaminated Discriminating Sensors<br>Discriminating Sensors 794380-320, -322, -350, -352<br>Discriminating Solid-State Sensor - Optical (P/N 794380-343, -344)<br>Sensor Troubleshooting<br>Comm Alarms<br>Mag Sensor<br>Mag Sensor                                                                                                    |                                                   |
| 9<br>10<br>11 | Menu selection 6<br>Menu selection 7<br>Menu selection 8<br>Menu selection 9<br>Probe Troubleshooting<br>Field Troubleshooting Probe-Out Alarms<br>Minimum Detected Fluid Levels<br>Mag Probe Channel Counts in Common Liquids<br>Sensor Troubleshooting<br>Sensor Alarm Will Not Clear<br>Sensor Out Alarms<br>Setup Data Warning<br>Unstable Sensor Readings<br>Cleaning Fuel Contaminated Discriminating Sensors<br>Discriminating Sensors 794380-320, -322, -350, -352<br>Discriminating Solid-State Sensor - Optical (P/N 794380-343, -344)<br>Sensor Troubleshooting<br>Comm Alarms                                                                                                    |                                                   |
| 9<br>10       | Menu selection 6<br>Menu selection 7<br>Menu selection 8<br>Menu selection 9<br><b>Probe Troubleshooting</b><br>Field Troubleshooting Probe-Out Alarms<br>Minimum Detected Fluid Levels<br>Mag Probe Channel Counts in Common Liquids<br><b>Sensor Troubleshooting</b><br>Sensor Alarm Will Not Clear<br>Sensor Out Alarms<br>Setup Data Warning<br>Unstable Sensor Readings<br>Cleaning Fuel Contaminated Discriminating Sensors<br>Discriminating Sensors 794380-320, -322, -350, -352<br>Discriminating Solid-State Sensor - Optical (P/N 794380-343, -344)<br>Sensor Troubleshooting<br>Comm Alarms<br>Mag Sensor<br>Maximum Tank Capacity<br>Monthly Throughout Guidelings                                                                        |                                                   |
| 9<br>10       | Menu selection 6<br>Menu selection 7<br>Menu selection 8<br>Menu selection 9<br><b>Probe Troubleshooting</b><br>Field Troubleshooting Probe-Out Alarms<br>Minimum Detected Fluid Levels<br>Mag Probe Channel Counts in Common Liquids<br><b>Sensor Troubleshooting</b><br>Sensor Alarm Will Not Clear<br>Sensor Out Alarms<br>Setup Data Warning<br>Unstable Sensor Readings<br>Cleaning Fuel Contaminated Discriminating Sensors<br>Discriminating Sensors 794380-320, -322, -350, -352<br>Discriminating Solid-State Sensor - Optical (P/N 794380-343, -344)<br>Sensor Troubleshooting<br>Comm Alarms<br>Mag Sensor<br>Maximum Tank Capacity<br>Monthly Throughput Guidelines.<br>CSLD Tank Limitations<br>Maximum Tank Capacity<br>Monthly Dingrame |                                                   |
| 9<br>10       | Menu selection 6<br>Menu selection 7<br>Menu selection 8<br>Menu selection 9<br>Probe Troubleshooting<br>Field Troubleshooting Probe-Out Alarms<br>Minimum Detected Fluid Levels<br>Mag Probe Channel Counts in Common Liquids<br><b>Sensor Troubleshooting</b><br>Sensor Alarm Will Not Clear<br>Sensor Out Alarms<br>Setup Data Warning<br>Unstable Sensor Readings<br>Cleaning Fuel Contaminated Discriminating Sensors<br>Discriminating Sensors 794380-320, -322, -350, -352<br>Discriminating Solid-State Sensor - Optical (P/N 794380-343, -344)<br>Sensor Troubleshooting<br>Comm Alarms<br>Mag Sensor<br>Maximum Tank Capacity<br>Monthly Throughput Guidelines<br>CSLD Block Diagrams<br>CSLD Discreation Alar                               |                                                   |

| Tank Catur Chark Defers Traublachesting                             | 44.0   |
|---------------------------------------------------------------------|--------|
|                                                                     |        |
| CSLD Alarms                                                         | 11-8   |
| Alarm: CSLD RATE INCR WARN                                          | 11-9   |
| Alarm: NO CSLD IDLE TIME                                            | .11-10 |
| Alarm: PERIODIC LEAK TEST FAIL                                      | .11-11 |
| Status Message: NO RESULTS AVAILABLE                                | .11-11 |
| Static Leak Test                                                    | .11-12 |
| When to Manually Clear the CSLD Rate Table                          | .11-12 |
| Contacting Tech Support                                             | .11-13 |
| Actual CSLD Test Problems Analyzed                                  | .11-14 |
| CSLD Problem 1 - TANK 1 CSLD FAIL                                   | .11-14 |
| Diagnostics                                                         | .11-14 |
| Analysis of Rate Table (IA51)                                       | .11-16 |
| Analysis of Rate Test (IA52)                                        | .11-17 |
| Solution                                                            | .11-17 |
| CSLD Problem 2 - Manifolded Tanks 1 And 2 Are Failing               | .11-17 |
| Diagnostics                                                         | .11-17 |
| CSLD Problem 3 - Increase Rate Warning for Manifolded Tanks 2 and 3 | .11-19 |
| CSLD Problem 4 - No CSLD Idle Time                                  | .11-20 |
| CSLD Problem 5 - Tank 1 Is Failing                                  | .11-22 |
| CSLD Problem 6 - CSLD Periodic Failure Tank 1                       | .11-24 |
| CSLD Problem 7 - No CSLD Results                                    | .11-29 |
| CSLD Problem 8 - CSLD Failure Tank 1                                | .11-30 |
| CSLD Problem 9 - Tank 1 Fail                                        | .11-33 |
| CSLD Problem 10 - Tank 8 Failing                                    | .11-36 |
| CSLD Problem 11 - Periodic Test Fail Tank 2                         | .11-37 |
| CSLD Problem 12 - Periodic Test Fail on Tank 1                      | .11-38 |

# Figures

| Figure 2-2. Printer Door Assembly2-2                                     | 2 |
|--------------------------------------------------------------------------|---|
|                                                                          |   |
| Figure 2-3. Display Door Assembly2-3                                     | 3 |
| Figure 2-4. Console Board Locations (With Power Supply Protective        |   |
| Cover Removed)2-4                                                        | 4 |
| Figure 2-5. AC Input Board2-5                                            | 5 |
| Figure 2-6. Power Supply Board2-6                                        | 6 |
| Figure 2-7. I/O Backplane Board2-7                                       | 7 |
| Figure 2-8. Comm Backplane Board2-6                                      | 8 |
| Figure 2-9. TLS-450PLUS Console - Selectable Comm Modules                | 9 |
| Figure 2-10. TLS-450PLUS Console - Fixed Comm Modules2-5                 | 9 |
| Figure 2-11. CPU Board2-10                                               | 0 |
| Figure 2-12. Configuration DIP Switch Settings2-1                        | 1 |
| Figure 7-1. USB Board - USB Ports7-2                                     | 2 |
| Figure 7-2. DB Backup Screen7-2                                          | 2 |
| Figure 7-3. Remove Optional Printer And Display Cables From CPU Board7-3 | 3 |
| Figure 7-4. Remove Ground Wire From Ack Switch/Display Door7-4           | 4 |
| Figure 7-5. Remove Top And Bottom Optional Display Door Hinge Screws7-4  | 4 |
| Figure 7-6. Remove USB Module Cables From CPU Board7-5                   | 5 |
| Figure 7-7. Remove Ethernet Module Cables From CPU Board7-5              | 5 |
| Figure 7-8. Remove AC Channel Cover7-6                                   | 6 |
| Figure 7-9. Removing AC Input Filter7-7                                  | 7 |
| Figure 7-10. Removing Power Supply Board7-8                              | 8 |
| Figure 7-11. Replacing Power Supply shield over Power Supply board7-5    | 9 |

| Figure 7-12. | Removing Printer Door Ground Wire      |             |
|--------------|----------------------------------------|-------------|
| Figure 7-13. | Removing Printer Door Ground Wire      |             |
| Figure 7-14. | Locating Features iButton And Backup B | Battery7-11 |
| Figure 11-1. | CSLD Decision Process Block Diagram    |             |
| Figure 11-2. | CSLD Leak Test Timing Sequence         |             |
| Figure 11-3. | CSLD Rate Table Example                |             |
| Figure 11-4. | CSLD Rate Test Example                 |             |
| Figure 11-5. | CSLD Volume Table Example              |             |
| Figure 11-6. | CSLD Moving Average Table Example      | 11-8        |

# Tables

| Table 2-1.  | Selectable Comm Module Permissible Slots and Port Availability | 2-9  |
|-------------|----------------------------------------------------------------|------|
| Table 2-2.  | TLS-450PLUS Wiring Inputs                                      | 2-11 |
| Table 3-1.  | Power Supply/AC Input board fuses                              | 3-1  |
| Table 3-2.  | I/O Module Fuses                                               | 3-1  |
| Table 5-1.  | System Alarms                                                  | 5-2  |
| Table 5-2.  | Tank Alarms                                                    | 5-3  |
| Table 5-3.  | Liquid Sensor Alarms                                           | 5-5  |
| Table 5-4.  | Vapor Sensor Alarms                                            | 5-6  |
| Table 5-5.  | E xternal Input Alarms                                         | 5-6  |
| Table 5-6.  | Groundwater Sensor Alarms                                      | 5-6  |
| Table 5-7.  | Type A Sensor Alarms                                           | 5-7  |
| Table 5-8.  | Type B Sensor Alarms                                           | 5-7  |
| Table 5-9.  | Relay Alarms                                                   | 5-8  |
| Table 5-10. | Pressure Line Leak Alarms                                      | 5-8  |
| Table 5-11. | Mag Sensor Alarms                                              | 5-9  |
| Table 5-12. | Line Pressure Sensor Alarms                                    | 5-10 |
| Table 5-13. | Printer Alarms                                                 | 5-10 |
| Table 5-14. | Pump Alarms                                                    | 5-10 |
| Table 5-15. | Line Alarms                                                    | 5-10 |
| Table 5-16. | Communication Alarms                                           | 5-10 |
| Table 5-17. | Contact Alarms                                                 | 5-11 |
| Table 5-18. | Auto Events Alarms                                             | 5-11 |
| Table 5-19. | Product Alarms                                                 | 5-11 |
| Table 5-20. | DIM Alarms                                                     | 5-11 |
| Table 6-1.  | Front Panel LED Normal Boot-Up Sequence                        | 6-1  |
| Table 6-2.  | TLS-450PLUS Troubleshooting                                    | 6-2  |
| Table 9-1.  | Mag Probe Troubleshooting                                      | 9-1  |
| Table 9-2.  | Mag Probe Minimum Detected Fluid Levels                        | 9-5  |
| Table 9-3.  | Mag Probe Channel Counts in Common Liquids                     | 9-6  |
| Table 11-1. | Tank Capacity / Monthly Throughput Limitations*                | 11-1 |

# **1** Introduction

This manual contains troubleshooting information for the TLS-450PLUS console. Most of the components discussed in this manual are to be replaced if faulty. The intent of this manual is to help you identify replaceable parts and assemblies and to provide accepted troubleshooting methods where applicable. Information on individual plugin modules is covered in manuals accompanying those components and/or systems.

# **Related Manuals**

Troubleshooting of a TLS-450PLUS console requires knowledge of the system site prep and installation as well as setup and operation of all installed options. Refer to the Tech Docs CD-ROM (V-R P/N 331650-001) for all relevant manuals:

| 577013-934 | TLS-450 & TLS-450PLUS Consoles Site Prep Certification Manual     |
|------------|-------------------------------------------------------------------|
| 577013-950 | TLS-450/TLS-450PLUS/TLS4 Console Serial Interface Manual          |
| 577014-048 | TLS-450 to TLS-450PLUS Console Upgrade Instructions               |
| 577014-072 | TLS-450PLUS Operator's Quick Help                                 |
| 577014-073 | TLS-450PLUS Console Site Prep And Installation Manual             |
| 577014-074 | TLS-350 to TLS-450PLUS Console Upgrade Instructions               |
| 577014-075 | TLS-450PLUS Console Troubleshooting Guide                         |
| 577014-076 | TLS-450PLUS Console Board and Software Replacement/Upgrade Manual |
| 577014-077 | TLS-450PLUS Console Module Replacement Instructions               |
| 577014-078 | TLS-450PLUS Console Hardware Replacement Guide                    |
| 577013-344 | PLLD Troubleshooting Manual                                       |
| 577013-401 | TLS Consoles Point-of-Sale (POS) Application Guide                |
|            |                                                                   |

# **Contractor Certification Requirements**

Veeder-Root requires the following minimum training certifications for contractors who will install and setup the equipment discussed in this manual:

**Installer Certification (Level 1):** Contractors holding valid Installer Certification are approved to perform wiring and conduit routing; equipment mounting; probe, sensor and carbon canister vapor polisher installation; wireless equipment installation; tank and line preparation; and line leak detector installation.

**Technician Certification (Level 2/3):** Contractors holding valid Technician Certifications are approved to perform installation checkout, startup, programming and operations training, system tests, troubleshooting and servicing for all Veeder-Root Series Tank Monitoring Systems, including Line Leak Detection. In addition, Contractors with the following sub-certification designations are approved to perform installation checkout, startup, programming, system tests, troubleshooting, service techniques and operations training on the designated system.

- Wireless 2
- Tall Tank

**VR Vapor Products Certification:** Contractors holding a certification with the following designations are approved to perform installation checkout, startup, programming, system tests, troubleshooting, service techniques and operations training on the designated system.

- ISD In Station Diagnostics
- PMC Pressure Management Control
- CCVP Veeder-Root Vapor Polisher

- Wireless ISD/PMC Wireless
- A current Veeder-Root Technician Certification is a prerequisite for the VR Vapor Products course.

Warranty Registrations may only be submitted by selected Distributors.

thoroughly. If you do not understand a procedure, ask someone who does..

# **Safety Precautions**

The following safety symbols may be used throughout this manual to alert you to important safety hazards and precautions

| F | <b>EXPLOSIVE</b><br>Fuels and their vapors are extremely explosive if ignited.                                                         | <b>FLAMMABLE</b><br>Fuels and their vapors are extremely flammable.                                                                                                    |
|---|----------------------------------------------------------------------------------------------------|----------------------------------------------------------------------------------------------------|
| 4 | <b>ELECTRICITY</b><br>High voltage exists in, and is supplied to, the device. A potential shock hazard exists.                         | <b>TURN POWER OFF</b><br>Live power to a device creates a potential shock hazard.<br>Turn Off power to the device and associated accessories<br>when servicing the unit. |
|   | <b>WARNING</b><br>Heed the adjacent instructions to avoid damage to<br>equipment, property, environment or personal injury.            | <b>STATIC SENSITIVE COMPONENTS</b><br>Wear grounded anti-static wrist strap before handling<br>the printed circuit board and mounted components                          |
|   | READ ALL RELATED MANUALS<br>Knowledge of all related procedures before you begin<br>work is important. Read and understand all manuals |                                                                                                    |

# Safety Warnings

|  | This system operates near highly combustible fuel storage tanks.<br>FAILURE TO COMPLY WITH THE FOLLOWING WARNINGS AND SAFETY<br>PRECAUTIONS COULD CAUSE DAMAGE TO PROPERTY, ENVIRONMENT,<br>RESULTING IN SERIOUS INJURY OR DEATH.                                                                                                    |  |  |  |
|--|----------------------------------------------------------------------------------------------------|--|--|--|
|  | <ul> <li>To ensure proper installation, operation, and continued safe use of this product:</li> <li>1. Read and follow all instructions in this manual, including all safety warnings.</li> <li>2. Have equipment installed by a contractor trained in its proper installation and in compliance with all applicable codes including: the National Electrical Codes; federal state, and local codes; and other applicable safety codes.</li> </ul> |  |  |  |
|  | <ol> <li>Before working on this console, turn off, tag and lockout power to the console.</li> <li>Substitution of components may impair intrinsic safety.</li> <li>Do not modify or use service parts other than those provided by Veeder-Root.</li> </ol>                                                                                                    |  |  |  |

# **2** System Description

# **System Parts Identification**

The following figures identify the components and printed circuit boards of the TLS-450PLUS console.

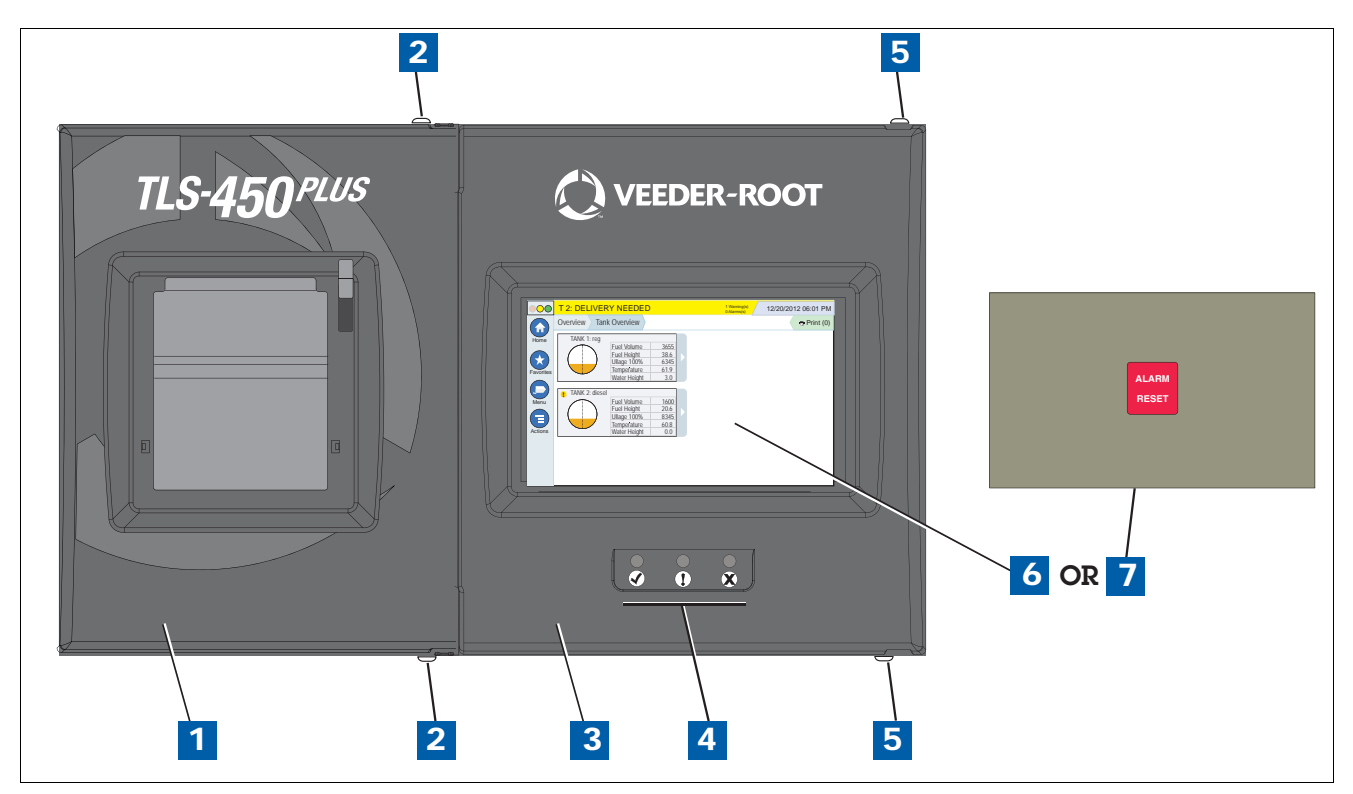

Figure 2-1. Console Front Panel

| Legend For Figure 2-1 |                                                                                           |      |                                                          |
|-----------------------|-------------------------------------------------------------------------------------------|------|----------------------------------------------------------|
| Item                  | Description                                                                               | Item | Description                                              |
| 1                     | Left door (showing optional printer))                                                     | 6    | Optional Graphical User Interface<br>(GUI) touch display |
| 2/5                   | T-15 Torx screws, remove to open doors and access system components                       | 7    | Acknowledge (ACK) Switch panel                           |
| 3                     | Right door                                                                                |      |                                                          |
| 4                     | LED Status indicators: ✓ System Nor-<br>mal (Green); X Warning (Yellow); !<br>Alarm (Red) |      |                                                          |

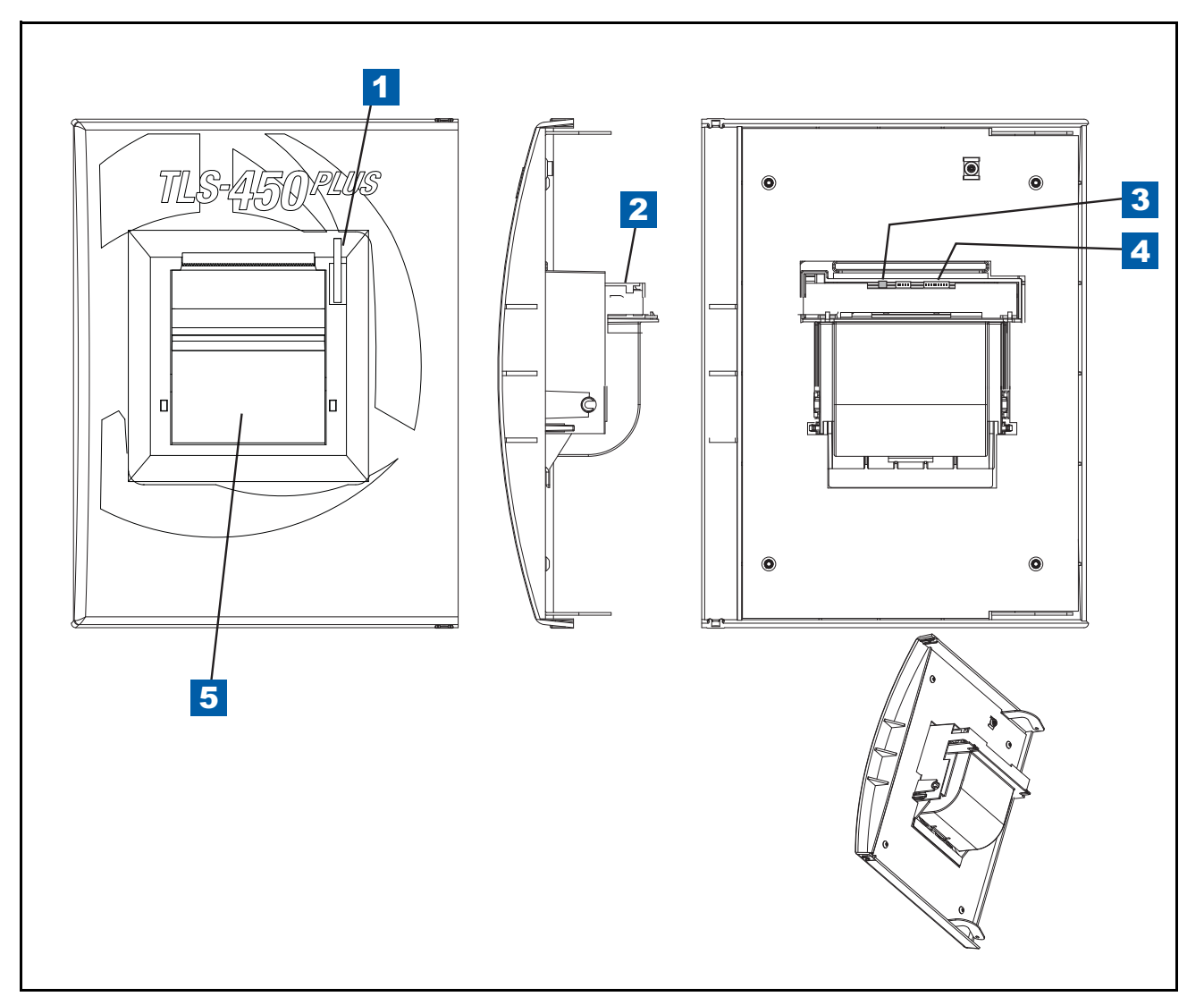

Figure 2-2. Printer Door Assembly

| Legend For Figure 2-2 |                                                                |      |                                                     |
|-----------------------|----------------------------------------------------------------|------|-----------------------------------------------------|
| Item                  | Description                                                    | Item | Description                                         |
| 1                     | Paper roll release lever                                       | 4    | Connector for data input cable to USB1 on CPU board |
| 2                     | Printer assembly                                               | 5    | Paper cover                                         |
| 3                     | Connector for power input cable to J1 on Power<br>Supply board |      |                                                     |

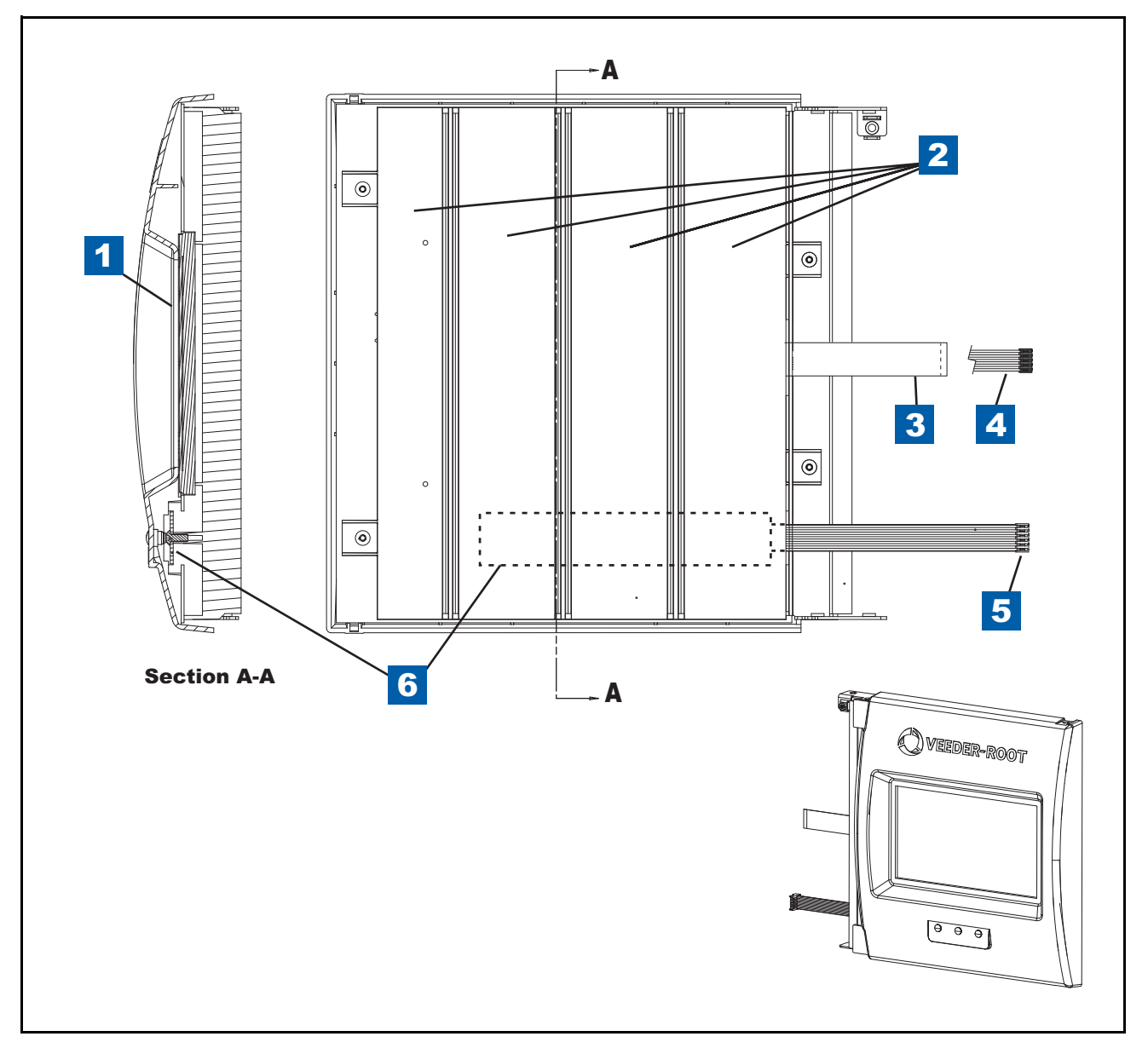

Figure 2-3. Display Door Assembly

| Legend For Figure 2-3 |                                                                                                  |      |                                                                           |  |  |  |
|-----------------------|--------------------------------------------------------------------------------------------------|------|---------------------------------------------------------------------------|--|--|--|
| Item                  | Description                                                                                      | Item | Description                                                               |  |  |  |
| 1                     | Touch screen display assembly                                                                    | 4    | Cable to Ack Switch Panel connector on CPU board (item 16 in Figure 2-11) |  |  |  |
| 2                     | Input Module Connection Labels                                                                   | 5    | Cable to LED Backlight connector on CPU board (item 11 in Figure 2-11)    |  |  |  |
| 3                     | Cable to Data Display connector on CPU board (item 6 in Figure 2-11). Data Display is an option. | 6    | Front panel sysem status LED board assembly                               |  |  |  |

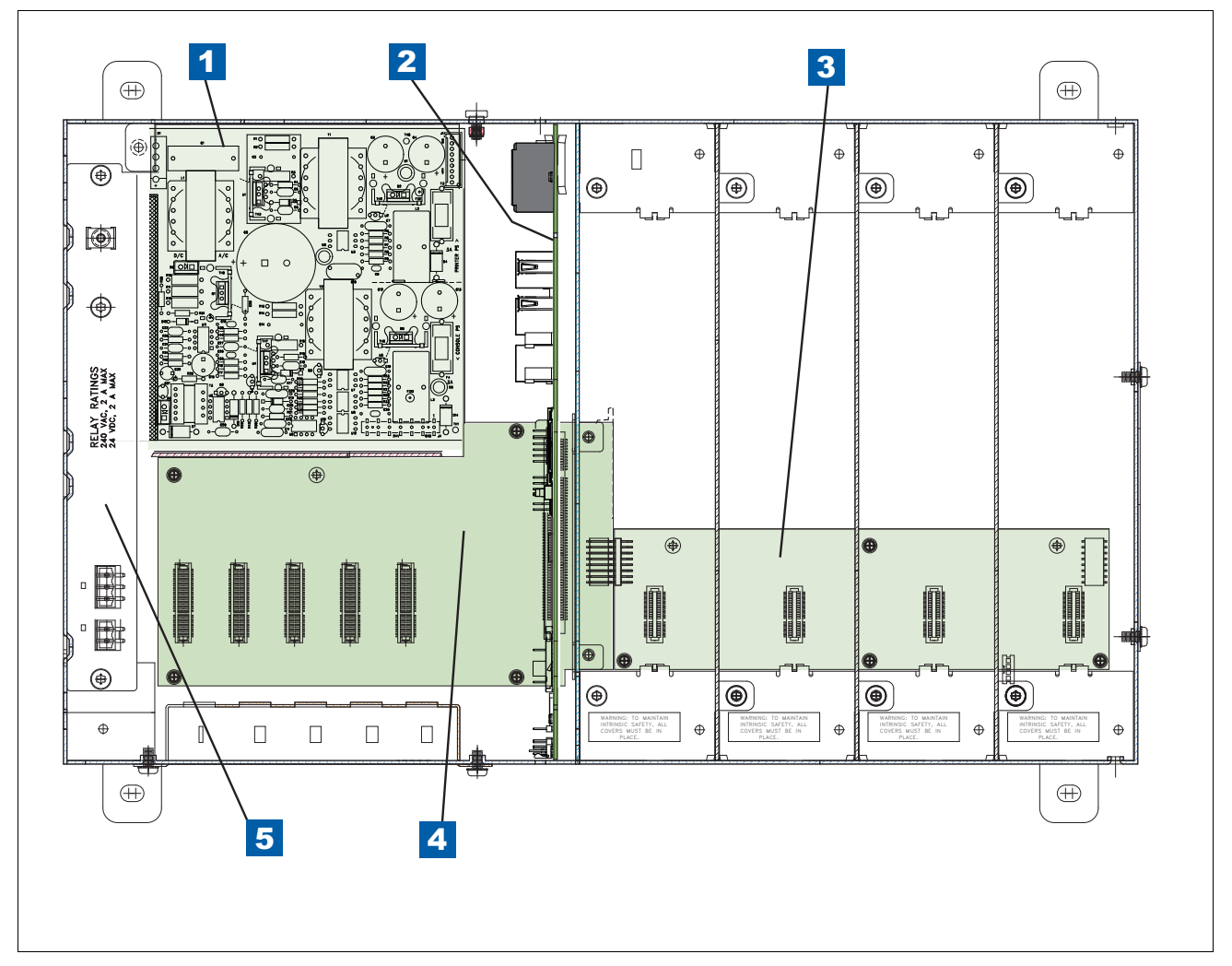

Figure 2-4. Console Board Locations (With Power Supply Protective Cover Removed)

| Legend For Figure 2-4 |                                           |      |                                                |  |  |  |
|-----------------------|-------------------------------------------|------|------------------------------------------------|--|--|--|
| Item                  | Description                               | Item | Description                                    |  |  |  |
| 1                     | Power Supply board (access cover removed) | 4    | Comm Backplane board                           |  |  |  |
| 2                     | CPU board                                 | 5    | AC Input board assembly (access cover removed) |  |  |  |
| 3                     | I/O Backplane board                       |      |                                                |  |  |  |

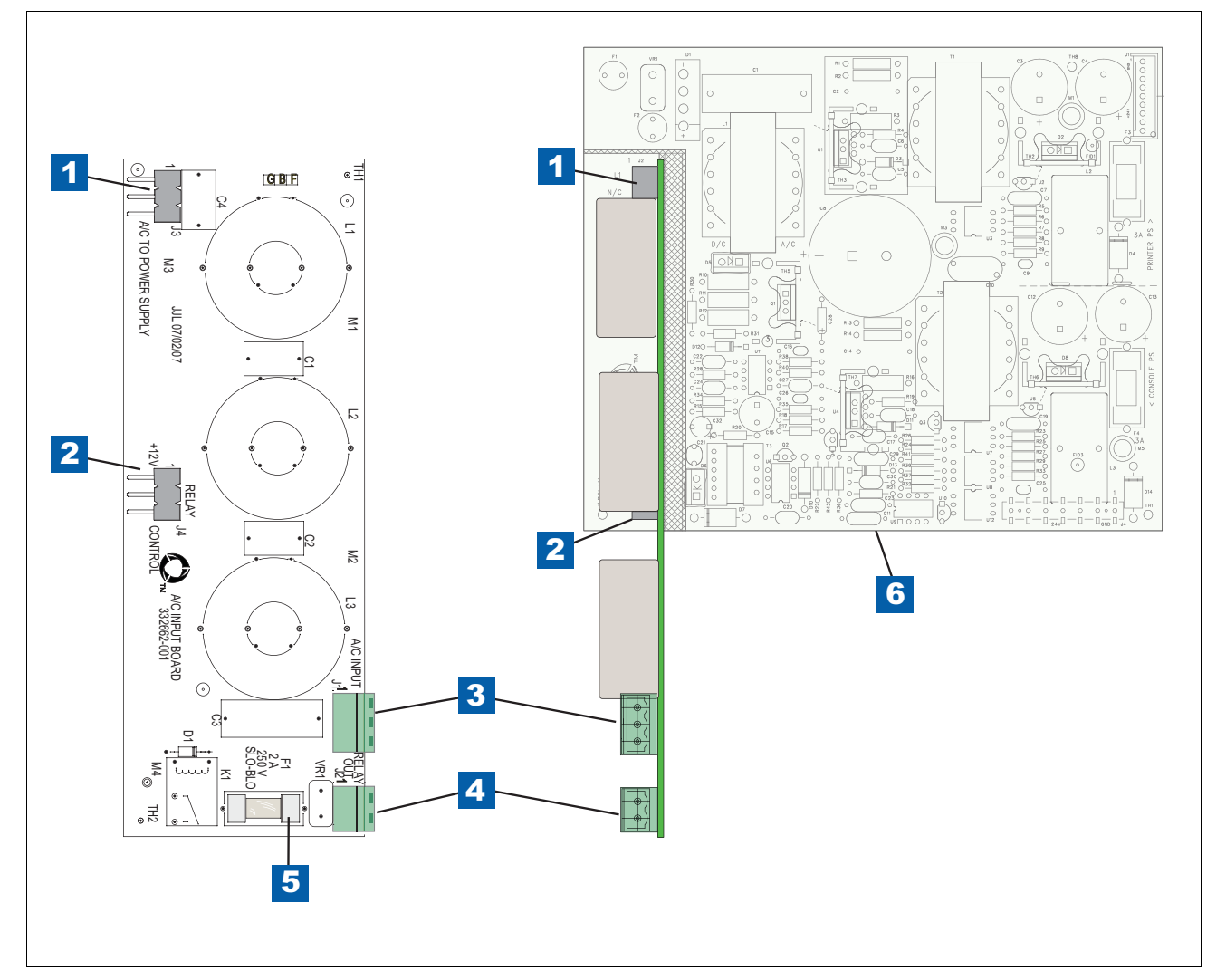

Figure 2-5. AC Input Board

| Legend For Figure 2-5 |                                                             |      |                                                            |  |  |  |
|-----------------------|-------------------------------------------------------------|------|------------------------------------------------------------|--|--|--|
| Item                  | Description                                                 | Item | Description                                                |  |  |  |
| 1                     | Console AC Input plugs into J2 on<br>Power Supply board     | 5    | Relay output fuse, 2A 250V Slo-Blo                         |  |  |  |
| 2                     | Output relay control plugs into J3 on<br>Power Supply board | 6    | AC Input board plugs into Power Sup-<br>ply board as shown |  |  |  |
| 3                     | AC input power connector                                    |      |                                                            |  |  |  |
| 4                     | Output relay control connector                              |      |                                                            |  |  |  |

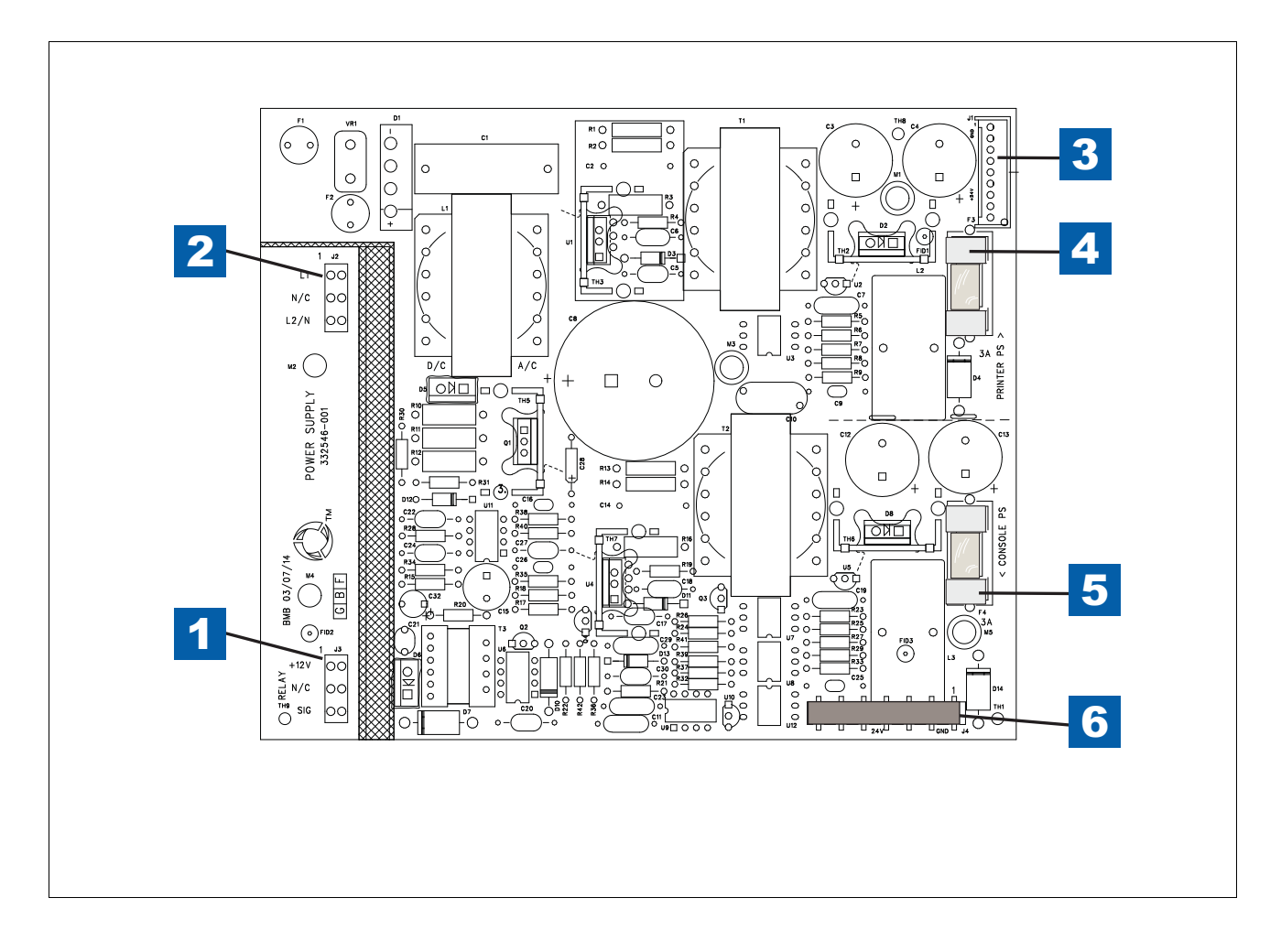

#### Figure 2-6. Power Supply Board

| Legend For Figure 2-6 |                                                                                             |      |                                                              |  |  |  |
|-----------------------|---------------------------------------------------------------------------------------------|------|--------------------------------------------------------------|--|--|--|
| Item                  | Description                                                                                 | Item | Description                                                  |  |  |  |
| 1                     | Low voltage relay control connector<br>(Relay connector on AC input board<br>connects here) | 4    | Printer power supply fuse, 3A Slo-Blo                        |  |  |  |
| 2                     | AC Input power connector (Line AC input connector on AC input board connects here)          | 5    | Console power supply fuse, 3A Slo-<br>Blo                    |  |  |  |
| 3                     | Printer power connector J1                                                                  | 6    | Power output connector (connects to<br>Comm Backplane board) |  |  |  |

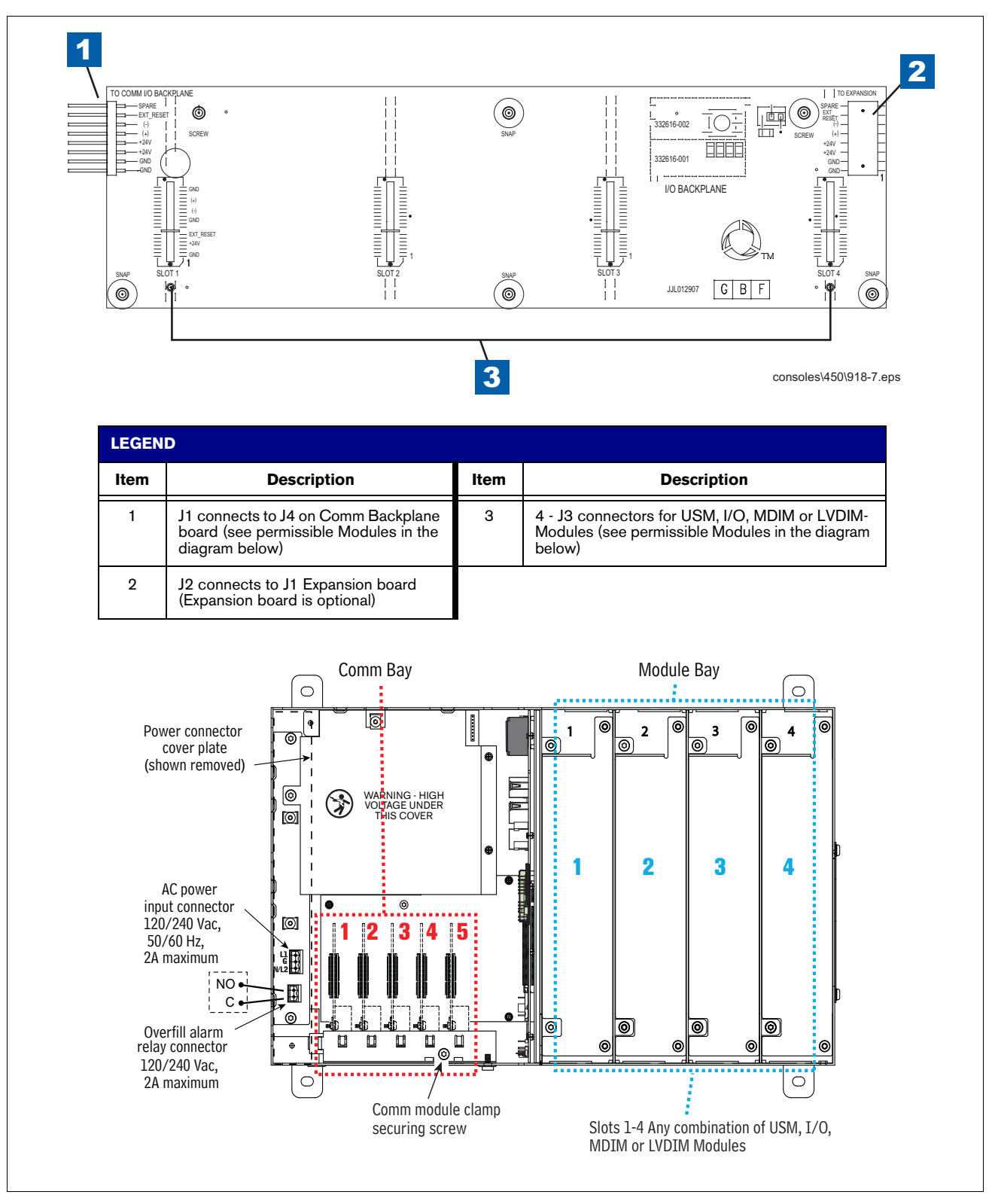

Figure 2-7. I/O Backplane Board

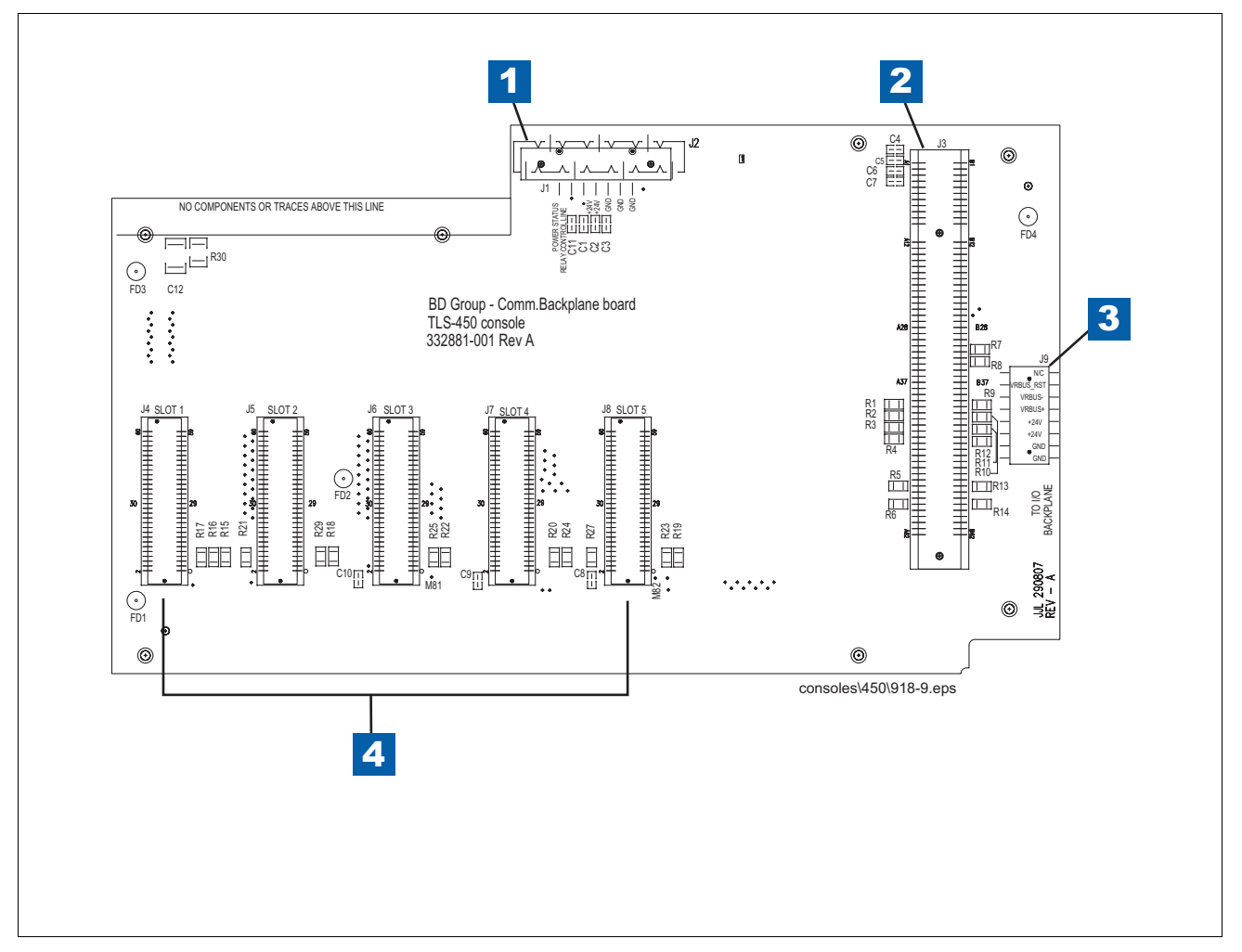

Figure 2-8. Comm Backplane Board

| Legend For Figure 2-8 |                                                              |      |                                                                                                    |  |  |  |
|-----------------------|--------------------------------------------------------------|------|----------------------------------------------------------------------------------------------------|--|--|--|
| Item                  | Description                                                  | Item | Description                                                                                            |  |  |  |
| 1                     | J2 connector connects to J4 on Power<br>Supply board         | 4    | J4 - J8 connectors for optional Comm modules<br>(Comm modules keyed for certain slots)                 |  |  |  |
| 2                     | J3 connector for CPU board                                   |      | See Figure 2-9 for user selectable Comm Modules.<br>See Table 2-1 for permissible slots/ports for user |  |  |  |
| 3                     | J9 connector connects to J1 connector on I/O Backplane board |      | See Figure 2-10 for fixed Comm Modules.                                                                |  |  |  |

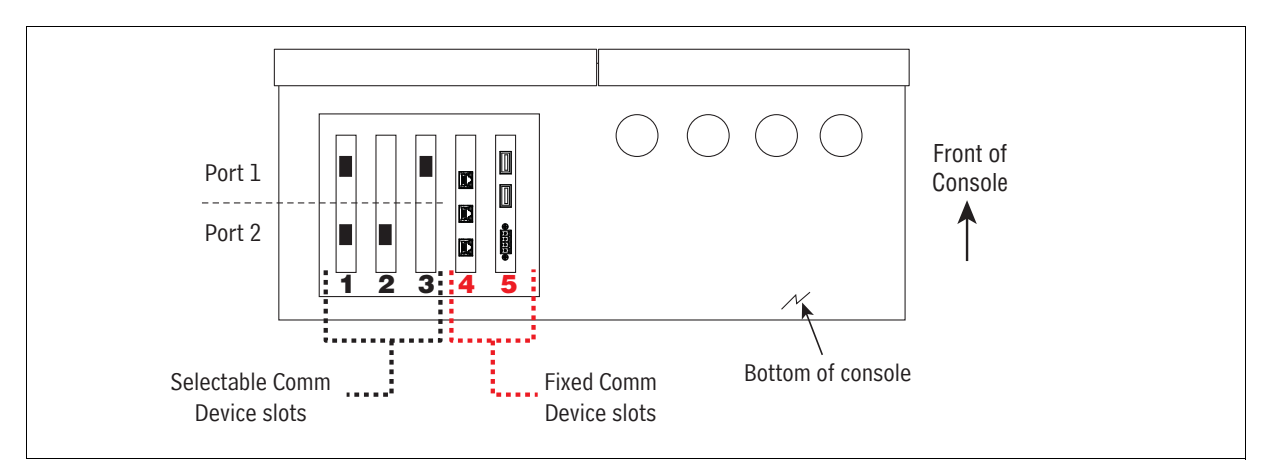

Figure 2-9. TLS-450PLUS Console - Selectable Comm Modules

|                                                                            |        | Slot 1        |               | Slot 2        |               | Slot 3 |               |
|----------------------------------------------------------------------------|--------|---------------|---------------|---------------|---------------|--------|---------------|
|                                                                            | Comm   | Po            | ort           | Po            | ort           |        | Port          |
| Comm Module                                                                | Туре   | 1             | 2             | 1             | 2             | 1      | 2             |
| RS-232 Single Port (also EDIM, Satellite S-SAT and Satellite H-JBox apps.) |        | NC            | С             | NC            | С             | NC     | С             |
| RS-232 Dual Port (also EDIM, Satellite S-SAT and Satellite H-JBox apps.)   |        | С             | С             | С             | С             | NC     | С             |
| RS-485 Single Port                                                         | Serial | NC            | С             | NC            | С             | NC     | С             |
| RS-485 Dual Port                                                           |        | С             | С             | С             | С             | NC     | С             |
| RS-232/RS-485 Dual Port                                                    |        | C<br>(RS-232) | C<br>(RS-485) | C<br>(RS-232) | C<br>(RS-485) | NC     | C<br>(RS-485) |
| SiteFax / Modem                                                            |        | NC            | С             | NC            | С             | NC     | С             |
| CDIM                                                                       | DIM    | С             | NC            | С             | NC            |        |               |
| IFSF LON                                                                   |        | С             | NC            | С             | NC            | С      | NC            |

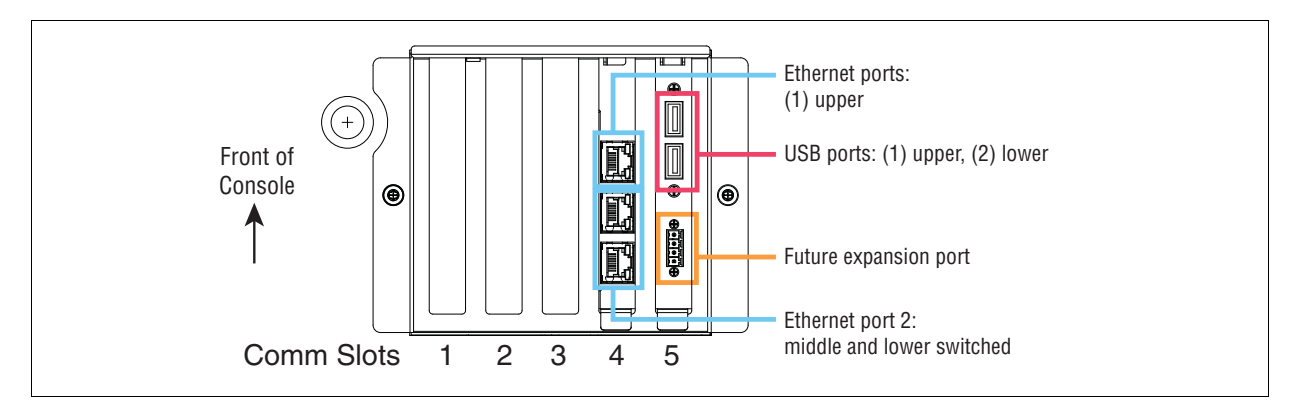

Figure 2-10. TLS-450PLUS Console - Fixed Comm Modules

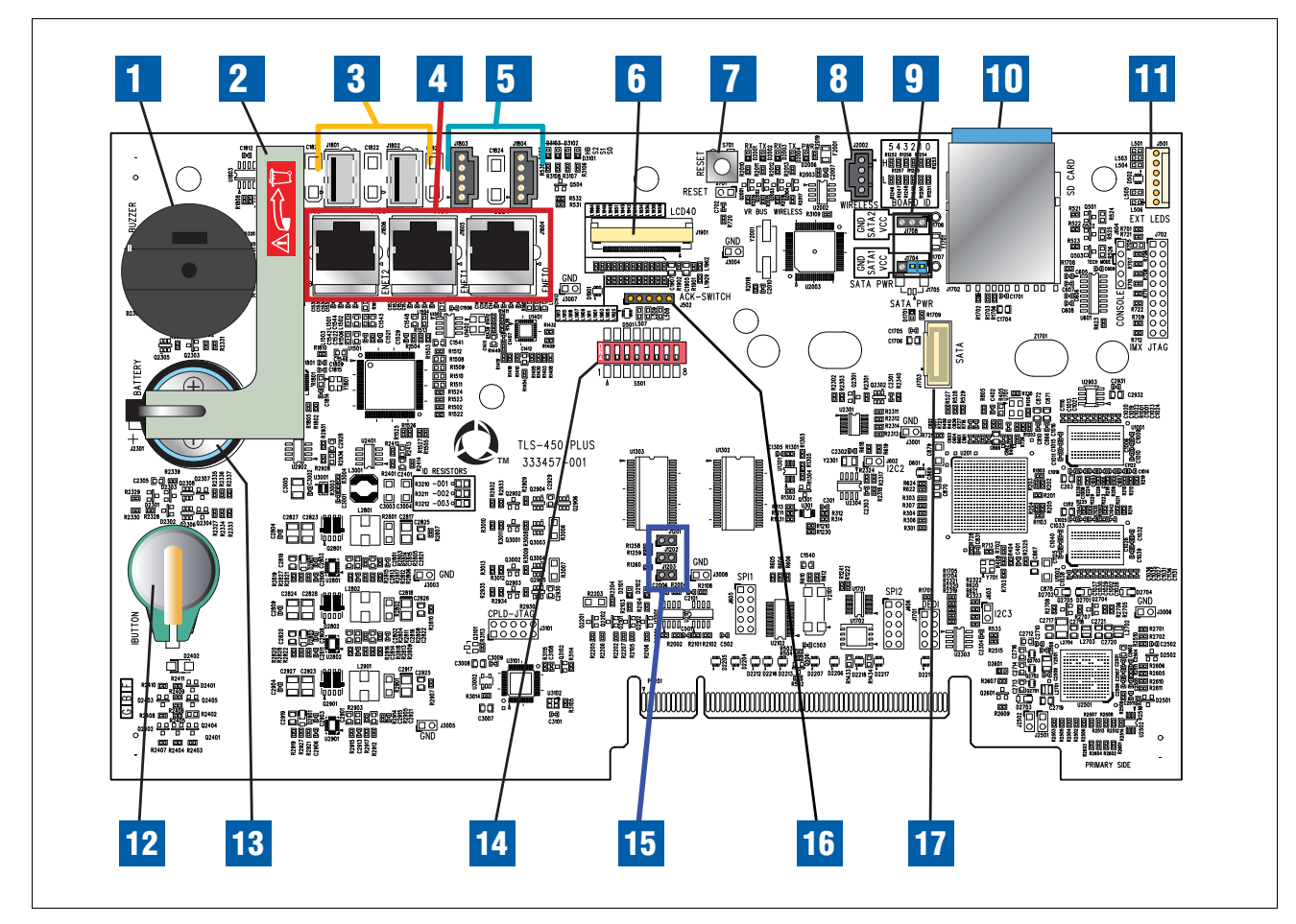

Figure 2-11. CPU Board

| LEGEND |                                                         |      |                                                       |  |  |
|--------|---------------------------------------------------------|------|-------------------------------------------------------|--|--|
| Item   | Description                                             | Item | Description                                           |  |  |
| 1      | Console beeper                                          | 10   | SD Card (in metal enclosure)                          |  |  |
| 2      | Battery isolator strip - to be removed prior to startup | 11   | LED Backlight cable connector (optional display)      |  |  |
| 3      | USB Type A connectors (2)                               | 12   | Features iButton                                      |  |  |
| 4      | Ethernet (RJ-45) connectors (3)                         | 13   | Backup Battery                                        |  |  |
| 5      | USB (0.1" pitch header) connectors (2)                  | 14   | Configuration DIP switches                            |  |  |
| 6      | Display cable connector (optional display)              | 15   | SD card/SATA selection jumpers (J1201, J1202 & J1203) |  |  |
| 7      | Reset button                                            | 16   | Acknowledge Switch panel cable connector              |  |  |
| 8      | USB module - wireless cable connector                   | 17   | SD/SATA board connector                               |  |  |
| 9      | SATA Type Jumpers (J1704 & J1708)                       |      |                                                       |  |  |

# About Screen

The About Screen displays the console's software version and information on installed features. From the Home screen touch **Menu>Overview>About** to view the About screen.

# **Console Power And Relay Wiring Inputs**

Table 2-2 below details TLS-450PLUS power and relay wiring connections and requirements.

| Connector          | Description                                                                                                    |
|--------------------|----------------------------------------------------------------------------------------------------|
| Input Power        | AC power supply:100 to 249Vac, 50/60Hz, 2A maximum<br>240 Vac input: 1 - N/L2 (black), 2 - Ground (green), 3 - L1 (red)<br>1<br>2<br>3<br>1<br>2<br>1<br>2<br>1<br>2<br>1<br>2<br>1<br>2<br>1<br>2<br>1<br>2<br>1<br>2<br>1<br>2<br>1<br>2<br>1<br>2<br>1<br>2<br>1<br>2<br>1<br>2<br>1<br>2<br>1<br>2<br>2<br>2<br>2<br>2<br>2<br>2<br>2<br>2<br>2<br>2<br>2<br>2 |
|                    | 120 Vac Input: 1 - N/L2 (white), 2 - Ground (green), 3 - L1 (black)                                                                                                    |
| HV Relay<br>Output | 1 relay output:<br>120/240 Vac, 5A; 30 Vdc, 5A;<br>Fuse ratings 5A, 250 Vac Type T (Slo-Blo)<br><b>1</b>                                                                                                    |

Table 2-2. TLS-450PLUS Wiring Inputs

# **Configuration DIP Switch Settings**

Verify the Configuration DIP switches (see item 14 in Figure 2-11) are set as shown below:

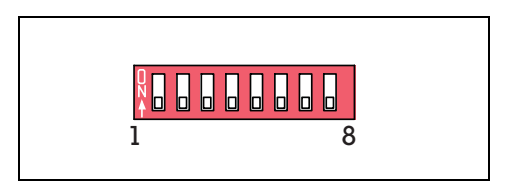

Figure 2-12. Configuration DIP Switch Settings

## **Basic Troubleshooting Procedures**

To ensure proper and safe troubleshooting and repair procedures for the TLS-450PLUS consoles, the following steps should be taken in the order they appear, prior to servicing the system:

- 1. Review and thoroughly understand the "Safety Warnings" on page 1-2 of this manual.
- 2. Review the "System Parts Identification" on page 2-1 to locate components.
- 3. Review "Console Power And Relay Wiring Inputs" to ensure the AC Input board is wired correctly.
- 4. Review "Configuration DIP Switch Settings" section to ensure the configuration DIP switches are set correctly.
- 5. Perform a "Intrinsic Safety Check" on page 2-12. If the system fails the Intrinsic Safety Check, turn the AC Power circuit breaker at the service panel to the OFF position, disconnect and cap the AC wires in the monitor, and disconnect and cap all probe and sensor field wires in the probe and sensor junction boxes.
- 6. Perform the "Visual Inspection of Console Interior" on page 2-13.
- 7. Refer to the appropriate section of this manual (or another manual, see "Related Manuals" on page 1-1) to troubleshoot a faulty component of the system.

# **Intrinsic Safety Check**

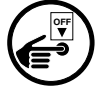

#### Turn off, tag and lockout power to the console before starting this intrinsic safety check.

**Definition of Intrinsic Safety Circuit and System**- \*An intrinsically safe circuit is one in which any spark or thermal effect is incapable of causing ignition of a mixture of flammable or combustible material in air under prescribed test conditions. An intrinsically safe system is an assembly of interconnected intrinsically safe apparatus, associated apparatus, and interconnecting cables in that those parts of the system that may be used in hazardous (classified) locations are intrinsically safe circuits.

\*Excerpt from latest National Electrical Code Handbook.

| WARNING |                                                                                                    |  |  |  |  |
|---------|----------------------------------------------------------------------------------------------------|--|--|--|--|
|         | FAILURE TO COMPLY WITH THE FOLLOWING WARNINGS AND SAFETY<br>PRECAUTIONS COULD CAUSE DAMAGE TO PROPERTY, ENVIRONMENT,<br>RESULTING IN SERIOUS INJURY OR DEATH.                                                                                                    |  |  |  |  |
|         | Explosion could occur if other wires share conduits or troughs with TLS console intrinsically safe probe, sensor, and thermistor wiring. Conduits and wiring troughs from the console's probes, sensors, and thermistors must not contain any other wires and must enter the console through their designated preformed knockouts. |  |  |  |  |
| 4       | Improper system operation could result in inaccurate inventory control or<br>undetected potential environmental and health hazards if probe-and sensor-<br>to-monitor wiring runs exceed 1,000 feet. Probe-and sensor-to-monitor wiring<br>runs over 1,000 feet are not UL approved for this application.                          |  |  |  |  |
|         | To avoid electrical shock resulting in personal injury, death, equipment<br>damage or damage to the environment, switch OFF and tag the AC power<br>circuit breaker at the service panel while inspecting, removing, or installing<br>wiring and components.                                                                       |  |  |  |  |

1. Verify that the TLS console is installed indoors in an accessible location.

- 2. Verify that the TLS console barrier ground wire to earth ground in the power panel is a #12 AWG (or larger diameter) conductor.
- 3. Verify that TLS console has chassis ground at AC Input Power connector (see item 3, Figure 2-5).
- 4. Verify that power conduit and sensor and probe conduits enter TLS console only through preformed, designated knock-outs.
- 5. Verify that probe and sensor wiring and conduit meet Veeder-Root requirements (ref. manual P/N 577014-073).
- 6. If the system fails the intrinsic safety check, disconnect and cap the AC wires in the monitor, and disconnect and cap all probe and sensor field wires in the probe and sensor junction boxes.

IMPORTANT! Do not apply power to the system until its installation has been checked and found to be in accordance with the instructions outlined in the Veeder-Root TLS-450PLUS Series Site Prep and Installation manual (P/N 577014-073); the National Electrical Code; federal, state, and local codes; and other applicable safety codes.

# **Visual Inspection of Console Interior**

It is recommended that whenever troubleshooting, repairing, or replacing components, a visual inspection of the overall condition of the system be made.

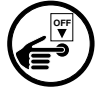

#### Turn off, tag and lockout power to the console before starting this inspection.

- 1. Inspect for signs of corrosion inside the console.
- 2. Check for broken or frayed insulation on all wires and be sure that the wires are secure at their terminals.
- 3. Check all PC boards for cracks.
- 4. Check to see that there is no loose or missing hardware for components (transformers, PC boards, brackets, etc.).
- 5. Check to ensure that the boot disk (SD Card or SATA drive) is properly installed.
- 6. Check to see that all interconnecting cable connectors are firmly seated. Check connector ends for cracks and flat cables for breaks.
- 7. Check fuse continuity and fuseholder contacts for corrosion.
- 8. Replace all covers after inspection.
- 9. Check touch screen display for signs of damage.
- 10. Check the mounting of the equipment to be sure all components were mounted properly and in accordance with instructions contained in the Site Prep and Installation manual.
- 11.Verify that no unapproved modifications to equipment have been made, no unapproved parts are being used, and previous repairs and modifications bring the unit to original factory condition.
- 12.All deficiencies should be corrected and damaged components replaced before continuing with procedures.

# **3 Fuses**

The TLS-450PLUS console uses replaceable fuses on several boards and modules. Under no circumstances substitute a different rating or fuse type during service.

# **Power Supply Fuses**

| Fuse | Circuit                   | Fuse Location                   | Fuse Size/Type                 | V-R Part No. |
|------|---------------------------|---------------------------------|--------------------------------|--------------|
| F3   | Printer +24V power supply | Fuseholder - Power Supply board | 3A/250V Slo-Blo<br>(5 x 20 mm) | 576010-942   |
| F4   | Console +24V power supply | Fuseholder - Power Supply board | 3A/250V Slo-Blo<br>(5 x 20 mm) | 576010-942   |
| F1   | Relay output              | Fuseholder - A/C Input board    | 2A/250V Slo-Blo<br>(5 x 20 mm) | 576010-784   |

#### Table 3-1. Power Supply/AC Input board fuses

# **Module Fuses**

#### Table 3-2. I/O Module Fuses

| Fuse  | Circuit               | Fuse Location             | Fuse Size/Type                 | V-R Part No. |
|-------|-----------------------|---------------------------|--------------------------------|--------------|
| F1-F5 | F1 - F5 Relay outputs | Fuse holders - I/O module | 5A/250V Slo-Blo<br>(5 x 20 mm) | 576010-973   |

# **4 Diagnostics**

The Diagnostic main screen gives you access (depending on installed features) to the site's current and historical tank and line test results. Also from Diagnostic screens, you can manually run tank tests, PLLD line tests and view technical data from monitored devices. Touch the Help button at the top of each diagnostic screen to view more information on each screen's contents.

From the Home Screen, touch **Menu>Diagnostics** to access the Diagnostics Main screen. To access specific diagnostic information for the TLS-450PLUS, touch the desired diagnostic button. An overview of each diagnostic component is discussed in the paragraphs below.

# AccuChart

The AccuChart diagnostics contain information on the current and historical tank calibration test results.

## **AVAILABLE DIAGNOSTIC SCREENS**

- **Calibration Feedback** This screen contains alarms and warnings that are only issued during the automatic AccuChart calibration process.
- **Data Sufficiency** This screen lets you view an histogram of the data collected at different levels of the tank for the tank's calibration.
- **Delivery Instructions** This screen contains instructions to help you achieve better calibration data over the range of the tank
- Error Plot This screen lets you view an error plot comparison of two charts using the same data from one tank.
- **Histogram** This screen lets you view an histogram comparison of two charts using the same data from one tank.
- **Time Ordered Sales** This report lists all tank sales volume calibrating records applied to two selectable tank charts, over a selectable range, with variances displayed for each chart in adjoining columns.

## BIR

The BIR diagnostics contain information on sales, deliveries and inventory levels to allow for reconciliation.

#### **AVAILABLE DIAGNOSTIC SCREENS**

- **Reconciliation** This screen reports metered sales, variance and suggested reasons for the variance for the selected product.
- Status This screen contains a list of causes for Reconciliation events.

# **LPR Sensor**

The LPR (Line Pressure) Sensor diagnostics contain reports on the activity and condition of Line Pressure Sensors.

## AVAILABLE LINE PRESSURE SENSOR DIAGNOSTIC REPORTS

- General (general diagnostic information)
- · Communication (communication diagnostic information)
- · Constants (constants diagnostic information)
- Channel (channel data)

# **Mag Sensor**

The Mag Sensor diagnostics contain reports on the activity and condition of Mag Sensors.

# **AVAILABLE MAG SENSOR DIAGNOSTIC REPORTS**

- General (general diagnostic information)
- Communication (communication diagnostic information)
- Constants (constants diagnostic information)
- Channel (channel data)

#### Meter

The Meter diagnostics contain information on meter events and enables mapping of a tank to meter.

## **AVAILABLE DIAGNOSTIC SCREENS**

- **Manual Mapping** The Manual Mapping diagnostic screen will help you assign meters to tanks with small volume dispensing events and to identify post-blend metering. This screen displays active events as they are reported by the POS terminal.
- Meter Events The Meter Events screen lists up to one page of time-ordered meter start/stop events.
- **Tank Map** This screen displays the meter-to-tank map. This is the screen you want to use to verify meter mapping, or to view if the site should go unmapped, suspending BIR.

## Miscellaneous

The Miscellaneous diagnostics contain information on power up and power down events.

#### AVAILABLE MISCELLANEOUS DIAGNOSTIC REPORTS AND SCREENS

• Power Reset History Report - (Power up and power down timestamps).

#### Module

The Module diagnostics contain information/diagnostics about modules.

#### **AVAILABLE DIAGNOSTIC SCREENS**

- **Comm** This screen contains a report of data transmission and reception results for installed communication modules.
- **Device Assignments** This screens contains modules, their connected devices and the device's primary and secondary assignments.
- Device Dir This screen lists the console's installed modules and their connected devices.
- Firmware Upgrade This screen lists TLS software available for remote download.
- HW Configuration This screen lists console's module locations and hardware/software details.

#### PLLD

The PLLD diagnostics provide access to the PLLD Manual Test interface and all PLLD diagnostic reports. Each report has quick access to the PLLD setup screen.

Current or active reports will not be visible for PLLD Lines that are not configured or inactive. Historic reports will be available for PLLD lines even if they are not configured or if they are inactive, as long as they have data to display.

#### AVAILABLE PLLD DIAGNOSTIC REPORTS AND SCREENS

- 0.1 gph (0.38 lph) Auto-Confirm Report (0.1 gph auto-confirm data)
- 0.1 gph (0.38 lph) Tests Report (0.1 gph diagnostics test results)
- 0.2 gph (0.76 lph) Auto-Confirm Report (0.2 gph auto-confirm data)
- 0.2 gph (0.76 lph) Tests Report (0.2 gph diagnostics test results)
- 3.0 gph (11.3 lph) Tests Report (3.0 gph diagnostics test results)
- Mid-Range Tests Report (mid-range Diagnostics Test Results)
- No-Vent Abort Tests Report (No-Vent Test Aborts Information)
- PLLD Status Report (general status and diagnostic information about PLLD)
- PLLD Manual Test (start or stop PLLD tests manually for one or all lines)
- Pressure Offset Monitor (pressure offset history interface for a pressure offset test)

## Probe

The Probe diagnostics contain information/diagnostics about probes. Section 8 of this manual is devoted to probe troubleshooting.

#### **AVAILABLE PROBE DIAGNOSTIC REPORTS AND SCREENS**

- Density Offset (current density probe readings and fields to enter tank density and temperature information).
- Density Offset History (density offset history records).
- Overview- (general information about each probe).

# **Relays and Inputs**

The Relays and Inputs diagnostics contain information/diagnostics about relays and inputs.

## AVAILABLE DIAGNOSTIC SCREENS

- External Inputs- View diagnostic information on external Inputs.
- Relays Test all configured relays (except PLLD relays). Two types of relay tests are available:
  - Sequential Test This test sets selected relays to INACTIVE for two seconds and then sets them to ACTIVE for two seconds. When the test is complete the relays are automatically reset to their original state.
  - Relay Inspection Test This test sets selected relays to a selectable state, ACTIVE or INACTIVE, until the test is complete. When you finish the test the relays are automatically reset to their original state.

## Sensors

The Sensor diagnostics contain reports on the activity and condition of Liquid, Vapor, Groundwater, 2-wire CL and 3-wire CL sensors. Section 9 of this manual is devoted to sensor troubleshooting.

## **AVAILABLE SENSOR DIAGNOSTIC REPORTS**

- Liquid (diagnostic information about each Liquid Sensor)
- Vapor (diagnostic information about each Vapor Sensor)
- Groundwater (diagnostic information about each Groundwater Sensor)
- 2-Wire CL (diagnostic information about each 2-wire CL sensor)
- 3-Wire CL (diagnostic information about each 3-wire CL sensor)

#### Tank

The Tank diagnostics contains information related to tank inventory volumes and tank charts.

#### **AVAILABLE TANK DIAGNOSTIC REPORTS**

• 30 Second Inventory Samples Report (diagnostic information about 30 second inventory samples)

## Tank Test

The Tank Test diagnostics contain information on all environmental tank tests. Each report has quick access to the appropriate tank test setup screen. Manual tank leak tests are run from this diagnostic.

CSLD and/or SLD tabs will be displayed only if these features are supported and at least one tank has the respective feature enabled. Current or active reports will not be visible for tanks that are not configured or inactive. Historic reports will be available for tanks even if they are not configured or if they are inactive.

Section 11 of this manual is devoted to CSLD/SLD troubleshooting.

# **AVAILABLE TANK TEST DIAGNOSTIC REPORTS**

- CSLD Monthly Report (CSLD state changes)
- CSLD Rate Table Report (CSLD rate table)
- CSLD Rate Test Report (CSLD rate test results)
- CSLD Test Status Report (current CSLD test status)
- SLD History Report (all SLD test results)
- SLD In-Progress Reports (SLD active tests)
- SLD Last Test Report (most recently completed SLD tests)
- SLD Manual Test Report (manually start or stop an SLD test)

# **5 Warning and Alarm Messages**

The TLS-450PLUS console constantly monitors the entire system for warning and alarm conditions including fuel leaks, inventory limit excesses, and equipment problems. When an alarm occurs, a message displays the device identifier followed by the alarm label.

# **Device Identifiers**

| Device Type                 | Short Device<br>Identifier | Long Device<br>Identifier | Full Device Identifier |
|-----------------------------|----------------------------|---------------------------|------------------------|
| Air Flow Meter              | Af                         | AfMeter                   | Air Flow Meter         |
| Atmospheric Sensor          | At                         | AtmSns                    | Atmospheric Sensor     |
| Automatic Event             | Ae                         |                           |                        |
| Contact                     | Cn                         |                           |                        |
| Comm Device                 | Со                         | Comm                      | Comm Device            |
| Dispenser                   | d                          | Disp                      | Dispenser              |
| EDIM,CDIM,LDIM              | E                          | DIM                       | EDIM,CDIM,LDIM         |
| External Input              | I                          | ExtInp                    | External Input         |
| Fueling Position            | Fp                         | FPos                      | Fueling Position       |
| Ground Water Sensor         | G                          | GrndWtr                   | Ground Water Sensor    |
| Hose                        | h                          | Hose                      | Hose                   |
| Hydrocarbon Sensor          | Ну                         | HydcSns                   | Hydrocarbon Sensor     |
| Line                        | Ln                         | Line                      | Line                   |
| Line Pressure Sensor (PLLD) | PI                         | LPSensr                   | Line P Sensor          |
| Liquid Sensor               | L                          | Liquid                    | Liquid Sensor          |
| Mag Sensor                  | MS                         | MAG                       | Mag Sensor             |
| Meter                       | m                          | Meter                     | Meter                  |
| MDIM                        | М                          | MDIM                      | MDIM                   |
| Module                      | Мо                         | Module                    | Module                 |
| PLLD Line                   | Q                          | Line                      | PLLD Line              |
| Probe                       | Pb                         | Probe                     | Probe                  |
| Product                     | F                          | Product                   | Product                |
| Pump                        | Pm                         | Pump                      | Pump                   |
| Pump Sense Input            | S                          | PumpSns                   | Pump Sense Input       |

| Device Type               | Short Device<br>Identifier | Long Device<br>Identifier | Full Device Identifier |
|---------------------------|----------------------------|---------------------------|------------------------|
| Relay                     | R                          | Relay                     | Relay                  |
| Siphon Set                | Si                         | Siphon                    | Siphon Set             |
| Tank                      | т                          | Tank                      | Tank                   |
| Type A (2-Wire CL) Sensor | С                          | Туре А                    | Type A Sensor          |
| Type B (3-Wire CL) Sensor | Н                          | Туре В                    | Type B Sensor          |
| Vacuum Sensor             | Vs                         | VacSns                    | Vacuum Sensor          |
| Ullage Pressure Sensor    | Pv                         | UVPSns                    | Ullage Press Sensor    |
| Vapor Sensor              | V                          | Vapor                     | Vapor Sensor           |

# **Displayed Alarm Messages**

A complete list of displayed TLS console alarm messages and a possible cause/action for the alarms are listed in the tables below.

Actual alarms displayed by a particular system depend upon the options installed.

| Alarm                          | Cause                                                                      | Action                                                                                                    |
|--------------------------------|----------------------------------------------------------------------------|----------------------------------------------------------------------------------------------------|
| BIR Daily Close Pending        | Tanks are not idle. Dispense or delivery is in progress.                   | BIR is waiting for an idle period to close the shift report.                                                 |
| BIR Shift Close Pending        | Tanks are not idle. Dispense or delivery is in progress.                   | BIR is waiting for an idle period to close the shift report.                                                 |
| BIR Status Warning             | Condition that impacts recon-<br>ciliation variance identified.            | Clears when condition that<br>caused alarm clears; Clears after<br>specified time out; User clears<br>alarm. |
| System Self Test Error         | Contact Technical Support.                                                 | Contact Technical Support.                                                                                   |
| Version Upgrade Avail-<br>able | A new version of the TLS soft-<br>ware is available for remote<br>download | Download, Reject or Postpone the software upgrade                                                            |

#### Table 5-1. System Alarms

| Alarm                         | Cause                                                                                                    | Action                                                                                                    |
|-------------------------------|----------------------------------------------------------------------------------------------------|----------------------------------------------------------------------------------------------------|
| AccuChart Calibration Warning | Insufficient data collection rate -<br>Warning will be posted on days that<br>record fewer than 8 transactions.                                                                                                    | More dispensing needs to occur.                                                                                                    |
|                               | Noisy data -<br>Warning will be posted after a calibra-<br>tion is generated, and the RMS Error<br>of the data exceeds a maximum<br>threshold.                                                                                                  | Verify Meter Map.                                                                                                    |
|                               | Data too regionally concentrated -<br>Warning will be posted when there is<br>a severe imbalance in the amount of<br>data collected above and below the<br>mid-height of the tank.                                                              | Schedule more deliveries if insufficient<br>data in top half of tank. Schedule fewer<br>deliveries if insufficient data in bottom<br>half of tank. |
|                               | Initial tank parameters suspicious -<br>Warning will be posted after a calibra-<br>tion is attempted, but optimization is<br>incomplete.                                                                                                    | Manually verify tank diameter, capacity and end shape.                                                                                             |
|                               | Station too busy -<br>Warning will be posted on days that<br>record fewer than 2 calibration<br>records.                                                                                                    | Temporarily halt dispensing to introduce more idle periods.                                                                                        |
|                               | Insufficient Data Collected -<br>Warning will be posted if data suffi-<br>ciency is too low on the day before<br>end of calibration period.                                                                                                    | Extend the calibration period before it<br>expires. Alternatively let the calibration<br>expire and then restart calibration.                      |
| Annual Leak Test Fail Alarm   | System failed an annual in-tank leak test.                                                                                                    | Rerun in-tank leak test. If second test fails, call for service.                                                                                   |
| Annual Test Needed Alarm      | System failed to perform an annual test (0.1 gph [0.38 lph]) in the pro-<br>grammed number of days.                                                                                                    | Schedule a 0.1 gph (0.38 lph) test.                                                                                                    |
| Annual Test Needed Warning    | System failed to perform an annual test (0.1 gph [0.38 lph]) in the pro-<br>grammed number of days.                                                                                                    | Schedule a 0.1 gph (0.38 lph) test.                                                                                                    |
| Cold Temperature Warning      | Probe temperature drops below -4°F<br>(-15.6°C).                                                                                                    | Probe returns to normal operation after probe temperature rises above 0°F (- 17.8°C).                                                              |
| CSLD Rate Increase Warning    | An excessive amount of fluid leaked into the tank during a test period.                                                                                                    | Call for service following the procedures established for your site.                                                                               |
| Delivery Needed Warning       | Product level dropped below pro-<br>grammed limit.                                                                                                    | Call for a delivery.                                                                                                    |
| Density Warning               | The tank density is either greater than<br>the tank density low limit plus 1.00<br>KG/M <sup>3</sup> (0.062 LBS/FT <sup>3</sup> ), or is less<br>than the tank density high limit minus<br>1.00 KG/M <sup>3</sup> (0.062 LBS/FT <sup>3</sup> ). | Verify fluid density. Retest when product density is within the tank density low and high limits.                                                  |

| Alarm                           | Cause                                                                                                    | Action                                                                                  |
|---------------------------------|----------------------------------------------------------------------------------------------------|-----------------------------------------------------------------------------------------|
| Fuel Quality Alarm              | Water/phase separation may be pres-<br>ent in tank.                                                                         | Test fuel at bottom of tank to ensure water/phase separation is not present.            |
| Gross Leak Test Fail Alarm      | In-tank leak (3.0 gph [11.3 lph]) test<br>failed.                                                                           | Rerun in-tank leak test. If second test fails, call for service.                        |
| High Product Alarm              | Product level in tank rose above pro-<br>grammed limit.                                                                     | Do not allow additional delivery until product is dispensed below preset limit.         |
| High Water Alarm                | Water detected in tank exceeds pro-<br>grammed alarm limit.                                                                 | Remove water from tank.                                                                 |
| High Water Warning              | Water detected in tank exceeds pro-<br>grammed warning limit.                                                               | Remove water from tank.                                                                 |
| Invalid Fuel Level Alarm        | Product level is too low, causing the fuel and water floats to be too close together.                                       | Call for a delivery.                                                                    |
| Leak Alarm                      | A static in-tank leak test failed.Rerun in-tank leak test.                                                                  | Rerun in-tank leak test.                                                                |
| Leak Test Active                | In-tank leak test is underway.                                                                                              | Do not dispense fuel from this tank until message disappears.                           |
| Low Product Alarm               | Tank level dropped below the pro-<br>grammed limit.                                                                         | Call for a delivery.                                                                    |
| Maximum Product Alarm           | Product level rose above the pro-<br>grammed limit.                                                                         | Stop delivery. Do not allow additional delivery until product drops below preset limit. |
| Missing Delivery Ticket Warning | Delivery Ticket information has not been entered at the console.                                                            | Enter Delivery Ticket information.                                                      |
| No CSLD Idle Time Warning       | System has not had enough idle time over previous 24 hours to run a statis-<br>tical leak detection test.                   | Stop dispensing fuel from this tank until CSLD test is complete.                        |
| Overfill Alarm                  | Fuel level has exceeded a pro-<br>grammed limit. Potential overflow of<br>tank may occur.                                   | Stop delivery. Check for spillage.                                                      |
| Periodic Leak Test Fail Alarm   | In-tank leak (0.2 gph [0.76 lph]) test<br>failed. Dispensing halts if pro-<br>grammed to do so.                             | Rerun in-tank leak test. If second test fails, call for service.                        |
| Periodic Test Needed Alarm      | A periodic in-tank leak (0.2 gph [0.76 lph]) test has not been successfully completed within the programmed number of days. | Schedule a 0.2 gph (0.76 lph) test.                                                     |
| Periodic Test Needed Warning    | A periodic in-tank leak (0.2 gph [0.76 lph]) test has not been successfully completed within the programmed number of days. | Schedule a 0.2 gph (0.76 lph) test.                                                     |
| Probe Out Alarm                 | Hardware failure - probe or intercon-<br>necting wiring to console.                                                         | Call for service following the procedures established for your site.                    |
| Setup Data Warning              | Device setup data problem.                                                                                                  | Recheck device setup parameters.                                                        |

#### Table 5-2. Tank Alarms

#### Table 5-2. Tank Alarms

| Alarm                       | Cause                                                                | Action                                                               |
|-----------------------------|----------------------------------------------------------------------|----------------------------------------------------------------------|
| Siphon Break Active Warning | Siphon break valve has shut down manifold for tank test.             | Clears when tank test completes.                                     |
| Sudden Loss Alarm           | System detects loss of fuel during an idle period.                   | Check for gross leak.                                                |
| Tank/Line Gross Leak Alarm  | In-tank gross leak test failed. A static<br>in-tank leak test failed | Call for service following the procedures established for your site. |

#### Table 5-3. Liquid Sensor Alarms

| Alarm              | Cause                                                                                                    | Action                                                                       |
|--------------------|----------------------------------------------------------------------------------------------------|------------------------------------------------------------------------------|
| Fuel Alarm         | Fuel is present in the area being monitored by the sensor.                                                                                                    | Call for service following the proce-<br>dures established for your site.    |
|                    | Dispenser Pan/Containment Sump Sen-<br>sor<br>Liquid reached 8" (203mm)on the dispenser<br>pan sensor or 10" (254mm) on the contain-<br>ment sump sensor.                                                                                                    | Immediately follow the alarm reporting procedures established for your site. |
| High Liquid Alarm  | <b>Dual Float Differentiating Hydrostatic</b><br><b>Sensor</b><br>A sensor in a brine-filled interstice detects an<br>increase in the brine level increase. Liquid is<br>entering the riser pipe, or in a high ground-<br>water area, an outer wall rupture has<br>occurred. | Call for service following the proce-<br>dures established for your site.    |
| Liquid Warning     | Liquid reached 1 inch (25.4 mm) on the dispenser pan or containment sump sensor.                                                                                                    | Immediately follow the alarm reporting procedures established for your site. |
| Low Liquid Alarm   | The sensor in a brine-filled interstice detects<br>a decrease in the brine level. A hole is in the<br>tank's inner wall, or in low groundwater<br>areas, a hole is in the outer wall.                                                                                        | Call for service following the proce-<br>dures established for your site.    |
| Out Alarm          | The sensor setup was performed incorrectly<br>or a sensor is disconnected or is not function-<br>ing properly.                                                                                                    | Call for service following the proce-<br>dures established for your site.    |
| Setup Data Warning | Device setup data problem.                                                                                                    | Recheck device setup parameters.                                             |
| Short Alarm        | A short has occurred in the sensor wiring or in the sensor.                                                                                                    | Call for service following the proce-<br>dures established for your site.    |
| Water Alarm        | Sensor has detected water.                                                                                                    | Call for service following the proce-<br>dures established for your site.    |
| Water Out Alarm    | Water level is below the float switch making the sensor ineffective.                                                                                                    | Call for service following the proce-<br>dures established for your site.    |

| Alarm              | Cause                                                                                                    | Action                                                                    |
|--------------------|----------------------------------------------------------------------------------------------------|---------------------------------------------------------------------------|
| Fuel Alarm         | Fuel is present in the area being mon-<br>itored by the sensor.                                                | Call for service following the proce-<br>dures established for your site. |
| Out Alarm          | The sensor setup was performed<br>incorrectly or a sensor is discon-<br>nected or is not functioning properly. | Call for service following the proce-<br>dures established for your site. |
| Setup Data Warning | Device setup data problem.                                                                                     | Recheck device setup parameters.                                          |
| Short Alarm        | A short has occurred in the sensor wiring or in the sensor.                                                    | Call for service following the proce-<br>dures established for your site. |
| Water Alarm        | The vapor sensor is immersed in water and is incapable of detecting fuel vapors.                               | Call for service following the proce-<br>dures established for your site. |

#### Table 5-4. Vapor Sensor Alarms

#### Table 5-5. E xternal Input Alarms

| Alarm              | Cause                                                                                 | Action                                                                    |
|--------------------|---------------------------------------------------------------------------------------|---------------------------------------------------------------------------|
| Generator Off      | Backup generator shut down, in-tank leak testing resumed.                             | None                                                                      |
| Generator On       | Backup generator switched on, in-<br>tank leak testing halted.                        | None                                                                      |
| Input Alarm        | External device changed from pro-<br>grammed condition.                               | Check the operation of the external device.                               |
| Input Normal       | (Not displayed, printed out only)<br>External device returned to preset<br>condition. | None                                                                      |
| Input Out Alarm    | No longer receiving data from input.<br>Hardware or setup problem.                    | Call for service following the proce-<br>dures established for your site. |
| Setup Data Warning | Device setup data problem.                                                            | Recheck device setup parameters.                                          |

#### Table 5-6. Groundwater Sensor Alarms

| Alarm              | Cause                                                                                                    | Action                                                                    |
|--------------------|----------------------------------------------------------------------------------------------------|---------------------------------------------------------------------------|
| Fuel Alarm         | Fuel is present in the area being mon-<br>itored by the sensor.                                             | Call for service following the proce-<br>dures established for your site. |
| Out Alarm          | The sensor setup was performed incorrectly or a sensor is discon-<br>nected or is not functioning properly. | Call for service following the proce-<br>dures established for your site. |
| Setup Data Warning | Device setup data problem.                                                                                  | Recheck device setup parameters.                                          |

#### Table 5-6. Groundwater Sensor Alarms

| Alarm           | Cause                                                                            | Action                                                                    |
|-----------------|----------------------------------------------------------------------------------|---------------------------------------------------------------------------|
| Short Alarm     | A short has occurred in the sensor wiring or in the sensor.                      | Call for service following the proce-<br>dures established for your site. |
| Water Out Alarm | Water level is below the float switch making the groundwater sensor ineffective. | Call for service following the proce-<br>dures established for your site. |

## Table 5-7. Type A Sensor Alarms

| Alarm              | Cause                                                                                                    | Action                                                                    |
|--------------------|----------------------------------------------------------------------------------------------------|---------------------------------------------------------------------------|
| Fuel Alarm         | Fuel is present in the area being mon-<br>itored by the sensor.                                                | Call for service following the proce-<br>dures established for your site. |
| Out Alarm          | The sensor setup was performed<br>incorrectly or a sensor is discon-<br>nected or is not functioning properly. | Call for service following the proce-<br>dures established for your site. |
| Short Alarm        | A short has occurred in the sensor wiring or in the sensor.                                                    | Call for service following the proce-<br>dures established for your site. |
| Setup Data Warning | Device setup data problem.                                                                                     | Recheck device setup parameters.                                          |
| Water Alarm        | Water is present in the area being monitored by the sensor.                                                    | Call for service following the proce-<br>dures established for your site. |

#### Table 5-8. Type B Sensor Alarms

| Alarm              | Cause                                                                                                    | Action                                                                               |
|--------------------|----------------------------------------------------------------------------------------------------|--------------------------------------------------------------------------------------|
| Fuel Alarm         | Fuel is present in the area being mon-<br>itored by the sensor.                                                | Call for service following the proce-<br>dures established for your site.            |
| High Liquid Alarm  | The sensor detects a high liquid level.                                                                        | Call for service following the proce-<br>dures established for your site.            |
| Liquid Warning     | Liquid reached 1 inch (25.4 mm) on the dispenser pan or containment sump sensors.                              | Immediately follow the alarm report-<br>ing procedures established for your<br>site. |
| Out Alarm          | The sensor setup was performed<br>incorrectly or a sensor is discon-<br>nected or is not functioning properly. | Call for service following the proce-<br>dures established for your site.            |
| Setup Data Warning | Device setup data problem.                                                                                     | Recheck device setup parameters.                                                     |
| Short Alarm        | A short has occurred in the sensor wiring or in the sensor.                                                    | Call for service following the proce-<br>dures established for your site.            |

## Table 5-9. Relay Alarms

| Alarm              | Cause                                          | Action                                                                    |
|--------------------|------------------------------------------------|---------------------------------------------------------------------------|
| Out Alarm          | Console has lost communication with the relay. | Call for service following the proce-<br>dures established for your site. |
| Setup Data Warning | Device setup data problem.                     | Recheck device setup parameters.                                          |

#### Table 5-10. Pressure Line Leak Alarms

| Alarm                           | Cause                                                                                                    | Action                                                                                                    |
|---------------------------------|----------------------------------------------------------------------------------------------------|----------------------------------------------------------------------------------------------------|
| Annual Test Fail Alarm          | 0.1 gph (0.38 lph) line test failure. Dispensing halts, if programmed to do so.                                                                   | Consult PLLD Alarm Quick Help Guide and PLLD diagnostic screens.                                                              |
| Annual Test Needed<br>Alarm     | System failed to perform an annual test<br>(0.1 gph [0.38 lph]) in the programmed<br>number of days.                                              | Schedule a 0.1 gph (0.38 lph) test.                                                                                           |
| Annual Test Needed<br>Warning   | System failed to perform an annual test<br>(0.1 gph [0.38 lph]) in the programmed<br>number of days.                                              | Schedule a 0.1 gph (0.38 lph) test.                                                                                           |
| Continuous Handle On<br>Alarm   | Handle signal has been active for a pro-<br>grammed number of hours.                                                                              | Call for service following the procedures established for your site.                                                          |
| Fuel Out Alarm                  | Tank product level below 10-inch (25.4 cm)<br>level - cannot pump when active.                                                                    | Schedule a delivery.                                                                                                    |
| Gross Test Fail Alarm           | 3 gph (11.3 lph) line test failure. Dispens-<br>ing halts, if programmed to do so, while the<br>alarm is active.                                  | Consult PLLD Alarm Quick Help Guide and PLLD diagnostic screens.                                                              |
| Line Equipment Alarm            | A problem with the pressure measurement equipment has been detected.                                                                              | Call for service following the procedures established for your site.                                                          |
| Low Pressure Alarm              | Low pump dispense pressure is detected<br>during a dispense. Dispensing halts if pro-<br>grammed to do so.                                        | The next handle up will restart the pump.                                                                                     |
| Periodic Test Fail Alarm        | 0.2 gph (0.76 lph) test failure. Dispensing halts, if programmed to do so.                                                                        | Consult PLLD Alarm Quick Help Guide and PLLD diagnostic screens.                                                              |
| Periodic Test Needed<br>Alarm   | A periodic in-tank leak (0.2 gph [0.76 lph]) test has not been successfully completed within the programmed number of days.                       | Schedule a 0.2 gph (0.76 lph) test.                                                                                           |
| Periodic Test Needed<br>Warning | A periodic in-tank leak (0.2 gph [0.76 lph]) test has not been successfully completed within the programmed number of days.                       | Schedule a 0.2 gph (0.76 lph) test.                                                                                           |
| Setup Data Warning              | The default line length was not changed to reflect the actual line length.                                                                        | Enter the correct line length(s).                                                                                             |
| Sensor Open Alarm               | Pressure sensor reading is less than -8 psi<br>(-51.2 kPa). Only tested while the pump is<br>running. Dispensing halts if programmed<br>to do so. | 3 gph (11.3 lph) test must pass to clear the alarm. Call for service following the proce-<br>dures established for your site. |

#### Table 5-10. Pressure Line Leak Alarms

| Alarm          | Cause                                                                                                    | Action                                                                    |
|----------------|----------------------------------------------------------------------------------------------------|---------------------------------------------------------------------------|
| Shutdown Alarm | System shut down line because of failed<br>line leak test, or an alarm assigned to dis-<br>able the line is active. | Identify offending alarm, and refer to PLLD alarms for corrective action. |

## Table 5-11. Mag Sensor Alarms

| Alarm               | Cause                                                                                 | Action                                                                       |
|---------------------|---------------------------------------------------------------------------------------|------------------------------------------------------------------------------|
| Communication Alarm | Hardware failure - sensor or interconnecting wiring to console.                       | Call for service following the procedures established for your site.         |
| Fault Alarm         | Monitored parameter exceeded preset threshold.                                        | Call for service following the procedures established for your site.         |
| Fuel Alarm          | Monitored parameter exceeded preset threshold.                                        | Call for service following the procedures established for your site.         |
| Fuel Warning        | Monitored parameter exceeded preset threshold.                                        | Call for service following the procedures established for your site.         |
| High Liquid Alarm   | Monitored parameter exceeded preset threshold.                                        | Call for service following the procedures established for your site.         |
| High Liquid Warning | Monitored parameter exceeded preset threshold.                                        | Call for service following the procedures established for your site.         |
| Install Alarm       | Sensor not installed in correct position.                                             | Call for service following the procedures established for your site.         |
| Low Liquid Alarm    | Monitored parameter exceeded preset threshold.                                        | Call for service following the procedures established for your site.         |
| Low Liquid Warning  | Monitored parameter exceeded preset threshold.                                        | Call for service following the procedures established for your site.         |
| Relay Active        | Monitored parameter exceeded preset threshold.                                        | Call for service following the procedures established for your site.         |
| Setup Data Warning  | Device setup data problem.                                                            | Recheck device setup parameters.                                             |
| Temperature Warning | Ambient temperature exceeded sensor's operating range (-40 to +122°F [-40 to +50°C]). | Warning removed when temperature returns to within sensor's operating range. |
| Water Alarm         | Monitored parameter exceeded preset threshold.                                        | Call for service following the procedures established for your site.         |
| Water Warning       | Monitored parameter exceeded preset threshold.                                        | Call for service following the procedures established for your site.         |
#### Table 5-12. Line Pressure Sensor Alarms

| Alarm               | Cause                                          | Action                                                                    |
|---------------------|------------------------------------------------|---------------------------------------------------------------------------|
| Communication Alarm | Console has lost communication with the relay. | Call for service following the proce-<br>dures established for your site. |
| Setup Data Warning  | Device setup data problem.                     | Recheck device setup parameters.                                          |

### Table 5-13. Printer Alarms

| Alarm                | Cause                                | Action                                                                   |
|----------------------|--------------------------------------|--------------------------------------------------------------------------|
| Printer Error        | Printer feed roller release is open. | Push the release lever to the up position.                               |
| Printer out of Paper | Paper roll is empty.                 | Replace the paper roll with Veeder-<br>Root part number 514100-456 only. |

#### Table 5-14. Pump Alarms

| Alarm              | Cause                                                                                                    | Action                                                                    |
|--------------------|----------------------------------------------------------------------------------------------------|---------------------------------------------------------------------------|
| Pump Out Alarm     | Hardware failure or setup data warning on depen-<br>dent device (Relay or External Input) prevents this<br>device from working. | Call for service following the proce-<br>dures established for your site. |
| Setup Data Warning | Device setup data problem.                                                                                                    | Recheck device setup parameters.                                          |

### Table 5-15. Line Alarms

| Alarm                   | Cause                                                                                                | Action                                                                    |
|-------------------------|----------------------------------------------------------------------------------------------------|---------------------------------------------------------------------------|
| Line Out Alarm          | Hardware failure or setup data warning on dependent device (Pump) prevents this device from working. | Call for service following the proce-<br>dures established for your site. |
| Line Setup Data Warning | Device setup data problem.                                                                           | Recheck device setup parameters.                                          |

#### Table 5-16. Communication Alarms

| Alarm              | Cause                                                                                                    | Action                                                                    |
|--------------------|----------------------------------------------------------------------------------------------------|---------------------------------------------------------------------------|
| Setup Data Alarm   | Hardware failure or setup data warning on depen-<br>dent device (Pump) prevents this device from<br>working. | Call for service following the proce-<br>dures established for your site. |
| Setup Data Warning | Device setup data problem.                                                                                   | Recheck device setup parameters.                                          |

### Table 5-17. Contact Alarms

| Alarm                       | Cause                                                                 | Action                                                                                                    |
|-----------------------------|-----------------------------------------------------------------------|----------------------------------------------------------------------------------------------------|
| Autodial Failed Alarm       | System failed to connect to a remote receiver after 'n' tries.        | Verify the address book settings for the con-<br>tact are correct (i.e., modem device number,<br>phone number to dial), verify the receiving<br>device (fax or modem) is operational. Con-<br>tact technical support for assistance. |
| Autodial Setup Data Warning | Device setup data problem                                             | Recheck device setup parameters.                                                                                                    |
| Email Failed                | The console did not successfully send email when configured to email. | Verify the address book settings for the con-<br>tact are correct (email address of recipient),<br>verify network connectivity is available<br>(Ethernet card is installed). Contact techni-<br>cal support for assistance.          |
| Fax Failed                  | The console did not successfully send fax when configured to fax.     | Verify the address book settings for the con-<br>tact are correct (fax address of recipient),<br>verify modem is configured. Contact techni-<br>cal support for assistance.                                                          |

#### Table 5-18. Auto Events Alarms

| Alarm              | Cause                     | Action                           |
|--------------------|---------------------------|----------------------------------|
| Setup Data Warning | Device setup data problem | Recheck device setup parameters. |

#### Table 5-19. Product Alarms

| Alarm                   | Cause                                | Action                                                                                                    |
|-------------------------|--------------------------------------|----------------------------------------------------------------------------------------------------|
| Product Setup Warning   | Setup is incomplete or in error.     | Meter Data Present not setup. Tempera-<br>ture Compensation not setup. BIR Alarm<br>Threshold and/or Alarm Offset values<br>incorrect. |
| Product Threshold Alarm | Periodic variance exceeds threshold. | The periodic variance of a product exceeded the BIR calculated threshold.                                                              |

#### Table 5-20. DIM Alarms

| Alarm                          | Cause                                                                                      | Action                                                      |
|--------------------------------|--------------------------------------------------------------------------------------------|-------------------------------------------------------------|
| Communication Failure<br>Alarm | DIM module has stopped communicating with the external equipment or the cable adaptor box. | Reconnect the external equipment or adaptor box to the TLS. |
| Disabled DIM                   | DIM module has stopped communicating with central processing unit of the console.          | Verify DIM firmware is correct.<br>Replace DIM module.      |
| Setup Data Warning             | Device setup data problem                                                                  | Recheck device setup parameters.                            |

# 6 Console Troubleshooting

## **Boot-Up LED Sequence**

A normal TLS-450PLUS boot-up sequence can be followed observing the front panel status LEDs as described in Table 6-1.

| Boot-Up Sequence                                                                                                    | Visual Sequence                                                                                                    | System Task                                                                                                    |
|----------------------------------------------------------------------------------------------------|----------------------------------------------------------------------------------------------------|----------------------------------------------------------------------------------------------------|
| 1. Console powered On at the breaker.                                                                               | ON<br>OFF                                                                                                    |                                                                                                    |
| 2. All three LEDs On.                                                                                               |                                                                                                    | Console is loading U-Boot.                                                                                            |
| 3. The Green LED is On, the rest are Off.                                                                           |                                                                                                    | U-Boot is loading the Operating System (OS).                                                                          |
| 4. All three LEDs On.                                                                                               |                                                                                                    | Linux is loaded and starts the drivers for USB, Ethernet, etc.                                                        |
| 5. The Green LED is On, the rest are Off.                                                                           |                                                                                                    | Linux is running and the system is being initialized.                                                                 |
| 6. Green LED On Steady and<br>the designated Home screen<br>displays (when equipped with<br>a touch screen display. | System Statu     12mm     00022013 0.01 PM       Ourview     Taxio Ourview     070610       Taxio     Taxio Ourview     070610 | The console completes the boot-up<br>sequence, starts the applications and<br>brings up the GUI, or is ready for use. |

Table 6-1. Front Panel LED Normal Boot-Up Sequence

# **TLS-450PLUS Troubleshooting Guide**

| Symptom                                 | Cause                                 | Corrective Action                                                                                                    |
|-----------------------------------------|---------------------------------------|----------------------------------------------------------------------------------------------------|
| Blank printout from<br>integral printer | Wrong paper type - not thermal paper. | Replace with thermal paper roll (Veeder-Root Part No. 514100-328).                                                                                                    |
|                                         | Printer paper in backwards.           | Install paper properly. Swing down the printer cover<br>(1) and push the paper feed release lever (2) down.<br>Remove the roll of paper.<br>Insert the roll into the paper tray with the end of the<br>paper tail facing you from the bottom of the roll. Pull<br>the tail out and push the tail under the black paper<br>feed roller until it exits above the feed roller (3). Push<br>lever (2) up.<br>Touch the print button error to advance the paper a<br>few lines and verify the paper is feeding correctly.<br>Close the printer cover. |
|                                         | Paper roll release lever not closed.  | Close lever.                                                                                                    |
|                                         | Defective printer.                    | Replace printer door.                                                                                                    |
| Characters "Overprint"                  | Paper jam.                            | Remove paper jam and replace paper.                                                                                                    |
|                                         | Paper roll release lever not closed.  | Close lever.                                                                                                    |
|                                         | Defective printer.                    | Replace printer door.                                                                                                    |
| Missing characters on<br>printout       | Defective printer.                    | Replace printer door.                                                                                                    |

| Symptom                                               | Cause                                                               | Corrective Action                                                                                                    |
|-------------------------------------------------------|---------------------------------------------------------------------|----------------------------------------------------------------------------------------------------|
| No display reading                                    | No AC power to monitor.                                             | Verify power circuit breaker is switched ON Ensure<br>power cable is properly secured to AC Input Power<br>connector (item 3, Figure 2-5). |
|                                                       | AC fuse blown.                                                      | Check fuses on AC Input module and Power Supply board.                                                                                     |
|                                                       | Defective power supply.                                             | Replace Power Supply board.                                                                                                    |
|                                                       | Defective display board.                                            | Replace display door.                                                                                                    |
| Printer will not print or feed paper                  | Printer Error Alarm - Printer Traction lever in down position.      | Raise printer traction lever to up position.                                                                                               |
|                                                       | Printer out of paper.                                               | Load thermal paper (Veeder-Root Part No. 514100-<br>328).                                                                                  |
|                                                       | Loose printer cable.                                                | Check connections between printer and CPU board.                                                                                           |
|                                                       | Defective printer.                                                  | Replace printer door.                                                                                                    |
|                                                       | Defective printer communication module.                             |                                                                                                    |
| System will not com-<br>municate via fax.             | Incorrect or defective interconnect cable.                          | Check cable between TLS and telephone jack.                                                                                                |
|                                                       | Problem with telephone line.                                        | Call phone company.                                                                                                    |
|                                                       | Incorrect modem baud rate, parity, data bits, or stop bit settings. | Set all to agree with host device. Recheck device setup parameters.                                                                        |
|                                                       | Defective modem card.                                               | Replace modem.                                                                                                    |
| System will not com-<br>municate via RS-232<br>Module | Incorrect cable.                                                    | Use null cable when connecting to terminal/ com-<br>puter. Use straight cable when connected to external<br>modem.                         |
|                                                       | Incorrect modem baud rate, parity, data bits, or stop bit settings. | Set all to agree with host device. Recheck device setup parameters.                                                                        |
|                                                       | Defective RS-232 Module.                                            | Replace module.                                                                                                    |
|                                                       | Defective host terminal or modem.                                   | See manufacturer's troubleshooting manual.                                                                                                 |

Table 6-2. TLS-450PLUS Troubleshooting

| Symptom                      | Cause                                                                                              | Corrective Action                                                                                                    |
|------------------------------|----------------------------------------------------------------------------------------------------|----------------------------------------------------------------------------------------------------|
| Boot Sequence<br>Stalled     | Boot device jumper(s) in wrong position(s).                                                        | Verify jumper positions.<br>For SD card: on J1203, off J1201 and J1202.<br>For SATA drive: on J1201 and J1202, off J1203.                                                                                                    |
|                              | The console cannot read the SD<br>Card, is not able to read the RAM,<br>or the SD Card is missing. | <ol> <li>Open the console's printer and display cover following as described in Step 1 of "Removing The Ack Switch Panel/Display (Right) Door And CPU Board" on page 7-3.</li> <li>Confirm SD is present (Item 10 in Figure 2-11 on page 2-10) - if not, order SD card. If present continue to next step.</li> </ol>                                                                                                    |
|                              |                                                                                                    | 3. Remove the SD Card by pushing in on the SD<br>Card then quickly releasing it letting it spring free of<br>its enclosure's latch so you can slide it out. While<br>you have the SD Card out, check the position of the<br>write protect slide on the side of the SD Card, mak-<br>ing sure it is in the position shown below and then<br>reinsert it in its enclosure until it clicks into the enclo-<br>sure's latch: |
|                              |                                                                                                    |                                                                                                    |
| Console Does Not<br>Power On | AC Power Input connector (Item 3, Figure 2-5) is loose.                                            | Verify AC Power Input connector is fully seated in its connector.                                                                                                    |
|                              | The wires in the power input plug are pinched underneath the termi-<br>nal's screws.               | Verify each of the wires is correctly seated in each of<br>the plug's terminal clamps. If the clamps are not<br>opened all the way when inserting the wires into the<br>plug, the wires can be inserted behind the clamps<br>preventing proper contact.                                                                                                    |
|                              | Wires to the power input plug are attached to the wrong power input terminals.                     | Verify correct wiring.                                                                                                    |
|                              | Fuse missing or blown.                                                                             | Check F4 fuse (Item 5 in Figure 2-6).                                                                                                    |
|                              | Power supply board bad.                                                                            | Replace Power supply board.                                                                                                    |
|                              | AC input board bad.                                                                                | Replace AC input board.                                                                                                    |
|                              | CPU board bad.                                                                                     | Replace CPU board.                                                                                                    |
|                              | Comm backplane board bad.                                                                          | Replace Comm backplane board.                                                                                                    |
|                              | I/O backplane board bad.                                                                           | Replace I/O backplane board.                                                                                                    |

| Table 6-2. TLS-450PLUS | Troubleshooting |
|------------------------|-----------------|
|------------------------|-----------------|

Г

| Symptom                                             | Cause                                                                                                    | Corrective Action                                                                                                    |
|-----------------------------------------------------|----------------------------------------------------------------------------------------------------|----------------------------------------------------------------------------------------------------|
| Display Dark After<br>Boot-Up                       | Bad Display cable, loose Display cable.                                                                        | <ol> <li>Open the printer door.</li> <li>Verify the Display ribbon cable (Item 3 in Figure 2-3 on page 2-3) is securely seated in its CPU board connector and that the locking latch (1 pointer) is down against the cable. If inserted fully, the blue end of the cable will be no more than 1/16" (2mm) out of the connector as shown below:</li> </ol> |
|                                                     |                                                                                                    | 3. If the cable appears loose or out of the connector, rotate the locking member of the cable connector (1 pointer) up 90° from the connector's fixed base (2 pointer). Reseat the cable end into the connector as far as it will go and then push the locking member down onto the connector snapping it in place.                                       |
|                                                     | Bad SD card.                                                                                                   | Replace SD card.                                                                                                    |
|                                                     | Bad CPU board.                                                                                                 | Replace CPU board.                                                                                                    |
| Acknowledge (Ack)<br>Switch Not Working<br>Property | The Ack cable plug is loose or not plugged in Ack connector.                                                   | Reseat cable connector.                                                                                                    |
|                                                     | Ack cable is broken.                                                                                           | Replace the Ack assembly.                                                                                                    |
|                                                     | Ack cable connector incorrectly installed.                                                                     | Verify all pins of Ack cable plug are seated in the Ack switch connector, J502.                                                                                                    |
|                                                     | Bad SD card.                                                                                                   | Replace SD card.                                                                                                    |
|                                                     | Bad CPU board.                                                                                                 | Replace CPU board.                                                                                                    |
| RS-232 Communica-<br>tion Not Working               | Serial settings are incorrect for data transfer such as Baud Rate, Parity Setting, Data Bit, and Flow Control. | Verify serial communication settings to make sure settings are correct for data transfer.                                                                                                    |
|                                                     | Bad cable connecting TLS-<br>450PLUS to serial device.                                                         | Verify if cable is bad.                                                                                                    |
|                                                     | Polarity of wiring is wrong.                                                                                   | Verify wiring polarity.                                                                                                    |
|                                                     | Bad RS-232 comm module.                                                                                        | Replace RS-232 comm module.                                                                                                    |
|                                                     | Bad comm backplane.                                                                                            | Replace comm backplane.                                                                                                    |

| Symptom                               | Cause                                                                                                    | Corrective Action                                                                                                    |
|---------------------------------------|----------------------------------------------------------------------------------------------------|----------------------------------------------------------------------------------------------------|
| RS-485 Communica-<br>tion Not Working | Serial settings are incorrect for data transfer such as Baud Rate, Parity Setting, Data Bit, and Flow Control. | Verify serial communication settings to make sure settings are correct for data transfer.                                                                                                    |
|                                       | Bad cable connecting TLS-<br>450PLUS to serial device.                                                         | Verify if cable is bad.                                                                                                    |
|                                       | Polarity of wiring is wrong.                                                                                   | Verify wiring polarity.                                                                                                    |
|                                       | Bad RS-485 comm module.                                                                                        | Replace RS-485 comm module.                                                                                                    |
|                                       | Bad comm backplane.                                                                                            | Replace comm backplane.                                                                                                    |
| IFSF Communication                    | Verify LON Card selected for device                                                                            | Not selected - Correct device selection                                                                                                    |
| Not working                           | screen.                                                                                                    | Selected - Go to next cause.                                                                                                    |
|                                       | No Communication                                                                                               | Verify Node ID and IFSF messages displayed in<br>Diagnostic Module IFSF screen:<br>On the front panel screen touch Menu>Diagnos-<br>tics>Module>IFSF:. This screen allows you to view<br>messages for the Node ID so you can validate IFSF<br>communications. The messages (Data) are listed in<br>descending order with the latest message at the top<br>(see example below).<br><b>Q1: GRS TST NEEDED ALM 2Worm(W) 08/19/201</b><br>Diagnostics Module IFSF <b>1</b><br><b>1</b><br>Last Message Received :DEC 3, 2015 8:45:03 AM<br>DEC 3, 2015 8:45:03 AM<br>DEC 3, 2015 8:45:01 AM <b>20300906020602801B0003010002</b><br>DEC 3, 2015 8:45:01 AM <b>20300902060200020002000200020002000200000000</b> |

| Symptom                                       | Cause                      | Corrective Action                                                                                                    |
|-----------------------------------------------|----------------------------|----------------------------------------------------------------------------------------------------|
| IFSF Communication<br>Not Working - (cont'd.) | Node ID Setting Incorrect  | Get the correct Node ID setting from the site's LON administrator and verify that the correct Node ID has been entered:                                                                                                    |
|                                               |                            | <ol> <li>Shut off power to the console.</li> </ol>                                                                                                    |
|                                               |                            | <ol> <li>Remove the two T15 Torx screws securing the left<br/>door of the console (item 2 in Figure 2-1 on<br/>page 2-1) and open the left door.</li> </ol>                                                                                                    |
|                                               |                            | 3. Locate the Node ID and Termination DIP switches<br>on the IFSF LON module (comm slots 1,2, or 3):                                                                                                    |
|                                               |                            |                                                                                                    |
|                                               |                            | Node ID<br>DIP Switches                                                                                                    |
|                                               |                            | Termination<br>DIP Switches                                                                                                    |
|                                               |                            | <ol> <li>The Termination DIP switches are set in the NO<br/>TERMINATION or all the way to the right in the<br/>image above).</li> <li>The Nede ID DIP switches are set to a value sup</li> </ol>                                                                                                    |
|                                               |                            | plied by the Site IFSF LON Administrator. LON<br>Node Address is subnet 9, Node X, where X is<br>selected using DIP switches 1-4 using the legend<br>below:                                                                                                    |
|                                               |                            | $\begin{tabular}{ c c c c c c c c c c c c c c c c c c c$                                                                                                    |
|                                               |                            | <ol> <li>6. Close the console door and reapply power.</li> <li>7. IFSF communication still not working - go to next cause.</li> </ol>                                                                                                    |
|                                               | Intermittent communication | Verify Termination DIP switches are set for No Ter-<br>mination. Follow the procedure in cause above to<br>access Termination DIP switches and verify both<br>DIP switches are all the way to the right (No Termi-<br>nation). Verify Termination in site's Primary Junction<br>Box. IFSF communication still not working - go to<br>next cause. |

| Table 6-2 | . TLS-450PLUS | Troubleshooting |
|-----------|---------------|-----------------|
|-----------|---------------|-----------------|

|             | Symptom                                | Cause                                                                                    |                                                                               | Corrective Action                                                                                                    |
|-------------|----------------------------------------|------------------------------------------------------------------------------------------|-------------------------------------------------------------------------------|----------------------------------------------------------------------------------------------------|
| IFSI<br>Not | F Communication<br>Working - (cont'd.) | Bad cable connecting ATG to LON network                                                  | Verify the e<br>into the con<br>wires are lo<br>cable. The l<br>bled in the f | xternal input plug is pushed all the way<br>nector on the IFSF module. Verify if<br>ose or broken. If necessary, replace<br>IFSF cable's plug will have to be assem-<br>ield as shown below:                                                          |
|             | 2-pin IFSF plug with ca                | able                                                                                     | 5                                                                             | Verify each of the wires is correctly<br>seated in the plug's terminal clamps.<br>If the clamps are not opened all the<br>way when inserting the wires into the<br>plug, the wires can be inserted<br>behind the clamps preventing proper<br>contact. |
|             | standoff and two small<br>for Tie Wrap | slots<br>2 conductor LOI<br>supplied by cust<br>A<br>A<br>Ca                             | N cable<br>omer Ho<br>uble                                                    | using<br><sup>\_</sup> Tie wrap                                                                                                    |
|             | Cover snaps of connections             | From the outside of<br>the small slots in th<br>second slot. Push<br>cable against cable | the housing piece<br>e plug body, aroun<br>ie wrap through se<br>standoff.    | thread tie wrap up through one of<br>d the LON cable and back out through<br>elf-locking head and pull tight to secure                                                                                                    |

| Symptom                           | Cause                                                                             | Corrective Action                                                                                                    |
|-----------------------------------|-----------------------------------------------------------------------------------|----------------------------------------------------------------------------------------------------|
| No Connection To<br>Ethernet Port | Cable is plugged into the wrong port.                                             | Verify Ethernet cables are plugged into correct port(s) on the bottom of the console (ref. Slot 4 in Figure 2-10 on page 2-9).                   |
|                                   | Cable is not properly connected to CPU board.                                     | <text></text>                                                                                                    |
| Et<br>su<br>Ad                    | Ethernet communication settings,<br>such as, IP Address type, IP<br>Address, etc. | <ol> <li>Verify Ethernet communication settings are correct.</li> <li>Check if Ethernet port's Link and Activities LEDs are flashing:</li> </ol> |
|                                   |                                                                                   | Front of<br>Console<br>1 2 3 4 5<br>Comm Slots<br>3. Try to communicate to the maintenance IP<br>address: 169.254.21.12                          |
|                                   | Bad cable.                                                                        | Verify if cable is bad.                                                                                                    |
|                                   | Defective Ethernet signal source.                                                 | Verify Ethernet signal source, e.g. hub or switch.                                                                                               |
|                                   | Bad Ethernet comm module.                                                         | Replace Ethernet Interface module.                                                                                                    |
|                                   | Bad CPU board.                                                                    | Replace CPU board.                                                                                                    |

| Table 6-2. TLS-450PLUS | Troubleshooting |
|------------------------|-----------------|
|------------------------|-----------------|

| Symptom                                                         | Cause                                                       | Corrective Action                                                                                                    |
|-----------------------------------------------------------------|-------------------------------------------------------------|----------------------------------------------------------------------------------------------------|
| USB communication not working                                   | Cable(s) not properly plugged into port on USB module.      | Verify cables are plugged into moduled properly (ref. Slot 5 in Figure 2-10).                                                                                                    |
|                                                                 | Cable(s) not properly plugged into connectors on CPU board. | Open Printer door. Verify that the Slot 5 USB module<br>cables are properly connected to the CPU board<br>USB connectors 3 and 4:                                                                                                    |
| Probe Connected To<br>TLS-450PLUS But No<br>Probe Address Under | Probe wires were connected while the console was ON.        | Re-boot console.                                                                                                    |
| Devices Menu                                                    | Probe wiring installed incorrectly.                         | <ol> <li>Open the Display door.</li> <li>Polarity is required for this device.</li> <li>Locate the questionable probe's input wiring connections at the USM connector (Figure 2-7 on page 2-7).</li> <li>Verify the two wires are connected with white to + terminal and black to – terminal.</li> <li>Verify each of the wires is correctly seated in each of the plug's terminal clamps. If the clamps are not opened all the way when inserting the wires into the plug, the wires can be inserted behind the clamps preventing proper contact:</li> </ol> |
|                                                                 | Probe input in USM or bad probe.                            | Verify by connecting probe to a different input on the USM module. See Section 9 (Probe Troubleshoot-ing).                                                                                                    |
|                                                                 | Bad USM module.                                             | Replace USM module.                                                                                                    |

| Symptom                                                   | Cause                                                                                    | Corrective Action                                                                                                    |
|-----------------------------------------------------------|------------------------------------------------------------------------------------------|----------------------------------------------------------------------------------------------------|
| Incorrect Time Dis-<br>played After Console<br>Power Loss | Battery Isolator strip not removed.                                                      | Remove and discard the battery isolator strip (see Item 2 in Figure 2-11 on page 2-10).                                                                                                    |
|                                                           | Battery is installed in backwards<br>with ' +' side of battery facing down<br>in holder. | Remove the battery by gently lifting the retaining clip<br>over the battery as you slide it to the right. Reinstall<br>the battery with the '+' side up, by sliding it from right<br>to left under the retaining clip until it snaps securely<br>into the holder: |
|                                                           | Bad battery.                                                                             | Replace battery.                                                                                                    |

| Symptom                                                           | Cause                                                 | Corrective Action                                                                                                    |
|-------------------------------------------------------------------|-------------------------------------------------------|----------------------------------------------------------------------------------------------------|
| Sensor Connected To<br>TLS-450PLUS But No<br>Sensor Address Under | Sensor wires were connected while the console was ON. | Re-boot console.                                                                                                    |
| Devices Menu                                                      | Sensor wiring installed incorrectly.                  | <ol> <li>Open the Display door.</li> <li>Polarity may be required for this device.</li> <li>Locate the questionable sensor's input wiring connections at the USM connector.</li> <li>If polarity required, verify the two wires are connected with white to + terminal and black to - terminal. (item 1 in diagram below)</li> <li>If three wire sensor, verify the three wires are connected as shown below (item 2 in diagram below):</li> </ol>                                                                                                    |
|                                                                   |                                                       | $ \begin{array}{c} (+) \\ (-) \\ (+) \\ (-) \\ (+) \\ (-) \\ (+) \\ (-) \\ (+) \\ (-) \\ (+) \\ (-) \\ (+) \\ (-) \\ (+) \\ (+) \\ (-) \\ (+) \\ (+) \\ (-) \\ (+) \\ (+) \\ (-) \\ (+) \\ (+) $ |
|                                                                   |                                                       | 3. Verify each of the wires is correctly seated in each of the plug's terminal clamps. If the clamps are not opened all the way when inserting the wires into the plug, the wires can be inserted behind the clamps preventing proper contact:                                                                                                    |
|                                                                   |                                                       |                                                                                                    |
|                                                                   | Sensor input in USM or bad sensor.                    | Verify by connecting sensor to different input on USM module.                                                                                                    |
|                                                                   | Bad USM module.                                       | Replace USM module.                                                                                                    |

| Symptom                                                                         | Cause                                                  | Corrective Action                                                                                                    |
|---------------------------------------------------------------------------------|--------------------------------------------------------|----------------------------------------------------------------------------------------------------|
| "Could Not Validate<br>IButton" Displays On<br>GUI                              | Features iButton is not seated properly in its holder. | Check that iButton (Item 12 in Figure 2-11 on<br>page 2-10) on the CPU board is installed correctly<br>as shown below:                                                                                                    |
|                                                                                 | Features iButton is not pro-<br>grammed.               | Replace iButton with one that has been pro-<br>grammed with the required features.                                                                                                    |
|                                                                                 | Bad Cyclic Redundancy (CRC) check sum error.           | Replace CPU board.                                                                                                    |
| Cannot Save Setup<br>Data, "Data Retrieved"<br>Error Message In Sta-<br>tus Bar | SD Card in write protect mode.                         | Remove the SD Card (item 10 in Figure 2-11 on page 2-10) by pushing in on the Card then quickly releasing it letting it spring free of its enclosure's latch so you can slide it out. While you have the Card out, check the position of the write protect slide on the side of the Card, making sure it is in the position shown below and then reinsert it in its enclosure until it clicks into the enclosure's latch. |

Table 6-2. TLS-450PLUS Troubleshooting

| Symptom                                                            | Cause                                                  | Corrective Action                                                                                                    |
|--------------------------------------------------------------------|--------------------------------------------------------|----------------------------------------------------------------------------------------------------|
| Relay Will Not Change<br>State                                     | Setup problem - relay is not enabled.                  | Verify relay is enabled in the GUI.<br>Are relays setup on TLS-450PLUS?                                                                                                    |
|                                                                    | Connector is not pushed all the way in.                | Verify the relay plug is pushed all the way into the connector (Item 4 in Figure 2-5 on page 2-5). Verify each of the wires is correctly seated in the plug's terminal clamps. If the clamps are not opened all the way when inserting the wires into the plug, the wires can be inserted behind the clamps preventing proper contact:           |
|                                                                    | Incorrect input wiring from external device.           | Verify external wiring into the relay input connector.                                                                                                    |
|                                                                    | Fuse missing or blown.                                 | Install or replace fuse(s) with the correct type as indicated in Section 3.                                                                                                    |
|                                                                    | AC input board bad.                                    | Replace AC input board.                                                                                                    |
|                                                                    | Power supply board bad.                                | Replace Power supply board.                                                                                                    |
|                                                                    | CPU board bad.                                         | Replace CPU board.                                                                                                    |
|                                                                    | Comm backplane board bad.                              | Replace Comm backplane board.                                                                                                    |
| External Input Does<br>Not Recognize Exter-<br>nal Contact Closure | Setup problem - external input is not enabled.         | Verify external input is enabled in the GUI.<br>Verify proper alarm setup for relay trigger in the GUI.                                                                                                    |
|                                                                    | Incorrect external wiring to external input connector. | Verify the external input plug is pushed all the way<br>into the connector on the I/O module. Verify each of<br>the wires is correctly seated in the plug's terminal<br>clamps. If the clamps are not opened all the way<br>when inserting the wires into the plug, the wires can<br>be inserted behind the clamps preventing proper<br>contact: |
|                                                                    | I/O module bad.                                        | Replace I/O module.                                                                                                    |
|                                                                    | CPU board bad.                                         | Replace CPU board.                                                                                                    |

| Table 6-2. TLS-450PLUS | Troubleshooting |
|------------------------|-----------------|
|------------------------|-----------------|

# 7 Component Removal

This sections contains instructions for removing/replacing the TLS-450PLUS console Ack Switch/Display door, CPU board, AC Input Filter, Power Supply board, Printer door, SD card, Features iButton, Backup Battery, and the SATA drive.

### **Safety Warnings**

| <ul> <li>This console contains high voltages which can be lethal. It is also connected to low power devices that must be kept intrinsically safe.</li> <li>FAILURE TO COMPLY WITH THE FOLLOWING WARNINGS AND SAFETY PRECAUTIONS COULD CAUSE DAMAGE TO PROPERTY, ENVIRONMENT, RESULTING IN SERIOUS INJURY OR DEATH.</li> <li>1. Turn off and tag power at the circuit breaker. Do not connect the console AC power supply wires at the breaker until all devices are connected.</li> <li>2. Attach conduit from the power panel to the console's Power Area knockouts only.</li> <li>3. Comply with all applicable codes including: the National Electrical Code; federal, state, and local codes; and other applicable safety codes.</li> <li>Connecting power wires to a live circuit can cause electrical shock that may result in serious injury or death.</li> <li>Routing conduit for power wires into the intrinsically safe compartment can result in fire or explosion resulting in serious injury or death.</li> </ul> |
|----------------------------------------------------------------------------------------------------|
|                                                                                                    |

### **Precautions Against Static Electricity**

Before removing electronic components from their anti-static bags read the following static electricity precautions.

- 1. Before handling any components, discharge your body's static electric charge by touching a grounded surface.
- 2. Do not remove parts from their anti-static bags until you are ready to install them.
- 3. Do not lay parts on the anti-static bags! Only the insides are anti-static.
- 4. When handling parts, hold them by their edges and their metal mounting brackets.

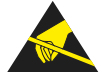

- 5. Avoid touching components or edge connectors that plug into slots and wear the anti-static wrist strap (Part No. 576010-908) included in your component replacement kit.
- 6. Never slide parts over any surface.
- 7. Avoid plastic, vinyl, and Styrofoam in your work area.

### **Before Turning Off Power**

Before powering off the console perform a system backup:

 Beneath the left side of the 450 Plus console, locate the USB Module and insert the V-R Backup thumb drive, minimum 4 GB, (P/N 332970-004) into one of the external USB ports on the USB module, P/N 333477-001 (see item 3 in Figure 7-1).

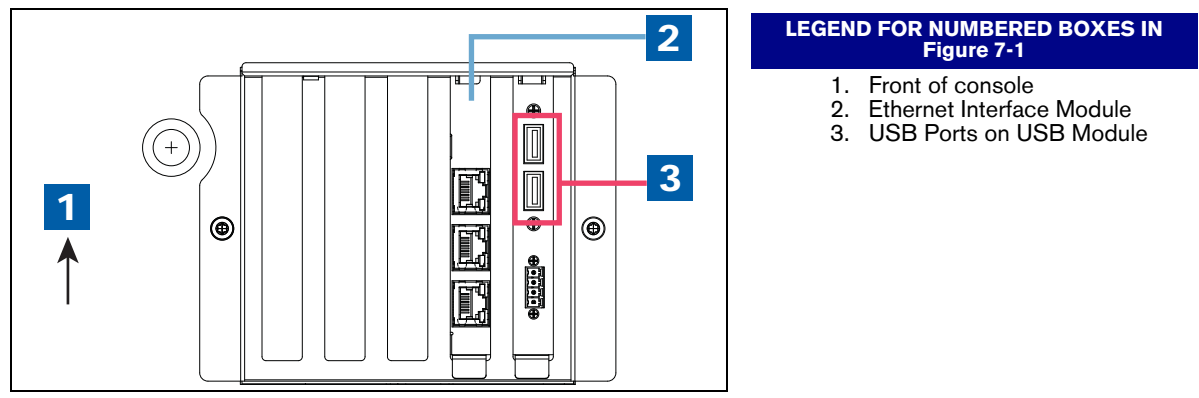

Figure 7-1. USB Board - USB Ports

 From the Home Screen touch Menu > Software Upgrade > DB Backup to view the Database Backup Screen (see Figure 7-2). Touch the down arrow in the Backup Destination field to select the Backup thumb drive inserted in Step 1, then follow the on-screen instructions to backup TLS-450PLUS console data.

| $\bigcirc \bigcirc \bigcirc$ | System Status         | 0 Warning(s)<br>0 Alarms(s)     | 07/20/2013 09:10 AM |
|------------------------------|-----------------------|---------------------------------|---------------------|
|                              | Software Upgrade DB B | Jackup                          | e Print (0)         |
| Home                         | Current Version       | 2.cA 530.9                      |                     |
| $\mathbf{\mathbf{x}}$        | Available Version     | Not available                   |                     |
| Favorites                    | Current Operations    | IDLE                            |                     |
| Menu                         | Backup Destination    | Thumbdrive                      |                     |
| Actions                      | Version               | 4GB PNY Technologies USB 2.0 FD |                     |
|                              |                       |                                 |                     |

Figure 7-2. DB Backup Screen

3. Turn off, tag and lockout the breaker that supplies power to the console.

### **Removing The Ack Switch Panel/Display (Right) Door And CPU Board**

To remove just the Acknowledge Switch Panel door (or optional Display door), complete Steps 1 - 6 in this section. To remove the CPU board, complete all Steps (1-10) in this section.

- 1. Remove the both left and right door screws and swing doors open to the left (see items 2/5 in Figure 2-1).
- 2. For the Ack Switch panel door remove the Ack Switch Panel cable plug from its CPU board connector (item 16 in Figure 2-11 on page 2-10).

For the optional Display door, remove the Display cable (pointer 1 in Figure 7-3) from the CPU board connector. Rotate the locking member of the cable's Display connector (1a pointer) up 90° from the connector's fixed base and slide cable end out.

3. Remove the LED Back light cable (pointer 2) from CPU board connector (see Figure 7-3).

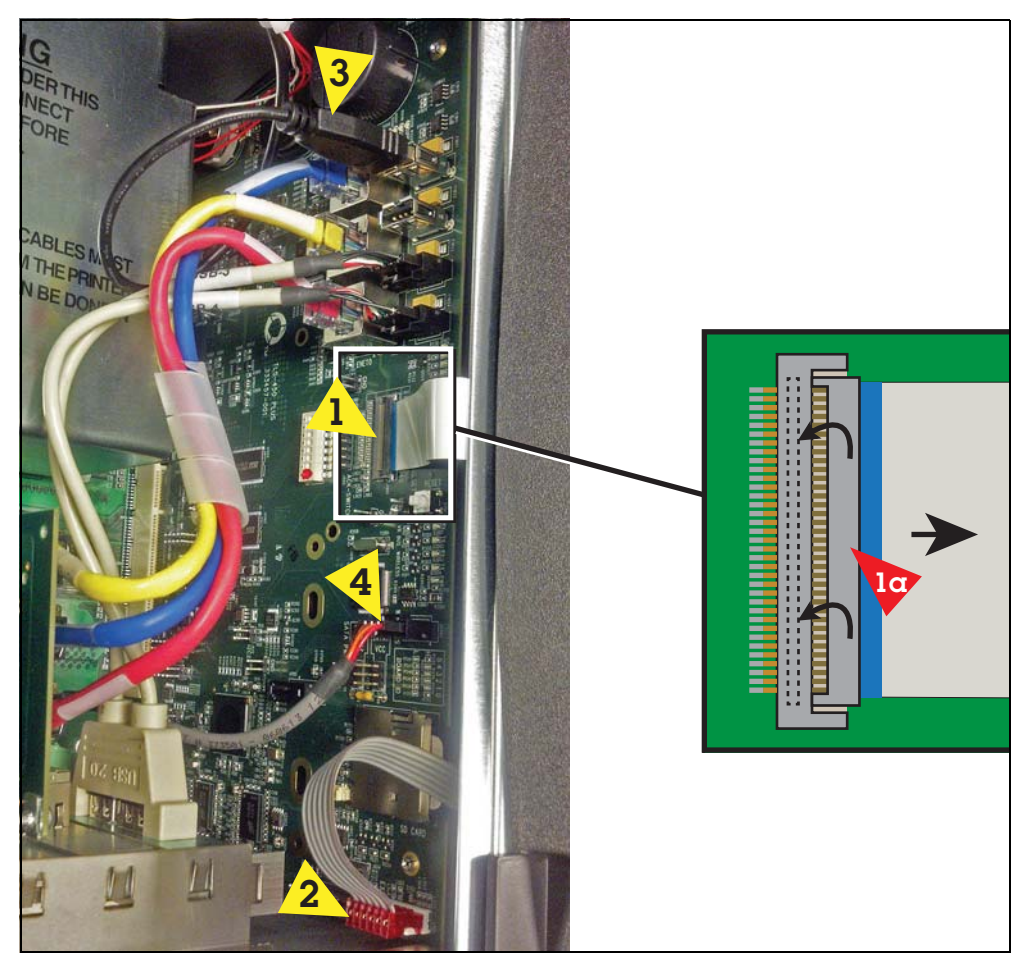

Figure 7-3. Remove Optional Printer And Display Cables From CPU Board

4. Remove the Ground wire at the top of the door (see Figure 7-4).

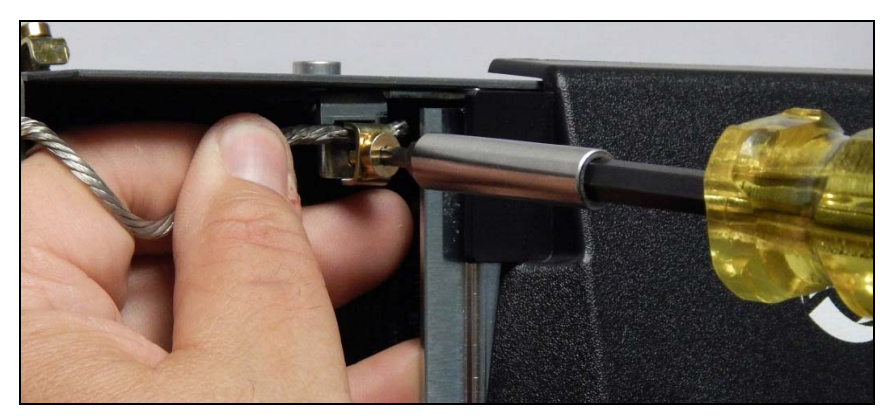

Figure 7-4. Remove Ground Wire From Ack Switch/Display Door

5. Remove the TLS-450PLUS Ack Switch Panel/Display door by removing the top and bottom hinge shoulder screws (see Figure 7-5).

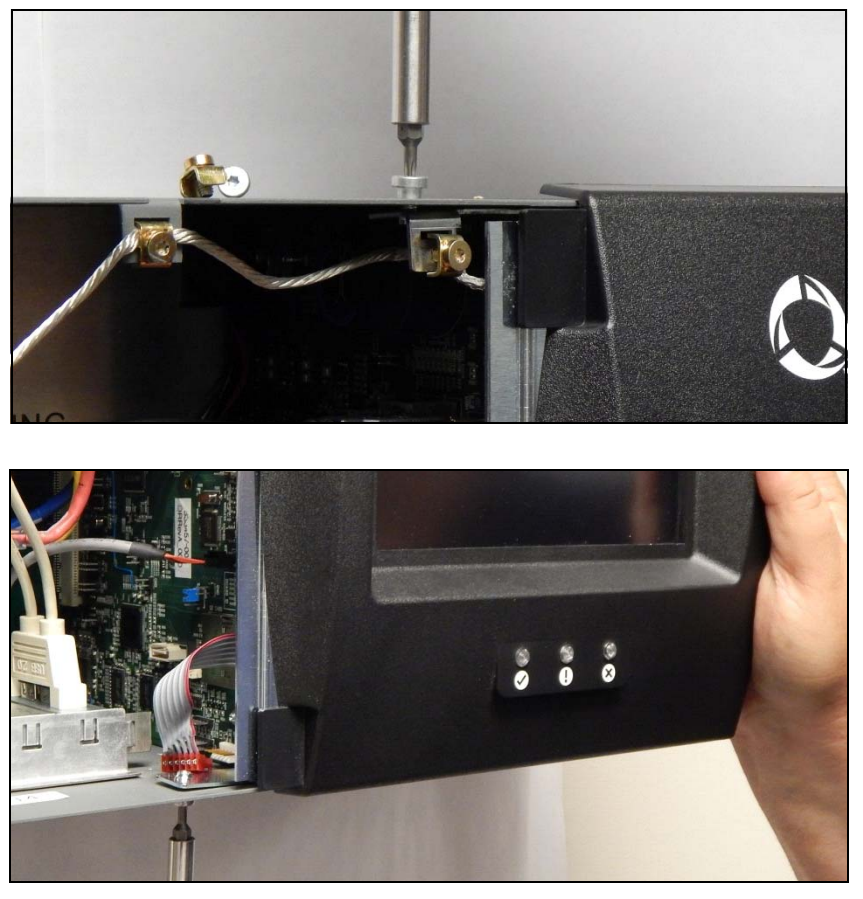

Figure 7-5. Remove Top And Bottom Optional Display Door Hinge Screws

6. Remove the USB module cables from the CPU board (two USB cables - top pointers; Wireless cable - bottom pointer) (see Figure 7-6).

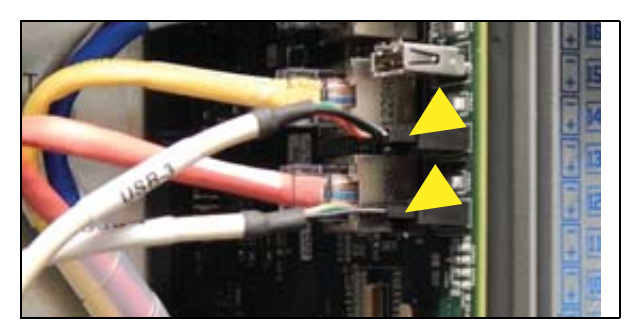

Figure 7-6. Remove USB Module Cables From CPU Board

7. Remove the three Ethernet Module cables E2 (blue), E1 (yellow) and E0 (red) from the CPU board (see Figure 7-7).

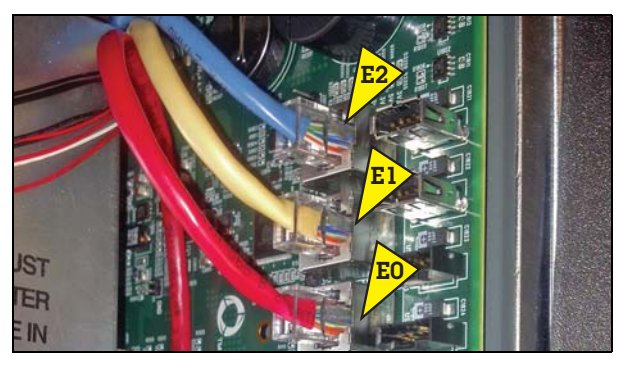

Figure 7-7. Remove Ethernet Module Cables From CPU Board

- 8. Remove the Printer cable (Pointer 3 Figure 7-3) and the Wireless cable (pointer 4 in Figure 7-3) from the CPU board connector.
- 9. Locate the three retention snap pins along the front edge of the CPU board. Position your forefinger beneath one of the pins and press up releasing the CPU board from the snap pin. Repeat at each of the remaining two retention pins.
- 10. Tilt the board a little away from the bulkhead and grasping the edge of the board pull out firmly to remove the board from its backplane board connector. Once the CPU board is free from the connector, slowly remove the board from the console.

### **Removing The AC Input Filter And Power Supply Board**

- 1. Perform all of the Steps in the section entitled "Before Turning Off Power" on page 7-2.
- 2. Open the console doors as described in Step 1 of the section entitled "Removing The Ack Switch Panel/ Display (Right) Door And CPU Board" on page 7-3.
- 3. Remove the two T15 screws from the AC Channel cover and put the cover and screws aside (see Figure 7-8).

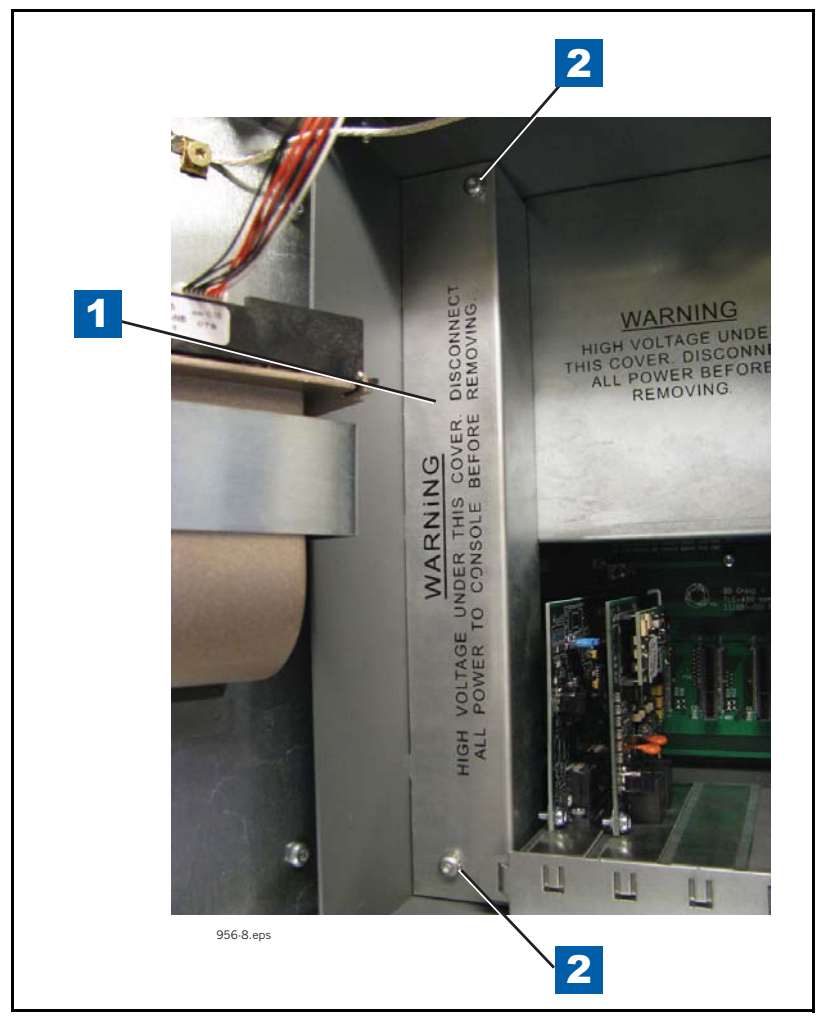

Figure 7-8. Remove AC Channel Cover

| Legend For Figure 7-8 |                   |      |                 |  |
|-----------------------|-------------------|------|-----------------|--|
| Item                  | Description       | Item | Description     |  |
| 1                     | AC Channel cover. | 2    | T15 screws (2). |  |

- 4. Remove the three T15 screws in the AC Input Filter (item 1 in Figure 7-9).
- 5. Lift the Power Supply shield up to disengage the two retention snap pins in its right side flange and remove it from the console (item 2 in Figure 7-11).
- 6. Grasp the AC Input Filter handle (see item 3 in Figure 7-9) and slowly pull up and away from the Power Supply board until the two AC Input Filter plugs disconnect from the Power Supply board connectors. Lift the AC Input Filter out of the console. Remove the two T-15 screws that secure the AC Input board to the AC input board bracket. Place fingers under the AC Input board near each of the two retention pins and lift the board up until it is free of the pins.

To replace the AC Input Filter reverse the above steps. To remove the Power Supply Board continue to Step 7.

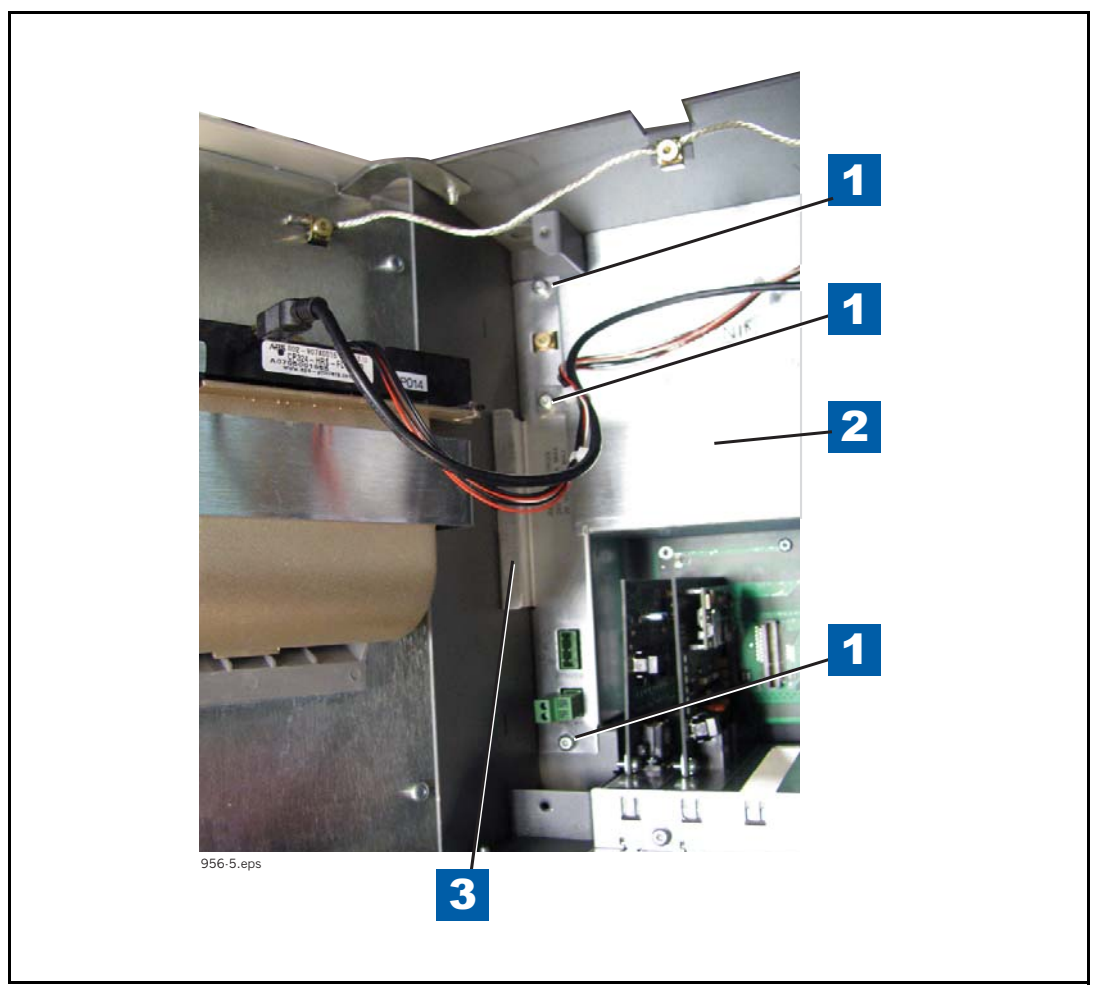

Figure 7-9. Removing AC Input Filter

| Legend For Figure 7-9 |                                                                                               |      |                        |
|-----------------------|-----------------------------------------------------------------------------------------------|------|------------------------|
| Item                  | Description                                                                                   | Item | Description            |
| 1                     | T15 screws (the middle one secures the Power<br>Supply shield to the AC Input Filter bracket) | 3    | AC Input Filter handle |
| 2                     | Power Supply shield                                                                           |      |                        |

- 7. Remove the two T15 screws (item 1 in Figure 7-10) that secure the Power Supply board to the console housing.
- 8. Place a finger under the edges of the Power Supply board near the upper right and lower left edges of the board and lift the board up until it is free of the three snap pins (item 2 in Figure 7-10).

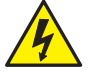

# WARNING! Shock hazard. Do not touch underside of Power Supply board beneath the five capacitors (identified by item 3 in Figure 7-10).

9. Disconnect the printer power cable from the Power Supply board connector J1.

10.Lift the board out of the console by its edges since there is still undischarged high voltage in the item 3 capacitors.

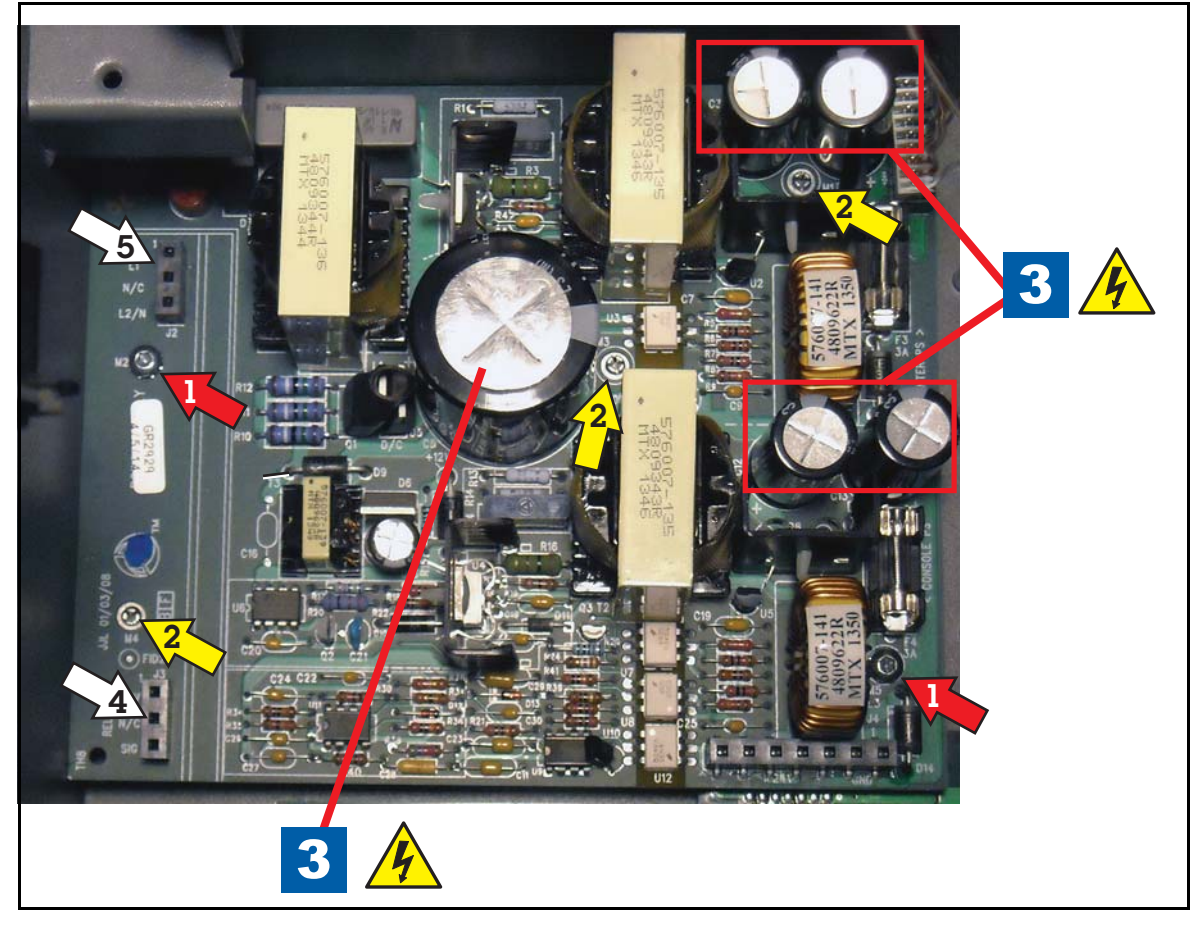

Figure 7-10. Removing Power Supply Board

| Legend | Legend For Figure 7-10                 |      |                                                                                                    |  |
|--------|----------------------------------------|------|----------------------------------------------------------------------------------------------------|--|
| Item   | Description                            | Item | Description                                                                                                    |  |
| 1      | Power Supply Board T15 securing screws | 3    | Power Supply Board capacitor warning.                                                                                                    |  |
| 2      | Power Supply Board retention snap pins | 4    | WARNING! The five capacitors identified by<br>pointer 3, can hold a high charge, do not touch<br>underside of board where these caps are sol-<br>dered to board. |  |

- 11.Get the new Power Supply board and lower it into the console.
- 12.Attach the printer power supply cable to its connector (J1) on the upper right corner of the replacement Power Supply board.
- 13.Line up the three holes in the Power Supply board (see item 2 in Figure 7-10) with the three retention pins in the back of the console housing and push the board down until the pins snap into position.
- 14.Install the two T15 screws (item 1 in Figure 7-10) and tighten them.

- 15.Notice that there are two male connectors on the bottom of the AC Input Filter board that plug into two female connectors on the Power Supply board. With the handle (item 3 of Figure 7-9) of the AC Input Filter against the left side of the console housing, line up the two AC Input Filter bottom connectors over the two female connectors (items 4 and 5 in Figure 7-10) on the Power Supply board and push down on the AC Input Filter until the connectors are firmly seated.
- 16.Place the Power Supply shield (item 2 in Figure 7-9) over the Power Supply board and lower it down onto its two retention pins (see item 2 in Figure 7-11) and snap it into place.
- 17.Install the three T15 screws in the AC Input Filter (see item 1 in Figure 7-9).
- 18. Replace the AC Channel cover and install the two T15 screws (see Figure 7-8).

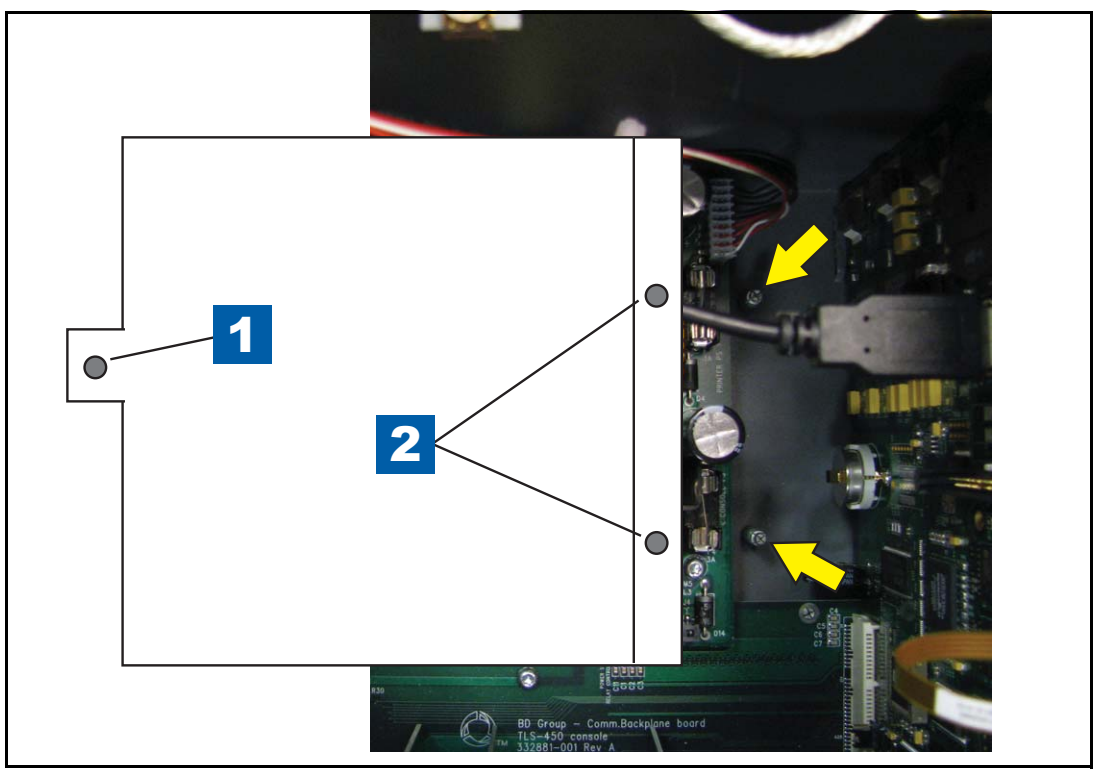

Figure 7-11. Replacing Power Supply shield over Power Supply board

| Legend For Figure 7-11 |             |      |                           |  |
|------------------------|-------------|------|---------------------------|--|
| Item                   | Description | Item | Description               |  |
| 1                      | T15 screws  | 2    | Board retention snap pins |  |

### **Removing The Printer/Blank (Left) Door**

- 1. Perform all of the Steps in the section entitled "Before Turning Off Power" on page 7-2.
- 2. Open the console doors as described in Step 1 of the section entitled "Removing The Ack Switch Panel/ Display (Right) Door And CPU Board" on page 7-3.

#### 7 Component Removal

- 3. If a printer is installed, remove the printer's USB cable (pointer 3 in Figure 7-3) from the top USB connector (USB 1).
- 4. Loosen the T15 ground clamp screw securing the ground wire at the top of the Printer door and slide it free of the clamp (see Figure 7-12).

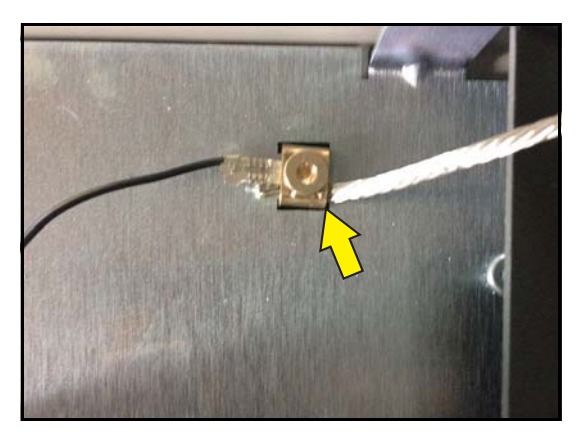

Figure 7-12. Removing Printer Door Ground Wire

5. If a printer is installed, unplug the Printer power cable plug from the Power Supply board connector. (see Figure 7-13).

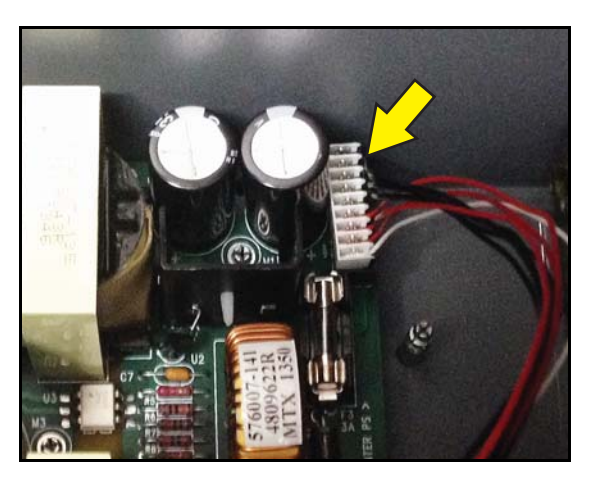

Figure 7-13. Removing Printer Door Ground Wire

6. Remove the TLS-450PLUS Printer door by removing the top and bottom hinge shoulder T15 screws (similar to the Ack Switch Panel/Display Door shoulder screws Figure 7-5).

### Removing The Backup Battery

- 1. Perform all of the Steps in the section entitled "Before Turning Off Power" on page 7-2.
- 2. Open the right and left console doors as described in Step 1 of the section entitled "Removing The Ack Switch Panel/Display (Right) Door And CPU Board" on page 7-3.
- 3. Locate the backup battery at the top of the CPU board (see pointer 2 in Figure 7-14).

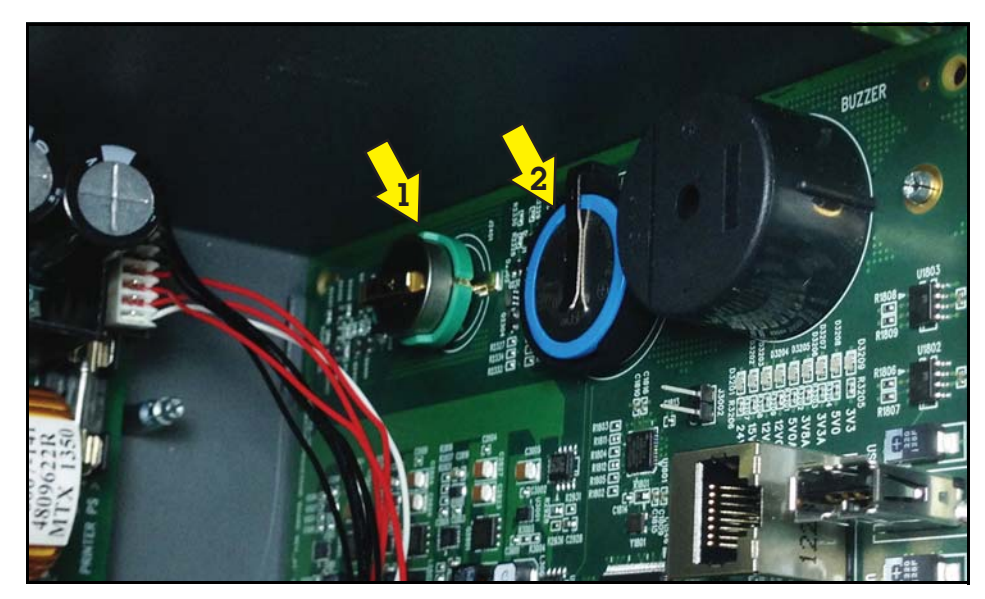

Figure 7-14. Locating Features iButton And Backup Battery

| Legend For Figure 7-14 |                  |      |                |  |
|------------------------|------------------|------|----------------|--|
| Item                   | Description      | Item | Description    |  |
| 1                      | Features iButton | 2    | Backup Battery |  |

4. Remove the battery by gently lifting the retaining clip over the battery as you slide it down out of its holder. Reinstall the battery with the '+' side up, by sliding it up under the retaining clip until it snaps securely into the holder:

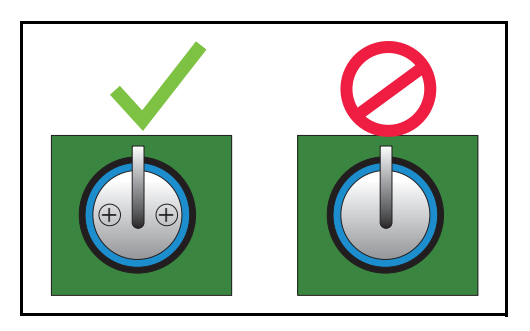

### **Removing The Features iButton**

- 1. Perform all of the Steps in the section entitled "Before Turning Off Power" on page 7-2.
- 2. Open the console doors as described in Step 1 of the section entitled "Removing The Ack Switch Panel/ Display (Right) Door And CPU Board" on page 7-3.
- 3. Perform all of the steps in the section entitled "Removing The Ack Switch Panel/Display (Right) Door And CPU Board" on page 7-3.

- 4. Holding the CPU board by its edges, place it on a clean surface. Locate the Features iButton at the top of the CPU board (see pointer 1 in Figure 7-14).
  - 5. Remove the iButton by gently lifting the retaining clip over the iButton as you slide it out of its holder.
  - 6. When inserting the iButton make sure the flanged side is up as it is slid into its holder:

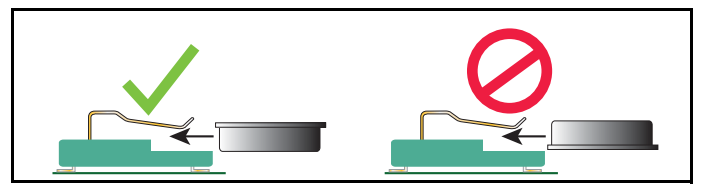

7. Replacing the CPU board and perform a Features Update procedure (Menu>Software Upgrade>Upgrade Features) to install any new software.

### **Removing The SD Card**

- 1. Perform all of the Steps in the section entitled "Before Turning Off Power" on page 7-2.
- 2. Open the console doors as described in Step 1 of the section entitled "Removing The Ack Switch Panel/ Display (Right) Door And CPU Board" on page 7-3.
- 3. Locate the SD card on the lower front edge of the CPU board:

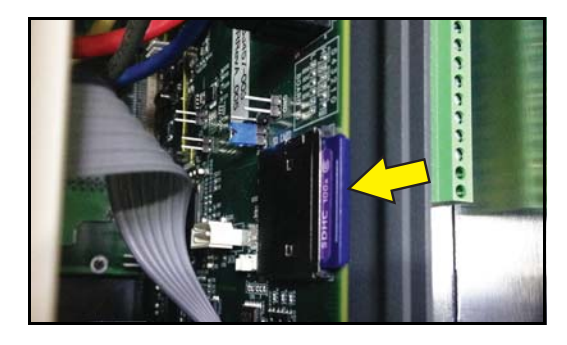

- 4. Remove the SD Card by pushing in on card then quickly releasing it, letting it spring free of its enclosure's latch then slide it out.
- 5. Perform a database restore procedure (Menu>Software Upgrade>DB Restore) to reload system data into a new SD card.
- 6. Before replacing the SD Card, always check the position of the write protect slide on the side of the SD Card, making sure it is in the position shown below and then reinsert it in its enclosure until it clicks into the enclosure's latch:

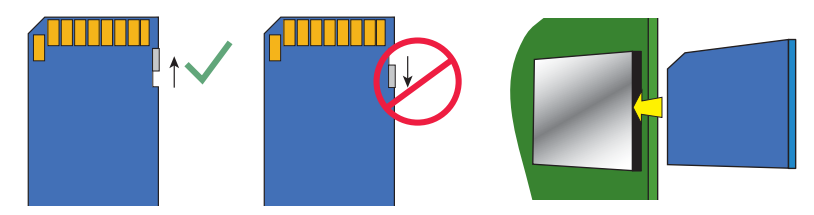

### **Removing The SATA Drive**

- 1. Perform all of the Steps in the section entitled "Before Turning Off Power" on page 7-2.
- 2. Open the console doors as described in Step 1 of the section entitled "Removing The Ack Switch Panel/ Display (Right) Door And CPU Board" on page 7-3.
- 3. Locate the small SATA drive board in the middle of the CPU board (pointer 1 below):

Note: SATA drive may appear slightly different than version shown.

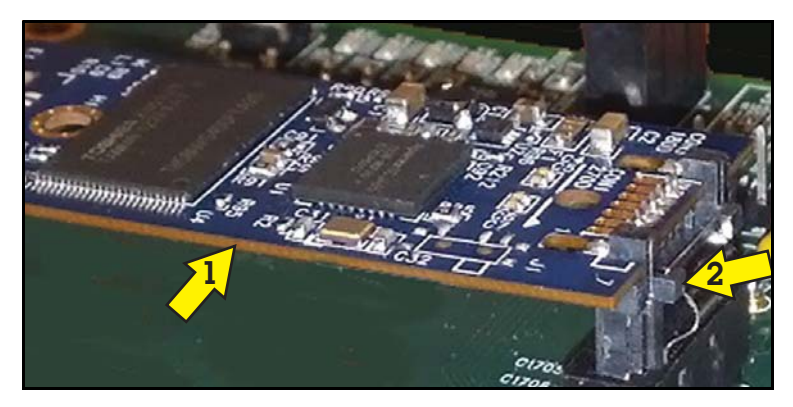

- 4. Wearing a static avoidance wrist strap grounded to the console, push in on the small button (pointer 2 above) to release the plug latch and lift the small SATA drive board from the connector.
- 5. Handle the SATA drive by its edges and avoid touching components on the board. To reinstall push the SATA drive board plug into the CPU connector until the plug latch snaps into place.
- 6. Perform a database restore procedure (Menu>Software Upgrade>DB Restore) to reload system data into a new SATA drive.

# 8 Console Diagnostics Using The TLSTECH Diagnostic Tool

Remote users may connect to the TLS-450PLUS using the freeware program putty.exe to run the TLSTECH diagnostics program discussed in this section.

### **Downloading and Using Putty**

- 1. The Putty program can be downloaded from the following website: http://www.chiark.greenend.org.uk/~sgtatham/putty/download.html
- 2. Once in the site, click on putty.exe as shown below:

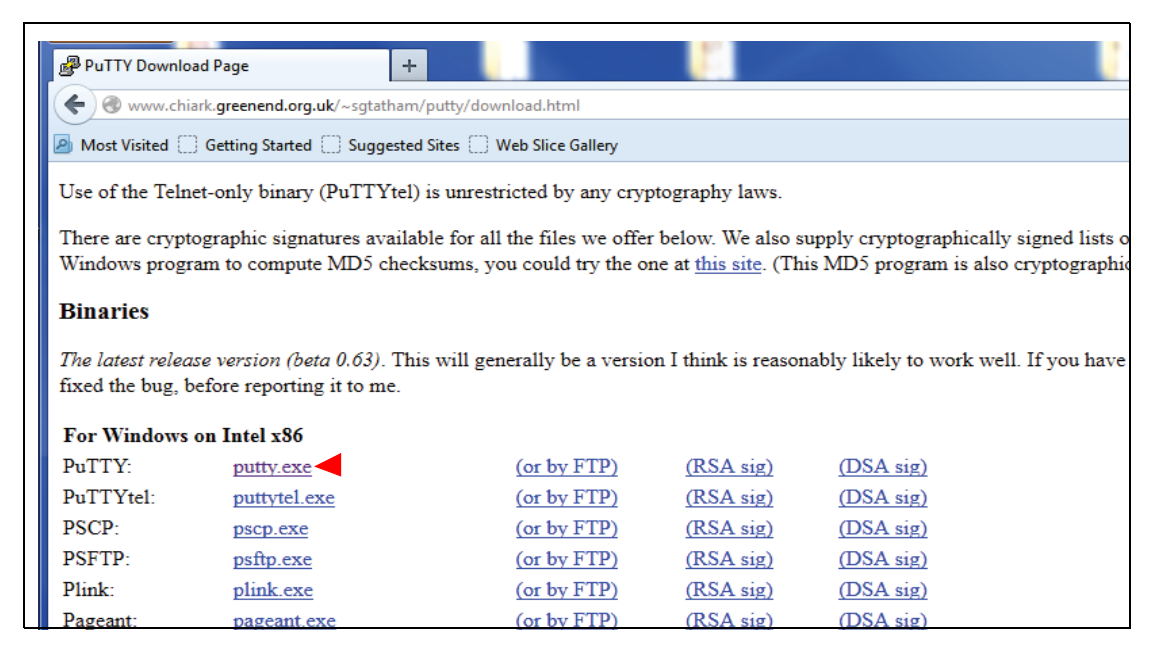

3. Download putty.exe to your desktop. Before using putty and TLSTECH, the laptop needs to be setup to connect to the TLS-450PLUS.

### **Reconfigure the Laptop PC Prior To Using TLSTECH**

Prior to connecting to the TLS-450PLUS using the TLSTECH Diagnostic Tool, the IP address of the Laptop/PC has to be reconfigured.

### LAPTOP/PC SETUP FOR A WINDOWS 7 OPERATING SYSTEM

1. From Control Panel, open 'Network and Sharing Center' - click on 'Local Area Connection'.

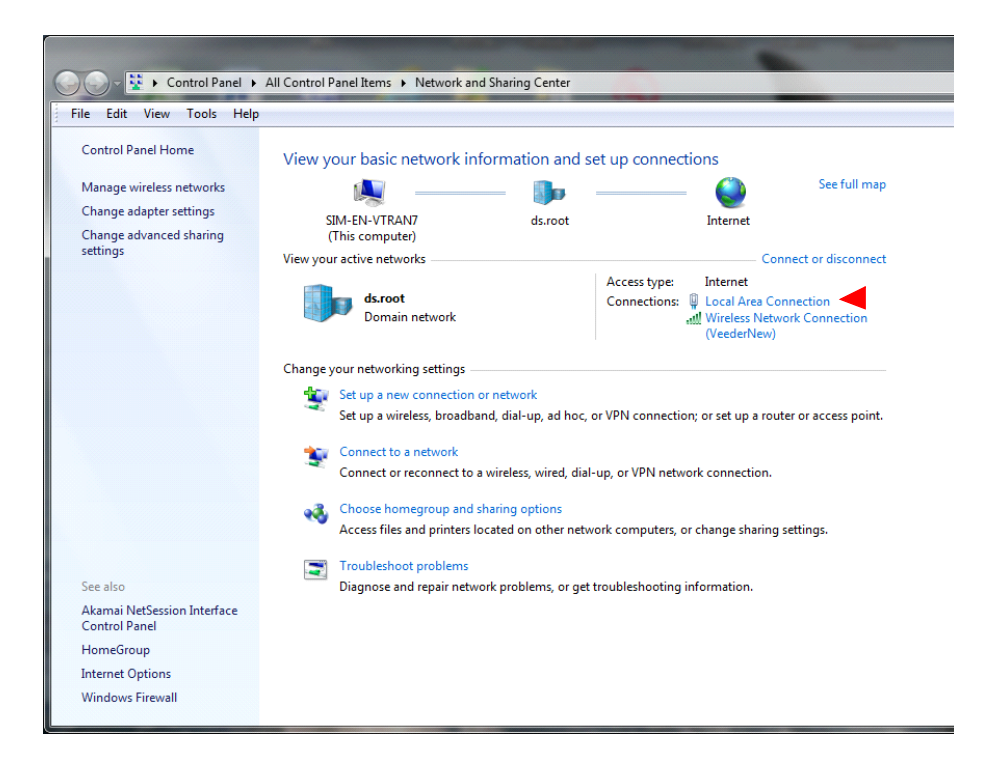

2. The Local Area Connection Status dialog box opens. Click on the **Properties** button.

| 🔋 Local A  | rea Connecti  | on Status       |          |             | x    |
|------------|---------------|-----------------|----------|-------------|------|
| General    |               |                 |          |             |      |
| Connect    | tion          |                 |          |             | _    |
| IPv4       | Connectivity: |                 |          | Interne     | et 📗 |
| IPv6       | Connectivity: |                 | No Inter | net acces   | s    |
| Medi       | a State:      |                 |          | Enable      | d    |
| Dura       | tion:         |                 |          | 07:41:2     | 0    |
| Spee       | d:            |                 |          | 1.0 Gbp     | s    |
|            | etails        |                 |          |             |      |
|            |               |                 |          |             |      |
| Activity   |               |                 |          |             | _    |
|            |               | Sent —          | <b>-</b> | Receive     | d    |
| Byte       | s:            | 34,334,062      | 14       | 45,645,43   | 6    |
| <u>Pro</u> | operties      | <u>D</u> isable | Diagnose |             |      |
|            |               |                 |          | <u>C</u> lo | se   |

3. In the Local Area Connection Properties dialog box 'highlight Internet Protocol Version 4 (TCP/IPv6)' and then click the **Properties** button.

| Local Area Connection Properties                                                                                                    |
|----------------------------------------------------------------------------------------------------|
| Networking Sharing                                                                                                    |
| Connect using:                                                                                                    |
| Intel(R) 82577LM Gigabit Network Connection                                                                                                    |
| Configure                                                                                                    |
| This connection uses the following items:                                                                                                    |
| GoS Packet Scheduler      GoS Packet Scheduler      GoS Packet Scheduler      GoS Discovery Protocol Packet Driver      GoS Discovery Protocol Packet Driver      GoS Discovery Protocol Version 4 (TCP/IPv6)      GoS Discovery Mapper I/O Driver      GoS Discovery Responder      GOS Discovery Responder      GOS Discovery Responder |
| Install Uninstall Properties                                                                                                    |
| Description<br>Transmission Control Protocol/Internet Protocol. The default<br>wide area network protocol that provides communication<br>across diverse interconnected networks.                                                                                                    |
| OK Cancel                                                                                                    |

4. In the 'Internet Protocol Version 4 (TCP/IPv4) Properties' dialog box, Check the **Use the following IP address box** and enter the Static IP address shown in the figure (this is the IP address for the Laptop/PC).

| Internet Protocol Version 4 (TCP/IPv4)                                                                                | Properties                      |                          | ? ×                   |
|----------------------------------------------------------------------------------------------------|---------------------------------|--------------------------|-----------------------|
| General                                                                                                    |                                 |                          |                       |
| You can get IP settings assigned autor<br>this capability. Otherwise, you need to<br>for the appropriate IP settings. | atically if you<br>ask your net | ur network<br>work admir | supports<br>histrator |
| Obtain an IP address automatical                                                                                      | у                               |                          |                       |
| O Use the following IP address:                                                                                       |                                 |                          |                       |
| IP address:                                                                                                    | 169 . 254                       | . 21 . 1                 |                       |
| S <u>u</u> bnet mask:                                                                                                 | 255 . 255                       | .255.0                   |                       |
| Default gateway:                                                                                                    |                                 |                          |                       |
| Obtain DNS server address autom                                                                                       | atically                        |                          |                       |
| OUSE the following DNS server add                                                                                     | esses:                          |                          |                       |
| Preferred DNS server:                                                                                                 |                                 |                          |                       |
| <u>A</u> lternate DNS server:                                                                                         |                                 |                          |                       |
| Validate settings upon exit                                                                                           |                                 | Adv                      | anced                 |
|                                                                                                    |                                 | ж                        | Cancel                |

- 5. Once the IP address is entered, click in the Subnet mask field; the Subnet mask address will fill in automatically, if not, enter 255.255.255.0.
- 6. Select the 'Use the following DNS server addresses:' radio button.
- 7. Click the **OK** button to save the settings.
- 8. Your Laptop/PC is ready to TLSTECH to the TLS-450PLUS console.
- 9. When you have finished communicating with the TLS-450PLUS console, you will have to reconfigure the laptop/PC to its original TCP/IP settings. Repeat steps 1-4 above. When the 'Internet Protocol Version 4 (TCP/IPv4) Properties' dialog box appears, select the 'Obtain an IP address automatically' radio button (this selection is needed to connect to the internet) and click the **OK** button.

### LAPTOP/PC SETUP FOR A WINDOWS XP OPERATING SYSTEM

1. From Control Panel, open 'Network Connections' and click on 'Local Area Connection 2'.

| Setwork Connections               |                            |                         |                           |
|-----------------------------------|----------------------------|-------------------------|---------------------------|
| File Edit View Favorites Tools    | Advanced Help              |                         | <b></b>                   |
| 🛛 😋 Back 👻 🕥 👻 🏂 Sea              | rch 🌔 Folders 🛛 🕼 🍞 🗙 🍫    | •                       |                           |
| Address 🔇 Network Connections     |                            |                         | 💌 🄁 Go                    |
| Name                              | Туре                       | Status                  | Device Name Ph            |
| Dial-up                           |                            |                         |                           |
| 🖢 Dial up                         | Dial-up                    | Disconnected            | Conexant D110 MDC V.9 38  |
| 🖢 BigBen                          | Dial-up                    | Disconnected            | Conexant D110 MDC V.9 86  |
| LAN or High-Speed Internet        |                            |                         |                           |
| ((q)) Wireless Network Connection | LAN or High-Speed Internet | Not connected           | Intel(R) PRO/Wireless 22  |
| 🕹 Local Area Connection 2         | LAN or High-Speed Internet | Network cable unplugged | Broadcom NetXtreme 57     |
| Local Area Connection 4           | LAN or High-Speed Internet | Disabled                | Cisco Systems VPN Adapter |
| Wizard                            |                            |                         |                           |
| 🛐 New Connection Wizard           | Wizard                     |                         |                           |
|                                   |                            |                         |                           |
|                                   |                            |                         |                           |
|                                   |                            |                         |                           |
|                                   |                            |                         |                           |
|                                   |                            |                         |                           |
|                                   |                            |                         |                           |
|                                   |                            |                         |                           |
|                                   |                            |                         |                           |
|                                   |                            |                         |                           |
|                                   |                            |                         |                           |
|                                   |                            |                         |                           |

2. When the 'Local Area Connection 2 Properties' dialog box appears, select 'Internet Protocol (TCP/IP)', then click on the **Properties** button.

| Broadcom Net>                                                             | Atreme 57xx Gigabit C     | <u>C</u> onfigure   |
|---------------------------------------------------------------------------|---------------------------|---------------------|
| nis connection uses                                                       | the following items:      |                     |
| 🛛 县 QoS Packet                                                            | Scheduler                 |                     |
| BE AFCIC Batta                                                            | and /IEEE 000 1. ) 2 1 /  | 11                  |
| AEGIS Proto                                                               | COL (IEEE OUZ. IX) VJ. I. | 2.1                 |
| AEGIS Proto           Image: AEGIS Proto           Internet Proto         | ocol (TCP/IP)             | 2.1                 |
| AEGIS Proto           Internet Proto                                      |                           | <u> </u>            |
| AEGIS Proto     Internet Proto     Install                                | ocol (TCP/IP)             | P <u>r</u> operties |
| Alegis Proto     Alegis Proto     Internet Proto     Install  Description | <u>Uninstall</u>          | Properties          |

3. When the 'Internet Protocol (TCP/IP) Properties' dialog box appears, select 'Use the following IP address' radio button and enter the Static IP address below (this is the default IP address for the TLS-450PLUS console). Once the IP address is entered, click in the Subnet mask field; the Subnet mask address will fill in automatically, if not enter 255.255.255.0. Select 'Use the following DNS Server address' radio button. Click **OK** to save the setting.

|                                                                                                   | perues                                                                             |
|---------------------------------------------------------------------------------------------------|------------------------------------------------------------------------------------|
| ierai                                                                                             |                                                                                    |
| ou can get IP settings assigned<br>is capability. Otherwise, you ne<br>e appropriate IP settings. | automatically if your network supports<br>ed to ask your network administrator for |
| C Obtain an IP address auton                                                                      | natically                                                                          |
| Use the following IP address                                                                      | i\$:                                                                               |
| <u>I</u> P address:                                                                               | 169 . 254 . 21 . 1                                                                 |
| S <u>u</u> bnet m <mark>a</mark> sk:                                                              | 255 . 255 . 255 . 0                                                                |
| Default gateway:                                                                                  |                                                                                    |
| C Obtain DNS server address                                                                       | s automaticallu                                                                    |
| <ul> <li>Use the following DNS served</li> </ul>                                                  | ver addresses:                                                                     |
| Preferred DNS server:                                                                             |                                                                                    |
| Alternate DNS server:                                                                             |                                                                                    |
|                                                                                                   |                                                                                    |
|                                                                                                   |                                                                                    |
|                                                                                                   | Ad <u>v</u> anced                                                                  |

- 4. Laptop/PC is ready to TLSTECH to the TLS-450PLUS console.
- 5. When you have finished communicating with the TLS-450PLUS console, you will have to reconfigure the laptop/PC to its original TCP/IP settings. Repeat steps 1-3 above. When the 'Internet Protocol (TCP/IP) Properties' dialog box appears, select the 'Obtain an IP address automatically' radio button (this selection is needed to connect to the internet) and click the **OK** button.

### Using Putty And The TLSTECH Diagnostic Tool

1. Doubleclick on the putty.exe icon you downloaded earlier to open the program.

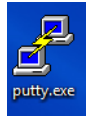

2. Click on **Run**.

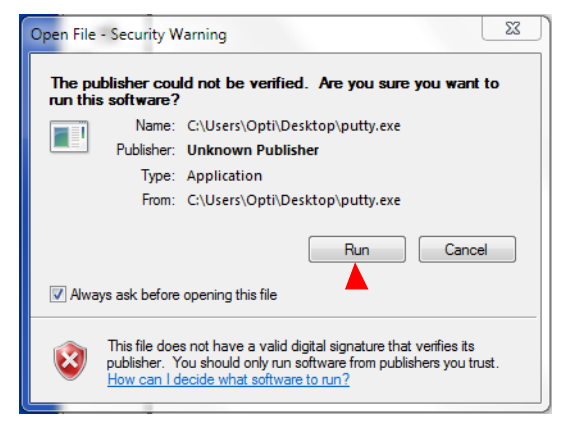

 Make the selections on the Putty Configuration dialog box as shown below and ignore the Category field selections. In the 'Host Name for IP Address' field, enter the IP address of the TLS-450PLUS console (169.254.21.12). Click the **Open** button to save settings and open the TLSTECH login screen.

|                                                                                                    | Basic options for your PuTTY session                                                                                                    |
|----------------------------------------------------------------------------------------------------|----------------------------------------------------------------------------------------------------|
| Logging     Terminal     Keyboard     Bell     Features     Window     Appearance     Behaviour     Translation     Selection     Connection     Data     Proxy     Telnet     Rlogin | Specify the destination you want to connect to<br>Host Name (or IP address) Port<br>22 Connection type:<br>Raw Telnet Rlogin SSH Serial<br>Load, save or delete a stored session<br>Saved Sessions<br>Default Settings<br>Load<br>Save<br>Delete |
| ia⊶ SSH<br>Serial                                                                                                    | Close window on exit:<br>Always Never Only on clean exit                                                                                                    |

4. When the login screen appears, login as **tistech**:

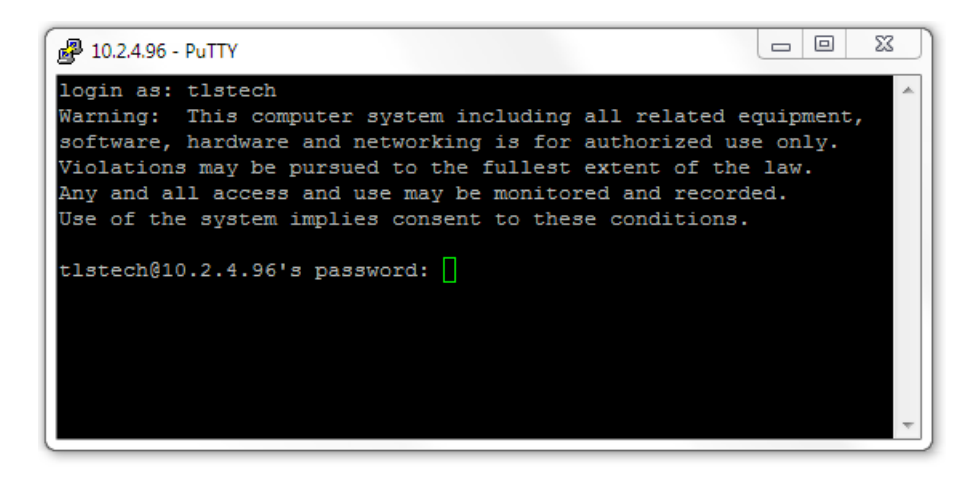

5. Enter the password: tlstech
| Putty 10.2.4.96 - Putty                                                                                                    | 23 |
|----------------------------------------------------------------------------------------------------|----|
| login as: tlstech<br>Warning: This computer system including all related equipment,<br>software, hardware and networking is for authorized use only.<br>Violations may be pursued to the fullest extent of the law.<br>Any and all access and use may be monitored and recorded.<br>Use of the system implies consent to these conditions.                                                                                                    |    |
| tlstech@10.2.4.96's password:<br>Welcome to Veeder-Root TLS-4 tech menu<br>Please make a selection from the below menu<br>by entering the number for the choice                                                                                                    | E  |
| <ul> <li>[1] Check status of apps</li> <li>[2] Take a system snapshot (not yet implemented)</li> <li>[3] Copy a snapshot to a thumb drive (not yet implemented)</li> <li>[4] Display CPU/memory statistics</li> <li>[5] Display network settings</li> <li>[6] Monitor network traffic (abort with CTRL-C)</li> <li>[7] Ping gateway and DNS servers</li> <li>[8] Test DNS lookup for E-mail</li> <li>[9] Show disk statistics</li> <li>[0] Exit</li> </ul> | -  |

6. When the TLSTECH menu appears, enter the number of a desired choice then press **Enter** to view that result. To exit the program, press 0 then press Enter.

# **TLSTECH Menu Examples**

The TLSTECH menu is shown below and examples of each menu item are shown below.

- [1] Check status of apps
- [2] Take a system snapshot (not yet implemented)
- [3] Copy a snapshot to a thumb drive (not yet implemented)
- [4] Display CPU/memory statistics
- [5] Display network settings
- [6] Monitor network traffic (abort with CTRL-C)
- [7] Ping gateway and DNS servers
- [8] Test DNS lookup for E-mail
- [9] Show disk statistics
- [0] Exit

#### **MENU SELECTION 1**

## Checking status of apps

- 1674 mysql mysqld
- 2275 exim sendmail
- 6033 tlsuser SOAPServer
- 6023 tlsuser TLS-450PLUSGUI
- 2366 tlsuser CommServices
- 2353 tlsuser CoreServer
- 2343 tlsuser CommandProcesso
- 2333 tlsuser DeviceServer
- 2273 tlsuser WatchDog
- 2236 tlsuser MaintServer
- 1686 root httpd
- 21676 daemon \\_ httpd
- 29299 daemon \\_ httpd
- 26014 daemon \\_ httpd

# **MENU SELECTION 4**

## **Display system statistics**

| Linux 2.6.35.3-433-g0fae922+ (TLS-450PLUS) | 08/08/13 | _armv7l_ | (1 CPU) |
|--------------------------------------------|----------|----------|---------|
| <b>U i</b> <i>j</i>                        |          |          | ```     |

08/08/13 09:35:26

| avg-cpu: | %user | %nice | %system | %iowait | %steal | %idle |
|----------|-------|-------|---------|---------|--------|-------|
|          | 13.75 | 0.00  | 15.95   | 0.18    | 0.00   | 70.13 |

09:35:26 up 6 days, 33 min, 1 user, load average: 2.78, 2.81, 2.77

|                | total  | used   | free   | shared | buffers | cached |
|----------------|--------|--------|--------|--------|---------|--------|
| Mem:           | 505792 | 357612 | 148180 | 0      | 39600   | 197288 |
| -/+ buffers/ca | ache:  | 120724 | 385068 |        |         |        |
| Swap:          | 0      | 0      | 0      |        |         |        |

### **MENU SELECTION 5**

## **Displaying network settings**

Kernel Interface table

eth0 Link encap:Ethernet HWaddr 00:50:83:f0:04:99 inet addr:10.2.1.71 Bcast:10.2.1.255 Mask:255.255.255.0 inet6 addr: fe80::250:83ff:fef0:499/64 Scope:Link UP BROADCAST RUNNING MULTICAST MTU:1500 Metric:1 RX packets:1833262 errors:0 dropped:0 overruns:0 frame:0 TX packets:440681 errors:0 dropped:0 overruns:0 carrier:0 collisions:0 txqueuelen:1000 RX bytes:142122262 (135.5 MiB) TX bytes:357490031 (340.9 MiB) Base address:0x2000

eth0:9 Link encap:Ethernet HWaddr 00:50:83:f0:04:99

...

## **MENU SELECTION 6**

#### Monitoring network traffic (CTRL-C to abort)

Every 2.0s: /bin/netstat -s | grep -A 7 '^Ip:'

Thu Aug 8 09:36:30 2013

lp:

13598624 total packets received

112 with invalid addresses

0 forwarded

0 incoming packets discarded

13598512 incoming packets delivered

13266813 requests sent out

2 dropped because of missing route

## **MENU SELECTION 7**

#### Pinging gateway and DNS servers

#### Pinging gateway

| PING 10.20.95.1 (10.20.95.1): 56 data bytes                |
|------------------------------------------------------------|
| 64 bytes from 10.20.95.1: icmp_seq=0 ttl=255 time=0.760 ms |
| 64 bytes from 10.20.95.1: icmp_seq=1 ttl=255 time=1.114 ms |
| 64 bytes from 10.20.95.1: icmp_seq=2 ttl=255 time=0.606 ms |
| 10.20.95.1 ping statistics                                 |
| 3 packets transmitted, 3 packets received, 0% packet loss  |
| round-trip min/avg/max/stddev = 0.606/0.827/1.114/0.213 ms |

#### Pinging name servers

PING 10.20.77.5 (10.20.77.5): 56 data bytes 64 bytes from 10.20.77.5: icmp\_seq=0 ttl=127 time=0.532 ms 64 bytes from 10.20.77.5: icmp\_seq=1 ttl=127 time=0.404 ms 64 bytes from 10.20.77.5: icmp\_seq=2 ttl=127 time=0.387 ms --- 10.20.77.5 ping statistics ---3 packets transmitted, 3 packets received, 0% packet loss round-trip min/avg/max/stddev = 0.387/0.441/0.532/0.065 ms PING 10.28.54.15 (10.28.54.15): 56 data bytes 64 bytes from 10.28.54.15: icmp\_seq=0 ttl=124 time=39.489 ms 64 bytes from 10.28.54.15: icmp\_seq=1 ttl=124 time=27.339 ms 64 bytes from 10.28.54.15: icmp\_seq=2 ttl=124 time=27.159 ms --- 10.28.54.15 ping statistics ---3 packets transmitted, 3 packets received, 0% packet loss round-trip min/avg/max/stddev = 27.159/31.329/39.489/5.770 ms

## **MENU SELECTION 8**

## Testing Internet e-mail MX lookup with configured DNS servers

Server: 10.20.77.5

Address: 10.20.77.5#53

Non-authoritative answer:

veeder.com mail exchanger = 10 mail.global.frontbridge.com.

Authoritative answers can be found from:

| mail.global.frontbridge.com | internet address = $216.32.180.190$ |
|-----------------------------|-------------------------------------|
| mail.global.frontbridge.com | internet address = 216.32.181.178   |
| mail.global.frontbridge.com | internet address = 65.55.88.22      |
| mail.global.frontbridge.com | internet address = 207.46.163.30    |
| mail.global.frontbridge.com | internet address = 213.199.154.190  |
| mail.global.frontbridge.com | internet address = 213.199.154.254  |
| mail.global.frontbridge.com | internet address = 213.199.180.150  |
| mail.global.frontbridge.com | internet address = 216.32.180.22    |

Server: 10.28.54.15 Address: 10.28.54.15#53

Non-authoritative answer:

veeder.com mail exchanger = 10 mail.global.frontbridge.com.

Authoritative answers can be found from:

| mail.global.frontbridge.com | internet address = $216.32.180.22$ |
|-----------------------------|------------------------------------|
| mail.global.frontbridge.com | internet address = 216.32.180.190  |
| mail.global.frontbridge.com | internet address = 216.32.181.178  |
| mail.global.frontbridge.com | internet address = 65.55.88.22     |
| mail.global.frontbridge.com | internet address = 207.46.163.30   |
| mail.global.frontbridge.com | internet address = 213.199.154.190 |
| mail.global.frontbridge.com | internet address = 213.199.154.254 |
| mail.global.frontbridge.com | internet address = 213.199.180.150 |

## **MENU SELECTION 9**

## Showing disk related information

| Disk devices: |        |                 |
|---------------|--------|-----------------|
| NAME          | FSTYPE | SIZE MOUNTPOINT |
| mmcblk0       |        | 3.8G            |

| -mmcblk0p1     |                           |        | 1.9G /    |          |         |            |
|----------------|---------------------------|--------|-----------|----------|---------|------------|
| `-mmcblk0p2    |                           |        | 1.9G      |          |         |            |
|                |                           |        |           |          |         |            |
| Disk usage:    |                           |        |           |          |         |            |
| Filesystem     | Туре                      | Size   | Usec      | l Avail  | Use%    | Mounted on |
| rootfs         | rootfs                    | 1.9G   | 1013M     | l 742M   | 58%     | /          |
| /dev/root      | ext3                      | 1.9G   | 1013M     | l 742M   | 58%     | /          |
| tmpfs          | tmpfs                     | 10M    | 4.0k      | 10M      | 1%      | /dev       |
| tmpfs          | tmpfs                     | 247M   | 228k      | 247M     | 1%      | /tmp       |
| tmpfs          | tmpfs                     | 247M   | 4.0k      | 247M     | 1%      | /dev/shm   |
| tmpfs          | tmpfs                     | 247M   | C         | 247M     | 0%      | /run       |
|                |                           |        |           |          |         |            |
| IO statistics: |                           |        |           |          |         |            |
| 03/08/14 08:   | 26:42                     |        |           |          |         |            |
| Device:        |                           | tps kB | _read/s k | B_wrtn/s | kB_read | kB_wrtn    |
| mmcblk0        |                           | 0.80   | 28.91     | 7.16     | 141526  | 35052      |
| mmcblk0p1      |                           | 1.74   | 28.71     | 7.16     | 140521  | 35044      |
| mmcblk0p20.0   | mmcblk0p20.030.140.006698 |        |           |          |         |            |

# **9** Probe Troubleshooting

This section contains basic probe problem diagnosis and suggested corrected actions for troubleshooting Magnetostrictive Probes (Table 9-1). Refer to TLS-450PLUS Site Prep and Installation Manual (Veeder-Root No. 577014-073) and the appropriate probe installation manual for more information about probe, conduit, and wiring installation.

Note: Removing the probe from the tank while connected to the console will cause a "Sudden Loss Alarm" which must be cleared after the probe is reinstalled.

# Turn off, tag, and lockout power to the console before opening display door assembly!

| Alarm                               | Problem                                     | Probable Cause                                                                                                    | Corrective Procedure                                                              |
|-------------------------------------|---------------------------------------------|----------------------------------------------------------------------------------------------------|-----------------------------------------------------------------------------------|
|                                     |                                             | Incorrect float size pro-<br>grammed                                                                                                    | Reprogram actual installed float size                                             |
|                                     |                                             | Incorrect or missing setup data                                                                                                    | Print out setup data and check for errors.                                        |
|                                     |                                             | Incorrect tank tilt value                                                                                                    | Check tank tilt and correct if neces-<br>sary.                                    |
|                                     |                                             | Probe wired to wrong probe channel on probe module                                                                                                  | Verify probe is wired to correct chan-<br>nel.                                    |
|                                     |                                             | Probe not sitting on bottom of tank                                                                                                    | Check and correct position of probe, if necessary.                                |
| N/A Incorrect height/volume reading | Fuel float stuck in riser tube.             | Remove float from riser and install<br>split-ring collar (P/N 576008-617) on<br>probe shaft below riser tube to pre-<br>vent recurrence of problem. |                                                                                   |
|                                     |                                             | Water or fuel float assembly missing or ring magnet defec-<br>tive.                                                                                 | Replace float assembly.                                                           |
|                                     |                                             | Fuel float assembly installed upside down                                                                                                    | Correct float assembly installation.                                              |
|                                     |                                             | Dirty probe shaft.                                                                                                    | Clean probe shaft so that float moves freely up and down.                         |
|                                     |                                             | Defective probe                                                                                                    | Swap with probe from another tank.<br>If problem follows probe, replace<br>probe. |
| Water Warn/                         |                                             | Wrong or missing ballast                                                                                                    | Install correct water float assembly.                                             |
| High Water<br>Alarm                 | Incorrect water height<br>reading           | Water float sitting on debris at bottom of tank.                                                                                                    | Check for debris on bottom of tank and clean if necessary.                        |
| Invalid Fuel<br>Level               | Invalid fuel height on warn-<br>ing display | Fuel level is too low and fuel float is sitting on the water float.                                                                                 | Call for delivery.                                                                |
| Low Product<br>Alarm                | Low or invalid product                      | Fuel is too low                                                                                                    | Call for delivery.                                                                |

#### Table 9-1. Mag Probe Troubleshooting

| Alarm | Problem                                                                                          | Probable Cause                                                                                                    | Corrective Procedure                                                                                                    |
|-------|--------------------------------------------------------------------------------------------------|----------------------------------------------------------------------------------------------------|----------------------------------------------------------------------------------------------------|
|       | Fuel level reading equals<br>full tank volume even<br>though fuel level is below<br>full volume. | Fuel float stuck in riser.                                                                                                    | Remove float from riser and install<br>split-ring collar (P/N 576008-617) on<br>probe shaft below riser tube to pre-<br>vent a recurrence of the problem.                                |
|       | Probe reading on console<br>display disappears or<br>appears intermittently.                     | Defective probe cable                                                                                                    | Replace cable.                                                                                                    |
|       | Ghost Deliveries.                                                                                | Splices in wiring                                                                                                    | See Note 1.                                                                                                    |
|       |                                                                                                  | Defective field wiring                                                                                                    | Check for open or shorted wires, or<br>absence of epoxy seal kits around<br>field connections. Refer to "Field<br>Troubleshooting Probe-Out Alarms"<br>procedure below for more details. |
|       |                                                                                                  | Other control wires in probe conduit                                                                                             | See Note 1.                                                                                                    |
|       |                                                                                                  | Conduit not grounded properly                                                                                                    | See Note 1.                                                                                                    |
|       |                                                                                                  | Non-metallic conduit present                                                                                                    | See Note 1.                                                                                                    |
| N/A   |                                                                                                  | Variable speed submersible<br>pump in use                                                                                        | See Note 1.                                                                                                    |
|       |                                                                                                  | Defective barrier board                                                                                                    | Replace barrier board.                                                                                                    |
|       |                                                                                                  | Defective probe                                                                                                    | Replace probe.                                                                                                    |
|       | Fuel temperature reading is incorrect                                                            | Defective thermal sensor in probe.                                                                                               | Replace probe.                                                                                                    |
|       | Leak Test Invalid - Recent<br>delivery                                                           | A delivery occurred during the<br>leak detect test or within 8<br>hours prior to the console's<br>entering the leak detect mode. | Retest, waiting longer than 8 hours after last delivery.                                                                                                    |
|       | Leak Test Invalid - Tank<br>level low                                                            | Fluid level is too low. Insuffi-<br>cient product in tank for satis-<br>factory thermal compensation.                            | Fill tank to half full or more.                                                                                                    |
|       | Leak Test Invalid - First hour error                                                             | Consult factory.                                                                                                    | Consult factory.                                                                                                    |
|       | Leak Test Invalid - Last hour error                                                              | Consult factory.                                                                                                    | Consult factory.                                                                                                    |

Table 9-1. Mag Probe Troubleshooting

| Alarm                                                                        | Problem                                                      | Probable Cause                                                                                                    | Corrective Procedure                                                                                    |
|------------------------------------------------------------------------------|--------------------------------------------------------------|----------------------------------------------------------------------------------------------------|----------------------------------------------------------------------------------------------------|
|                                                                              | Leak test invalid - temp out of range                        | Fuel temp reading is below<br>0°F or above 100°F.                                                                                                    | Retest when product temperature is between 0 -100°F.                                                    |
|                                                                              |                                                              | Defective probe.                                                                                                    | Replace probe.                                                                                          |
|                                                                              | Temp change error - w/0.1<br>gph test                        | Temp of fuel changed by more<br>than 1/10th degree per hour<br>during the leak test.                                                                                                    | Retest.                                                                                                 |
| N/A                                                                          | Temp change error - w/0.2<br>gph test (Mag 2 probe<br>only). | Temp of fuel changed by more<br>than 2/10th degree per hour<br>during the leak test.                                                                                                    | Retest.                                                                                                 |
|                                                                              | Temp change error - zone<br>change error                     | Temp of any covered thermis-<br>tor changed more than 3/10th<br>degree per hour during leak<br>test.                                                                                                    | Retest.                                                                                                 |
|                                                                              | Temp change error - head<br>change error                     | Temp in head of probe<br>changed more than 1/10th<br>degree per hour during leak<br>test.                                                                                                    | Retest.                                                                                                 |
| Fuel Quality<br>Alarm - Tank<br>has Ethanol-<br>Blended Gaso-<br>line floats | Water/phase separation                                       | Water/phase separation may be present in tank.                                                                                                    | Test fuel at bottom of tank to ensure water/phase separation is not present.                            |
| Density Warn-<br>ing                                                         | Tank product density has exceeded preset limits.             | The tank density is either greater than the tank density low limit plus 1.00 KG/M <sup>3</sup> (0.062 LBS/FT <sup>3</sup> ), or is less than the tank density high limit minus 1.00 KG/M <sup>3</sup> (0.062 LBS/FT <sup>3</sup> ). | Verify fluid density. Retest when<br>product density is within the tank<br>density low and high limits. |

| Table | 9-1. | Mag | Probe | Troubles | shooting |
|-------|------|-----|-------|----------|----------|
| Tubic | 5 1. | mag | 11000 | TIOUDICS | nooung   |

NOTE 1. Refer to TLS-450PLUS Site Prep and Installation Manual (Veeder-Root No. 577014-073).

# Field Troubleshooting Probe-Out Alarms

You must verify all locations utilizing shielded cable are wired correctly.

## Turn off, tag, and lockout power to the console before opening display door assembly!

Verify that the drain wire of the shielded cable is connected to the console end only. If the drain wire is connected on both ends this creates a ground loop which can produce Probe-Out Alarms. Remove power from the console before disconnecting the probe cable from the probe.

Follow these steps in sequence to troubleshoot probe-out alarms.

All probes returned for a warranty claim must be accompanied with the documentation produced during the following troubleshooting procedures to document the failure.

For any of the following steps that produce a printout from the console, those printouts must be provided with any returned probe.

If no printer is available then you must record the information specified below:

- 1. From the Home screen touch Menu>Reports>Alarms>Reports
  - Print / record the active alarms
- 2. From the Home screen touch **Menu>Diagnostics>Probe>Overview**
- 3. Select the malfunctioning probe and view each of the diagnostics tab screens. Print out the contents of each tab screen report for the suspect probe.
- 4. The Probe distance from the console must be less than 1000 feet. If the distance is greater than this probe operation is not guaranteed.
- 5. Ensure the probe wiring conforms to the requirements detailed in the TLS-450PLUS Site Prep and Installation Manual (Veeder-Root No. 577014-073).
- 6. Verify the console is grounded correctly.

- Is the ground wire at least a 12AWG conductor? Remove ground cable from the grounding lug inside the console, use an ohmmeter to measure resistance from the ground wire to a known good ground. The resistance reading should be less than 10hm.

- If resistance is greater than 1 ohm, the console is not properly grounded. Either repair the ground connection or contact the installation company to ensure proper grounding is established.

- 7. Verify the console is on a separate circuit breaker with no shared branch circuits.
- 8. Verify the polarity of the probe wiring is correct from the probe to the console. The probe cable black conductor must be connected to the probe module (-) Negative. The probe cable white conductor must be connected to the probe module (+) Plus. NOTE: If probe is wired backwards it will be recognized as a liquid sensor.
- 9. Disconnect the probe cable connector from the probe and inspect both the probe cable female pins and the male pins on the probe for corrosion. If corrosion or contamination is suspected clean with electrical cleaning solution and reconnect probe cable. Verify alarm condition is cleared.
- 10.Open probe junction box and inspect connections for the probe wires and the connecting field wiring. These connections must have Veeder-Root supplied epoxy packs on the splices. Corroded splices will create Probe Out alarms. If Veeder-Root supplied epoxy packs are present, inspect them to make sure there is no water inside the packs where the connections are made. Verify that the wire nuts and cable sheathing are immersed in epoxy. The epoxy should be "rock hard". If no epoxy packs were utilized, the Veeder-Root installation procedures were not followed. Refer to the appropriate installation manual for correct installation procedures.
- 11.Before proceeding, ensure that console power is Off. (If only one tank exists or the suspect probe cannot be installed in another tank at the site, proceed to step 13). Swap the non-working probe with a working one from another tank to determine if the problem follows the probe or stays with the tank. When swapping probes, disconnect the probe cable connector on the top of the probes and swap the probes between the tanks. Do not swap probes and cables at the same time. If the problem moves to the other tank, replace the probe. If the problem stays with the original tank after swapping probes, go to step 13. If the Probe Out clears and does not return on either tank wait 30 minutes to see if alarm returns. If it does not return, leave the probes in-place and wait for the customer to contact you if the problem reoccurs. If problem reoccurs within a reasonable period of time on the tank the suspect probe is now in, then replace the probe. If it returns on the original tank then follow the steps for troubleshooting wiring and connectors.
- 12.Replace the probe cable. If the problem persists, move the wires on the probe module from the non-working channel to a known working channel (if possible). If the probe works on the known working channel, replace the probe module. If the problem still exists on the known working channel, remove the probe from the tank and bring it to the console. Connect it directly to the console (you will need a spare probe cable). If the Probe-Out Alarm clears with the probe wires connected directly to the console, then there is a problem with the field wiring.

- 13. Measure the resistance of the probe wiring from the probe end of the cable to its connections at the console. First disconnect the cable from the console and twist the two ends together. Then remove the connector from the probe canister. Measure the resistance across the two connector pins. The resistance should be low. It should equal (approximately) the cable manufacturer's single conductor resistance per foot times the length of the cable run times two:
  - -14 AWG should measure 2.52 ohms/1000 feet
  - -16 AWG should measure 4.02 ohms/1000 feet
  - -18 AWG should measure 6.39 ohms/1000 feet

If the resistance is higher than the cable manufacturer's specification, either the cable is defective or there are poor connections between the console and the probe. If the resistance is within the cable manufacturer's specification, measure the resistance between one of the connector pins and the field wiring conduit to verify it is not shorted (this resistance should be very high [megohms to infinity]). If the cable is good, reconnect the cable at the probe and the console.

14. Verify that the probe riser is not magnetized. This can be accomplished by using a metal paper clip on a string. Dangle the paper clip suspended by a string into the probe riser to determine of the riser pipe is magnetized. If the paper clip is attracted to one side of the riser pipe, replace the riser (this is rare, but it has occurred).

# **Minimum Detected Fluid Levels**

|                 |                               |                |                        |                 | 4" Ethanol-<br>Blended Gasoline<br>Floats |                        | 4" Floats             |                        | 3" Floats             |                        | 2" Floats             |                        |
|-----------------|-------------------------------|----------------|------------------------|-----------------|-------------------------------------------|------------------------|-----------------------|------------------------|-----------------------|------------------------|-----------------------|------------------------|
| Circuit<br>Code | Mag Probe<br>Type             | Leak<br>Detect | Name<br>Plate<br>Color | Water<br>Detect | Min.<br>Fuel<br>Level                     | Min.<br>Water<br>Level | Min.<br>Fuel<br>Level | Min.<br>Water<br>Level | Min.<br>Fuel<br>Level | Min.<br>Water<br>Level | Min.<br>Fuel<br>Level | Min.<br>Water<br>Level |
| Mag Pro         | obes - Form Nun               | nber 8473      |                        |                 |                                           |                        |                       |                        |                       |                        |                       |                        |
| C000            | Std., 2 float                 | 0.10 gph       | Black                  | Yes             | —                                         |                        | 8"                    | 0.75"                  | —                     |                        | 9.5"                  | 0.75"                  |
| C001            | Std., 2 float                 | 0.20 gph       | Red                    | Yes             | —                                         |                        | 8"                    | 0.75"                  | —                     |                        | 9.5"                  | 0.75"                  |
| D000            | Std., Inv. only,<br>2 flt     | None           | Green                  | Yes             | _                                         |                        | 8"                    | 0.75"                  | _                     |                        | 9.5"                  | 0.75"                  |
| D001            | Alt., 1 float                 | 0.10 gph       | Black                  | No              | _                                         | l                      | 5"                    | _                      | _                     |                        | 7"                    |                        |
| D002            | Alt., 1 float                 | 0.20 gph       | Red                    | No              | —                                         | l                      | 5"                    | _                      | _                     |                        | 7"                    |                        |
| D003            | Alt., Inv. only               | None           | Green                  | No              | —                                         |                        | 5"                    | —                      | —                     |                        | 7"                    | _                      |
| Mag Pro         | obes - Form Nun               | nbers 8463 8   | a 8493                 |                 |                                           |                        |                       |                        |                       |                        |                       |                        |
| D004            | 2 float                       | 0.10 gph       | Black                  | Yes             | 7.000"                                    | 0.38"                  | 3.04"                 | 0.63"                  | 3.04"                 | 0.63"                  | 3.23"                 | .867"                  |
| D005            | 2 float                       | 0.20 gph       | Red                    | Yes             | 7.000"                                    | 0.38"                  | 3.04"                 | 0.63"                  | 3.04"                 | 0.63"                  | 3.23"                 | .867"                  |
| D006            | Inv. only, 2 flt              | None           | Green                  | Yes             | 7.000"                                    | 0.38"                  | 3.04"                 | 0.63"                  | 3.04"                 | 0.63"                  | 3.23"                 | .867"                  |
| D007            | 1 float                       | 0.10 gph       | Black                  | No              | —                                         |                        | 0.985"                | —                      | 0.985"                |                        | 3"                    | _                      |
| D008            | 1 float                       | 0.20 gph       | Red                    | No              |                                           | _                      | 0.985"                | —                      | 0.985"                | _                      | 3"                    | _                      |
| D009            | Inv. only, 1 flt              | None           | Green                  | No              |                                           | _                      | 0.985"                | —                      | 0.985"                | _                      | 3"                    | _                      |
| Mag Pro         | Mag Probes - Form Number 8468 |                |                        |                 |                                           |                        |                       |                        |                       |                        |                       |                        |

Table 9-2. Mag Probe Minimum Detected Fluid Levels

|                 |                     |                |                        |                 | 4" Et<br>Blended<br>Flo | hanol-<br>Gasoline<br>bats | 4" FI                 | oats                   | 3" FI                 | oats                   | 2" F                  | loats                  |
|-----------------|---------------------|----------------|------------------------|-----------------|-------------------------|----------------------------|-----------------------|------------------------|-----------------------|------------------------|-----------------------|------------------------|
| Circuit<br>Code | Mag Probe<br>Type   | Leak<br>Detect | Name<br>Plate<br>Color | Water<br>Detect | Min.<br>Fuel<br>Level   | Min.<br>Water<br>Level     | Min.<br>Fuel<br>Level | Min.<br>Water<br>Level | Min.<br>Fuel<br>Level | Min.<br>Water<br>Level | Min.<br>Fuel<br>Level | Min.<br>Water<br>Level |
| D021            | Inv. only 2 flt     | None           | Blue                   | Yes             | —                       | —                          | 3.04"                 | 0.63"                  | 3.04"                 | 0.63"                  | 3.23"                 | 0.867"                 |
| D022            | Inv. only, 2 flt    | None           | Blue                   | Yes             | —                       | _                          | 3.04"                 | 0.63"                  | 3.04"                 | 0.63"                  | 3.23"                 | 0.867"                 |
| D023            | Inv. only, 1 flt    | None           | Blue                   | No              | —                       | —                          | 0.985"                | _                      | 0.985"                | _                      | 3"                    | —                      |
| D024            | Inv. only, 1 flt    | None           | Blue                   | No              | —                       | —                          | 0.985"                | _                      | 0.985"                | _                      | 3"                    | —                      |
| Density         | Mag Probes - Fo     | orm Number     | 8860                   |                 |                         |                            |                       |                        |                       |                        |                       |                        |
| D041            | Mag- D              | 0.10 gph       | Black                  | Yes             | —                       | _                          | —                     | _                      | —                     | —                      | 8.0"                  | 0.87"                  |
| D042            | Mag- D              | 0.20 gph       | Red                    | Yes             | —                       | _                          | —                     | _                      | —                     | —                      | 8.0"                  | 0.87"                  |
| D043            | Inv only,<br>Mag- D | None           | Green                  | Yes             | _                       | _                          | _                     | _                      | _                     | _                      | 8.0"                  | 0.87"                  |

Table 9-2. Mag Probe Minimum Detected Fluid Levels

# Mag Probe Channel Counts in Common Liquids

Table 9-3 below shows the normal operating range of channel counts for magnetostrictive probes in common liquids (fuels).

| Table | 9-3.  | Maq | Probe | Channel | Counts | in | Common    | Liquids |
|-------|-------|-----|-------|---------|--------|----|-----------|---------|
| IUNIC | · · · | mag | 11000 | onannoi | oounto |    | 001111011 | Elquido |

| Probe Length         | Channel        | Normal Count Range* |
|----------------------|----------------|---------------------|
| All Probes           | C00 (No Water) | 0 - 1500            |
| 4 Foot Probe         | C01-C10        | 700 - 17040         |
| 5 Foot Probe         | C01-C10        | 700 - 21300         |
| 6 Foot Probe         | C01-C10        | 700 - 25560         |
| 7 Foot Probe         | C01-C10        | 700 - 29820         |
| 7 Foot, 6 Inch Probe | C01-C10        | 700 - 31950         |
| 8 Foot Probe         | C01-C10        | 700 - 34080         |
| 9 Foot Probe         | C01-C10        | 700 - 38340         |
| 10 Foot Probe        | C01-C10        | 700 - 42600         |

\*Channels C06 - C10 are only updated when necessary. Therefore the counts for C01 - C05 will normally be different from the counts for C06 - C10. Channel counts outside of this range indicate a defective probe – replace probe.

# **10 Sensor Troubleshooting**

This section contains suggested corrective actions for troubleshooting sensor problems.

Turn off, tag, and lockout power to the console before opening display door assembly!

# Sensor Alarm Will Not Clear

Liquid or fuel in containment area.

# **Sensor Out Alarms**

Follow these steps in sequence to troubleshoot Sensor Out alarms.

- 1. Verify that the distance from the sensor to the TLS is less than 1000 feet.
- 2. Verify that the sensor wiring conforms to the requirements detailed in the <u>Site Prep and Installation Manual</u> (P/N 577014-073) and that it connects the console to the sensor.
- 3. Verify that the console grounding is correct. Make sure there are two grounds and that one is at least a 12 AWG (or larger diameter) conductor. Check that the grounding conductors are properly connected to a good ground source. Measure the resistance to ground, it should be less than one ohm.
- 4. Verify that the console is on a separate circuit breaker with no shared branch circuits.
- Verify that the sensor connects to the proper connector position and that polarity (required for some sensors) is maintained from the sensor to the console. If necessary, refer to the <u>Sensor Products Application Guide</u> (P/N 577013-750) for correct sensor/console compatibility and sensor specifications.
- 6. View the diagnostic screen for the problem sensor and search for information that may help you determine the root cause of the sensor's problem.
- 7. Consider directly connecting the sensor to the console to confirm a faulty sensor.

# **Setup Data Warning**

This alarm could be posted by one of three setup errors:

- 1. A label for the sensor was not entered during setup.
- 2. The wrong sensor type was selected during setup.
- 3. The sensor was not configured during setup but the console measures a resistive value and determines a device is connected.

# **Unstable Sensor Readings**

Unstable sensor readings may be the result of intermittent signals or electro-magnetic interference (EMI). Some causes of unstable sensor readings are discussed below.

- 1. Shielded cable was not used between the sensor and the console, or if it was, it was not grounded correctly. See the <u>Site Prep and Installation Manual</u> (P/N 577014-073) for installation requirements.
- 2. Extra wires (not connected to the console) in the sensor conduit. They should be removed.

- 3. Damaged wiring insulation exposing bare conductors to moisture in the conduit. This condition may also appear as readings showing lower than normal or the same reading, regardless of the state of the sensor.
- 4. Moisture causing the sensor wiring to short to the conduit. This can become evident after rainy wet weather or flooding. Measuring the resistance with a standard volt-ohm meter may not identify a short due to moisture.
- 5. Connect the sensor directly to the console to determine if the reading is still unstable. If it stabilizes, the problem is between the console and the sensor. If fluctuation continues with the sensor connected directly to the console, change the sensor.

# Cleaning Fuel Contaminated Discriminating Sensors

# DISCRIMINATING SENSORS 794380-320, -322, -350, -352

Sensors exposed to gasoline should be removed from the pan or sump, dried off, and be allowed to recover in a well-ventilated area for up to 7 days. Note: recovery time will vary depending on the ambient temperature and how long the sensor was exposed to fuel. Sensors exposed to diesel fuel must be soaked in Coleman® fuel for 30 minutes and be allowed to recover in a well-ventilated area for up to 7 days.

# DISCRIMINATING SOLID-STATE SENSOR - OPTICAL (P/N 794380-343, -344)

To clean contaminated optical sensors, dip the sensor into a small container of alcohol and briefly swirl it around to rinse it off.

# **Sensor Troubleshooting**

## **COMM ALARMS**

- 1. The console cannot reliably communicate with the sensor. This could be caused by a poor wiring connection, faulty sensor, faulty USM module, or an electrically noisy line.
- 2. Connect the sensor directly to the console to troubleshoot field wiring, noisy line issues. If unit is ok, check wiring connections, wire conductivity, etc., to isolate the problem.

## MAG SENSOR

- 1. Verify threshold parameters entered during setup for this sensor are correct.
- 2. Following the alarm upgrade delay period, if enabled, any designated Fuel, Water, High Liquid, and Low Liquid 'warnings' will change to 'alarms' even if the liquid in the containment area is only at the warning level.
- 3. For a Sensor Fault Alarm the console is reading the Mag Sensor, but the readings are unstable. The problem could be the sensor itself (float missing, bad probe, etc.) or electrical noise on the line (similar to effects on mag probes).
- 4. An Install Alarm is posted if the Mag Sensor is not firmly resting on the bottom of the monitored pan/sump. Check that the sensor is installed correctly.

# **11 CSLD Troubleshooting**

CSLD collects information during each idle time to form a highly accurate leak detection database. Since the database is being constantly updated, leak test results are always current. Periodic leak tests are performed using the best data from up to the previous 28 days, and test results are continuously updated as new data is gathered. Invalid data is discarded and only the best data is used to ensure accurate leak test results and fewer false alarms. Test results are provided automatically every 24 hours at 8:00 a.m.

# **CSLD Tank Limitations**

All applications of CSLD should conform to the following installation guidelines.

# MAXIMUM TANK CAPACITY

Single tank - 30,000 gallons

Manifolded tanks - 30,000 gallons per manifolded set (3 tanks maximum per set).

# MONTHLY THROUGHPUT GUIDELINES

|          | Tank Capacity |         |         |         |         |  |  |  |  |
|----------|---------------|---------|---------|---------|---------|--|--|--|--|
| Product  | <10,000       | 12,000  | 15,000  | 20,000  | 30,000  |  |  |  |  |
| Gasoline | 200,000       | 200,000 | 200,000 | 150,000 | 100,000 |  |  |  |  |
| Diesel   | 200,000       | 200,000 | 200,000 | 200,000 | 200,000 |  |  |  |  |

#### Table 11-1. Tank Capacity / Monthly Throughput Limitations\*

\*Total capacity of manifolded tanks establishes the throughput restrictions for that product. Installations exceeding these limitations may not pass monthly tests.

# **CSLD Block Diagrams**

Figure 11-1 illustrates the CSLD decision process in block diagram form and Figure 11-2 diagrams the timing of events during a CSLD test.

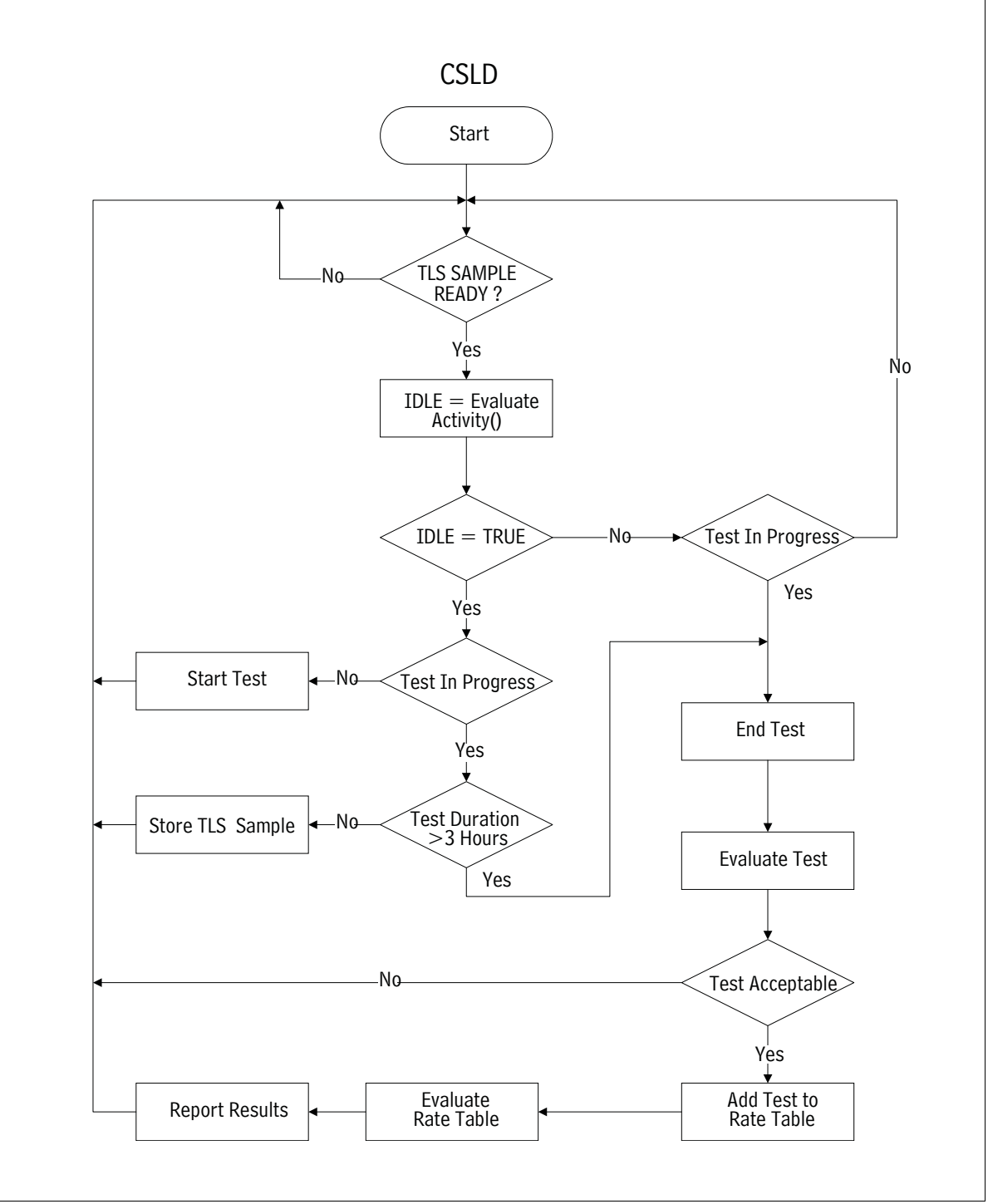

Figure 11-1. CSLD Decision Process Block Diagram

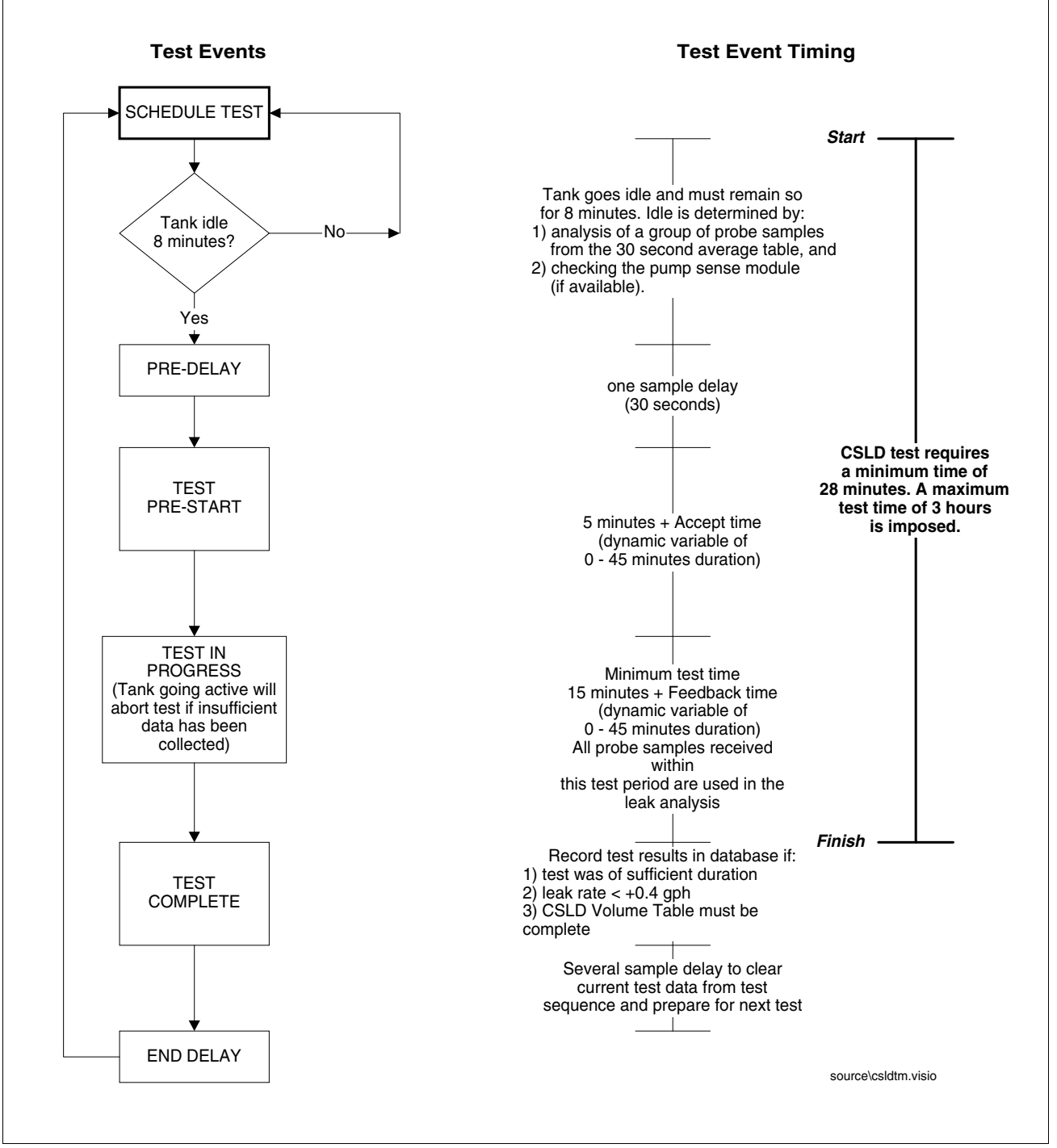

Figure 11-2. CSLD Leak Test Timing Sequence

# **CSLD Diagnostic Aids**

Due to the complexity of CSLD, most information required to troubleshoot the product is accessible only using RS-232 commands via direct or modem connection. If you do not have a computer or data terminal to collect this data you will not be able to resolve CSLD alarms.

In order to troubleshoot CSLD problems you must retrieve the following reports via the RS-232 port or modem:

1. IA5100 - CSLD Rate Table (see Figure 11-3)

This table contains the last 28 days of leak tests, or a maximum of 80 of the most recent tests.

2. IA5200 - CSLD Rate Test (see Figure 11-4)

This report contains the CSLD summary of the evaluation of the raw test data collected in the Rate Table.

3. IA5300 - CSLD Volume Table (see Figure 11-5)

This report contains volume samples collected once every hour. CSLD uses this data to determine the amount of dispensing that has occurred during the last 24 hours.

4. IA5400 - CSLD Moving Average Table (see Figure 11-6)

This report contains averaged probe data collected every 30 seconds. CSLD uses this data to determine if the tank is idle or active, and to perform the leak test.

```
IA5100
MAR 14, 1996 8:12 AM
CSLD DIAGNOSTICS: RATE TABLE
T 1:SUPER
      TIME ST
                LRT AVTMP TPTMP BDTMP TMRT DSPNS
                                                    VOL INTVL
                                                                  DEL ULLG EVAP
9602202227 0 -0.016 39.2 38.3 36.3 0.02
                                               191 4281 174 5
                                                                  2.7 168 0.000
9602210128 0 0.016 39.3 38.2 35.9 0.02
                                              169 4281 174.5
                                                                  5.7 168 0.000
                      39.4
9602210428 0 -0.022
                            38.2
                                  35.6
                                        0.03
                                               162
                                                    4281 57.5
                                                                  8.7
                                                                       168
                                                                             0.000
9602210636 1 0.106
                      39.5
                            38.3
                                  35.8
                                        0.02
                                               213 4207 19.5
                                                                 10.8 172
                                                                            0.000
9602210718 1 0.118
9602212259 3 0.007
                      39.5
                                                                 11.5 173 0.000
27.2 204 0.000
                                  35.9 0.00
                                               215 4175
                            38.4
                                                          19.5
                                              460 3557 174.5
                      40.2
                            39.0
                                  37.1 0.02
           ----- Partial set of entries shown ------
          Test start time. (YYMMDDHHMM)
TTME
ST
          Test qualification status at last evaluation.
          0 Test valid
          1 Test rejected - duration too short.
          2 Test rejected - start time too close to a delivery.
          3 Test rejected - excessive dispensing prior to test.
          4 Test rejected - excessive temperature change during test.
          6 Test rejected - leak rate outlier.
LRT
          Leak rate in gph (negative number = a loss, no sign = a gain)
AVTMP
          Average fuel temperature
ΤΡΤΜΡ
          Temperature of top thermistor in the tank.
BDTMP
          Temperature of thermistor on the board.
TMRT
          Rate of temperature change during the test.
          Factor related to the amount of dispensing prior to the test.
DSPNS
VOL
          Volume at the start of the test.
TNTVL
          Test Duration in minutes.
DEL
          Time since the last delivery in hours.
ULLG
          Amount of surface area of the tank that is not covered by fluid.
EVAP
         If the Reid Vapor Pressure table has been entered, the evaporation rate will
          be here.
```

Figure 11-3. CSLD Rate Table Example

```
TA5200
MAR 14, 1996 8:12 AM
CSLD DIAGNOSTICS: RATE TEST
            DATE LRATE INTVL ST AVLRTE
                                                 VOL C1 C3 FDBK ACPT THPUT EVAP RJT
тĸ
 1
    9603140346 -0.031
                           33.7
                                  1
                                       0.002
                                                 3525
                                                        74
                                                             15 38.3 28.9
                                                                              31.63 0.000
                                                                                               0

        2
        9603140342
        0.000
        32.2
        1

        3
        9603140151
        0.051
        26.8
        1

                                                 3184 74 15 38.3 28.9 29.85 0.000
                                       0.004
                                                                                               0
                                       0.039
                                                 6165 49
                                                             16 10.1 8.8
                                                                              43.67 0.000
                                                                                               0
 4 9603140646 -0.000 53.0 1 -0.003 1762 80 26 45.0 44.8 20.22 0.000
                                                                                               0
DATE
           The date of the last rate table evaluation (YYDDMMHHMM)
LRATE
            Compensated leak rate in gph (negative number = a loss, no sign = a gain)
TNTVL
            Total test duration, sum of all acceptable tests, in hours.
ST
            Status
            0 NO TEST - no evaluation.
            1 PASS
            2 FAIL
            3 NOT USED.
            4 INVALID - obsolete.
            5 NO DATA:COUNT - not enough tests available to evaluate. There must be
              at least 2 acceptable tests.
            6 NO DATA:INTERVAL - not enough total test time to evaluate (< 6 hours).
7 NO DATA:RANGE - tests did not range over a sufficient time period.
        test time < 10 hours AND tests date range < 5 DAYS.
8 WARNING INCREASE - excessive positive leak rate.</pre>
            9 WARNING NEGATIVE_HOLD - 2 day waiting period before reporting a
              failure.
AVLRTE
            Uncompensated Leak Rate, in gph (negative number = a loss, no sign = a gain)
VOL
            Average volume of all acceptable tests.
C1
            Total number of tests in the rate table.
С3
            Number of acceptable tests.
FDBK
            Feedback control variable, range 0 to 45 minutes.
ACPT
            Accept control variable, range 0 to 45 minutes.
           Estimated monthly throughput in thousands of gallons.
THPUT
            If the Reid Vapor Pressure table has been entered, the evaporation rate will
EVAP
            be here.
RJT
            Of the last 20 tests completed, this is the number of tests rejected due
            to excessive positive leak rate (>0.4 gph).
```

Figure 11-4. CSLD Rate Test Example

```
IA5300

MAR 14, 1996 8:14 AM

CSLD DIAGNOSTICS: VOLUME TABLE

T 1:SUPER

LAST HOUR = 229664

3410.4 3515.2 3577.8 3581.2 3581.2 3581.3 3581.3 3581.3

3582.8 2466.7 2466.7 2470.0 2496.6 2522.4 2553.1 2591.0

2648.5 2702.3 2725.7 2754.5 2823.0 2873.8 2921.8 2991.5 COldest

T 2:SPECIAL

LAST HOUR = 229664

2996.8 3043.5 3107.4 3127.7 3127.7 3127.8 3127.7 3127.8

3127.3 1090.8 1105.0 1131.4 1170.1 1198.9 1224.3 1329.6

1420.9 1535.5 1603.5 1613.2 1680.6 1739.8 1808.6 1842.4

T 3:REGULAR

LAST HOUR = 229664

7755.0 7960.6 8006.9 8037.9 8049.1 8049.2 8049.3 8049.0

8021.1 4691.9 4716.8 4804.2 4849.0 4966.7 5240.7 5495.2

5668.8 5770.5 5959.2 6067.6 6222.8 6352.4 6495.8 6688.3

T 4:DIESEL

LAST HOUR = 229664

3133.9 3157.1 3157.1 3157.1 3157.1 3157.0 3156.8

3156.7 941.4 941.3 941.3 941.3 941.3 941.3 941.3 941.3

941.3 941.2 1004.7 1004.6 1019.4 1047.6 1064.4 1101.2

The volume table is a 24 hour history of the tank volume recorded every hour.

This list starts with the most recent volume and moves to the oldest volume

from left to right and top to bottom.
```

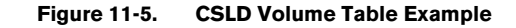

|                                           | IA5402                         |                  | _           |         |                |                |                |
|-------------------------------------------|--------------------------------|------------------|-------------|---------|----------------|----------------|----------------|
|                                           | MAR 12, 1996 1                 | 0:52 AM          | 4           |         |                |                |                |
|                                           |                                |                  |             |         |                |                |                |
|                                           | CSLD DIAGNOSTI                 | CS: MOV          | /ING AVERAG | E TABLE |                |                |                |
|                                           |                                |                  |             |         |                |                |                |
|                                           | T 2:SUPER                      | ~ ~ ~ ~          |             |         |                |                |                |
|                                           | TIME                           | SMPLS            | TCVOL       | HEIGHT  | AVGTEMP        | TOPTEMP        | BDTEMP         |
|                                           | 960312103008                   | ∠8<br>28         | 2118.10     | 29.547  | 45.52<br>45.52 | 44.01<br>44 01 | 39.31<br>39.31 |
| SMPLS = Samples                           | 960312103108                   | 28               | 2118.14     | 29.547  | 45.52          | 44.01          | 39.31          |
| TLCVOL = Temp. compensated volume         | 960312103138                   | 27               | 2118.16     | 29.547  | 45.53          | 44.02          | 39.32          |
| HEIGHT = Product height                   | 960312103208                   | 24               | 2118.17     | 29.547  | 45.53          | 44.02          | 39.32          |
| AVGTEMP = Avg. fuel temperature           | 960312103238                   | 28               | 2118.19     | 29.547  | 45.52          | 44.02          | 39.32          |
| TOPTEMP = Temp of the highest             | 960312103308                   | 28               | 2118.13     | 29.547  | 45.52          | 44.02          | 39.32          |
| thermistor in the probe                   | 960312103338                   | 28               | 2118.13     | 29.547  | 45.52          | 44.02          | 39.33          |
| BDTEMP - Temp, of the probe circuit       | 960312103408                   | 28               | 2110.10     | 29.547  | 45.54          | 44.03          | 39.33          |
| board (in canister)                       | 960312103438                   | 28               | 2118 17     | 29.547  | 45.52          | 44.03          | 39 33          |
| board (in canister)                       | 960312103538                   | 27               | 2118.16     | 29.547  | 45.52          | 44.04          | 39.34          |
|                                           | 960312103608                   | 22               | 2118.21     | 29.547  | 45.52          | 44.04          | 39.34          |
|                                           | 960312103638                   | 19               | 2118.16     | 29.547  | 45.52          | 44.04          | 39.34          |
|                                           | 960312103708                   | 28               | 2118.23     | 29.548  | 45.52          | 44.05          | 39.34          |
|                                           | 960312103738                   | 28               | 2118.19     | 29.547  | 45.52          | 44.05          | 39.34          |
|                                           | 960312103808                   | 29               | 2110.17     | 29.547  | 45.54          | 44.06          | 39.35          |
|                                           | 960312103908                   | 29               | 2118.13     | 29.547  | 45.52          | 44.00          | 39 35          |
|                                           | 960312103938                   | 28               | 2118.12     | 29.546  | 45.53          | 44.06          | 39.36          |
|                                           | 960312104008                   | 28               | 2118.11     | 29.546  | 45.53          | 44.06          | 39.36          |
|                                           | 960312104038                   | 28               | 2118.21     | 29.547  | 45.53          | 44.06          | 39.37          |
|                                           | 960312104108                   | 29               | 2118.14     | 29.547  | 45.53          | 44.06          | 39.37          |
|                                           | 960312104138                   | 27               | 2118.05     | 29.546  | 45.53          | 44.06          | 39.38          |
|                                           | 960312104208                   | 29               | 2115.86     | 29.524  | 45.53          | 44.06          | 39.38          |
|                                           | 960312104238                   | 20<br>28         | 2109 43     | 29.490  | 45.53          | 44.05          | 39.39          |
|                                           | 960312104338                   | 28               | 2106.14     | 29.426  | 45.53          | 44.05          | 39.40          |
|                                           | 960312104408                   | 28               | 2102.58     | 29.390  | 45.53          | 44.05          | 39.40          |
|                                           | 960312104438                   | 27               | 2099.08     | 29.354  | 45.53          | 44.05          | 39.40          |
|                                           | 960312104508                   | 28               | 2095.64     | 29.320  | 45.53          | 44.05          | 39.41          |
|                                           | 960312104538                   | 29               | 2092.37     | 29.287  | 45.53          | 44.04          | 39.41          |
|                                           | 960312104608                   | 22               | 2091.61     | 29.279  | 45.53          | 44.04          | 39.41          |
|                                           | 960312104038                   | 20               | 2091.00     | 29.279  | 45.53          | 44.04          | 39.42          |
|                                           | 960312104738                   | 28               | 2091.66     | 29.280  | 45.53          | 44.05          | 39.43          |
|                                           | 960312104808                   | 28               | 2091.65     | 29.279  | 45.53          | 44.05          | 39.43          |
|                                           | 960312104838                   | 28               | 2091.60     | 29.279  | 45.53          | 44.05          | 39.43          |
|                                           | 960312104908                   | 28               | 2091.61     | 29.279  | 45.53          | 44.05          | 39.44          |
|                                           | 960312105008                   | 23               | 2091.60     | 29.279  | 45.53          | 44.04          | 39.44          |
|                                           | 960312105038                   | 29               | 2091.67     | 29.280  | 45.53          | 44.04          | 39.44          |
|                                           | 960312105108                   | 29               | 2091.70     | 29.200  | 45.55          | 44.04          | 39.45          |
|                                           | 960312105208                   | 28               | 2091.74     | 29.280  | 45.53          | 44.04          | 39.45          |
|                                           | 960312105238                   | 29               | 2091.63     | 29.279  | 45.53          | 44.04          | 39.45          |
|                                           | 960312105308                   | 29               | 2091.64     | 29.279  | 45.53          | 44.04          | 39.46          |
|                                           | MOVING AVERAGE                 | : 209            | 91.64       |         |                |                |                |
| * following ACTIVE = Pump sense available | DISPENSE SUNNE                 | • <u>a</u> cmits | 7E * 330 7  | 10632   |                |                |                |
| renowing ACTIVE - I unip sense available  | DIDIDUDID DIALE                | . ACIII          |             | 10002   |                |                |                |
|                                           |                                |                  |             |         |                |                |                |
|                                           |                                |                  |             |         |                |                |                |
| Figure 11                                 | <ol> <li>CSLD Movin</li> </ol> | a Avera          | age Table F | xample  |                |                |                |

# **Tank Setup Check Before Troubleshooting**

All in-tank setup data must be correct for CSLD to work properly. Setup data, such as manifolded status, pump sense tank assignment, and temperature coefficient of thermal expansion entries, should be verified before attempting troubleshooting procedures.

# **CSLD** Alarms

Each of the three CSLD alarms, CSLD Rate Incr Warn, No CSLD Idle Time, and Periodic Leak Test Fail is discussed below. In addition, there is one CSLD status message, No Results Available, which is also discussed.

## ALARM: CSLD RATE INCR WARN

A CSLD Rate Increase Warning indicates fluid is entering the tank during the leak test. This warning indicates a higher than acceptable positive increase in product calculated from the CSLD Rate Table. The threshold amounts are listed below.

Single tank configuration:

PD - 95% = -0.17 gph

PD - 99% = -0.16 gph

Manifolded Tank configuration:

PD - 95% = -0.16 gph

PD - 99% = -0.15 gph

From the Home Screen, touch the DIAG button, the Tank Test button and then the CSLD Rate Table tab to view the CLSD Rate Table results.

#### SOME POSSIBLE Causes of positive rate increases

- 1. Incorrect temperature coefficient entered during setup. Verify that the temperature coefficient of thermal expansion is set correctly according to the TLS Setup specifications listing for various product grades.
- 2. Manifold Tank Siphon Bar Leakage

Rate increases can occur in siphon manifolded tanks due to a leaking siphon system. Since the siphon piping is normally full of fuel this can become a source of rate increases. If the siphon does not hold, product will drain back slowly into the tanks during idle periods. The fuel from the siphon piping will increase the volume in the tank which will cause a CSLD rate increase warning. Test and repair the siphon system per the manufacturer's recommendations.

#### 3. Leaks In Submersible Pumps

- Around the packer O-ring.
- At the threads of the two-inch pipe coming from the turbine motor.
- The gasket between the turbine motor and mounting flange.
- At any seal which would allow the column of fuel being held in the pump by the check valve to leak back slowly into the tank.
- 4. Manifolded tanks are programmed incorrectly in In-Tank setup.

Tanks in a manifolded set must be programmed as a set, and you must select **CSLD** as the Leak Test Frequency for each of the tanks.

5. Defective Line Check Valves

Fluid from the line piping leaking back into the tank through a defective Line Check Valve may cause a rate increase. Verify that the line piping holds pressure after pumping stops.

6. Thermal Expansion In The Lines

When the product temperature in the tank is lower than the ground temperature, product in the line will expand after dispensing. After pumping ceases the line check valve or pump check valve will maintain pressure in the line. As the ground warms the product in the line expands. This expansion causes a corresponding pressure increase in the line therefore the pressure relief valve opens. The relief valve, relieves this increased pressure by allowing fuel to flow back into the tank. The flow from the line back into the tank can be a source of rate increase warnings. Typically thermal expansion's impact on CSLD is short lived. However, in extreme cases thermal expansion can be a source of CSLD rate increase warnings. If thermal expansion is suspected as the source of CSLD rate increase warnings you should inspect the site layout to determine if it is susceptible to extreme thermal expansion due to site specific conditions (i.e. shallow line depth combined with extreme temperatures, etc.).

- 7. Stage II Vapor Recovery System Related Problems
  - Condensed vapors and liquid drawn into the vapor recovery system can leak back into the tank causing increases.
  - Check with the manufacturer of the vapor recovery system about possible solutions such as the addition of a vapor pot to collect these condensed vapors.
  - Have the Stage II vapor recovery system inspected and tested.
  - Verify that liquid product in the vapor lines cannot drain directly back into the tank. A liquid trap can be installed. The product that collects in the trap can be siphoned back to the tank via the pump siphon system. This will prevent the introduction of liquid into the tank during idle periods.
- 8. Water Leaking into the Tank
  - Water can leak into the tank and cause rate increase warnings.
  - Check the water level in the tank.
  - Monitor the tank for increasing water levels.
  - Check the alarm history for prior water level alarms.

# ALARM: NO CSLD IDLE TIME

The system has not detected an idle period in the last 24 hours. All tanks must have at the very least some short idle periods each day. CSLD needs to find an idle time to clear this alarm. This alarm will automatically clear when the system detects that at least one idle period has occurred (this does not require that a CSLD record get stored in the rate table).

Frequent or continuous NO CSLD IDLE TIME messages are an indication of a problem. Possible reasons for this message:

- 1. Very large leaks may look like a product dispense. If this occurs the system will post a NO CSLD IDLE TIME alarm since it appears that product is being continually dispensed from the tank. Stop all activities and run a Static Leak Test.
- 2. Very high activity. Tank capacity or throughput specifications are exceeding CSLD specifications.
- 3. Line leak detection is running the product pump during normally idle periods.Veeder-Root line leak equipment is designed to coordinate line testing and CSLD to prevent this disturbance however in some cases conflicts may arise.
- 4. The site may be having problems determining an idle period due to site specific equipment disturbing the tank level (e.g. vapor recovery equipment).
- 5. The pump is running continuously. Check for a defective product dispenser or pump relay that is keeping the pump turned On.
- 6. A defective probe will sometimes make the tank level appear as though it is changing continuously when it is actually stable. This can be determined by examining the CSLD Moving Average Table (IA5400 Command). This table displays the tank data at 30 second intervals. Increases and decreases of typically around 1 or 2 gallons when the tank is idle are indications that the probe may be the problem. Also verify the amount of samples the TLS is receiving from the probe -there should be at least 7 and as many as 31.

## ALARM: PERIODIC LEAK TEST FAIL

This message is posted when CSLD data indicates a high probability that a tank is leaking. The threshold for this determination is shown below,

#### Single Tanks:

PD - 95% = -0.17 gph

PD - 99% = -0.16 gph

#### Manifolded Tanks:

PD - 95% = -0.16 gph

PD - 99% = -0.15 gph

Review the CSLD Rate Table leak rates (Leak Rate). If the rates are not consistent (-0.83, +0.06,-0.90, -0.62, etc.) most likely the tank is not leaking.

Possible reasons for this message:

- 1. Tank is leaking.
- CSLD is not recognizing the start of a busy period soon enough. These conditions are caused by small and/or slow dispenses, as in the case of operation with blenders. The solution would be to install a Pump Sense Module.
- 3. An external device is periodically turning On the pump power. This usually results in large negative leak rates. A Pump Sense Module will solve this problem.
- 4. Coefficient of expansion programmed incorrectly.
- 5. Tank is manifolded but programmed incorrectly.
- 6. Excessive compensation. Check in the IA5200 report for excessive compensation by comparing the compensated value (LRATE) to the uncompensated value (AVLRTE). The most likely cause of excessive compensation is bad probe temperature readings.
- 7. Stuck floats. Install a collar on the probe shaft to prevent floats from entering riser.
- 8. Floats damaged or installed incorrectly.
- 9. A stuck relay is causing the pump to run continuously. This causes the fluid to heat up around the pump producing temperature compensation errors.
- 10.Excessive evaporation due to an air leak into the tank may be the cause of a periodic leak test failure. Check vapor recovery system, pressure vent cap, all tank sump areas and riser caps, delivery sump plunger valve, etc.

# STATUS MESSAGE: NO RESULTS AVAILABLE

This message may print when the CSLD Test Results are printed or accessed via the RS-232 command. This message indicates that CSLD has not collected sufficient test data to determine whether or not the tank is leaking, and is normal until 7 -10 days AFTER a CSLD startup. The program must be allowed to build a suitable database to calculate reliable results. At highly active sites some tanks may provide results before others. The busier tanks will take longer to produce the initial results.

Possible reasons for this message:

- 1. Not enough time after startup to generate results.
- 2. Console is being shut Off on a regular basis.
- 3. Tank too busy.

- 4. Defective probe.
- 5. Not enough idle time (see message above).
- 6. Tests are being rejected because the test results indicate a rate increase >+0.4 gph.

# **Static Leak Test**

If after troubleshooting the Periodic Leak Test Fail Alarm an equipment problem has not been identified, perform a static leak test. Be sure that the product pump cannot come on during the test and that the level in the tank is within the normal operating range (i.e., the results of the static test may not be meaningful if the tank is nearly empty). If the static test verifies the CSLD result follow the procedures as established by the site owner. If the static test passes, contact Technical Support for assistance.

# When to Manually Clear the CSLD Rate Table

You should manually clear the CSLD Rate Table if data, known to be inaccurate, had been stored in the table and the source of the inaccurate data was subsequently removed (e.g., after making tank plumbing repairs).

The CSLD Rate Table can be cleared by touching the Clear Table button on the CSLD Rate Table tab screen, or via the RS-232 command shown below.

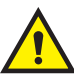

## IMPORTANT! DO NOT CLEAR THE CSLD RATE TABLE UNLESS IT IS ABSOLUTELY NECESSARY. DATA CLEARED FROM THIS TABLE CAN NOT BE RECOVERED!

```
      Function Code:
      054

      Function Type:
      Delete CSLD Rate Table

      Command Format:
      SOH>S054TT149

      Computer:
      <SOH>s054TT149
```

NOTE:

1. TT - Tank number (command valid for single tank only).

2. 149 - Verification code.

#### Typical Response Message Display:

| 2. | TT   | - | Tank number           |
|----|------|---|-----------------------|
| 3. | &&   | - | Data termination flag |
| 4. | CCCC | - | Message checksum.     |

# **Contacting Tech Support**

If the CSLD problem cannot be resolved, retrieve the following data via the RS-232 port or SiteFax modem and contact Technical Support:

- 1. <Control-A> IA5100 CSLD RATE TABLE
- 2. <Control-A> IA5200 CSLD RATE TEST
- 3. <Control-A> IA5300 CSLD VOLUME TABLE
- 4. <Control-A> IA5400 CSLD MOVING AVERAGE TABLE
- 5. <Control-A> I10100 SYSTEM STATUS REPORT
- 6. <Control-A> I10200 SYSTEM CONFIGURATION REPORT
- 7. <Control-A> I11100 PRIORITY ALARM HISTORY
- 8. <Control-A> I11200 NON-PRIORITY ALARM HISTORY
- 9. <Control-A> I20100 INVENTORY REPORT
- 10.<Control-A> I20200 DELIVERY REPORT
- 11.<Control-A> I20600 TANK ALARM HISTORY REPORT
- 12.<Control-A> I25100 CSLD RESULTS
- 13.<Control-A> I60900 SET TANK THERMAL EXPANSION COEFFICIENT
- 14.<Control-A> I61200 SET TANK MANIFOLDED PARTNERS

Is tank assigned to a pump sense input or assigned to a line leak device?

If assigned to a pump sense collect the following reports:

- 1. <Control-A> 177100 PUMP SENSE CONFIGURATION REPORT
- 2. <Control-A> 177200 PUMP SENSOR TANK ASSIGNMENT REPORT
- 3. <Control-A> 177300 PUMP SENSOR DISPENSE MODE REPORT
- 4. <Control-A> IB7100 PUMP SENSOR DIAGNOSTIC REPORT
- OR if assigned to PLLD collect the following report:
- 1. <Control-A> I78000 PRESSURE LINE LEAK GENERAL SETUP INQUIRY

# **Actual CSLD Test Problems Analyzed**

## **CSLD PROBLEM 1 - TANK 1 CSLD FAIL**

Report I25101 confirmed the failure. Reports IA5201, and IA5100 were then collected for analysis.

I25101 CSLD TEST RESULTS TANK PRODUCT RESULT 1 SUPER PER: JUL 26, 1996 FAIL

## DIAGNOSTICS

JUL 26, 1996 10:44 AM IA5101 CSLD DIAGNOSTICS: RATE TABLE T1: SUPER

| ST LRT  | AVTMP                                                                                                    | TPTMP                                                | BDTMP                                                                                                    | TMRT                                                                                                    | DISPNS                                                                                                    | VOL                                                                                                    | INTVL                                                                                                    | DEL                                                                                                    | ULLG                                                                                                    | EVAP                                                                                                    |
|---------|----------------------------------------------------------------------------------------------------|------------------------------------------------------|----------------------------------------------------------------------------------------------------|----------------------------------------------------------------------------------------------------|----------------------------------------------------------------------------------------------------|----------------------------------------------------------------------------------------------------|----------------------------------------------------------------------------------------------------|----------------------------------------------------------------------------------------------------|----------------------------------------------------------------------------------------------------|----------------------------------------------------------------------------------------------------|
| 1 0.105 | 66.1                                                                                                    | 75.3                                                 | 84.8                                                                                                    | -0.05                                                                                                    | 750                                                                                                    | 2837                                                                                                    | 35.5                                                                                                    | 51.9                                                                                                    | 263                                                                                                    | 0.000                                                                                                    |
| 3 0.059 | 69.3                                                                                                    | 76.4                                                 | 86.3                                                                                                    | -0.09                                                                                                    | 488                                                                                                    | 3542                                                                                                    | 127.5                                                                                                    | 5.0                                                                                                    | 227                                                                                                    | 0.000                                                                                                    |
| 1 0.095 | 68.8                                                                                                    | 77.0                                                 | 86.8                                                                                                    | -0.08                                                                                                    | 731                                                                                                    | 2802                                                                                                    | 36.0                                                                                                    | 19.5                                                                                                    | 265                                                                                                    | 0.000                                                                                                    |
| 3-0.212 | 74.0                                                                                                    | 78.6                                                 | 87.7                                                                                                    | -0.15                                                                                                    | 432                                                                                                    | 4432                                                                                                    | 49.5                                                                                                    | 5.5                                                                                                    | 179                                                                                                    | 0.000                                                                                                    |
| 1 0.098 | 73.8                                                                                                    | 78.7                                                 | 87.8                                                                                                    | -0.13                                                                                                    | 441                                                                                                    | 4381                                                                                                    | 33.0                                                                                                    | 7.6                                                                                                    | 182                                                                                                    | 0.000                                                                                                    |
| 3 0.097 | 73.6                                                                                                    | 78.8                                                 | 87.8                                                                                                    | -0.12                                                                                                    | 438                                                                                                    | 4366                                                                                                    | 52.5                                                                                                    | 8.7                                                                                                    | 183                                                                                                    | 0.000                                                                                                    |
| 1 0.079 | 73.5                                                                                                    | 78.8                                                 | 87.8                                                                                                    | -0.11                                                                                                    | 434                                                                                                    | 4352                                                                                                    | 36.0                                                                                                    | 10.1                                                                                                    | 184                                                                                                    | 0.000                                                                                                    |
| 3 0.055 | 73.4                                                                                                    | 78.9                                                 | 87.8                                                                                                    | -0.11                                                                                                    | 4180                                                                                                    | 4316                                                                                                    | 53.5                                                                                                    | 11.8                                                                                                    | 186                                                                                                    | 0.000                                                                                                    |
| 3 0.070 | 72.4                                                                                                    | 79.9                                                 | 89.5                                                                                                    | -0.10                                                                                                    | 633                                                                                                    | 3464                                                                                                    | 39.5                                                                                                    | 30.3                                                                                                    | 231                                                                                                    | 0.000                                                                                                    |
| 3 0.047 | 72.3                                                                                                    | 79.9                                                 | 89.6                                                                                                    | -0.10                                                                                                    | 600                                                                                                    | 3458                                                                                                    | 44.0                                                                                                    | 31.5                                                                                                    | 231                                                                                                    | 0.000                                                                                                    |
| 1 0.050 | 71.4                                                                                                    | 79.5                                                 | 90.2                                                                                                    | -0.05                                                                                                    | 490                                                                                                    | 4492                                                                                                    | 32.0                                                                                                    | 16.5                                                                                                    | 176                                                                                                    | 0.000                                                                                                    |
| 1 0.067 | 71.3                                                                                                    | 79.6                                                 | 90.2                                                                                                    | -0.05                                                                                                    | 474                                                                                                    | 4467                                                                                                    | 26.0                                                                                                    | 18.4                                                                                                    | 178                                                                                                    | 0.000                                                                                                    |
| 1 0.092 | 70.7                                                                                                    | 80.2                                                 | 89.7                                                                                                    | -0.05                                                                                                    | 519                                                                                                    | 4196                                                                                                    | 25.5                                                                                                    | 26.2                                                                                                    | 193                                                                                                    | 0.000                                                                                                    |
| 1 0.105 | 70.9                                                                                                    | 80.5                                                 | 89.8                                                                                                    | -0.07                                                                                                    | 568                                                                                                    | 3837                                                                                                    | 35.0                                                                                                    | 34.3                                                                                                    | 212                                                                                                    | 0.000                                                                                                    |
| 3 0.069 | 71.0                                                                                                    | 80.7                                                 | 89.8                                                                                                    | -0.08                                                                                                    | 616                                                                                                    | 3580                                                                                                    | 41.5                                                                                                    | 40.4                                                                                                    | 225                                                                                                    | 0.000                                                                                                    |
| 3 0.002 | 70.9                                                                                                    | 80.7                                                 | 89.7                                                                                                    | -0.06                                                                                                    | 532                                                                                                    | 3571                                                                                                    | 113.0                                                                                                    | 41.7                                                                                                    | 226                                                                                                    | 0.000                                                                                                    |
| 1-0.175 | 69.5                                                                                                    | 78.0                                                 | 88.6                                                                                                    | 0.08                                                                                                    | 377                                                                                                    | 4297                                                                                                    | 34.0                                                                                                    | 0.9                                                                                                    | 187                                                                                                    | 0.000                                                                                                    |
| 3 0.092 | 69.7                                                                                                    | 79.8                                                 | 88.0                                                                                                    | -0.05                                                                                                    | 679                                                                                                    | 3574                                                                                                    | 42.0                                                                                                    | 14.1                                                                                                    | 226                                                                                                    | 0.000                                                                                                    |
| 3 0.052 | 69.8                                                                                                    | 79.8                                                 | 88.3                                                                                                    | -0.02                                                                                                    | 674                                                                                                    | 3448                                                                                                    | 43.5                                                                                                    | 17.6                                                                                                    | 232                                                                                                    | 0.000                                                                                                    |
| 3 0.010 | 69.8                                                                                                    | 79.8                                                 | 88.3                                                                                                    | -0.04                                                                                                    | 566                                                                                                    | 3423                                                                                                    | 113.5                                                                                                    | 20.3                                                                                                    | 233                                                                                                    | 0.000                                                                                                    |
| 3 0.042 | 69.7                                                                                                    | 79.8                                                 | 88.3                                                                                                    | -0.05                                                                                                    | 558                                                                                                    | 3403                                                                                                    | 39.5                                                                                                    | 23.0                                                                                                    | 234                                                                                                    | 0.000                                                                                                    |
| 3 0.002 | 69.7                                                                                                    | 79.7                                                 | 88.2                                                                                                    | -0.03                                                                                                    | 484                                                                                                    | 3398                                                                                                    | 99.5                                                                                                    | 24.2                                                                                                    | 235                                                                                                    | 0.000                                                                                                    |
| 3 0.062 | 72.6                                                                                                    | 79.8                                                 | 88.6                                                                                                    | -0.06                                                                                                    | 534                                                                                                    | 4442                                                                                                    | 78.5                                                                                                    | 11.8                                                                                                    | 179                                                                                                    | 0.000                                                                                                    |
| 3 0.040 | 72.5                                                                                                    | 79.9                                                 | 88.7                                                                                                    | -0.05                                                                                                    | 492                                                                                                    | 4416                                                                                                    | 146.0                                                                                                    | 13.8                                                                                                    | 180                                                                                                    | 0.000                                                                                                    |
| 3 0.095 | 72.0                                                                                                    | 80.8                                                 | 89.1                                                                                                    | -0.07                                                                                                    | 560                                                                                                    | 3832                                                                                                    | 37.0                                                                                                    | 30.5                                                                                                    | 212                                                                                                    | 0.000                                                                                                    |
| 1-0.195 | 72.2                                                                                                    | 72.6                                                 | 89.0                                                                                                    | 0.09                                                                                                    | 121                                                                                                    | 5631                                                                                                    | 28.5                                                                                                    | 0.0                                                                                                    | 97                                                                                                    | 0.000                                                                                                    |
| 1 0.022 | 72.5                                                                                                    | 74.8                                                 | 89.4                                                                                                    | 0.01                                                                                                    | 208                                                                                                    | 5511                                                                                                    | 35.0                                                                                                    | 4.0                                                                                                    | 108                                                                                                    | 0.000                                                                                                    |
| 3-0.454 | 72.6                                                                                                    | 75.3                                                 | 89.4                                                                                                    | 0.00                                                                                                    | 209                                                                                                    | 5502                                                                                                    | 42.5                                                                                                    | 5.6                                                                                                    | 108                                                                                                    | 0.000                                                                                                    |
| 3-0.004 | 72.5                                                                                                    | 80.9                                                 | 90.7                                                                                                    | -0.05                                                                                                    | 614                                                                                                    | 4585                                                                                                    | 104.0                                                                                                    | 27.8                                                                                                    | 171                                                                                                    | 0.000                                                                                                    |
| 3 0.042 | 72.5                                                                                                    | 81.2                                                 | 90.5                                                                                                    | -0.05                                                                                                    | 650                                                                                                    | 4427                                                                                                    | 41.5                                                                                                    | 33.3                                                                                                    | 180                                                                                                    | 0.000                                                                                                    |
| 0-0.257 | 71.9                                                                                                    | 72.0                                                 | 87.0                                                                                                    | 0.07                                                                                                    | 17                                                                                                    | 6027                                                                                                    | 147.0                                                                                                    | 34.8                                                                                                    | 0                                                                                                    | 0.000                                                                                                    |
| 0-0.341 | 72.1                                                                                                    | 73.1                                                 | 88.5                                                                                                    | 0.07                                                                                                    | 14                                                                                                    | 6026                                                                                                    | 146.5                                                                                                    | 3.0                                                                                                    | 0                                                                                                    | 0.000                                                                                                    |
| 0-0.557 | 72.4                                                                                                    | 74.0                                                 | 89.0                                                                                                    | 0.12                                                                                                    | 13                                                                                                    | 6025                                                                                                    | 146.5                                                                                                    | 6.0                                                                                                    | 0                                                                                                    | 0.000                                                                                                    |
|         | ST       LRT         1       0.105         3       0.059         1       0.095         3       -0.212         1       0.098         3       0.097         1       0.079         3       0.055         3       0.070         3       0.047         1       0.050         1       0.067         1       0.062         3       0.062         1       0.105         3       0.002         1       0.105         3       0.002         1       0.105         3       0.002         1       0.105         3       0.002         1       0.010         3       0.042         3       0.042         3       0.040         3       0.042         3       0.042         3       0.042         3       0.042         3       0.042         3       0.042         3       0.042         3       0.042         3       0.0 | $\begin{array}{llllllllllllllllllllllllllllllllllll$ | STLRTAVTMPTPTMP1 $0.105$ $66.1$ $75.3$ 3 $0.059$ $69.3$ $76.4$ 1 $0.095$ $68.8$ $77.0$ $3-0.212$ $74.0$ $78.6$ 1 $0.098$ $73.8$ $78.7$ 3 $0.097$ $73.6$ $78.8$ 1 $0.079$ $73.5$ $78.8$ 3 $0.055$ $73.4$ $78.9$ 3 $0.070$ $72.4$ $79.9$ 3 $0.047$ $72.3$ $79.9$ 1 $0.050$ $71.4$ $79.5$ 1 $0.067$ $71.3$ $79.6$ 1 $0.092$ $70.7$ $80.2$ 1 $0.105$ $70.9$ $80.7$ 3 $0.069$ $71.0$ $80.7$ 3 $0.002$ $70.9$ $80.7$ 3 $0.002$ $69.7$ $79.8$ 3 $0.002$ $69.7$ $79.8$ 3 $0.010$ $69.8$ $79.8$ 3 $0.042$ $69.7$ $79.8$ 3 $0.042$ $69.7$ $79.8$ 3 $0.042$ $72.6$ $79.8$ 3 $0.042$ $72.5$ $79.9$ 3 $0.095$ $72.0$ $80.8$ $1-0.195$ $72.2$ $72.6$ 1 $0.022$ $72.5$ $74.8$ 3 $0.044$ $72.5$ $80.9$ 3 $0.042$ $72.5$ $81.2$ $0-0.257$ $71.9$ $72.0$ $0.0$ $0-0.341$ $72.1$ $73.1$ $0-0.557$ $72.4$ $74.$ | STLRTAVTMPTPTMPBDTMP10.10566.175.384.830.05969.376.486.310.09568.877.086.83-0.21274.078.687.710.09873.878.787.830.09773.678.887.810.07973.578.887.830.05573.478.987.830.05573.479.989.530.04772.379.989.610.05071.479.590.210.06771.379.690.210.06771.379.690.210.06771.379.690.210.05071.479.589.830.06971.080.789.830.00270.980.789.830.00269.779.888.030.01069.879.888.330.04269.779.888.330.04269.779.888.730.04272.679.888.730.04272.679.889.430.04272.574.889.430.04272.581.290.730.04272.581.290.730.04272.581.290.500 | STLRTAVTMPTPTMPBDTMPTMRT10.10566.175.384.8-0.0530.05969.376.486.3-0.0910.09568.877.086.8-0.133-0.21274.078.687.7-0.1510.09873.878.787.8-0.1210.09773.678.887.8-0.1130.09773.578.887.8-0.1130.05573.478.987.8-0.1130.07072.479.989.5-0.1030.04772.379.989.6-0.1010.05071.479.590.2-0.0510.06771.379.690.2-0.0510.06771.379.690.2-0.0510.06971.080.789.8-0.0730.06971.080.789.8-0.0830.00270.980.789.7-0.061-0.17569.578.088.60.0830.02269.779.888.3-0.0230.05269.879.888.3-0.0530.04269.779.888.3-0.0530.04269.779.888.6-0.0630.04072.579.988.7-0.0530.04272.675.389.4 | STLRTAVTMPTPTMPBDTMPTMRTDISPNS10.10566.175.384.8-0.0575030.05969.376.486.3-0.0948810.09568.877.086.8-0.087313-0.21274.078.687.7-0.1543210.09873.878.787.8-0.1344130.09773.678.887.8-0.1243810.07973.578.887.8-0.11418030.05573.478.987.8-0.11418030.07072.479.989.5-0.1063330.04772.379.989.6-0.1060010.05071.479.590.2-0.05449010.06270.780.289.7-0.0551910.10570.980.789.8-0.0756830.06971.080.789.8-0.0861630.02270.980.789.8-0.0567930.05269.779.888.3-0.0267430.01069.779.888.3-0.0456630.04269.779.888.3-0.0555830.04269.779.888.7-0.0549230.04272.679.988.7-0.05 <td>STLRTAVTMPTPTMPBDTMPTMRTDISPNSVOL10.10566.175.384.8-0.05750283730.05969.376.486.3-0.09488354210.09568.877.086.8-0.0873128023-0.21274.078.687.7-0.15432443210.09873.878.787.8-0.114184435230.09773.578.887.8-0.114180431630.007072.479.989.5-0.10633346430.04772.379.989.6-0.10600345810.05071.479.590.2-0.05490449210.06771.379.690.2-0.05474446710.09270.780.289.7-0.05519419610.10570.980.589.8-0.07568383730.06971.080.789.7-0.0653235711-0.17569.578.088.60.08377429730.09269.779.888.3-0.02674344830.01069.879.888.3-0.05558340330.02269.779.888.3-0.05558340330.0226</td> <td>ST         LRT         AVTMP         TPTMP         BDTMP         TMRT         DISPNS         VOL         INTVL           1         0.105         66.1         75.3         84.8         -0.05         750         2837         35.5           3         0.095         69.3         76.4         86.3         -0.09         488         3542         127.5           1         0.095         68.8         77.0         86.8         -0.015         432         4432         49.5           1         0.098         73.8         78.7         87.8         -0.12         438         4366         52.5           1         0.079         73.5         78.8         87.8         -0.11         4180         4316         53.5           3         0.055         73.4         78.9         87.8         -0.11         4180         4316         53.5           3         0.047         72.3         79.9         89.6         -0.10         600         3458         44.0           1         0.050         71.4         79.5         90.2         -0.05         474         4467         26.0           1         0.067         71.3         79.6</td> <td>ST         LRT         AVTMP         TPTMP         EDTMP         TMRT         DISPNS         VOL         INTVL         DEL           1         0.105         66.1         75.3         84.8         -0.05         750         2837         35.5         51.9           3         0.059         69.3         76.4         86.3         -0.09         488         3542         127.5         5.0           3         -0.015         432         4432         49.5         5.5           1         0.098         73.8         78.7         87.8         -0.11         434         4381         33.0         7.6           3         0.0079         73.5         78.8         87.8         -0.11         434         4352         36.0         10.1           3         0.070         72.4         79.9         89.5         -0.10         603         3464         39.5         30.3           3         0.047         72.3         79.9         89.6         -0.10         600         3458         44.0         31.5           1         0.050         71.4         79.5         90.2         -0.05         519         4166         25.5         26.2     <td>ST         LRT         AVTMP         TPTMP         BDTMP         TMRT         DISPNS         VOL         INTVL         DEL         ULLG           1         0.105         66.1         75.3         84.8         -0.05         750         2837         35.5         51.9         263           3         0.055         69.3         76.4         86.3         -0.09         488         352         127.5         5.0         227           1         0.095         68.8         77.0         86.8         -0.13         441         4381         33.0         7.6         182           3         0.097         73.6         78.8         87.8         -0.11         4184         4316         53.5         11.8         188           3         0.055         73.4         78.9         87.8         -0.11         4180         4316         53.5         11.8         186           3         0.070         72.4         79.9         89.5         -0.10         60.3         3464         39.5         30.3         231           1         0.067         71.3         79.6         90.2         -0.05         474         4467         26.0         18.4</td></td> | STLRTAVTMPTPTMPBDTMPTMRTDISPNSVOL10.10566.175.384.8-0.05750283730.05969.376.486.3-0.09488354210.09568.877.086.8-0.0873128023-0.21274.078.687.7-0.15432443210.09873.878.787.8-0.114184435230.09773.578.887.8-0.114180431630.007072.479.989.5-0.10633346430.04772.379.989.6-0.10600345810.05071.479.590.2-0.05490449210.06771.379.690.2-0.05474446710.09270.780.289.7-0.05519419610.10570.980.589.8-0.07568383730.06971.080.789.7-0.0653235711-0.17569.578.088.60.08377429730.09269.779.888.3-0.02674344830.01069.879.888.3-0.05558340330.02269.779.888.3-0.05558340330.0226 | ST         LRT         AVTMP         TPTMP         BDTMP         TMRT         DISPNS         VOL         INTVL           1         0.105         66.1         75.3         84.8         -0.05         750         2837         35.5           3         0.095         69.3         76.4         86.3         -0.09         488         3542         127.5           1         0.095         68.8         77.0         86.8         -0.015         432         4432         49.5           1         0.098         73.8         78.7         87.8         -0.12         438         4366         52.5           1         0.079         73.5         78.8         87.8         -0.11         4180         4316         53.5           3         0.055         73.4         78.9         87.8         -0.11         4180         4316         53.5           3         0.047         72.3         79.9         89.6         -0.10         600         3458         44.0           1         0.050         71.4         79.5         90.2         -0.05         474         4467         26.0           1         0.067         71.3         79.6 | ST         LRT         AVTMP         TPTMP         EDTMP         TMRT         DISPNS         VOL         INTVL         DEL           1         0.105         66.1         75.3         84.8         -0.05         750         2837         35.5         51.9           3         0.059         69.3         76.4         86.3         -0.09         488         3542         127.5         5.0           3         -0.015         432         4432         49.5         5.5           1         0.098         73.8         78.7         87.8         -0.11         434         4381         33.0         7.6           3         0.0079         73.5         78.8         87.8         -0.11         434         4352         36.0         10.1           3         0.070         72.4         79.9         89.5         -0.10         603         3464         39.5         30.3           3         0.047         72.3         79.9         89.6         -0.10         600         3458         44.0         31.5           1         0.050         71.4         79.5         90.2         -0.05         519         4166         25.5         26.2 <td>ST         LRT         AVTMP         TPTMP         BDTMP         TMRT         DISPNS         VOL         INTVL         DEL         ULLG           1         0.105         66.1         75.3         84.8         -0.05         750         2837         35.5         51.9         263           3         0.055         69.3         76.4         86.3         -0.09         488         352         127.5         5.0         227           1         0.095         68.8         77.0         86.8         -0.13         441         4381         33.0         7.6         182           3         0.097         73.6         78.8         87.8         -0.11         4184         4316         53.5         11.8         188           3         0.055         73.4         78.9         87.8         -0.11         4180         4316         53.5         11.8         186           3         0.070         72.4         79.9         89.5         -0.10         60.3         3464         39.5         30.3         231           1         0.067         71.3         79.6         90.2         -0.05         474         4467         26.0         18.4</td> | ST         LRT         AVTMP         TPTMP         BDTMP         TMRT         DISPNS         VOL         INTVL         DEL         ULLG           1         0.105         66.1         75.3         84.8         -0.05         750         2837         35.5         51.9         263           3         0.055         69.3         76.4         86.3         -0.09         488         352         127.5         5.0         227           1         0.095         68.8         77.0         86.8         -0.13         441         4381         33.0         7.6         182           3         0.097         73.6         78.8         87.8         -0.11         4184         4316         53.5         11.8         188           3         0.055         73.4         78.9         87.8         -0.11         4180         4316         53.5         11.8         186           3         0.070         72.4         79.9         89.5         -0.10         60.3         3464         39.5         30.3         231           1         0.067         71.3         79.6         90.2         -0.05         474         4467         26.0         18.4 |

Start of bad data

| 9607081825  | 0-0.356    | 72.7    | 75.1 | 89.4   | 0.07  |    | 10   | 6024 | 146.0 | 9.0   | 0     | 0.000 |          |
|-------------|------------|---------|------|--------|-------|----|------|------|-------|-------|-------|-------|----------|
| 9607082126  | 0-0.306    | 72.9    | 76.1 | 89.7   | 0.06  |    | 7    | 6023 | 145.5 | 12.0  | 0     | 0.000 |          |
| 9607090027  | 0-0.296    | 73.1    | 76.7 | 89.8   | 0.05  |    | 6    | 6022 | 145.0 | 15.0  | 0     | 0.000 |          |
| 9607090329  | 0-0.359    | 73.2    | 77.3 | 89.7   | 0.09  |    | 5    | 6021 | 144.0 | 18.0  | 0     | 0.000 |          |
| 9607090630  | 0-0.429    | 73.6    | 78.4 | 89.4   | 0.09  |    | 4    | 6020 | 143.0 | 21.0  | 0     | 0.000 |          |
| 9607090931  | 6-0.737    | 73.9    | 79.5 | 89.2   | 0.16  |    | 5    | 6018 | 142.5 | 24.0  | 0     | 0.000 |          |
| 9607091233  | 0-0.448    | 74.3    | 80.4 | 89.0   | 0.10  |    | 6    | 6017 | 141.5 | 27.0  | 0     | 0.000 |          |
| 9607091534  | 0-0.187    | 74.5    | 80.8 | 88.9   | 0.05  |    | 5    | 6016 | 141.0 | 30.0  | 0     | 0.000 |          |
| 9607091835  | 0-0.393    | 74.7    | 81.1 | 88.8   | 0.08  |    | 5    | 6015 | 140.0 | 33.1  | 0     | 0.000 |          |
| 9607092137  | 0-0.080    | 75.1    | 81.5 | 88.7   | 0.02  |    | 5    | 6013 | 139.0 | 36.1  | 0     | 0.000 |          |
| 9607100038  | 0-0.034    | 75.1    | 81.5 | 88.5   | -0.00 |    | 4    | 6013 | 138.5 | 39.1  | 0     | 0.000 |          |
| 9607100339  | 0-0.223    | 75.1    | 81.4 | 88.2   | 0.02  |    | 4    | 6013 | 137.5 | 42.1  | 0     | 0.000 |          |
| 9607100640  | 0 0.054    | 75.2    | 81.5 | 87.8   | 0.00  |    | 3    | 6013 | 137.0 | 45.1  | 0     | 0.000 |          |
| 9607100942  | 0-0.178    | 75.2    | 81.5 | 87.4   | 0.05  |    | 2    | 6013 | 136.0 | 48.1  | 0     | 0.000 |          |
| 9607101243  | 0-0.555    | 75.5    | 81.5 | 87.2   | 0.13  |    | 3    | 6012 | 135.5 | 51.1  | 0     | 0.000 |          |
| 9607101544  | 0-0.093    | 75.9    | 81.6 | 87.2   | 0.04  |    | 3    | 6010 | 135.0 | 54.1  | 0     | 0.000 |          |
| 9607101845  | 0-0.018    | 76.0    | 81.4 | 87.4   | 0.02  |    | 3    | 6010 | 134.5 | 57.1  | 0     | 0.000 |          |
| 9607102146  | 0-0.248    | 76.1    | 81.4 | 87.5   | 0.04  |    | 3    | 6009 | 134.0 | 60.1  | 0     | 0.000 |          |
| 9607110047  | 6 0.270    | 76.1    | 81.3 | 87.5   | -0.06 |    | 2    | 6009 | 133.5 | 63.2  | 0     | 0.000 |          |
| 9607110348  | 0-0.115    | 76.0    | 81.2 | 87.4   | 0.04  |    | 2    | 6009 | 133.0 | 66.2  | 0     | 0.000 | End of   |
| 9607110649  | 0 0.113    | 76.1    | 81.1 | 87.1   | -0.04 |    | 2    | 6009 | 44.5  | 69.2  | 0     | 0.000 | bad data |
| 9607120336  | 3-0.149    | 71.5    | 80.3 | 87.4   | -0.05 |    | 1440 | 3214 | 75.5  | 15.9  | 244   | 0.000 |          |
| 9607130348  | 3-0.211    | 70.8    | 79.3 | 86.5   | -0.02 |    | 587  | 3965 | 99.0  | 4.8   | 205   | 0.000 |          |
| 9607132344  | 3 0.054    | 70.9    | 79.9 | 87.5   | -0.05 |    | 638  | 3110 | 51.5  | 24.7  | 249   | 0.000 |          |
| 9607140246  | 2 0.133    | 70.1    | 75.1 | 86.5   | 0.04  |    | 182  | 5030 | 128.5 | 0.1   | 144   | 0.000 |          |
| 9607150252  | 3 0.054    | 70.7    | 79.4 | 86.0   | -0.03 |    | 638  | 4088 | 45.0  | 24.2  | 199   | 0.000 |          |
| 9607170151  | 1 0.019    | 72.8    | 79.6 | 86.3   | -0.07 |    | 795  | 3756 | 29.0  | 36.7  | 216   | 0.000 |          |
| 9607170329  | 3 0.061    | 72.8    | 86.4 | 87.5   | -0.07 |    | 732  | 3736 | 40.5  | 38.3  | 217   | 0.000 |          |
| 9607170752  | 1 0.055    | 72.8    | 79.8 | 86.5   | -0.07 |    | 697  | 3593 | 18.5  | 42.7  | 224   | 0.000 |          |
| 9607172000  | 1 0.059    | 72.5    | 80.2 | 86.1   | -0.05 |    | 614  | 3045 | 30.5  | 54.8  | 252   | 0.000 |          |
| 9607180638  | 1 0.029    | 72.8    | 80.4 | 84.7   | -0.04 |    | 607  | 2665 | 18.0  | 65.5  | 271   | 0.000 |          |
| 9607190226  | 1 0.073    | 72.4    | 79.5 | 84.2   | -0.02 |    | 700  | 3614 | 28.0  | 14.0  | 223   | 0.000 |          |
| 9607200059  | 3 0.024    | 73.1    | 79.5 | 84.8   | -0.09 |    | 980  | 2230 | 38.0  | 36.6  | 294   | 0.000 |          |
| 9607200246  | 3 0.006    | 73.0    | 79.5 | 84.7   | -0.08 |    | 882  | 2203 | 93.0  | 38.4  | 295   | 0.000 |          |
| 9607210433  | 3 0.033    | 71.6    | 78.6 | 84.6   | -0.01 |    | 510  | 4222 | 48.0  | 17.4  | 191   | 0.000 |          |
| 9607210613  | 1 0.027    | 71.6    | 78.6 | 84.5   | -0.02 |    | 493  | 4218 | 32.0  | 19.1  | 191   | 0.000 |          |
| 9607220129  | 1 0.074    | 72.4    | 78.9 | 83.3   | -0.08 |    | 637  | 3403 | 16.0  | 38.3  | 234   | 0.000 |          |
| 9607220323  | 3-0.011    | 72.3    | 78.9 | 83.1   | -0.04 |    | 563  | 3380 | 54.5  | 40.2  | 235   | 0.000 |          |
| 9607220828  | 1 0.107    | 72.4    | 78.8 | 82.6   | -0.07 |    | 604  | 3219 | 16.0  | 45.3  | 243   | 0.000 |          |
| 9607232310  | 1 0.045    | 72.7    | 78.4 | 83.9   | -0.06 |    | 644  | 3525 | 21.0  | 32.6  | 228   | 0.000 |          |
| 9607240105  | 1 0.066    | 72.7    | 78.4 | 84.0   | -0.06 |    | 620  | 3471 | 21.5  | 34.5  | 230   | 0.000 |          |
| 9607250248  | 1 0.094    | 72.0    | 78.5 | 85.1   | -0.05 |    | 654  | 3301 | 20.5  | 18.4  | 239   | 0.000 |          |
| 9607250641  | 1 0.003    | 72.1    | 78.6 | 84.9   | -0.04 |    | 620  | 3219 | 17.5  | 22.3  | 243   | 0.000 |          |
| 9607260126  | 3 0.009    | 72.3    | 78.9 | 85.3   | -0.07 |    | 793  | 2153 | 78.5  | 41.0  | 298   | 0.000 |          |
| 9607260336  | 3-0.024    | 72.2    | 78.9 | 85.2   | -0.06 |    | 732  | 2145 | 63.0  | 43.2  | 298   | 0.000 |          |
| IA5201      |            |         |      |        |       |    |      |      |       |       |       |       |          |
| CSLD DIAGNO | OSTICS: RA | TE TEST |      |        |       |    |      |      |       |       |       |       |          |
| TK DA       | TE LRAT    | e intvi | L ST | AVLRTE | VOL   | C1 | С3   | FDBK | ACPT  | THPUT | DFMUL | RJT   |          |
| 1 96072609  | 47 -0.30   | 8 49.8  | 8 2  | -0.259 | 6016  | 79 | 22   | 43.9 | 43.4  | 5.24  | -0.40 | 0     |          |
|             |            |         |      |        |       |    |      |      |       |       |       |       |          |

## ANALYSIS OF RATE TABLE (IA51)

### LRT

Looking in the leak rate column (LRT) the test results start off looking reasonable, if anything they tend to be positive. Leak rates suddenly change on the 8th and are consistently negative. There is another transition on the 13th where the leak rates return to the pattern observed prior to the 8th - slightly positive.

## ST

the status table indicates that the tests between the 8th and 13th are the only ones contributing to the overall leak rate. This is indicated by a status code of 0. The reason CSLD is favoring these tests will be explained below.

## DATE

The DATE field indicated that tests are being performed on a regular basis, several tests a day.

CSLD will complete a test after 3 hours and start a new test if the tank remains idle. The tests between the 8th and the 13th are being performed continuously, one test every 3 hours. This is inconsistent with the tests outside this date range.

#### INTVL

This is the length of a test in minutes. With the exception of the period between the 8th and 13th, test lengths are much less than 140 minutes. this indicates the site is a 24-hour site because tests are halted by dispensing, not the 3-hour CSLD limit. Test intervals are less than 3 hours because CSLD eliminates the first part of a test. The amount of time eliminated varies with the feedback variables.

Together, the interval and date information indicates that the tank was IDLE during the 8th and 13th period.

In reference to all the test in the rate table, these tests also have the longest interval time, one of the reasons CSLD is favoring these tests. All the tests with status code 1 were rejected due to short intervals.

#### DSPNS

The dispense factor is an indication of the amount of dispensing that occurred during the last 24 hours. It is not as simple as the amount of gallons dispensed during the last 24 hours because the hourly volumes are weighted in such a way that the most recent dispensing value contributes more to the dispense factor than dispensing volume that has occurred 23 hours ago. But it can be used as a relative indication of tank activity. The dispense factor for the above data set shows a typical value of 600. But the dispense factor during the 8th and 13th period drops rapidly to single digit values. This is another indication that there was no dispensing during this period.

CSLD prefers tests with low dispense factors, another reason why CSLD is favoring these tests. All the tests rejected with error code 3 were rejected because of high dispense factors.

#### VOL

The volume parameter indicates the volume at the start of the test. The volume during the trouble period started at 6027 and slowly dropped to 6009 gallons. Note that none of the volumes exceeded 6027.

#### EVAP

If the Reid Vapor Pressure table has been entered, the evaporation rate is displayed here.

#### DEL

The time since last delivery is in hour units. There was no indication of a delivery during the problem period. All tests rejected with error code 2 started within 2 hours of a delivery.

### ULLG

The ullage factor is the surface area of the walls of the tank that is NOT covered in fluid. It is used for leak rate compensation. This parameter normally provides little diagnostic value, but it actually solves the problem. An ullage factor of zero indicates the tank is completely full, i.e., fluid height is equal to or greater than the tank's diameter.

## **ANALYSIS OF RATE TEST (IA52)**

The average leak rate (AVLRTE) is -0.259. The average leak rate is uncompensated so excessive compensation is not an issue. This leak rate is not excessively high so blender/pump sense issues are probably not involved.

The tank label is SUPER so most likely it is not manifolded.

The DATE is recent so results are up to date.

The maximum number of tests is 80 and because C1 = 79 there are more than enough tests.

## SOLUTION

The float was stuck in the riser. A collar was installed on the probe to prevent recurrences of this problem.

## **CSLD PROBLEM 2 - MANIFOLDED TANKS 1 AND 2 ARE FAILING**

Reports I201, I51, IA52, and I752 were collected for analysis.

## DIAGNOSTICS

120100

STATION HEADER INFO

MAY 21, 2000 10:29 AM

| TANK | PRODUCT       | VOLUME | TLC VOLUME | ULLAGE | HEIGHT | WATER | TEMP |
|------|---------------|--------|------------|--------|--------|-------|------|
| 1    | REGULAR       | 2311   | 2303       | 3705   | 39.21  | 0.0   | 65.2 |
| 2    | REGULAR SLAVE | 3276   | 3266       | 4746   | 41.07  | 1.6   | 64.1 |
| 3    | MIDGRADE      | 4378   | 4365       | 5774   | 42.81  | 0.0   | 64.4 |
| 4    | PREMIUM       | 2547   | 2548       | 7605   | 28.68  | 1.3   | 59.7 |

#### IA5200

JUN 11, 2000 12:00 PM CSLD DIAGNOSTICS: RATE TEST ΤK DATE LRATE INTVL ST AVLRTE VOL C1 C3 FDBK ACPT THPUT EVAP RJT 1 9608220320 -0.834 7909 28.4 58 20.3 2 -0.809 30 21.7 32.37 0.000 0 28.4 7909 20.3 2 9608220320 -0.834 2 -0.809 58 30 21.7 29.56 0.000 0 3 9608220445 -0.008 25.8 1 0.005 4400 67 18 30. 21.7 21.23 0.000 0 22.3 1 45.0 44.8 4 9608220402 0.005 0.005 1893 80 13 24.45 0.000 0

#### I75200

JUN 11, 2000 10:30 AM LINE LEAK TANK ASSIGNMENT LINE LABEL TAN 1 4 Line 1 should be labelled Regular and assigned to tank 1 PREMIUM 2 MIDGRADE 3 Correct as is 3 REGULAR 1 Line 3 should be labelled Premium and assigned to tank 4 I510

AUG 22, 1996 11:58 AM

CSLD DIAGNOSTICS: RATE TABLE

| т1: | REGULAR |
|-----|---------|
|     |         |
|     |         |
|     |         |
|     |         |
|     |         |
|     |         |
|     |         |
|     |         |
|     |         |
|     |         |
|     |         |
|     |         |
|     |         |

| CSLD DIAGNC | STICS: RA | TE TABL   | E ,   |           |         |        |       |       |      |      |       |
|-------------|-----------|-----------|-------|-----------|---------|--------|-------|-------|------|------|-------|
| T1: REGULAR | l         |           |       | .arge and | d incon | •      |       |       |      |      |       |
| TIME        | ST LRT    | AVTMP     | TPTMF | BDTMP     | TMRT    | DISPNS | VOL   | INTVL | DEL  | ULLG | EVAP  |
| 9607250359  | 1 -0.802  | ,<br>72.3 | 73.7  | 76.0      | -0.09   | 594    | 5214  | 20.0  | 36.3 | 602  | 0.000 |
| 9607260145  | 3 -0.186  | 73.5      | 74.3  | 76.2      | -0.15   | 451    | 9019  | 25.0  | 0.6  | 443  | 0.000 |
| 9607260309  | 0 -0.661  | 73.3      | 74.3  | 76.2      | -0.12   | 438    | 9005  | 28.5  | 2.0  | 444  | 0.000 |
| 9607270309  | 0 -0.666  | 72.4      | 73.5  | 76.2      | -0.04   | 602    | 11409 | 29.5  | 3.4  | 331  | 0.000 |
| 9607270411  | 0 - 0 409 | 72 4      | 73 6  | 76.2      | -0 04   | 552    | 11407 | 55 5  | 4 4  | 331  | 0 000 |
| 9607280030  | 0 -1 027  | 72 2      | 73 9  | 76.2      | -0.05   | 503    | 9725  | 395   | 24 8 | 413  | 0 000 |
| 9607280318  | 0 -1.064  | 72.1      | 73.9  | 76.2      | -0.05   | 448    | 9688  | 74.5  | 27.6 | 414  | 0.000 |
| 9607280511  | 0 -0 634  | 72 1      | 73 8  | 76.2      | -0 04   | 410    | 9671  | 57 0  | 29 5 | 415  | 0 000 |
| 9607290118  | 1 - 0.544 | 71.9      | 73.9  | 76.3      | -0.07   | 478    | 8065  | 25.0  | 49.6 | 483  | 0.000 |
| 9607290408  | 0 -0 932  | 71 8      | 73 8  | 76.3      | -0.05   | 434    | 8032  | 33 0  | 52 4 | 485  | 0 000 |
| 9607300100  | 0 -1 121  | 71 7      | 73 6  | 76.2      | -0.07   | 601    | 5827  | 84 5  | 73 3 | 577  | 0 000 |
| 9607300258  | 0 -0 873  | 71 5      | 73 6  | 76.2      | -0.07   | 551    | 5815  | 119 0 | 75 3 | 577  | 0.000 |
| 9607310325  | 2 - 0.621 | 70 3      | 727   | 76 0      | 0.07    | 468    | 10592 | 29 5  | 1 8  | 373  | 0.000 |
| 9607310427  | 0 -0 388  | 70.3      | 72.8  | 76.0      | 0.02    | 400    | 10529 | 13 0  | 2 8  | 373  | 0.000 |
| 9608010046  | 6 -0 081  | 70.4      | 71 8  | 75.6      | 0.01    | 509    | 11824 | 138 5 | 2.0  | 309  | 0.000 |
| 9608010451  | 1 - 0 521 | 70.3      | 72 4  | 75 5      | 0.00    | 481    | 11804 | 22 5  | 6 2  | 310  | 0.000 |
| 9608020130  | 3 -0 839  | 70 6      | 73 1  | 75 4      | -0 04   | 689    | 9208  | 107 5 | 26.9 | 436  | 0 000 |
| 9608020349  | 0 - 0 597 | 70 5      | 73 1  | 75 3      | -0 04   | 663    | 9202  | 48 5  | 29 2 | 436  | 0 000 |
| 9608020510  | 1 -1.061  | 70.5      | 73.1  | 75.3      | -0.03   | 639    | 9191  | 17.0  | 30.5 | 437  | 0.000 |
| 9608030035  | 1 - 0.775 | 70.8      | 72.9  | 75.1      | -0.06   | 783    | 6543  | 15.0  | 49.9 | 546  | 0.000 |
| 9608030351  | 3 -0.951  | 70.7      | 72.9  | 75.1      | -0.06   | 680    | 6448  | 68.0  | 53.2 | 551  | 0.000 |
| 9608040234  | 3 -0.839  | 72.8      | 73.7  | 75.1      | -0.08   | 988    | 8570  | 55.5  | 12.4 | 463  | 0.000 |
| 9608040425  | 1 -0.046  | 72.7      | 73.9  | 75.1      | -0.05   | 944    | 8567  | 16.0  | 14.3 | 462  | 0.000 |
| 9608040649  | 1 -0.144  | 72.6      | 73.7  | 75.1      | -0.07   | 842    | 8514  | 21.0  | 16.6 | 465  | 0.000 |
| 9608050051  | 0 -0.228  | 72.3      | 73.4  | 75.2      | -0.07   | 531    | 6661  | 81.5  | 34.7 | 541  | 0.000 |
| 9608050309  | 1 0.030   | 72.2      | 73.6  | 75.2      | -0.09   | 509    | 6659  | 20.0  | 37.0 | 541  | 0.000 |
| 9608060123  | 0 -0.344  | 71.9      | 73.3  | 75.3      | -0.10   | 617    | 4366  | 107.5 | 59.2 | 639  | 0.000 |
| 9608070046  | 3 -0.942  | 77.8      | 77.3  | 76.4      | -0.20   | 684    | 9861  | 48.0  | 7.2  | 404  | 0.000 |
| 9608070312  | 1 -0.955  | 77.4      | 77.0  | 76.5      | -0.17   | 647    | 9823  | 26.0  | 9.6  | 406  | 0.000 |
| 9608080356  | 0 -0.960  | 75.5      | 75.9  | 76.9      | -0.10   | 654    | 7168  | 76.5  | 34.4 | 520  | 0.000 |
| 9608090121  | 0 -1.035  | 74.6      | 75.4  | 77.2      | -0.11   | 614    | 4957  | 47.0  | 55.6 | 613  | 0.000 |
| 9608090315  | 1 -1.435  | 74.5      | 75.4  | 77.2      | -0.10   | 599    | 4930  | 22.5  | 57.7 | 614  | 0.000 |
| 9608090410  | 0 -1.226  | 74.4      | 75.4  | 77.3      | -0.09   | 577    | 4923  | 31.0  | 58.6 | 614  | 0.000 |
| 9608100145  | 1 -0.738  | 73.3      | 75.0  | 77.4      | -0.06   | 713    | 7261  | 24.0  | 19.6 | 517  | 0.000 |
| 9608110220  | 1 0.132   | 72.5      | 74.0  | 77.4      | 0.00    | 420    | 11645 | 22.0  | 1.4  | 317  | 0.000 |
| 9608110445  | 0 -0.218  | 72.6      | 74.7  | 77.5      | -0.01   | 372    | 11634 | 53.0  | 3.8  | 318  | 0.000 |
| 9608110616  | 0 -0.628  | 72.6      | 74.7  | 77.5      | -0.01   | 362    | 11624 | 42.5  | 5.3  | 319  | 0.000 |
| 9608120303  | 2 -0.779  | 72.7      | 73.3  | 77.3      | -0.02   | 302    | 12240 | 31.5  | 0.7  | 282  | 0.000 |
| 9608120409  | 2 -0.574  | 72.7      | 73.5  | 77.3      | -0.03   | 293    | 12233 | 43.5  | 1.8  | 283  | 0.000 |
| 9608130138  | 0 -0.874  | 72.8      | 74.8  | 77.2      | -0.04   | 580    | 10045 | 88.0  | 23.3 | 398  | 0.000 |
| 9608130342  | 1 -0.777  | 72.7      | 74.9  | 77.2      | -0.04   | 560    | 10035 | 21.5  | 25.4 | 398  | 0.000 |
| 9608130520  | 1 -1.054  | 72.7      | 74.9  | 77.2      | -0.04   | 547    | 10016 | 21.5  | 27.0 | 399  | 0.000 |
| 9608140210  | 0 -1.442  | 72.7      | 74.9  | 77.1      | -0.05   | 565    | 8025  | 36.5  | 47.8 | 486  | 0.000 |
| 9608140328  | 0 -1.245  | 72.6      | 74.9  | 77.1      | -0.05   | 523    | 8010  | 47.0  | 49.1 | 486  | 0.000 |
| 9608150117  | 3 -0.758  | 72.6      | 74.7  | 77.0      | -0.08   | 690    | 5501  | 100.5 | 70.9 | 590  | 0.000 |
| 9608160325  | 2 -0.843  | 72.1      | 74.1  | 76.9      | 0.00    | 415    | 10443 | 53.0  | 1.7  | 380  | 0.000 |
| 9608160455  | 0 -0.594  | 72.1      | 74.3  | 77.0      | 0.00    | 398    | 10438 | 30.5  | 3.2  | 380  | 0.000 |
| 9608170055  | 0 -0.427  | 72.2      | 74.7  | 77.0      | -0.06   | 630    | 8255  | 29.5  | 23.3 | 475  | 0.000 |
| 9608170403  | 0 -0.704  | 72.2      | 74.7  | 77.0      | -0.04   | 551    | 8193  | 112.0 | 26.4 | 478  | 0.000 |
| 9608180200  | 0 -1.037  | 72.2      | 74.6  | 76.9      | -0.06   | 504    | 6338  | 78.5  | 48.3 | 555  | 0.000 |

| RATE TABLE EMPTY The slave tank in manifolded sets will have empty rate tables! |         |          |       |       |       |        |      |       |      |      |       |
|---------------------------------------------------------------------------------|---------|----------|-------|-------|-------|--------|------|-------|------|------|-------|
| TIME                                                                            | ST LR   | AVTMP    | TPTMP | BDTMP | TMRT  | DISPNS | VOL  | INTVL | DEL  | ULLG | EVAP  |
| T2: REGULAR                                                                     | R SLAVE |          |       |       |       |        |      |       |      |      |       |
| CSLD DIAGNC                                                                     | STICS:  | RATE TAB | LE    |       |       |        |      |       |      |      |       |
|                                                                                 |         |          |       |       |       |        |      |       |      |      |       |
| 9608220320                                                                      | 0 -1.28 | 84 71.5  | 74.5  | 76.7  | -0.08 | 520    | 3194 | 40.0  | 73.0 | 695  | 0.000 |
| 9608220158                                                                      | 0 -1.13 | 9 71.6   | 74.5  | 76.7  | -0.09 | 564    | 3210 | 41.5  | 71.6 | 694  | 0.000 |
| 9608200135                                                                      | 1 -0.38 | 35 72.2  | 74.6  | 76.8  | -0.05 | 618    | 7471 | 22.5  | 23.3 | 508  | 0.000 |
| 9608190359                                                                      | 2 -1.18 | 32 72.0  | 74.1  | 76.8  | 0.00  | 358    | 9680 | 62.0  | 1.7  | 414  | 0.000 |
| 9608180523                                                                      | 0 -1.07 | 1 72.0   | 74.6  | 76.9  | -0.05 | 452    | 6316 | 72.0  | 51.7 | 556  | 0.000 |
| 9608180357                                                                      | 0 -0.85 | 3 72.1   | 74.6  | 76.9  | -0.05 | 486    | 6329 | 46.5  | 50.3 | 555  | 0.000 |

#### Analysis of Rate Table (IA51)

Rate table shows large negative rates and the rates are inconsistent. This is an indication that CSLD is not detecting dispensing soon enough. If the leak test had stopped after dispensing began, the result would have been a negative rate.

The solution for this type of problem is pump sensing. BUT this site has pump sensing with line leak devices. The problem in this example was that the pump wiring to the line leak devices was correct, but the line leak tank assignments were incorrect.

#### Solution

Reassign Tanks 4 and 1 to their installed line leak devices (in this example, Line 1 [Reg] to Tank 1, Line 2 is correctly assigned to Tank 3, but Line 3 [Premium] should be assigned to Tank 4).

## **CSLD PROBLEM 3 - INCREASE RATE WARNING FOR MANIFOLDED TANKS 2 AND 3**

Reports IA52 and IA53 were collected for analysis.

#### Diagnostics

| IA52  | 200     |         |         |           |      |           |       |        |        |            |               |                 |               |                 |                   |                   |     |
|-------|---------|---------|---------|-----------|------|-----------|-------|--------|--------|------------|---------------|-----------------|---------------|-----------------|-------------------|-------------------|-----|
| MAR   | 12, 19  | 96 3    | 1:54 PM | [         |      |           |       |        |        |            |               |                 |               |                 |                   |                   |     |
|       |         |         |         |           |      |           |       |        |        |            | India<br>beca | cates<br>ause l | numl<br>eak r | ber o<br>ates : | f tests<br>> +0.4 | ; rejec<br>! gph. | ted |
| CSLI  | DIAGN   | OSTIC   | CS: RAT | E TEST    | 1    |           |       |        |        |            |               |                 |               |                 |                   | ,                 |     |
| TK    | ]       | DATE    | LRATE   | INTVL     | ST   | AVLRTE    | VOI   | L C1   | C3 FD  | BK ACPT    | THPUT         | DFMUL           | , RJT         | /               |                   |                   |     |
| 1     | 960312  | 1226    | -0.033  | 28.6      | 1    | -0.009    | 3877  | 7 80   | 20 45  | .0 44.8    | 1.42          | -0.08           | 0             |                 |                   |                   |     |
| 2     | 960312  | 0523    | 0.138   | 36.8      | 1    | 0.165     | 8647  | 7 53   | 31 14  | .6 15.0    | 3.26          | 0.16            | 5 '           |                 |                   |                   |     |
| 3     | 960312  | 0523    | 0.138   | 36.8      | 1    | 0.165     | 864   | 7 53   | 31 14  | .6 15.0    | 3.26          | 0.16            | 5             |                 |                   |                   |     |
|       |         |         |         |           |      |           |       |        |        |            |               |                 |               |                 |                   |                   |     |
| 001 1 | DIAGN   | 0.0007/ |         |           |      |           | Li    | arge p | ositiv | e rates.   | ]             |                 |               |                 |                   |                   |     |
|       | DIAGN   | DSIIC   | CS. RAI | E TABL    | ıĽ   | /         |       |        |        |            |               |                 |               |                 |                   |                   |     |
| 1 2.  | REGULA  | K.      | трш     | A MILLION | mpmM |           | mmm   | DODNO  | 1101   | T NTITE 7T | DEI           | TIT T O         |               |                 |                   |                   |     |
|       | TIME    | ST      | LR.L    | AVIMP     | TPTM | P BD.I.MP | TMRT  | DSPNS  | VOL    | TNIVL      | DEL           | ULLG            | EVAF          | ,               |                   |                   |     |
|       |         |         |         |           |      |           |       |        |        |            |               |                 |               |                 |                   |                   |     |
| 9602  | 2130541 | 1       | 0.181   | 42.2      | 41.' | 7 40.1    | -0.01 | 265    | 10628  | 20.5       | 23.9          | 304             | 0.000         | )               |                   |                   |     |
| 9602  | 140033  | 3       | 0.320   | 42.1      | 41.0 | 5 40.3    | -0.00 | 457    | 9331   | 59.5       | 42.7          | 366             | 0.000         | )               |                   |                   |     |
| 9602  | 140318  | 1       | 0.285   | 42.1      | 41.0 | 5 40.4    | -0.00 | 420    | 9304   | 21.5       | 45.5          | 366             | 0.000         | )               |                   |                   |     |
| 9602  | 140406  | 0       | 0.178   | 42.1      | 41.0 | 5 40.4    | -0.00 | 386    | 9292   | 100.0      | 46.3          | 366             | 0.000         | )               |                   |                   |     |

9602150326 0 0.144 42.1 41.6 40.9 -0.00 382 7994 76.0 69.6 415 0.000 9602160140 0 0.354 42.0 41.6 41.2 0.00 440 6451 86.5 91.8 469 0.000 9602160333 0 0.281 42.0 41.6 41.2 0.00 422 6446 30.0 93.7 469 0.000 9602160506 1 0.260 42.0 41.7 41.2 0.00 404 6434 9.0 95.3 469 0.000 9602160541 0 0.084 42.0 41.7 41.2 0.00 388 6428 44.5 95.9 469 0.000 9602170444 0 0.353 42.1 41.5 41.4 0.00 416 4840 77.0 118.9 526 0.000 9602190128 0 0.307 42.8 42.6 41.8 -0.01 287 11416 101.0 33.9 267 0.000 9602190335 0 0.072 42.8 42.6 41.8 -0.01 259 11411 123.0 36.0 267 0.000 9602200211 0 0.046 42.7 42.4 41.9 -0.00 357 10165 125.0 58.6 328 0.000 9602210256 0 0.169 42.7 42.3 41.9 -0.00 366 8726 132.0 83.3 383 0.000 9602210534 0 0.260 42.7 42.3 41.8 -0.00 351 8721 53.0 86.0 383 0.000 9602220139 3 0.153 42.6 42.2 41.9 -0.00 499 7285 63.0 106.1 444 0.000 9602220308 3 0.180 42.6 42.2 41.9 -0.00 479 7280 43.5 107.6 444 0.000 CSLD DIAGNOSTICS: RATE TABLE T 3:REGULAR LRT AVTMP TPTMP BDTMP TMRT DSPNS VOL INTVL DEL ULLG THPT TIME ST RATE TABLE EMPTY IA5300 IA5300 MAR 12, 1996 1:54 PM T2 is not tracking T3 which indicates siphon is broken. CSLD DIAGNOSTICS: VOLUME TABLE T 2:REGULAR LAST HOUR = 2296213768.9 3844.8 3893.5 3938.7 3979.9 4002.5 4002.5 4003.2 Volume is not moving. 4003.4 4003.4 4003.3 4003.5 4003.1 4003.0 4003.5 4001/6 4003.8 4024.6 4061.8 4109.2 4162.8 4253.6 4344.8 4346.6 T 3:REGULAR LAST HOUR = 2296213473.6 3457.0 3487.6 3511.8 3537.1 3573.3 3609.7 <sup>3644.7</sup>Volume is moving. 3649.7 3653.7 3655.9 3664.3 3670.7 3688.0 3746.6 3756.3 3796.1 3831.2 3850.6 3914.6 3941.3 3923.1 3999.2 3908.1

#### Analysis

The hourly volume table shows that the manifolded tanks are not always tracking. Compare the periods underlined in the volume table below (Tank 2 volume only moved 1.3 gals while Tank 3 volume moves 222.8 gals). This large difference indicates that the siphon is breaking. Fluid leaking into the tank from the siphon is causing the increase rate warning.

#### Solution

Repair siphon.

#### **CSLD PROBLEM 4 - NO CSLD IDLE TIME**

Report IA5402 was collected for analysis during an idle period (no dispensing/deliveries).

Excessive differences may indicate a defective probe.

# Diagnostics

IA5402

JUN 24, 1996 2:30 PM

| CSLD | DIAGNOSTICS: | MOVING | AVERAGE | TABLE |
|------|--------------|--------|---------|-------|
|      |              |        |         |       |

T 2: MIDGRADE

| T Z: | MIDGRADE                     |             |         |                  |                |                |        |
|------|------------------------------|-------------|---------|------------------|----------------|----------------|--------|
|      | TIME                         | SMPLS       | TLCVOL  | HEIGHT           | AVGTEMP        | TOPTEMP        | BDTEMP |
|      | 960624140631                 | 31          | 6521.67 | 53.299           | 78.76          | 81.10          | 86.64  |
|      | 960624140701                 | 31          | 6521.77 | 53.298           | 78.72          | 80.99          | 86.54  |
|      | 960624140731                 | 31          | 6521.85 | 53.297           | 78.67          | 80.88          | 86.44  |
|      | 960624140801                 | 31          | 6522.22 | 53.298           | 78.61          | 80.75          | 86.34  |
|      | 960624140831                 | 31          | 6522.67 | 53.298           | 78.53          | 80.62          | 86.23  |
|      | 960624140901                 | 31          | 6523.02 | 53.298           | 78.46          | 80.49          | 86.11  |
|      | 960624140931                 | 31          | 6523.44 | 53.299           | 78.38          | 80.35          | 85.94  |
|      | 960624141001                 | 31          | 6523.48 | 53.297           | 78.30          | 80.17          | 85.81  |
|      | 960624141031                 | 31          | 6523.90 | 53.297           | 78.22          | 80.04          | 85.67  |
|      | 960624141101                 | 31          | 6524.77 | 53.301           | 78.15          | 79.93          | 85.84  |
|      | 960624141131                 | 31          | 6524.58 | 53.298           | 78.11          | 79.84          | 85.41  |
|      | 960624141201                 | 31          | 6525.14 | 53.301           | 78.09          | 79.77          | 85.28  |
|      | 960624141231                 | 31          | 6524.94 | 53.299           | 78.08          | 79.71          | 85.15  |
|      | 960624141301                 | 31          | 6524.97 | 53.299           | 78.06          | 79.66          | 85.03  |
|      | 960624141331                 | 30          | 6525.22 | 53.300           | 78.04          | 79.62          | 84.91  |
|      | 960624141401                 | 32          | 6525.17 | 53.299           | 78.02          | 79.57          | 84.79  |
|      | 960624141431                 | 30          | 6525.26 | 53.299           | 77.98          | 79.51          | 84.68  |
|      | 960624141501                 | 32          | 6525.63 | 53.299           | 77.93          | 79.24          | 84.52  |
|      | 960624141531                 | 31          | 6526.39 | 53.302           | 77.68          | 79.33          | 84.40  |
|      | 960624141601                 | 31          | 6526.71 | 53.303           | 77.80          | 79.26          | 84.29  |
|      | 960624141631                 | 31          | 6526.88 | 53.302           | 77.74          | 79.20          | 84.17  |
|      | 960624141701                 | 31          | 6527.34 | 53.304           | 77.72          | 79.17          | 84.07  |
|      | 960624141731                 | 31          | 6527.60 | 53.306           | 77.73          | 79.17          | 83.97  |
|      | 960624141801                 | 31          | 6527.49 | 53.308           | 77.81          | 79.27          | 83.89  |
|      | 960624141831                 | 30          | 6527.37 | 53.311           | 77.93          | 79.43          | 83.85  |
|      | 960624141901                 | 32          | 6526.21 | 53.307           | 78.05          | 79.62          | 83.82  |
|      | 960624141931                 | 31          | 6526.36 | 53.311           | 78.16          | 79.78          | 83.81  |
|      | 960624142001                 | 31          | 6525.02 | 53.305           | 78.23          | 79.94          | 83.81  |
|      | 960624142031                 | 31          | 6525.20 | 53.307           | 78.26          | 80.00          | 83.81  |
|      | 960624142101                 | 31          | 6524.84 | 53.304           | 78.25          | 80.01          | 83.80  |
|      | 960624142131                 | 30          | 6523.02 | 53.304           | 78.25          | 80.00          | 83.80  |
|      | 960624142201                 | 32          | 6526.39 | 53.314           | 78.23          | 80.04          | 83.79  |
|      | 960624142231                 | 31          | 6526.65 | 53.319           | 78.35          | 80.19          | 83.81  |
|      | 960624142301                 | 31          | 6525.05 | 53.315           | 78.57          | 80.45          | 83.86  |
|      | 960624142331                 | 30          | 6523.43 | 53.319           | 78.84          | 80.78          | 83.94  |
|      | 960624142401                 | 29          | 6521.88 | 53.310           | 79.11          | 81.12          | 84.05  |
|      | 960624142431                 | 31          | 6519.58 | 53.303           | 79.34          | 81.44          | 84.17  |
|      | 960624142501                 | 31          | 6519.59 | 53.308           | 79.53          | 81.69          | 84.35  |
|      | 960624142531                 | 30          | 6518.62 | 53.304           | 79.60          | 81.84          | 84.47  |
|      | 960624142601                 | 32          | 6518.72 | 53.305           | 79.59          | 81.90          | 84.58  |
|      | 960624142631                 | 30          | 6519.02 | 53.305           | 79.53          | 81.89          | 84.67  |
|      | 960624142701                 | 3⊥<br>21    | 6519.54 | 53.305           | 79.43          | 81.78          | 84.73  |
|      | 900024142/31                 | 31          | 0520.18 | 53.30/           | 79.35          | 81./U          | 84./8  |
|      | 90U0Z4I4Z8U1                 | 31<br>21    | 0520.59 | 53.3U8<br>E2 205 | /y.3⊥<br>70.22 | 81.66<br>01 CO | 84.83  |
|      | 900024142031<br>060624142001 | Lد<br>مد    | 0019.95 | 53.305           | 19.33          | 01 70          | 84.88  |
| MOTT | JOUOZ414ZJUL                 | 3U<br>12 F1 | 0519.45 | 53.304           | /9.4⊥          | σ1./9          | 84.95  |
| MONT | ING AVERAGE: 65.             | 43.34       |         |                  |                |                |        |

DISPENSE STATE: ACTIVE \* 177.531143

## Analysis

The moving average table shows erratic probe readings. Fluid is rising and falling by several gallons.

## Solution

Replace probe.

## **CSLD PROBLEM 5 - TANK 1 IS FAILING**

Reports I251, I201, IA52, IA51, and I609 were collected for analysis.

#### Diagnostics

I25100 JUN 26, 1996 2:37 STATION HEADER INFO PHONE

1 9606240446 -0.270

| CSLD | TEST RESULTS   |                        |     |  |  |  |  |  |
|------|----------------|------------------------|-----|--|--|--|--|--|
| TANK | PRODUCT        | RESULT                 |     |  |  |  |  |  |
| 1    | UNLEADED       | PER: JUN 24, 1996 FAIL | AIL |  |  |  |  |  |
| 2    | UNLEADED PLUS  | PER: JUN 26, 1996 PASS | ASS |  |  |  |  |  |
| 3    | SUPER UNLEADED | PER: JUN 26, 1996 PASS | ASS |  |  |  |  |  |
| 4    | KEROSENE       | PER: JUN 26, 1996 PASS | ASS |  |  |  |  |  |
| 5    | DIESEL         | PER: JUN 26, 1996 PASS | ASS |  |  |  |  |  |

10.3

2 -0.217

| I20100 | )               |         |            |        |         |        |       |      |     |
|--------|-----------------|---------|------------|--------|---------|--------|-------|------|-----|
| STATIC | N HEADER INFO   |         |            |        |         |        |       |      |     |
| JUN 26 | 5, 1996 2:36 PM |         |            |        |         |        |       |      |     |
| TANK   | PRODUCT         | VOLUME  | TLC VOLUME | ULLAGE | HEIGHT  | WATER  | TEMP  |      |     |
| 1      | UNLEADED        | 8627    | 8617       | 3000   | 63.42   | 0.0    | 76.9  |      |     |
| 2      | UNLEADED PLUS   | 9286    | 9278       | 2341   | 67.92   | 0.0    | 72.2  |      |     |
| 3      | SUPER UNLEADE   | D 8315  | 8309       | 3312   | 61.38   | 0.0    | 70.6  |      |     |
| 4      | KEROSENE        | 5399    | 5395       | 598    | 60.21   | 0.0    | 70.9  |      |     |
| 5      | DIESEL          | 2989    | 2987       | 2940   | 46.27   | 0.0    | 70.1  |      |     |
|        |                 |         |            |        |         |        |       |      |     |
| IA5200 | )               |         |            |        |         |        |       |      |     |
| JUN 26 | 5, 1996 2:37 PM |         |            |        |         |        |       |      |     |
| CSLD I | DIAGNOSTICS: RA | TE TEST |            |        |         |        |       |      |     |
| TK     | DATE LRAT       | e intvl | ST AVLRTE  | VOL C1 | C3 FDBI | K ACPT | THPUT | EVAP | RJT |

6406 21 20 0.0

0.0

44.32 0.000

1
| 2 | 9606260806 | -0.159 | 25.1  | 1 | -0.140 | 8959 | 67 | 16 30.4 | 32.6 | 77.32 | 0.000 | 0 |
|---|------------|--------|-------|---|--------|------|----|---------|------|-------|-------|---|
| 3 | 9606260928 | -0.039 | 31.3  | 1 | -0.026 | 9277 | 80 | 18 45.0 | 44.8 | 87.45 | 0.000 | 0 |
| 4 | 9606261351 | 0.020  | 102.1 | 1 | 0.031  | 5404 | 63 | 41 25.9 | 24.3 | 43.32 | 0.000 | 0 |
| 5 | 9606261122 | -0.010 | 41.4  | 1 | 0.001  | 3495 | 80 | 21 45.0 | 44.8 | 27.45 | 0.000 | 0 |

| IA5100      | A5100      |           |         |       |       |        | Inconsistent rates - not temperature compensating |       |      |      |       |  |  |  |
|-------------|------------|-----------|---------|-------|-------|--------|---------------------------------------------------|-------|------|------|-------|--|--|--|
| CSLD DIAGNO | STICS: RAT | TE TABL   | E (exce | erpt) | corre | ctly.  |                                                   |       |      |      |       |  |  |  |
| T1: UNLEADE | D          | $\square$ |         |       |       |        |                                                   |       |      |      |       |  |  |  |
| TIME        | ST LRT     | AVTMP     | TPTMP   | BDTMP | TMRT  | DISPNS | VOL                                               | INTVL | DEL  | ULLG | EVAP  |  |  |  |
| 9605270507  | 0 -0.140   | 65.9      | 70.0    | 73.7  | 0.00  | 1271   | 8521                                              | 31.5  | 24.7 | 322  | 0.000 |  |  |  |
| 9605290214  | 0 -0.343   | 66.0      | 70.1    | 72.9  | -0.10 | 1945   | 4983                                              | 17.0  | 38.9 | 471  | 0.000 |  |  |  |
| 9605290334  | 0 -0.172   | 65.9      | 70.0    | 72.8  | -0.09 | 1820   | 4937                                              | 44.0  | 40.3 | 473  | 0.000 |  |  |  |
| 9605290444  | 0 -0.135   | 65.8      | 70.0    | 72.6  | -0.11 | 1770   | 4911                                              | 40.5  | 41.4 | 474  | 0.000 |  |  |  |
| 9606020430  | 0 0.050    | 70.6      | 72.2    | 76.0  | -0.07 | 1660   | 7254                                              | 20.0  | 16.1 | 378  | 0.000 |  |  |  |
| 9606020510  | 0 -0.301   | 70.5      | 72.2    | 76.1  | -0.12 | 1591   | 7247                                              | 31.5  | 16.8 | 378  | 0.000 |  |  |  |
| 9606020637  | 0 -0.193   | 70.4      | 72.1    | 75.8  | -0.10 | 1539   | 7215                                              | 18.0  | 18.3 | 380  | 0.000 |  |  |  |
| 9606030317  | 0 -0.408   | 69.2      | 71.8    | 73.1  | -0.13 | 1584   | 4802                                              | 16.5  | 38.9 | 479  | 0.000 |  |  |  |
| 9606030346  | 0 -0.336   | 69.1      | 71.8    | 73.1  | -0.14 | 1517   | 4799                                              | 21.5  | 39.4 | 479  | 0.000 |  |  |  |
| 9606030441  | 0 -0.249   | 69.0      | 71.7    | 73.1  | -0.09 | 1474   | 4779                                              | 27.5  | 40.3 | 480  | 0.000 |  |  |  |
| 9606100451  | 0 -0.114   | 68.0      | 71.2    | 72.5  | -0.12 | 1411   | 4303                                              | 28.5  | 41.1 | 500  | 0.000 |  |  |  |
| 9606110421  | 0 -0.136   | 67.8      | 70.6    | 72.8  | -0.05 | 1956   | 7132                                              | 28.5  | 22.5 | 383  | 0.000 |  |  |  |
| 9606110505  | 0 -0.049   | 67.8      | 70.6    | 72.9  | -0.05 | 1907   | 7105                                              | 23.0  | 23.2 | 384  | 0.000 |  |  |  |
| 9606120357  | 0 0.148    | 68.8      | 70.8    | 72.7  | -0.05 | 1253   | 6644                                              | 17.0  | 4.7  | 403  | 0.000 |  |  |  |
| 9606120601  | 0 0.133    | 68.7      | 70.6    | 72.2  | -0.06 | 1247   | 6535                                              | 18.5  | 6.7  | 408  | 0.000 |  |  |  |
| 9606130439  | 0 -0.293   | 73.0      | 73.4    | 75.2  | -0.14 | 745    | 8532                                              | 44.0  | 5.8  | 321  | 0.000 |  |  |  |
| 9606130608  | 0 0.324    | 72.9      | 73.3    | 74.8  | -0.12 | 763    | 8464                                              | 16.0  | 7.3  | 324  | 0.000 |  |  |  |
| 9606170258  | 0 -0.254   | 73.1      | 75.4    | 80.0  | -0.12 | 1511   | 4677                                              | 21.5  | 38.7 | 484  | 0.000 |  |  |  |
| 9606170334  | 0 -0.424   | 73.0      | 75.5    | 80.2  | -0.16 | 1373   | 4672                                              | 112.0 | 39.3 | 484  | 0.000 |  |  |  |
| 9606180420  | 6 -1.046   | 78.9      | 79.2    | 82.8  | -0.26 | 1222   | 6206                                              | 49.0  | 10.3 | 421  | 0.000 |  |  |  |
| 9606240446  | 0 -0.350   | 75.2      | 79.0    | 84.5  | -0.20 | 1659   | 3399                                              | 41.0  | 33.0 | 539  | 0.000 |  |  |  |

IA5100

CSLD DIAGNOSTICS: RATE TABLE (excerpt)

T2: UNLEADED PLUS

| TIME       | ST LRT   | AVTMP | TPTMP | BDTMP | TMRT  | DISPNS | VOL   | INTVL | DEL  | ULLG | EVAP  |
|------------|----------|-------|-------|-------|-------|--------|-------|-------|------|------|-------|
| 9606100818 | 1 -0.134 | 67.2  | 69.2  | 71.5  | -0.04 | 116    | 10194 | 21.5  | 2.3  | 231  | 0.000 |
| 9606110159 | 3 -0.081 | 67.4  | 70.1  | 72.3  | -0.02 | 492    | 9489  | 69.5  | 19.9 | 273  | 0.000 |
| 9606110346 | 3 -0.081 | 67.3  | 70.2  | 72.3  | -0.01 | 460    | 9479  | 90.0  | 21.7 | 274  | 0.000 |
| 9606120140 | 3 -0.075 | 67.5  | 70.3  | 71.8  | -0.03 | 484    | 8763  | 70.0  | 43.6 | 310  | 0.000 |
| 9606120329 | 3 -0.083 | 67.5  | 70.4  | 71.9  | -0.02 | 445    | 8759  | 75.0  | 45.4 | 310  | 0.000 |
| 9606120614 | 3 -0.044 | 67.4  | 70.5  | 71.8  | -0.02 | 395    | 8747  | 57.5  | 48.1 | 311  | 0.000 |
| 9606130250 | 0 -0.103 | 68.9  | 70.6  | 73.6  | -0.04 | 245    | 9650  | 146.5 | 3.8  | 264  | 0.000 |
| 9606140214 | 3 -0.111 | 68.6  | 71.2  | 75.3  | -0.02 | 404    | 8974  | 145.5 | 27.1 | 300  | 0.000 |
| 9606140515 | 0 -0.117 | 68.5  | 71.4  | 75.8  | -0.02 | 369    | 8974  | 66.5  | 30.1 | 300  | 0.000 |
| 9606150445 | 1 -0.051 | 68.5  | 71.6  | 76.7  | -0.03 | 543    | 8049  | 27.5  | 53.6 | 343  | 0.000 |
| 9606150557 | 3 -0.108 | 68.5  | 71.8  | 76.7  | -0.02 | 506    | 8035  | 120.0 | 54.8 | 344  | 0.000 |
| 9606160322 | 3 -0.251 | 70.7  | 73.0  | 78.6  | -0.04 | 415    | 9276  | 113.5 | 14.8 | 284  | 0.000 |
| 9606160601 | 3 -0.233 | 70.5  | 73.1  | 79.0  | -0.04 | 399    | 9271  | 52.0  | 17.4 | 285  | 0.000 |
| 9606170504 | 1 -0.142 | 70.2  | 73.4  | 78.9  | -0.04 | 326    | 8731  | 29.0  | 40.4 | 312  | 0.000 |
| 9606180317 | 3 -0.131 | 70.0  | 73.8  | 79.6  | -0.02 | 395    | 8055  | 76.0  | 62.6 | 343  | 0.000 |
| 9606190158 | 3 -0.146 | 69.9  | 73.9  | 78.7  | -0.03 | 434    | 7315  | 138.5 | 85.3 | 375  | 0.000 |
| 9606190524 | 3 -0.136 | 69.8  | 74.1  | 79.4  | -0.03 | 398    | 7310  | 52.5  | 88.7 | 375  | 0.000 |
| 9606191045 | 1 -0.062 | 69.7  | 74.1  | 77.5  | -0.05 | 354    | 7207  | 28.0  | 94.1 | 380  | 0.000 |

| 96062001 | 101 3 -0.183 | 70.4 | 74.1 | 79.3   | -0.07                 | 412     | 7715 | 48.5 | 12.6 | 358 | 0.000 |
|----------|--------------|------|------|--------|-----------------------|---------|------|------|------|-----|-------|
| 96062002 | 241 3 -0.187 | 70.3 | 74.2 | 79.5   | -0.05                 | 382     | 7711 | 53.5 | 14.3 | 358 | 0.000 |
| 96062004 | 129 0 -0.175 | 70.3 | 74.3 | 79.6   | -0.04                 | 354     | 7708 | 70.5 | 16.0 | 358 | 0.000 |
|          |              |      |      |        |                       |         |      |      |      |     |       |
|          |              |      |      |        | 147                   |         |      |      |      |     |       |
| I60900   |              |      |      |        | Wrong                 | values. |      |      |      |     |       |
| JUN 26,  | 1996 2:39 PM |      |      |        |                       |         |      |      |      |     |       |
| TANK     | PRODUCT LABE | L    |      |        | $\blacktriangleright$ |         |      |      |      |     |       |
| 1        | UNLEADED     |      | 0.0  | 000070 |                       |         |      |      |      |     |       |
| 2        | UNLEADED PLU | S    | 0.0  | 00070  |                       |         |      |      |      |     |       |
| 3        | SUPER UNLEAD | ED   | 0.0  | 00070  |                       |         |      |      |      |     |       |
| 4        | KEROSENE     |      | 0.0  | 000050 |                       |         |      |      |      |     |       |
| 5        | DIESEL       |      | 0.0  | 00045  |                       |         |      |      |      |     |       |

## Analysis of Rate Table (IA5100)

The test results show that tank 2 is also close to failing. Examining the leak rates for both tanks shows negative rates. the TMRT parameter is showing a negative temperature rate. This means that the fuel is contracting during the test.

## **ANALYSIS OF THERMAL EXPANSION COEFFICIENT REPORT (I60900)**

0.00000

0.000000

Checking the thermal temperature coefficient of expansion value for the tanks reveals that these values were programmed incorrectly (1 extra zero was entered for each value e.g., 0.000070 instead of 0.00070). CSLD was not able to correct for temperature change when computing the leak rate.

## Solution

6

7

8

Correctly reprogram the coefficient of thermal expansion for each tank.

## **CSLD PROBLEM 6 - CSLD PERIODIC FAILURE TANK 1**

## Diagnostics

| 200    |                 |                                  |              |                                                     |       |        |  |  |
|--------|-----------------|----------------------------------|--------------|-----------------------------------------------------|-------|--------|--|--|
| Stati  | on Header 1     |                                  |              |                                                     |       |        |  |  |
| Stati  | on Header 2     |                                  | -            |                                                     |       |        |  |  |
| Stati  | on Header 3     | Identical names                  |              |                                                     |       |        |  |  |
| Statio | on Header 4     | suggest tanks<br>are manifolded. |              | When tank levels are close tanks may be manifolded. |       |        |  |  |
| JUN 1' | 7, 1998 8:31 AM | /                                |              |                                                     |       |        |  |  |
| TANK   | PRODUCT         | GALLONS                          | INCHES       | WATER                                               | DEG F | ULLAGE |  |  |
| 1      | UNLEADED SOUTH  | 5288                             | <u>48.27</u> | 0.8                                                 | 63.4  | 4528   |  |  |
| 2      | UNLEADED NORTH  | 5332                             | <u>48.59</u> | 0.0                                                 | 63.8  | 4484   |  |  |
| 3      | POWER PREMIUM   | 7168                             | 62.35        | 0.0                                                 | 66.4  | 2648   |  |  |
| 4      | POWER PLUS      | 6150                             | 54.60        | 0.0                                                 | 65.2  | 3666   |  |  |

| I25:<br>JUN       | LOO<br>17, 1998 8                       | 3:32 AM      |        |              |               |      |      |    |        |                        |                               |                           |                          |                                 |                              |   |
|-------------------|-----------------------------------------|--------------|--------|--------------|---------------|------|------|----|--------|------------------------|-------------------------------|---------------------------|--------------------------|---------------------------------|------------------------------|---|
| Stat              | ion Header                              | 1            |        |              |               |      |      |    |        |                        |                               |                           |                          |                                 |                              |   |
| Stat              | tion Header                             | 3            |        |              |               |      |      |    | -      |                        |                               |                           |                          |                                 |                              |   |
| Stat              | cion Header                             | 4            |        |              |               |      |      |    | n<br>a | anks<br>nanifo<br>comr | prograi<br>Ided wo<br>non res | nmea a<br>ould ha<br>sult | as<br>ave                |                                 |                              |   |
| CSLI<br>TANI<br>1 | D TEST RESUI<br>K PRODUCT<br>UNLEADED S | ITS<br>SOUTH |        | RESU<br>PER: | LT<br>JUN 17, | 1998 | FAIL |    |        |                        |                               |                           |                          |                                 |                              |   |
| 2                 | UNLEADED N                              | JORTH        |        | PER:         | JUN 17,       | 1998 | PASS |    |        |                        |                               |                           |                          |                                 |                              |   |
| 3                 | POWER PREN                              | 1IUM         |        | PER:         | JUN 17,       | 1998 | PASS |    |        |                        |                               |                           |                          |                                 |                              |   |
| 4                 | POWER PLUS                              | 5            |        | PER:         | JUN 17,       | 1998 | PASS |    |        |                        |                               |                           |                          |                                 |                              |   |
| IA52<br>JUN       | 200<br>17, 1998 8                       | 3:32 AM      |        |              |               |      |      |    |        |                        |                               | Pos<br>the<br>T1          | sitive<br>se oc<br>was f | tests r<br>ccurred<br>filing th | ejected,<br>when<br>is tank. | , |
| CSLI              | D DIAGNOSTIC                            | CS: RATI     | E TEST |              |               |      |      |    |        |                        |                               |                           |                          |                                 |                              |   |
| ΤK                | DATE                                    | LRATE        | INTVL  | ST           | AVLRTE        | VOL  | C1   | С3 | FDBK   | ACPT                   | THPUT                         | DFMUL                     | RJT                      |                                 |                              |   |
| 1                 | 9806170430                              | -0.492       | 14.7   | 2            | -0.504        | 6123 | 26   | 20 | 0.0    | 0.0                    | 7.13                          | 0.61                      | 0                        |                                 |                              |   |
| 2                 | 9806170254                              | 0.025        | 14.8   | 1            | 0.015         | 6238 | 22   | 19 | 0.0    | 0.0                    | 6.89                          | 0.67                      | 9                        |                                 |                              |   |
| 3                 | 9806170557                              | 0.033        | 22.3   | 1            | 0.025         | 6289 | 75   | 19 | 39.4   | 29.8                   | 4.01                          | 0.14                      | 0                        |                                 |                              |   |
| 4                 | 9806170527                              | 0.033        | 26.6   | 1            | 0.018         | 6010 | 44   | 21 | 4.5    | 4.2                    | 6.74                          | 0.08                      | 1                        |                                 |                              |   |
| I612              | 200                                     |              |        |              |               |      |      |    |        |                        |                               |                           |                          |                                 |                              |   |
| JUN               | 17, 1998 8                              | 3:33 AM      |        |              |               |      |      |    |        |                        |                               |                           |                          |                                 |                              |   |

TANK MANIFOLDED PARTNERS

| TANK | PRODUCT LABEL  | MANIFOLDED TANKS | Tanks not programmed |
|------|----------------|------------------|----------------------|
| 1    | UNLEADED SOUTH | NONE             |                      |
| 2    | UNLEADED NORTH | NONE             | as mannoideu.        |
| 3    | POWER PREMIUM  | NONE             |                      |
| 4    | POWER PLUS     | NONE             |                      |

IA5100 JUN 17, 1998 8:32 AM

Inconsistent large leak rates. T1 is filling T2 while test is running. CSLD DIAGNOSTICS: RATE TABLE T 1:UNLEADED SOUTH LRT AVTMP TPTMP BDTMP TMRT DSPNS VOL INTVL TIME ST DEL ULLG THPT × 9806060245 3 -0.307 63.0 66.4 69.8 -0.08 1562 4297 57.5 31.7 419 6.7 9806060527 0 -0.452 62.9 66.3 69.5 0.12 1457 4263 16.0 34.4 420 6.4 9806070032 2 0.073 60.5 64.8 69.5 0.03 649 6411 34.5 1.1 325 7.4 9806070211 0 -0.185 60.5 65.0 69.4 0.02 2.8 327 7.0 601 6379 111.5 9806070414 0 -0.459 60.5 65.2 69.3 0.11 601 6378 24.0 4.8 327 7.0 9806080228 2 0.081 59.9 60.2 69.7 0.07 225 8870 54.5 0.7 190 6.9 9806100232 3 -0.978 60.8 64.4 69.9 0.04 1680 3968 17.5 48.7 434 7.2 60.8 64.4 69.9 -0.05 1612 3966 28.5 9806100303 3 -1.977 49.2 434 7.2 13.2 339 7.1 9806110337 0 -0.706 63.0 64.9 70.2 -0.03 916 6092 27.0 CSLD DIAGNOSTICS: RATE TABLE T 2:UNLEADED NORTH TIME ST LRT AVTMP TPTMP BDTMP TMRT DSPNS VOL INTVL DEL ULLG THPT 9806060147 6 -0.747 63.4 67.8 71.8 -0.02 1620 4335 47.5 30.7 417 7.0 9806060245 0 -0.008 63.4 67.7 71.7 -0.02 1555 4333 58.0 31.7 417 6.7 9806060527 0 -0.420 63.3 67.4 71.2 -0.01 1452 4299 16.5 34.4 419 6.4 9806070032 2 -0.061 60.9 66.0 71.3 0.07 647 6442 35.5 0.7 324 6.9

9806070211 0 0.109 61.0 66.1 71.2 0.04 599 6406 112.0 2.4 325 6.6 9806070414 0 0.021 61.1 66.1 71.1 -0.00 4.4 326 6.5 599 6403 25.0 9806080248 2 0.046 62.1 62.6 71.2 0.01 0.6 188 187 8886 35.5 6.4 9806080434 0 -0.303 62.1 63.1 71.2 -0.02 202 8854 29.5 2.4 191 6.3 22.5 317 6.7 9806090040 0 -0.323 62.0 66.1 71.4 -0.01 1470 6594 23.0 9806090425 0 -0.427 62.0 66.2 71.2 -0.02 1329 6571 20.5 26.2 318 6.5

IA5400 JUN 17, 1998 8:33 AM

|               |          |             |         |         | 0       |        |
|---------------|----------|-------------|---------|---------|---------|--------|
| CSLD DIAGNOST | ICS: MOV | VING AVERAG | E TABLE |         |         |        |
|               |          |             |         |         |         |        |
| T 1:UNLEADED  | SOUTH    | ,           |         |         |         |        |
| TIME          | SMPLS    | TLCVOL      | HEIGHT  | AVGTEMP | TOPTEMP | BDTEMP |
| 980617081037  | 23       | 5322.01 4   | 48.612  | 63.50   | 66.17   | 71.45  |
| 980617081107  | 23       | 5321.05     | 48.605  | 63.51   | 66.18   | 71.45  |
| 980617081137  | 22       | 5320.19     | 48.599  | 63.51   | 66.19   | 71.45  |
| 980617081207  | 23       | 5319.40     | 48.593  | 63.51   | 66.19   | 71.45  |
| 980617081237  | 23       | 5318.47     | 48.587  | 63.51   | 66.18   | 71.45  |
| 980617081307  | 24       | 5317.38     | 48.579  | 63.52   | 66.18   | 71.45  |

This tank is filling T2.

| 980617081337    | 25 | 5316.16 | 48.570 | 63.51 | 66.19 | 71.45 |
|-----------------|----|---------|--------|-------|-------|-------|
| 980617081407    | 16 | 5315.18 | 48.562 | 63.51 | 66.19 | 71.45 |
| 980617081437    | 20 | 5313.85 | 48.552 | 63.50 | 66.19 | 71.45 |
| 980617081507    | 16 | 5312.97 | 48.546 | 63.50 | 66.19 | 71.45 |
| 980617081537    | 15 | 5311.84 | 48.538 | 63.50 | 66.18 | 71.44 |
| 980617081607    | 10 | 5310.87 | 48.531 | 63.50 | 66.17 | 71.44 |
| 980617081637    | 15 | 5309.86 | 48.523 | 63.51 | 66.15 | 71.44 |
| 980617081707    | 23 | 5308.98 | 48.517 | 63.51 | 66.15 | 71.44 |
| 980617081737    | 24 | 5307.90 | 48.509 | 63.51 | 66.15 | 71.44 |
| 980617081807    | 23 | 5306.60 | 48.500 | 63.51 | 66.16 | 71.44 |
| 980617081837    | 24 | 5305.09 | 48.489 | 63.51 | 66.17 | 71.44 |
| 980617081907    | 22 | 5303.46 | 48.477 | 63.51 | 66.19 | 71.44 |
| 980617081937    | 19 | 5301.98 | 48.466 | 63.51 | 66.19 | 71.44 |
| 980617082007    | 13 | 5300.33 | 48.454 | 63.51 | 66.19 | 71.44 |
| 980617082037    | 19 | 5298.60 | 48.441 | 63.50 | 66.19 | 71.43 |
| 980617082107    | 23 | 5297.30 | 48.431 | 63.50 | 66.20 | 71.44 |
| 980617082137    | 23 | 5295.99 | 48.422 | 63.51 | 66.21 | 71.44 |
| 980617082207    | 22 | 5294.84 | 48.414 | 63.51 | 66.20 | 71.44 |
| 980617082237    | 24 | 5293.70 | 48.406 | 63.52 | 66.19 | 71.44 |
| 980617082307    | 13 | 5292.71 | 48.399 | 63.53 | 66.19 | 71.44 |
| 980617082337    | 23 | 5291.84 | 48.392 | 63.53 | 66.19 | 71.44 |
| 980617082407    | 22 | 5291.12 | 48.387 | 63.53 | 66.19 | 71.44 |
| 980617082437    | 23 | 5290.39 | 48.381 | 63.52 | 66.18 | 71.44 |
| 980617082507    | 24 | 5289.71 | 48.376 | 63.53 | 66.18 | 71.44 |
| 980617082537    | 22 | 5288.92 | 48.370 | 63.52 | 66.20 | 71.44 |
| 980617082607    | 12 | 5287.66 | 48.361 | 63.52 | 66.19 | 71.44 |
| 980617082637    | 24 | 5286.69 | 48.354 | 63.52 | 66.19 | 71.44 |
| 980617082707    | 23 | 5285.51 | 48.346 | 63.52 | 66.19 | 71.44 |
| 980617082737    | 24 | 5284.08 | 48.335 | 63.52 | 66.19 | 71.43 |
| 980617082807    | 23 | 5282.60 | 48.324 | 63.52 | 66.19 | 71.43 |
| 980617082837    | 24 | 5281.25 | 48.314 | 63.51 | 66.20 | 71.43 |
| 980617082907    | 13 | 5280.05 | 48.305 | 63.51 | 66.20 | 71.43 |
| 980617082937    | 13 | 5278.94 | 48.297 | 63.51 | 66.20 | 71.43 |
| 980617083007    | 23 | 5277.81 | 48.289 | 63.50 | 66.21 | 71.43 |
| 980617083037    | 23 | 5276.85 | 48.282 | 63.51 | 66.21 | 71.43 |
| 980617083107    | 24 | 5275.94 | 48.275 | 63.51 | 66.21 | 71.43 |
| 980617083137    | 23 | 5275.23 | 48.270 | 63.52 | 66.21 | 71.43 |
| 980617083207    | 21 | 5274.56 | 48.266 | 63.54 | 66.20 | 71.43 |
| 980617083237    | 15 | 5273.92 | 48.262 | 63.55 | 66.20 | 71.43 |
| 980617083307    | 23 | 5273.35 | 48.258 | 63.55 | 66.20 | 71.43 |
| MOVING AVERAGE: | 52 | 84.02   |        |       |       |       |

| DISPENSE STAT | E: ACTIV | E * 762. | 432312 |         |         |        |
|---------------|----------|----------|--------|---------|---------|--------|
| T 2:UNLEADED  | NORTH    |          |        |         |         |        |
| TIME          | SMPLS    | TLCYPL   | HEIGHT | AVGTEMP | TOPTEMP | BDTEMP |
| 980617081037  | 24       | 5358.36  | 48.889 | 63.88   | 67.13   | 72.66  |
| 980617081107  | 23       | 5359.32  | 48.896 | 63.89   | 67.15   | 72.66  |
| 980617081137  | 22       | 5360.10  | 48.901 | 63.88   | 67.15   | 72.66  |
| 980617081207  | 23       | 5357.81  | 48.885 | 63.88   | 67.15   | 72.67  |
| 980617081237  | 23       | 5353.93  | 48.856 | 63.87   | 67.16   | 72.67  |
| 980617081307  | 24       | 5350.46  | 48.830 | 63.87   | 67.17   | 72.67  |
| 980617081337  | 23       | 5349.34  | 48.822 | 63.87   | 67.17   | 72.67  |
| 980617081407  | 16       | 5347.34  | 48.808 | 63.87   | 67.15   | 72.67  |
| 980617081437  | 20       | 5348.24  | 48.814 | 63.88   | 67.15   | 72.67  |
|               |          |          |        |         |         |        |

T2's volume increases as T1 fills it.

| 980617081507    | 16 | 5349.11 | 48.821 | 63.89 | 67.15 | 72.67 |
|-----------------|----|---------|--------|-------|-------|-------|
| 980617081537    | 15 | 5348.68 | 48.818 | 63.88 | 67.14 | 72.67 |
| 980617081607    | 10 | 5347.10 | 48.806 | 63.88 | 67.13 | 72.67 |
| 980617081637    | 15 | 5347.82 | 48.811 | 63.88 | 67.12 | 72.67 |
| 980617081707    | 23 | 5345.59 | 48.795 | 63.87 | 67.13 | 72.67 |
| 980617081737    | 24 | 5340.45 | 48.757 | 63.86 | 67.14 | 72.67 |
| 980617081807    | 23 | 5332.53 | 48.699 | 63.85 | 67.14 | 72.67 |
| 980617081837    | 23 | 5327.48 | 48.662 | 63.85 | 67.13 | 72.67 |
| 980617081907    | 22 | 5323.96 | 48.636 | 63.85 | 67.13 | 72.67 |
| 980617081937    | 18 | 5321.93 | 48.621 | 63.85 | 67.13 | 72.67 |
| 980617082007    | 14 | 5323.43 | 48.632 | 63.85 | 67.12 | 72.67 |
| 980617082037    | 19 | 5325.39 | 48.647 | 63.86 | 67.13 | 72.66 |
| 980617082107    | 23 | 5326.68 | 48.656 | 63.86 | 67.14 | 72.66 |
| 980617082137    | 22 | 5327.94 | 48.666 | 63.87 | 67.14 | 72.67 |
| 980617082207    | 23 | 5329.04 | 48.674 | 63.87 | 67.14 | 72.67 |
| 980617082237    | 24 | 5330.24 | 48.682 | 63.86 | 67.14 | 72.68 |
| 980617082307    | 12 | 5331.09 | 48.688 | 63.86 | 67.13 | 72.68 |
| 980617082337    | 24 | 5332.11 | 48.696 | 63.86 | 67.12 | 72.68 |
| 980617082407    | 22 | 5332.77 | 48.701 | 63.86 | 67.12 | 72.68 |
| 980617082507    | 23 | 5329.52 | 48.677 | 63.85 | 67.15 | 72.68 |
| 980617082537    | 22 | 5324.32 | 48.639 | 63.85 | 67.16 | 72.68 |
| 980617082607    | 12 | 5321.19 | 48.616 | 63.86 | 67.16 | 72.68 |
| 980617082637    | 24 | 5319.28 | 48.602 | 63.87 | 67.16 | 72.68 |
| 980617082707    | 23 | 5315.00 | 48.571 | 63.86 | 67.16 | 72.68 |
| 980617082737    | 24 | 5309.65 | 48.531 | 63.86 | 67.15 | 72.68 |
| 980617082807    | 23 | 5309.97 | 48.534 | 63.87 | 67.15 | 72.68 |
| 980617082837    | 23 | 5311.16 | 48.543 | 63.87 | 67.14 | 72.69 |
| 980617082907    | 13 | 5311.96 | 48.549 | 63.87 | 67.14 | 72.69 |
| 980617082937    | 12 | 5313.25 | 48.558 | 63.87 | 67.14 | 72.68 |
| 980617083007    | 24 | 5314.42 | 48.567 | 63.87 | 67.13 | 72.68 |
| 980617083037    | 23 | 5315.37 | 48.574 | 63.87 | 67.14 | 72.68 |
| 980617083107    | 24 | 5316.16 | 48.579 | 63.87 | 67.14 | 72.69 |
| 980617083137    | 22 | 5316.99 | 48.585 | 63.86 | 67.14 | 72.69 |
| 980617083207    | 21 | 5317.58 | 48.590 | 63.86 | 67.14 | 72.69 |
| 980617083237    | 15 | 5316.19 | 48.580 | 63.87 | 67.14 | 72.69 |
| 980617083307    | 23 | 5312.81 | 48.555 | 63.86 | 67.13 | 72.69 |
| 980617083337    | 20 | 5311.06 | 48.542 | 63.86 | 67.13 | 72.69 |
| MOVING AVERAGE: | 53 | 11.55   |        |       |       |       |

DISPENSE STATE: ACTIVE 957.217224

## Analysis

Tanks 1 and 2 are siphon manifolded, but they are incorrectly programmed in the console as single tanks.

## Solution

Reprogram tanks 1 and 2 as manifolded and delete the rate table.

# **CSLD PROBLEM 7 - NO CSLD RESULTS**

# Diagnostics

I20100 MAY 14, 1998 11:44 AM

Station id 1 Station id 2 Station id 3 Station id 4

IN-TANK INVENTORY

| TANK | PRODUCT          | VOLUME TLC | VOLUME | ULLAGE | HEIGHT | WATER | TEMP  |
|------|------------------|------------|--------|--------|--------|-------|-------|
| 1    | REGULAR UNLEADED | 6912       | 0      | 3115   | 62.50  | 0.00  | 73.39 |
| 2    | PLUS UNLEADED    | 1845       | 0      | 8182   | 22.99  | 0.00  | 74.96 |
| 3    | PREMIUM UNLEADED | 3761       | 0      | 6266   | 38.52  | 0.00  | 73.95 |

No tests.

Þ

IA5200

MAY 14, 1998 11:45 AM

CSLD DIAGNOSTICS: RATE TEST

|   |            |       |       |    |        |     | ,  |    |      |      |       |       |     |
|---|------------|-------|-------|----|--------|-----|----|----|------|------|-------|-------|-----|
| T | k date     | LRATE | INTVL | ST | AVLRTE | VOL | C1 | С3 | FDBK | ACPT | THPUT | DFMUL | RJT |
| 1 | 7001010000 | 0.000 | 0.0   | 5  | 0.000  | 0   | 0  | 0  | 0.0  | 0.0  | 0.00  | 0.80  | 0   |
| 2 | 7001010000 | 0.000 | 0.0   | 5  | 0.000  | 0   | 0  | 0  | 0.0  | 0.0  | 0.00  | 0.80  | 0   |
| 3 | 7001010000 | 0.000 | 0.0   | 5  | 0.000  | 0   | 0  | 0  | 0.0  | 0.0  | 0.00  | 0.80  | 0   |

IA5300 MAY 14, 1998 11:45 AM

| CSLD DIAG<br>T 1:REGUL | NOSTICS:<br>AR UNLEA | VOLUME<br>DED | TABLE  |        |        |        | Table not full. |
|------------------------|----------------------|---------------|--------|--------|--------|--------|-----------------|
| LAST HOUR              | = 24865              | 1             |        |        |        |        |                 |
| 6876.8                 | 6949.6               | 6985.7        | 7110.7 | 7191.0 | 7282.3 | 7354.8 | 0.0             |
| 0.0                    | 0.0                  | 0.0           | 0.0    | 0.0    | 0.0    | 0.0    | 0.0             |
| 0.0                    | 0.0                  | 0.0           | 0.0    | 0.0    | 0.0    | 0.0    | 0.0             |
| T 2:PLUS               | UNLEADED             |               |        |        |        |        |                 |
| LAST HOUR              | = 24865              | 1             |        |        |        |        |                 |
| 1825.8                 | 1846.9               | 1868.8        | 1900.3 | 1936.7 | 1936.7 | 1947.3 | 0.0             |
| 0.0                    | 0.0                  | 0.0           | 0.0    | 0.0    | 0.0    | 0.0    | 0.0             |
| 0.0                    | 0.0                  | 0.0           | 0.0    | 0.0    | 0.0    | 0.0    | 0.0             |

| T 3:PREMI | UM UNLEA | DED    |        |        |        |        |     |
|-----------|----------|--------|--------|--------|--------|--------|-----|
| LAST HOUR | = 24865  | 1      |        |        |        |        |     |
| 3737.9    | 3773.5   | 3797.8 | 3817.8 | 3883.3 | 3904.5 | 3904.7 | 0.0 |
| 0.0       | 0.0      | 0.0    | 0.0    | 0.0    | 0.0    | 0.0    | 0.0 |
| 0.0       | 0.0      | 0.0    | 0.0    | 0.0    | 0.0    | 0.0    | 0.0 |
|           |          |        |        |        |        |        |     |

### Analysis

The volume table IA53 gets cleared when a gap in time between probe samples is detected. The site operators were turning the console's power Off every evening. This caused a gap between probe readings which cleared the volume table. CSLD does not perform any tests until the volume table is full (24 hours).

## Solution

Keep power turned On to the console.

## **CSLD PROBLEM 8 - CSLD FAILURE TANK 1**

## Diagnostics

| I251( | 00                |        |       |     |      |       |       |        |
|-------|-------------------|--------|-------|-----|------|-------|-------|--------|
| JUN 1 | l1, 1998 12:45 PM |        |       |     |      |       |       |        |
|       |                   |        |       |     |      |       |       |        |
| Site  | Id 1              |        |       |     |      |       |       |        |
| Site  | Id 2              |        |       |     |      |       |       |        |
| Site  | Id 3              |        |       |     |      |       |       |        |
| Site  | Id 4              |        |       |     |      |       |       |        |
|       |                   |        |       |     |      |       |       |        |
| CSLD  | TEST RESILTS      |        |       |     |      |       |       |        |
| TANK  | PRODUCT           | RESIII | .T    |     |      |       |       |        |
| 1     | REGULAR           | PER·   | .TIIN | 11  | 1998 | FATI. |       |        |
| 2     | PLUS              | PER.   | TIIN  | 11  | 1998 | PAGG  |       |        |
| 2     | PREMIIIM          | PER.   | TIIN  | 11  | 1998 | PAGG  |       |        |
| 5     | TREATOR           | I DIC. | 0.010 | ±±, | 1))0 | INDO  |       |        |
|       |                   |        |       |     |      |       |       |        |
|       |                   |        |       |     |      |       |       |        |
| 200   |                   |        |       |     |      |       |       |        |
| Site  | Id 1              |        |       |     |      |       |       |        |
| Site  | Id 2              |        |       |     |      |       |       |        |
| Site  | Id 3              |        |       |     |      |       |       |        |
| Site  | Id 4              |        |       |     |      |       |       |        |
|       |                   |        |       |     |      |       |       |        |
| JUN 1 | l1, 1998 12:45 PM |        |       |     |      |       |       |        |
|       |                   |        |       |     |      |       |       |        |
| TANK  | PRODUCT           | GALLO  | ONS   | INC | HES  | WATER | DEG F | ULLAGE |
|       |                   |        |       |     |      |       |       |        |
| 1     | REGULAR           | 64     | 439   | 57  | .38  | 1.0   | 52.3  | 3289   |
| -     |                   | 0.     |       | 57  |      | ±.0   | 52.5  | 0200   |

| 2 | PLUS    | 6362 | 56.81 | 0.0 | 68.1 | 3366 |
|---|---------|------|-------|-----|------|------|
| 3 | PREMIUM | 7916 | 69.05 | 0.0 | 67.3 | 1812 |

IA5200 JUN 11, 1998 12:45 PM

| CSLD | DIAGNOSTIC |                | Comparii<br>AVLRATI | ng co<br>E sho | ompe<br>ows | ensate<br>exces | ed LR.<br>sive d | ATE to | uncom<br>sation | pensate | ∍d    |       |     |  |
|------|------------|----------------|---------------------|----------------|-------------|-----------------|------------------|--------|-----------------|---------|-------|-------|-----|--|
|      |            |                | /                   |                |             |                 |                  |        |                 |         |       |       |     |  |
| ΤK   | DATE       | LRATE          | INTVL               | ST             | AVLRTE      | VOL             | C1               | С3     | FDBK            | ACPT    | THPUT | DFMUL | RJT |  |
| 1 9  | 9806110308 | -0.30 <u>9</u> | 13.0                | 2              | 0.040       | 6676            | 56               | 22     | 18.0            | 12.3    | 8.22  | 0.40  | 0   |  |
| 2 9  | 9806110404 | -0.011         | 25.0                | 1              | 0.025       | 7865            | 80               | 16     | 45.0            | 44.0    | 2.28  | 0.02  | 0   |  |
| 3 9  | 9806110021 | -0.011         | 26.6                | 1              | 0.012       | 7087            | 80               | 16     | 45.0            | 44.2    | 2.01  | -0.00 | 0   |  |

```
I60900
JUN 11, 1998 12:46 PM
```

TANK THERMAL COEFFICIENT

| TANK | PRODUCT LABEL |          |
|------|---------------|----------|
| 1    | REGULAR       | 0.000700 |
| 2    | PLUS          | 0.000700 |
| 3    | PREMIUM       | 0.000700 |
| 4    |               | 0.00000  |
|      |               |          |

IA5101 JUN 11, 1998 12:46 PM Abnormal temperatures.

ΟΚ

Large jump in temp following delivery.

| CSLD DIAGNO<br>T 1:REGULAR | OSTI<br>R | ICS: RAT | fe tabi     | LE    | /      |       |       |      |       |      |      |      |
|----------------------------|-----------|----------|-------------|-------|--------|-------|-------|------|-------|------|------|------|
| TIME                       | ST        | LRT      | AVTMP       | TFMP  | BDTMP  | TMRT  | DSPNS | VOL  | INTVL | DEL  | ULLG | THPT |
| 9805230026                 | 3         | 0.050    | 69.2        | 14.7  | / 71.3 | -0.02 | 2052  | 2976 | 24.5  | 34.7 | 452  | 8.2  |
| 9805230102                 | 3         | 0.011    | 69.2        | 14.7⁄ | 71.3   | -0.03 | 1991  | 2972 | 30.0  | 35.3 | 452  | 8.0  |
| 9805230148                 | 3         | 0.016    | 69.1        | 14.7  | 71.2   | -0.02 | 1915  | 2964 | 38.5  | 36.0 | 452  | 7.9  |
| 9805230239                 | 3         | 0.006    | 69.1        | 1/4.7 | 71.2   | -0.02 | 1841  | 2953 | 69.5  | 36.9 | 453  | 7.6  |
| 9805230441                 | 3         | 0.021    | 69.0        | 14.7  | 71.2   | -0.02 | 1729  | 2910 | 29.5  | 38.9 | 455  | 7.4  |
| 9805230557                 | 3         | 0.017    | <u>69.0</u> | 14.7  | 71.2   | -0.00 | 1687  | 2856 | 29.5  | 40.2 | 457  | 7.3  |
| 9805240018                 | 0         | -0.018   | <u>55.4</u> | 14.7  | 72.0   | -0.03 | 561   | 7499 | 33.5  | 4.6  | 255  | 8.1  |
| 9805240144                 | 0         | -0.041   | 55.3        | 14.7  | 72.0   | -0.03 | 565   | 7470 | 23.5  | 6.0  | 256  | 7.9  |
| 9805240224                 | 1         | -0.069   | 55.2        | 14.7  | 71.9   | -0.04 | 565   | 7454 | 19.0  | 6.6  | 257  | 7.9  |

| 9805240303 | 0 0.05  | 57 55.1        | 14.7  | 71.9 -0.05   | 584      | 7426   | 45.0    | 7.3     | 259         | 7.8 |
|------------|---------|----------------|-------|--------------|----------|--------|---------|---------|-------------|-----|
| 9805240454 | 0 -0.13 | 8 54.9         | 14.7  | 71.8 -0.00   | 594      | 7366   | 21.5    | 9.1     | 262         | 7.7 |
| 9805240552 | 0 -0.08 | 34 54.8        | 14.7  | 71.8 -0.01   | 593      | 7337   | 40.0    | 10.1    | 263         | 7.5 |
| 9805250213 | 3 -0.04 | 8 51.2         | 14.7  | 72.0 -0.03   | 1599     | 5019   | 32.5    | 30.5    | 366         | 7.8 |
| 9805250340 | 0 -0.02 | 26 51.3        | 14.7  | 71.9 -0.04   | 1481     | 4988   | 24.0    | 31.9    | 367         | 7.8 |
| 9805250526 | 1 0.17  | 78 <u>51.8</u> | 14.7  | 71.7 -0.08   | 1468     | 4911   | 18.0    | 33.7    | 370         | 7.7 |
| 9805250617 | 0 0.34  | 13 <u>70.5</u> | 4.7   | 71.5 -0.13   | 1424     | 4821   | 26.0    | 34.5    | 371         | 7.7 |
| 9805250655 | 1 0.29  | 96 70.4        | 14.7  | 71.4 -0.12   | 1446     | 4812   | 18.5    | 35.2    | 372         | 7.6 |
| 9805260040 | 1 0.18  | 3 55.6         | 14.7  | 71.8 -0.08   | 650      | 7598   | 17.5    | 5.2     | 250         | 7.9 |
| 9805260118 | 1 0.12  | 24 55.5        | 14.7  | 71.7 -0.07   | 629      | 7580   | 16.5    | 5.8     | 251         | 7.9 |
| 9805260227 | 6 0.24  | 2 55.3         | 14.7  | 71_6_0_08    | 604      | 7540   | 98.5    | 7.0     | 253         | 7.7 |
| 9805260417 | 0 0.27  | 7 55.1         | 14.7  | 71 Big swin  | g in tei | mperat | ure eve | n thoug | <b>h</b> 53 | 7.7 |
| 9805270015 | 0 0.05  | 51 46.7        | 14.7  | 71 there has | s been   | no del | ivery.  |         | 38          | 7.6 |
| 9805270109 | 0 0.05  | 53 46.7        | 14.7  | 71/.1 -0.05  | 1174     | 5704   | 65.0    | 29.7    | 338         | 7.5 |
| 9805270303 | 0 0.01  | 9 46.8         | 14.7  | 7/0.9 -0.05  | 1164     | 5656   | 34.0    | 31.6    | 340         | 7.5 |
| 9806020056 | 2 -0.00 | 04 55.7        | 14.7  | /70.5 -0.00  | 375      | 8102   | 28.0    | 1.4     | 222         | 7.9 |
| 9806020136 | 0 0.04  | 15 55.7        | 14.7  | 70.6 -0.00   | 370      | 8090   | 46.0    | 2.1     | 223         | 7.9 |
| 9806020234 | 0 0.05  | 50 55.6        | 14.7  | 70.5 -0.01   | 359      | 8086   | 63.5    | 3.1     | 223         | 7.9 |
| 9806020442 | 0 0.02  | 22 55.6        | 14.7  | 70.5 -0.00   | 351      | 8061   | 43.0    | 5.2     | 225         | 7.8 |
| 9806030030 | 3 0.02  | 26 46.5        | 1/4.7 | 71.0 -0.01   | 1487     | 5697   | 108.5   | 25.0    | 338         | 7.9 |
| 9806030231 | 1 0.02  | 46.6           | 14.7  | 71.0 -0.02   | 1487     | 5688   | 18.5    | 27.0    | 339         | 7.9 |
| 9806030308 | 0 0.01  | 4 46.7         | 14.7  | 70.9 -0.02   | 1454     | 5660   | 44.5    | 27.6    | 340         | 7.9 |
| 9806040208 | 3 0.03  | 89 <u>67.7</u> | 14.7  | 70.3 -0.05   | 2093     | 2291   | 23.5    | 50.7    | 485         | 8.1 |
| 9806040317 | 3 0.01  | 6 67.7         | 14.7  | 70.1 -0.05   | 2012     | 2267   | 37.5    | 51.8    | 486         | 8.1 |
| 9806040426 | 3 0.01  | .4 67.7        | 14.7  | 70.0 -0.04   | 1856     | 2245   | 61.5    | 52.9    | 487         | 8.0 |
| 9806050031 | 0 -0.00 | 08 42.0        | 14.7  | 70.9 -0.05   | 1002     | 6740   | 34.5    | 9.5     | 294         | 8.2 |
| 9806050118 | 0 0.01  | .5 42.1        | 14.7  | 70.8 -0.05   | 1002     | 6726   | 24.0    | 10.3    | 295         | 8.2 |
| 9806050154 | 0 0.00  | 07 42.1        | 14.7  | 70.8 -0.04   | 983      | 6719   | 21.0    | 10.9    | 295         | 8.1 |

Template for A12 command

### IA1200

| JUN 11, | 1998 12:47 | PM      |         |           |           |         |         |
|---------|------------|---------|---------|-----------|-----------|---------|---------|
| TANK 1  | REGULAR    |         | MAG     | NUMBER OF | SAMPLES = | 20      |         |
| WATER   | HEIGHT0    | HEIGHT1 | HEIGHT2 | HEIGHT3   | HEIGHT4   | HEIGHT5 | HEIGHT6 |
| HEIGHT7 | HEIGHT8    | HEIGHT9 | TMP REF | TMP5      | TMP4      | TMP3    | TMP2    |
| TMP1    | TMP0       | TMP REF |         |           |           |         |         |

Probe Standard Average Buffers

Bad probe thermistor values.

IA1200 JUN 11, 1998 12:47 PM TANK 1 REGULAR MAG NUMBER OF SAMPLES  $\neq$ 20 1477.000 19845.199 19845.150 19844.699 19845.350 1984 150 19847.19 19847.301 19847.051 19847.400 19847.350 42377.398 17287.949 <u>42375.449</u> 17287.301 <u>42375.898</u> 17286.199 19271.199 42375.051 TANK 2 PLUS 20 MAG NUMBER OF SAMPLES = 1371.150 19443.000 19443.000 19443.000 19443.000 19442.850 19443.000 19443.000 19443.000 19442.949 19443.000 42508.199 17503.051 18755.250 19174.350 19427.551 19583.150 20000.600 42506.000 TANK 3 PREMIUM MAG NUMBER OF SAMPLES = 20

1383.000 23473.699 23473.500 23473.699 23473.699 23473.500 23485.051 23484.699 23484.850 23485.150 23484.949 41917.949 17255.750 18685.750 19646.900 19714.150 19804.750 19917.900 41901.301

### Analysis

From the IA52 command compare LRATE (-0.309) with AVLRTE (0.040). This shows that there is excessive compensation. The most likely cause for excessive compensation is a false probe temperature reading. Examining the IA12 command shows that there are two erroneous thermistor values.

### Solution

Replace probe and delete rate table.

# **CSLD PROBLEM 9 - TANK 1 FAIL**

## Diagnostics

200 Site ID Site ID Site ID Site ID

MAY 18, 2000 8:23

| TANK | PRODUCT  | GALLONS | INCHES | WATER | DEG F | ULLAGE |
|------|----------|---------|--------|-------|-------|--------|
| 1    | UNLEADED | 4740    | 44.69  | 0.0   | 61.2  | 4896   |
| 2    | PLUS     | 5740    | 63.65  | 0.0   | 61.9  | 1952   |
| 3    | PREMIUM  | 2712    | 62.65  | 0.0   | 62.0  | 1010   |

| CSLD | TEST RESULTS |                 |          |
|------|--------------|-----------------|----------|
| TANK | PRODUCT      | RESULT          |          |
| 1    | UNLEADED     | PER: MAY 18, 20 | 000 FAIL |
| 2    | PLUS         | PER: MAY 18, 20 | 000 PASS |
| 3    | PREMIUM      | PER: MAY 18, 20 | 000 PASS |

|      | 766871       | A5200_   |                                                                                   |    |        |      |    |    |      |      |       |       |     |
|------|--------------|----------|-----------------------------------------------------------------------------------|----|--------|------|----|----|------|------|-------|-------|-----|
| IA52 | 200          |          |                                                                                   |    |        |      |    |    |      |      |       |       |     |
| MAY  | 18, 2000 8   | 8:23     | Comparing compensated LRATE to uncompensated AVLRTE shows excessive compensation. |    |        |      |    |    |      |      |       |       |     |
| CSLI | D DIAGNOSTIC | CS: RATI | e test                                                                            | ~  |        |      |    |    |      |      |       |       |     |
| ΤK   | DATE         | LRATE    | INTVL                                                                             | ST | AVLRTE | VOL  | C1 | С3 | FDBK | ACPT | THPUT | EVAP  | RJT |
| 1    | 0005180427   | -0.282   | 37.0                                                                              | 2  | 0.017  | 6709 | 70 | 17 | 33.8 | 33.8 | 127.1 | 0.000 | 0   |
| 2    | 0005180735   | -0.025   | 32.5                                                                              | 1  | 0.026  | 5558 | 80 | 19 | 45.0 | 44.8 | 17.6  | 0.000 | 0   |
| 3    | 0005180531   | -0.061   | 32.3                                                                              | 1  | -0.000 | 2589 | 80 | 17 | 45.0 | 44.8 | 8.6   | 0.000 | 0   |

IA5101 MAY 18, 2000 8:25

#### CSLD DIAGNOSTICS: RATE TABLE T 1:UNLEADED

TIME ST LRT AVTMP TPTMP BDTMP TMRT DSPNS VOL INTVL DEL ULLG EVAP 0004200431 0 -0.085 53.3 52.0 2 9682 50.0 48.5 0 0.000 56.5 0.00 0004202332 3 0.068 55.2 55.5 57.2 -0.03 3073 4904 129.5 14.8 372 0.000 0004210148 3 -0.044 55.1 55.4 57.2 -0.03 2712 4904 174.5 17.8 372 0.000 0004210448 3 -0.174 55.0 55.4 57.1 -0.02 2601 4904 54.0 20.8 372 0.000 0004222339 0 -0.023 52.3 54.1 55.8 0.02 1585 6548 129.5 8.7 301 0.000 0004230155 0 0.012 52.4 53.5 55.6 0.01 1398 6548 174.5 11.7 301 0.000 0004230456 0 0.027 52.4 52.6 55.4 0.01 1234 6548 168.5 14.8 301 0.000 0004232246 3 0.038 53.2 53.0 55.8 -0.00 2597 2936 129.5 31.8 459 0.000 0004240105 3 0.005 53.2 53.1 55.8 -0.00 2292 2936 171.0 34.8 459 0.000 0004240407 3 -0.011 53.2 53.2 55.7 0.00 2109 2936 57.0 37.9 459 0.000 6.6 337 0.000 0004242334 0 0.052 5721 129.5 56.6 56.0 56.5 -0.06 1649 9.6 337 0.000 0004250156 0 -0.002 56.4 56.0 56.4 -0.05 1455 5721 168.0 0004250458 1 -0.047 56.3 56.0 56.2 -0.04 1395 5721 18.5 12.6 337 0.000 1.0 199 0.000 0004252306 2 -0.024 55.8 55.9 56.8 -0.02 382 8435 129.5 0004260131 0 -0.016 55.8 55.9 56.8 -0.01 337 8435 165.5 4.0 199 0.000 0004260432 0 0.050 55.7 55.8 56.8 -0.01 323 8435 50.5 7.0 199 0.000 55.8 56.0 57.5 -0.03 0004262332 3 -0.036 2846 4236 129.5 25.4 401 0.000 3 0.024 55.8 55.9 57.5 -0.02 2511 4236 164.0 28.4 401 0.000 0004270158 0004270459 1 -0.414 55.7 55.9 57.5 -0.02 2409 4236 27.0 31.5 401 0.000 0004272326 3 0.036 58.4 57.6 58.5 -0.08 2029 4975 129.5 6.3 369 0.000 0004280154 3 -0.039 58.2 57.6 58.4 -0.06 1790 4975 162.5 9.3 369 0.000 1659 6434 129.5 0004282311 0 0.061 59.1 57.1 59.4 -0.06 6.4 305 0.000 58.9 57.1 59.4 -0.06 9.4 305 0.000 0004290140 0 -0.002 1464 6434 161.0 0004290441 0 0.021 58.8 57.0 59.4 -0.05 1345 6434 98.0 12.4 305 0.000 0004292345 3 0.074 58.3 56.0 60.1 -0.10 3384 31.0 551 0.000 1251 129.5 0004300216 3 0.028 58.0 58.0 60.1 -0.09 2986 1251 159.0 34.0 551 0.000 0004300518 3 0.007 57.8 57.9 60.1 -0.07 2618 1251 110.5 37.0 551 0.000 56.8 61.1 -0.02 0004302242 3 0.050 57.5 2587 3949 129.5 12.9 413 0.000 57.9 61.1 -0.02 0005010116 3 -0.022 56.7 2283 3950 156.5 15.9 413 0.000 0005010417 3 -0.099 56.7 57.8 61.1 -0.02 2190 3950 39.0 18.9 413 0.000 0005012322 3 0.000 58.1 58.9 61.7 -0.03 2100 5699 129.5 12.1 338 0.000 0005020159 3 0.027 58.0 58.8 61.7 -0.03 1853 5699 153.5 15.1 338 0.000 0005022346 3 0.047 58.0 58.8 62.1 -0.08 2882 1445 129.5 36.5 539 0.000 62.0 -0.06 39.5 539 0.000 0005030225 3 -0.014 57.8 58.9 2652 1445 49.0 0005032325 3 0.061 57.2 57.9 62.8 -0.03 2922 4110 129.5 19.0 406 0.000 4110 149 5 22.0 406 0.000 0005040206 3 0.034 57.2 58.3 62.9 -0 02 2578 Intermittent bad values. 0005042339 3 0.032 63.4 -107.4 64.6 -0 7.8 301 0.000 0005050222 3 0.007 63.1 <u>-105.1</u> 64.7 /0.10 1/91 6496 147.5 10.8 301 0.000 0005052345 3 0.053 61.8 61.2 65.9/-0.14 3175 1823 129.5 31.8 516 0.000 61.4 60.5 65.9 -0.12 0005060230 3 0.007 1823 145.5 34.8 516 0.000 2801 3 -0.025 61.1 60.2 65/.9 -0.11 2571 1823 51.5 37.9 516 0.000 0005060531 0005062349 3 0.006 61.1 51.2 67.2 -0.06 3140 3581 129.5 14.1 429 0.000 60.9 51.4 67.2 -0.06 2771 17.1 429 0.000 0005070236 3 0.012 3581 143.5 60.7 51.0 67.3 -0.04 2547 0005070537 3 -0.040 3581 124.0 20.1 429 0.000 2.5 275 0.000 0005072237 0 -0.023 66.8 <u>-107.5</u> 68.8 -0.16 792 7014 129.5

| 0005080126 | 0 | 0.020  | 66.4 | -107.4       | 69.0  | -0.13  | 699      | 7014   | 141.5   | 5.5  | 276 | 0.000 |
|------------|---|--------|------|--------------|-------|--------|----------|--------|---------|------|-----|-------|
| 0005080427 | 1 | 0.129  | 66.0 | -107.3       | 69.1  | -0.11  | 670      | 7014   | 30.5    | 8.5  | 276 | 0.000 |
| 0005082328 | 3 | 0.097  | 64.5 | -107.3       | 70.3  | -0.16  | 2854     | 2747   | 129.5   | 27.3 | 467 | 0.000 |
| 0005090218 | 3 | 0.051  | 64.1 | -107.3       | 70.3  | -0.14  | 2518     | 2747   | 140.5   | 30.3 | 467 | 0.000 |
| 0005092322 | 3 | 0.003  | 64.6 | -83.9        | 71.2  | -0.07  | 1982     | 5745   | 129.5   | 9.1  | 334 | 0.000 |
| 0005100213 | 0 | 0.036  | 64.4 | 41.9         | 71.2  | -0.06  | 1749     | 5744   | 139.5   | 12.1 | 334 | 0.000 |
| 0005102331 | 3 | 0.039  | 63.7 | 30.1         | 71.2  | -0.13  | 2855     | 1559   | 129.5   | 33.3 | 531 | 0.000 |
| 0005110222 | 3 | 0.036  | 63.4 | 35.6         | 71.0  | -0.10  | 2520     | 1559   | 139.0   | 36.3 | 531 | 0.000 |
| 0005112319 | 3 | 0.048  | 62.5 | -107.1       | 70.7  | -0.04  | 2878     | 4154   | 129.5   | 15.0 | 404 | 0.000 |
| 0005120210 | 3 | 0.009  | 62.3 | -72.8        | 70.7  | -0.04  | 2540     | 4154   | 139.0   | 18.0 | 404 | 0.000 |
| 0005130136 | 2 | 0.030  | 69.8 | -107.2       | 71.1  | -0.24  | 824      | 6333   | 138.5   | 0.2  | 307 | 0.000 |
| 0005130437 | 0 | 0.077  | 69.1 | -107.3       | 71.3  | -0.17  | 723      | 6333   | 114.5   | 3.2  | 307 | 0.000 |
| 0005132347 | 3 | 0.028  | 67.1 | -107.0       | 71.6  | -0.22  | 3350     | 1342   | 129.5   | 22.2 | 545 | 0.000 |
| 0005140237 | 3 | 0.008  | 66.5 | -107.2       | 71.4  | -0.17  | 2956     | 1342   | 140.5   | 25.2 | 545 | 0.000 |
| 0005140537 | 3 | 0.038  | 66.0 | -106.0       | 71.2  | -      |          | 1240   |         | 28.3 | 545 | 0.000 |
| 0005142248 | 3 | -0.013 | 60.1 | <u>-79.5</u> | 70.7  | Inte   | ermitter | nt bad | values. | 14.9 | 438 | 0.000 |
| 0005150138 | 3 | 0.007  | 60.1 | -72.9        | 70.6  | -0.00  | 2724     | 3396   | 140.5   | 17.9 | 438 | 0.000 |
| 0005150438 | 3 | -0.051 | 60.1 | -72.7        | 70.4  | 70.00  | 2507     | 3396   | 45.0    | 20.9 | 438 | 0.000 |
| 0005152328 | 0 | 0.054  | 64.5 | <u>-94.8</u> | 70.4  | /-0.07 | 1260     | 5499   | 129.5   | 5.7  | 345 | 0.000 |
| 0005160218 | 0 | 0.013  | 64.3 | -107.2       | 70.3  | -0.06  | 1112     | 5499   | 140.5   | 8.7  | 345 | 0.000 |
| 0005162319 | 3 | 0.052  | 64.1 | -106.1       | 69/.7 | -0.14  | 2548     | 1734   | 129.5   | 29.5 | 521 | 0.000 |
| 0005170209 | 3 | 0.020  | 63.7 | -98.6        | 69.6  | -0.12  | 2444     | 1734   | 32.0    | 32.5 | 521 | 0.000 |
| 0005170352 | 2 | 0.007  | 60.2 | 60.5         | 69.1  | 0.08   | 615      | 9215   | 68.0    | 0.2  | 131 | 0.000 |
| 0005172312 | 3 | 0.034  | 61.5 | 35.6         | 68.9  | -0.02  | 2757     | 5141   | 129.5   | 19.3 | 361 | 0.000 |
| 0005180202 | 3 | -0.010 | 61.5 | -91.1        | 68.8  | -0.02  | 2433     | 5141   | 140.5   | 22.3 | 361 | 0.000 |

\_I\_I\_ 76687IA1000\_ Yet probe's temperature IA1000 readings look good at MAY 18, 2000 8:27 this time! NUMBER OF SAMPLES = 9445TANK 1 UNLEADED MAG 1334.000 15481.000 15480.000 15480.000 15480.000 15482.000 15483.000 15485.000 15489.000 15494.000 15497.000 <u>45689.000 20931.000 23464.000 23409.000 23962.000</u> 24250.000 24810.000 45691.000 NUMBER OF SAMPLES = TANK 2 PLUS MAG 523 1309.000 22143.000 22143.000 22143.000 22143.000 22143.000 22145.000 22144.000 22145.000 22145.000 22146.000 45504.000 21342.000 22545.000 23465.000 24019.000 24086.000 24730.000 45503.000 TANK 3 PREMIUM NUMBER OF SAMPLES = 462 MAG 1312.000 21871.000 21871.000 21871.000 21871.000 21871.000 21871.000 21871.000 21872.000 21871.000 21871.000 44889.000 21445.000 22442.000 22975.000 23510.000 23695.000 24592.000 44892.000

### Analysis

From the IA52 command compare LRATE (-0.282) with AVLRTE (0.017). This shows that there is excessive compensation. The most likely cause for excessive compensation is a false probe temperature reading. Examining the IA52 command did not show erroneous thermistor values. However, examining the IA51 command showed that the board temperature value was intermittently bad.

### Solution

Replace probe and delete rate table.

# **CSLD PROBLEM 10 - TANK 8 FAILING**

# Diagnostics

I61200 MAY 7, 1999 10:10 AM

TANK MANIFOLDED PARTNERS

| TANK | C PRO   | DUCT | LABEL   |        | MAI    | NIFOLDE | ED TANF | <s< th=""><th></th><th></th><th></th><th></th><th></th><th></th></s<> |        |         |       |       |       |                |
|------|---------|------|---------|--------|--------|---------|---------|-----------------------------------------------------------------------|--------|---------|-------|-------|-------|----------------|
| 1    | DIE     | SEL  | 1       |        |        | 2,3,    | 4,5     |                                                                       |        |         |       |       |       |                |
| 2    | DIE     | SEL  | 2       |        |        | 1, 3,   | 4,5     |                                                                       |        |         |       |       |       |                |
| 3    | DIE     | SEL  | 3       |        |        | 1, 2,   | 4,5     |                                                                       |        |         |       |       |       |                |
| 4    | DIE     | SEL  | 4       |        |        | 1, 2,   | 3, 5    |                                                                       |        |         |       |       |       |                |
| 5    | DIE     | SEL  | 5       |        |        | 1, 2,   | 3,4     |                                                                       |        |         |       |       |       |                |
| 6    | AUT     | O DI | ESEL    |        |        | NONE    | ,       |                                                                       |        |         |       |       |       |                |
| 7    | SUP     | ER   |         |        |        | NONE    |         | Mo                                                                    | nifold | ad aat  |       |       |       |                |
| 8    | REG     | ULAR | 1       |        |        | 9       |         | IVIA                                                                  | moiue  | eu sei. |       |       |       |                |
| 9    | REG     | ULAR | 2       |        |        | 8       |         |                                                                       |        |         |       |       |       |                |
| 10   |         |      |         |        |        | NONE    |         |                                                                       |        |         |       |       |       |                |
| 11   |         |      |         |        |        | NONE    |         |                                                                       |        |         |       |       |       |                |
| 12   |         |      |         |        |        | NONE    |         |                                                                       |        |         |       |       |       |                |
|      |         |      |         |        |        |         |         |                                                                       |        |         |       |       |       |                |
| IA52 | 200     |      |         |        |        |         |         |                                                                       |        |         |       |       |       |                |
| MAY  | 7, 19   | 99 1 | 0:11 AM | [      |        |         |         |                                                                       |        |         |       |       |       |                |
|      |         |      |         |        |        |         |         |                                                                       |        |         |       |       | Pos   | itive rejects. |
| CSLD | DIAGN   | OSTI | CS: RAT | E TEST | 1      |         |         |                                                                       |        |         |       |       |       |                |
|      |         |      |         |        |        |         |         |                                                                       |        |         |       |       |       |                |
| ͲК   |         | DATE | LRATE   | TNTVI  | ST     | AVLETE  | VOI     | C1                                                                    | C3 FD  | BK ACPT | тнрит | DFMUL | RJT   |                |
| 6    | 990507  | 0326 | -0.013  | 41.1   | 1      | 0.000   | 7740    | ) 80                                                                  | 22 45  | .0 44.8 | 0.86  | -0.36 | 0     |                |
| 7    | 990507  | 0456 | 0.003   | 22.2   | 1      | 0.014   | 4823    | 3 58                                                                  | 23 20  | .3 16.9 | 0.87  | 0.18  | 1     |                |
| 8    | 990507  | 0428 | 0.246   | 6.8    | 8      | 0.241   | 8708    | 3 11                                                                  | 10 0   | 0.0 0.0 | 2.86  | 0.79  | 12    | <b>F</b>       |
|      |         |      |         |        |        |         |         |                                                                       |        |         |       |       |       |                |
| IA51 | 00      |      |         |        |        |         |         |                                                                       |        |         |       |       |       |                |
| MAY  | 7.19    | 99 1 | 0:11 AM |        |        |         |         |                                                                       |        |         |       |       |       |                |
| т 8: | REGULA  | r 1  |         | Pos    | itives |         |         |                                                                       |        |         |       |       |       |                |
|      | TIME    | ST   | LRT     | AVTMP  | ТРТМР  | BDTMP   | TMRT    | DSPNS                                                                 | VOI    | INTVL   | DEL   | ULLG  | ТНРТ  |                |
|      |         | 01   |         | /      |        | 22111   |         | 20110                                                                 | 101    |         | 222   | 0220  |       |                |
| 9904 | 120309  | 0    | 0.395   | 64.3   | 67.8   | 71.5    | -0.02   | 980                                                                   | 8808   | 36.0    | 36.8  | 909   | 3.0   |                |
| 9904 | 130447  | 0    | 0.213   | 64.8   | 68.5   | 72.3    | -0.01   | 849                                                                   | 5892   | 23.0    | 62.7  | 1038  | 3.0   |                |
| 9904 | 280337  | 0    | 0.226   | 67.1   | 68.9   | 70.0    | -0.02   | 608                                                                   | 6015   | 63.5    | 75.2  | 1028  | 3.1   |                |
| 9904 | 280451  | 0    | 0.244   | 67.1   | 68.9   | 70.1    | -0.03   | 578                                                                   | 6013   | 36.5    | 76.4  | 1028  | 3.1   |                |
| 9904 | 300319  | 0    | 0.198   | 64.8   | 68.5   | 72.3    | 0.05    | 1102                                                                  | 10406  | 26.5    | 15.5  | 835   | 3.1   |                |
| 9905 | 5030233 | 0    | 0.130   | 65.9   | 69.9   | 74.2    | 0.01    | 1124                                                                  | 12183  | 22.0    | 17.1  | 762   | 3.1   |                |
| 9905 | 5030302 | 6    | -0.032  | 65.9   | 69.9   | 74.2    | 0.01    | 983                                                                   | 12183  | 117.5   | 17.8  | 762   | 3.1   |                |
| 9905 | 5040303 | 0    | 0.324   | 66.8   | 70.7   | 74.7    | -0.00   | 902                                                                   | 9501   | 29.5    | 41.7  | 877   | 2.8   |                |
| 9905 | 5040453 | 0    | 0.178   | 66.8   | 70.6   | 74.6    | -0.01   | 856                                                                   | 9453   | 46.5    | 43.3  | 879   | 2.8   |                |
| 9905 | 5050339 | 0    | 0.186   | 67.4   | 71.0   | 74.8    | -0.00   | 697                                                                   | 11738  | 90.0    | 10.   | 785   | 2.8   |                |
| 9905 | 5070428 | 0    | 0.370   | 68.2   | 71.8   | 75.1    | -0.02   | 719                                                                   | 7068   | 37.0    | 59.0  | 983   | 2.9   |                |
|      | 0       | 0    |         |        | 0      |         |         |                                                                       |        | • •     | 0     |       | - • - |                |

 I61101

 MAY
 7, 1999 10:13 AM

 LEAK
 TEST

 TEST
 TEST

 TEST
 TEST

 START

 TANK
 METHOD

 TYPE
 HOURS

 METHOD
 YEAR

 METHOD
 TYPE

 SCSLD
 PER.

 AUTO
 CSLD

 9
 NONE

## Analysis

Tanks 8 and 9 were manifolded and programmed as manifolded. However, the leak test frequency selected for Tank 9 was not CSLD. The CSLD program was only using Tank 8's volume to perform the test. When Tank 9 was filling, Tank 8's LRATE was positive.

### Solution

Set Tank 9's Leak Test Method to CSLD and delete tank 8 and 9 rate tables.

# **CSLD PROBLEM 11 - PERIODIC TEST FAIL TANK 2**

### Diagnostics

| 200        |         |    |         |             |       |       |         |          |        |         |        |      |      |
|------------|---------|----|---------|-------------|-------|-------|---------|----------|--------|---------|--------|------|------|
| Site I     | ID      |    |         |             |       |       |         |          |        |         |        |      |      |
| Site I     | ID      |    |         |             |       |       |         |          |        |         |        |      |      |
| Site 1     | ID      |    |         |             |       |       |         |          |        |         |        |      |      |
| NOV 16     | 5, 1999 |    | 1:06 P  | M           |       |       |         |          |        |         |        |      |      |
| TANK       | PRODUC  | т  |         |             | GALLO | DNS I | NCHES   | WATER    | DEG    | F U     | LLAGE  |      |      |
| 1          | REGULA  | R  |         |             | 85    | 543   | 61.99   | 0.0      | 77     | .4      | 3139   |      |      |
| 2          | PLUS    |    |         |             | 37    | 705   | 32.53   | 0.0      | 85     | .2      | 7977   |      |      |
| 3          | SUPREM  | Е  |         |             | 60    | )24   | 46.50   | 0.0      | 80     | .4      | 5658   |      |      |
|            | 7668    | 71 | EA5100_ | _           |       |       |         |          |        |         |        |      |      |
| <br>IA510( | C       |    |         | _           |       |       |         |          |        |         |        |      |      |
| NOV 16     | 5, 1999 |    | 1:06 P  | M           |       |       |         |          |        |         |        |      |      |
| CSLD I     | DIAGNOS | TI | CS: RA  | TE TABI     | LE    | High  | 90s ind | consiste | nt wit | h other | tanks. |      |      |
| T 2:PI     | LUS     |    |         |             |       | /     |         |          |        |         |        |      |      |
|            | TIME S  | Т  | LRT     | AVTMP       | TPTMP | BDTMF | P TMRT  | DSPNS    | VOL    | INTVL   | DEL    | ULLG | THPT |
| 991018     | 81409   | 3  | -1.252  | <u>98.7</u> | 97.2  | 98.9  | 0.36    | 734      | 601    | 50.0    | 26.5   | 717  | 2.4  |
| 991018     | 81537   | 6  | -0.824  | <u>99.2</u> | 97.2  | 98.9  | 0.39    | 582      | 599    | 142.0   | 28.0   | 717  | 2.4  |
| 991019     | 90355   | 1  | -0.464  | 91.4        | 96.5  | 98.9  | 0.28    | 432      | 2783   | 14.0    | 9.1    | 572  | 2.4  |
| 991019     | 92324   | 3  | -0.132  | 96.6        | 96.9  | 98.9  | -0.21   | 898      | 1474   | 52.5    | 28.6   | 646  | 2.4  |
| 991020     | 00241   | 3  | -0.152  | 96.0        | 96.6  | 98.9  | -0.13   | 753      | 1445   | 143.5   | 31.9   | 648  | 2.4  |

| CSLD DIAGNOSTICS: RATE TABLE                                                              |                                   |                                               |                                                                                  |                                               |                                       |                                              |                                            |                                             |                                                |                                          |                                         |                                              |
|-------------------------------------------------------------------------------------------|-----------------------------------|-----------------------------------------------|----------------------------------------------------------------------------------|-----------------------------------------------|---------------------------------------|----------------------------------------------|--------------------------------------------|---------------------------------------------|------------------------------------------------|------------------------------------------|-----------------------------------------|----------------------------------------------|
| T 3:SUPREM                                                                                | -                                 |                                               |                                                                                  |                                               |                                       |                                              |                                            |                                             |                                                |                                          |                                         |                                              |
| TIME                                                                                      | ST                                | LRT                                           | AVTMP                                                                            | TPTMP                                         | BDTMP                                 | TMRT                                         | DSPNS                                      | VOL                                         | INTVL                                          | DEL                                      | ULLG                                    | THPT                                         |
|                                                                                           |                                   |                                               |                                                                                  |                                               |                                       |                                              |                                            |                                             |                                                |                                          |                                         |                                              |
| 9910190459                                                                                | 0                                 | -0.166                                        | 85.9                                                                             | 88.1                                          | 88.8                                  | 0.02                                         | 1074                                       | 5434                                        | 52.5                                           | 10.2                                     | 456                                     | 6.9                                          |
| 9910200011                                                                                | 0                                 | -0.131                                        | 85.7                                                                             | 88.0                                          | 88.9                                  | 0.03                                         | 925                                        | 5970                                        | 34.5                                           | 4.3                                      | 434                                     | 6.9                                          |
| 9910200121                                                                                | 0                                 | -0.134                                        | <u>85.8</u>                                                                      | 88.0                                          | 88.9                                  | 0.03                                         | 862                                        | 5958                                        | 47.0                                           | 5.4                                      | 434                                     | 6.9                                          |
| 9910200243                                                                                | 0                                 | -0.102                                        | 85.8                                                                             | 88.1                                          | 88.9                                  | 0.03                                         | 797                                        | 5955                                        | 126.0                                          | 6.8                                      | 434                                     | 6.9                                          |
|                                                                                           |                                   |                                               |                                                                                  |                                               | -                                     |                                              |                                            |                                             |                                                |                                          |                                         |                                              |
| CSLD DIAGNOSTICS: RATE TABLE Mid 80s                                                      |                                   |                                               |                                                                                  |                                               |                                       |                                              |                                            |                                             |                                                |                                          |                                         |                                              |
| 00000 011010                                                                              |                                   |                                               |                                                                                  | ت ا                                           |                                       |                                              | 005                                        |                                             |                                                |                                          |                                         |                                              |
| T 1:REGULA                                                                                | 2                                 | 105. 104.                                     | IL IADI                                                                          | 112                                           | /                                     |                                              | 505                                        |                                             |                                                |                                          |                                         |                                              |
| T 1:REGULAI<br>TIME                                                                       | R<br>ST                           | LRT                                           | AVTMP                                                                            | TPTMP                                         | BDTMP                                 | TMRT                                         | DSPNS                                      | VOL                                         | INTVL                                          | DEL                                      | ULLG                                    | THPT                                         |
| T 1:REGULAN<br>TIME                                                                       | R<br>ST                           | LRT                                           | AVTMP                                                                            | TPTMP                                         | BDTMP                                 | TMRT                                         | DSPNS                                      | VOL                                         | INTVL                                          | DEL                                      | ULLG                                    | THPT                                         |
| T 1:REGULAI<br>TIME<br>9910200045                                                         | ST<br>0                           | LRT<br>-0.049                                 | AVTMP<br>84.9                                                                    | TPTMP<br>86.2                                 | BD7MP<br>88.6                         | TMRT                                         | DSPNS<br>856                               | VOL<br>8970                                 | INTVL<br>47.0                                  | DEL<br>4.6                               | ULLG<br>301                             | THPT<br>10.7                                 |
| T 1:REGULAI<br>TIME<br>9910200045<br>9910200212                                           | ST<br>0<br>0                      | LRT<br>-0.049<br>-0.022                       | AVTMP<br>84.9<br>85.0                                                            | TPTMP<br>86.2<br>86.3                         | BD7MP<br>88.6<br>88.6                 | TMRT<br>0.04<br>0.02                         | DSPNS<br>856<br>755                        | VOL<br>8970<br>8969                         | INTVL<br>47.0<br>109.5                         | DEL<br>4.6<br>6.1                        | ULLG<br>301<br>301                      | THPT<br>10.7<br>10.7                         |
| T 1:REGULAI<br>TIME<br>9910200045<br>9910200212<br>9910200451                             | ST<br>0<br>0                      | LRT<br>-0.049<br>-0.022<br>0.115              | AVTMP<br><u>84.9</u><br><u>85.0</u><br><u>85.1</u>                               | TPTMP<br>86.2<br>86.3<br>86.5                 | BD7MP<br>88.6<br>88.6<br>88.6         | TMRT<br>0.04<br>0.02<br>0.00                 | DSPNS<br>856<br>755<br>753                 | VOL<br>8970<br>8969<br>8940                 | INTVL<br>47.0<br>109.5<br>26.0                 | DEL<br>4.6<br>6.1<br>8.7                 | ULLG<br>301<br>301<br>302               | THPT<br>10.7<br>10.7<br>10.7                 |
| T 1:REGULAI<br>TIME<br>9910200045<br>9910200212<br>9910200451<br>9910210348               | ST<br>0<br>0<br>0<br>3            | -0.049<br>-0.022<br>0.115<br>-0.096           | AVTMP<br><u>84.9</u><br><u>85.0</u><br><u>85.1</u><br><u>86.3</u>                | TPTMP<br>86.2<br>86.3<br>86.5<br>87.0         | BDTMP<br>88.6<br>88.6<br>88.6<br>88.7 | TMRT<br>0.04<br>0.02<br>0.00<br>0.02         | DSPNS<br>856<br>755<br>753<br>1455         | VOL<br>8970<br>8969<br>8940<br>8414         | INTVL<br>47.0<br>109.5<br>26.0<br>31.0         | DEL<br>4.6<br>6.1<br>8.7<br>12.2         | ULLG<br>301<br>301<br>302<br>327        | THPT<br>10.7<br>10.7<br>10.7<br>10.7         |
| T 1:REGULAI<br>TIME<br>9910200045<br>9910200212<br>9910200451<br>9910210348<br>9910210459 | ST<br>ST<br>0<br>0<br>0<br>3<br>0 | -0.049<br>-0.022<br>0.115<br>-0.096<br>-0.011 | AVTMP<br><u>84.9</u><br><u>85.0</u><br><u>85.1</u><br><u>86.3</u><br><u>86.3</u> | TPTMP<br>86.2<br>86.3<br>86.5<br>87.0<br>87.0 | BDTMP<br>88.6<br>88.6<br>88.7<br>88.7 | TMRT<br>0.04<br>0.02<br>0.00<br>0.02<br>0.02 | DSPNS<br>856<br>755<br>753<br>1455<br>1394 | VOL<br>8970<br>8969<br>8940<br>8414<br>8410 | INTVL<br>47.0<br>109.5<br>26.0<br>31.0<br>32.5 | DEL<br>4.6<br>6.1<br>8.7<br>12.2<br>13.4 | ULLG<br>301<br>301<br>302<br>327<br>328 | THPT<br>10.7<br>10.7<br>10.7<br>10.7<br>10.7 |

## Analysis

It can be seen that the temperatures in Tank 2 are abnormally higher than in the other tanks. This problem was traced to a stuck relay. The pump was running continuously and heating up the fuel.

## Solution

Replace the stuck relay for pump in Tank 2.

# **CSLD PROBLEM 12 - PERIODIC TEST FAIL ON TANK 1**

### **Diagnostics**

IA5400 NOV 20, 1998 7:31 AM

CSLD DIAGNOSTICS: MOVING AVERAGE TABLE

| Dispensing   |       |         |                |         |         |        |  |  |  |  |  |  |
|--------------|-------|---------|----------------|---------|---------|--------|--|--|--|--|--|--|
| T 1:PREM     |       |         |                |         |         |        |  |  |  |  |  |  |
| TIME         | SMPLS | TLCVOL  | HEIGHT         | AVGTEMP | TOPTEMP | BDTEMP |  |  |  |  |  |  |
| 981120072142 | 30    | 3456.82 | 36.518         | 61.85   | 60.91   | 57.32  |  |  |  |  |  |  |
| 981120072212 | 31    | 3456.80 | 36.518         | 61.85   | 60.90   | 57.32  |  |  |  |  |  |  |
| 981120072242 | 30    | 3456.80 | 36.518         | 61.85   | 60.90   | 57.33  |  |  |  |  |  |  |
| 981120072312 | 30    | 3456.76 | 3 🖌 18         | 61.85   | 60.90   | 57.33  |  |  |  |  |  |  |
| 981120072342 | 30    | 3456.78 | 3 <b>2</b> 18  | 61.85   | 60.90   | 57.34  |  |  |  |  |  |  |
| 981120072412 | 31    | 3456.79 | 3 <b>.S</b> 18 | 61.85   | 60.90   | 57.34  |  |  |  |  |  |  |
| 981120072442 | 30    | 3456.80 | 3 9 18         | 61.85   | 60.90   | 57.34  |  |  |  |  |  |  |
| 981120072512 | 30    | 3455.51 | 3 8 12         | 61.85   | 60.90   | 57.34  |  |  |  |  |  |  |
| 981120072542 | 31    | 3451.16 | 3 <b>2</b> 89  | 61.85   | 60.90   | 57.35  |  |  |  |  |  |  |
| 981120072612 | 30    | 3446.74 | 3 <b>je</b> 66 | 61.85   | 60.90   | 57.35  |  |  |  |  |  |  |
| 981120072642 | 31    | 3441.81 | 3 > 41         | 61.85   | 60.90   | 57.35  |  |  |  |  |  |  |
| 981120072712 | 30    | 3437.17 | 3 0 17         | 61.85   | 60.90   | 57.35  |  |  |  |  |  |  |
| 981120072742 | 30    | 3435.84 | 3 <b>S</b> 10  | 61.85   | 60.90   | 57.34  |  |  |  |  |  |  |
| 981120072812 | 31    | 3435.37 | 36.408         | 61.85   | 60.90   | 57.34  |  |  |  |  |  |  |
| 981120072842 | 30    | 3435.12 | 36.406         | 61.85   | 60.89   | 57.34  |  |  |  |  |  |  |

| 981120072912 | 31 | 3434.87 | 36.405                  | 61.85 | 60.89 | 57.33 |
|--------------|----|---------|-------------------------|-------|-------|-------|
| 981120072942 | 30 | 3434.70 | 36.404                  | 61.85 | 60.89 | 57.33 |
| 981120073012 | 30 | 3434.65 | 36.404                  | 61.85 | 60.89 | 57.32 |
| 981120073042 | 31 | 3434.54 | 36.403                  | 61.85 | 60.88 | 57.32 |
| 981120073112 | 30 | 3434.45 | 36.403                  | 61.85 | 60.88 | 57.32 |
| 981120073142 | 31 | 3434.39 | 36.403                  | 61.85 | 60.87 | 57.31 |
| 981120073212 | 29 | 3434.29 | 36.402                  | 61.85 | 60.87 | 57.31 |
| 981120073242 | 30 | 3434.18 | <b>★</b> <sup>402</sup> | 61.85 | 60.86 | 57.30 |
| 981120073312 | 30 | 3434.04 | <b>X</b> 401            | 61.85 | 60.86 | 57.30 |
| 981120073342 | 30 | 3433.96 | <b>.S</b> 400           | 61.85 | 60.85 | 57.30 |
| 981120073412 | 31 | 3433.91 | <b>0</b> 400            | 61.85 | 60.85 | 57.30 |
| 981120073442 | 30 | 3433.88 | <b>58</b> 400           | 61.85 | 60.85 | 57.30 |
| 981120073512 | 31 | 3433.84 | <b>2</b> 400            | 61.85 | 60.84 | 57.30 |
| 981120073542 | 30 | 3433.85 | <b>20</b> 400           | 61.85 | 60.84 | 57.31 |
| 981120073642 | 31 | 3433.81 | <b>b</b> 400            | 61.85 | 60.83 | 57.31 |
| 981120073712 | 30 | 3433.82 | <b>S</b> 400            | 61.85 | 60.83 | 57.32 |
| 981120073742 | 31 | 3433.77 | <b>is</b> 399           | 61.85 | 60.83 | 57.32 |
| 981120073812 | 30 | 3433.69 | 30.399                  | 61.85 | 60.83 | 57.32 |
| 981120073842 | 31 | 3433.63 | 36.399                  | 61.85 | 60.82 | 57.33 |
| 981120073912 | 30 | 3433.62 | 36.399                  | 61.85 | 60.82 | 57.33 |
| 981120073942 | 31 | 3433.56 | 36.398                  | 61.85 | 60.83 | 57.33 |
| 981120074012 | 30 | 3433.63 | 36.399                  | 61.85 | 60.83 | 57.33 |
| 981120074042 | 30 | 3433.58 | 36.398                  | 61.85 | 60.83 | 57.33 |
| 981120074112 | 30 | 3433.60 | 36.399                  | 61.85 | 60.83 | 57.33 |
| 981120074142 | 30 | 3433.60 | 36.399                  | 61.85 | 60.84 | 57.33 |
| 981120074212 | 31 | 3433.57 | 36.398                  | 61.85 | 60.84 | 57.33 |
| 981120074242 | 30 | 3433.55 | 36.398                  | 61.85 | 60.84 | 57.33 |
| 981120074312 | 31 | 3433.54 | 36.398                  | 61.85 | 60.85 | 57.33 |
| 981120074342 | 30 | 3433.50 | 36.398                  | 61.85 | 60.85 | 57.34 |
| 981120074412 | 31 | 3433.43 | 36.398                  | 61.85 | 60.85 | 57.34 |
| 981120074442 | 30 | 3433.48 | 36.398                  | 61.85 | 60.86 | 57.34 |
| 981120074512 | 31 | 3433.47 | 36.398                  | 61.85 | 60.86 | 57.34 |
| 981120074542 | 30 | 3433.44 | 36.398                  | 61.85 | 60.86 | 57.34 |
| 981120074612 | 30 | 3433.46 | 36.398                  | 61.85 | 60.87 | 57.35 |
| 981120074642 | 31 | 3433.49 | 36.398                  | 61.85 | 60.87 | 57.35 |
| 981120074712 | 30 | 3433.50 | 36.398                  | 61.85 | 60.87 | 57.35 |
| 981120074742 | 30 | 3433.46 | 36.398                  | 61.85 | 60.88 | 57.35 |
| 981120074812 | 31 | 3433.47 | 36.398                  | 61.85 | 60.88 | 57.35 |
| 981120074842 | 30 | 3433.41 | 36.398                  | 61.85 | 60.88 | 57.36 |
| 981120074912 | 30 | 3433.44 | 36.398                  | 61.85 | 60.88 | 57.36 |
| 981120074942 | 31 | 3433.41 | 36.398                  | 61.85 | 60.88 | 57.36 |
| 981120075012 | 30 | 3433.36 | 36.397                  | 61.85 | 60.88 | 57.36 |
| 981120075042 | 30 | 3433.35 | 36.397                  | 61.85 | 60.88 | 57.37 |
| 981120075112 | 30 | 3433.41 | 36.398                  | 61.85 | 60.88 | 57.37 |
| 981120075142 | 29 | 3433.41 | 36.398                  | 61.85 | 60.88 | 57.37 |
| 981120075212 | 29 | 3433.39 | 36.397                  | 61.85 | 60.88 | 57.37 |
| 981120075242 | 32 | 3433.37 | 36.397                  | 61.85 | 60.88 | 57.38 |
| 981120075312 | 30 | 3433.41 | 36.398                  | 61.85 | 60.88 | 57.38 |
| 981120075342 | 30 | 3433.39 | 36.397                  | 61.85 | 60.88 | 5/.38 |
| 981120075412 | 31 | 3433.40 | 36.398                  | 61.85 | 60.88 | 5/.38 |
| 9011200/5442 | 30 | 3433.3/ | 30.39/                  | 01.85 | 60.88 | 5/.38 |

| 981120075512    | 30  | 3433.34 | 36.397 | 61.85 | 60.89 | 57.38 |
|-----------------|-----|---------|--------|-------|-------|-------|
| 981120075542    | 31  | 3433.35 | 36.397 | 61.85 | 60.88 | 57.39 |
| 981120075612    | 31  | 3433.38 | 36.397 | 61.85 | 60.88 | 57.39 |
| 981120075642    | 30  | 3433.31 | 36.397 | 61.85 | 60.88 | 57.39 |
| 981120075712    | 30  | 3433.31 | 36.397 | 61.85 | 60.88 | 57.40 |
| 981120075742    | 30  | 3433.29 | 36.397 | 61.85 | 60.88 | 57.40 |
| 981120075812    | 31  | 3433.29 | 36.397 | 61.85 | 60.88 | 57.40 |
| 981120075842    | 30  | 3433.30 | 36.397 | 61.85 | 60.88 | 57.41 |
| 981120075912    | 30  | 3433.27 | 36.397 | 61.85 | 60.88 | 57.41 |
| 981120075942    | 30  | 3433.28 | 36.397 | 61.85 | 60.88 | 57.41 |
| 981120080012    | 30  | 3433.30 | 36.397 | 61.85 | 60.88 | 57.41 |
| 981120080042    | 30  | 3433.26 | 36.397 | 61.85 | 60.88 | 57.42 |
| 981120080112    | 31  | 3433.23 | 36.397 | 61.85 | 60.88 | 57.42 |
| 981120080142    | 30  | 3433.13 | 36.396 | 61.85 | 60.89 | 57.42 |
| 981120080212    | 31  | 3433.14 | 36.396 | 61.85 | 60.89 | 57.42 |
| 981120080242    | 30  | 3433.12 | 36.396 | 61.85 | 60.89 | 57.42 |
| 981120080312    | 30  | 3433.05 | 36.396 | 61.85 | 60.89 | 57.42 |
| 981120080342    | 31  | 3433.04 | 36.396 | 61.85 | 60.89 | 57.42 |
| 981120080412    | 30  | 3433.10 | 36.396 | 61.85 | 60.89 | 57.41 |
| 981120080442    | 31  | 3433.07 | 36.396 | 61.85 | 60.89 | 57.41 |
| 981120080512    | 30  | 3433.08 | 36.396 | 61.85 | 60.90 | 57.40 |
| 981120080542    | 30  | 3433.08 | 36.396 | 61.85 | 60.90 | 57.40 |
| 981120080612    | 30  | 3433.06 | 36.396 | 61.85 | 60.90 | 57.40 |
| 981120080642    | 31  | 3433.04 | 36.396 | 61.85 | 60.90 | 57.39 |
| 981120080712    | 31  | 3433.06 | 36.396 | 61.85 | 60.90 | 57.39 |
| 981120080742    | 30  | 3432.99 | 36.395 | 61.85 | 60.90 | 57.39 |
| 981120080812    | 30  | 3432.99 | 36.395 | 61.85 | 60.90 | 57.39 |
| 981120080842    | 31  | 3433.00 | 36.395 | 61.85 | 60.90 | 57.40 |
| 981120080912    | 30  | 3433.03 | 36.396 | 61.85 | 60.90 | 57.40 |
| 981120080942    | 31  | 3433.02 | 36.396 | 61.85 | 60.89 | 57.40 |
| 981120081012    | 30  | 3433.04 | 36.396 | 61.85 | 60.89 | 57.40 |
| MOVING AVERAGE: | 343 | 33.07   |        |       |       |       |

```
DISPENSE STATE: IDLE 0.097659
```

# Analysis

Examining the IA54 table showed that following a dispense the level continued dropping for a long period of time. Inspecting the probe revealed that the floats had been installed upside down.

## Solution

Reinstall floats correctly and delete rate table.

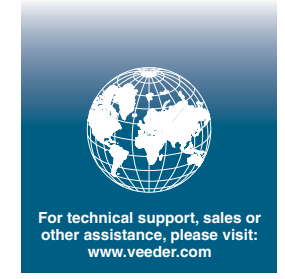

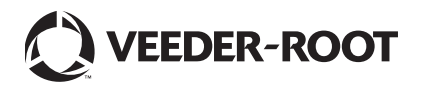